# Manual del Usuario e Instalación

## Ecosine active sync

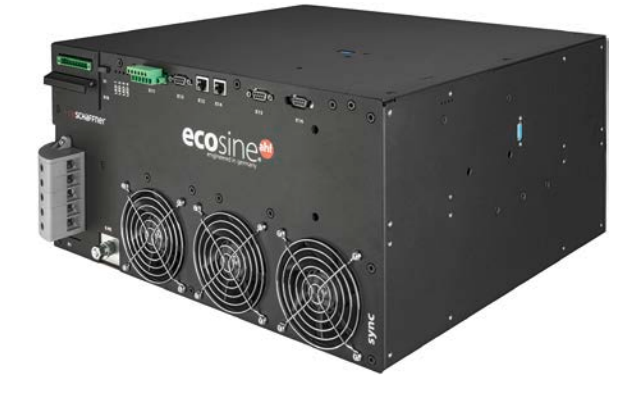

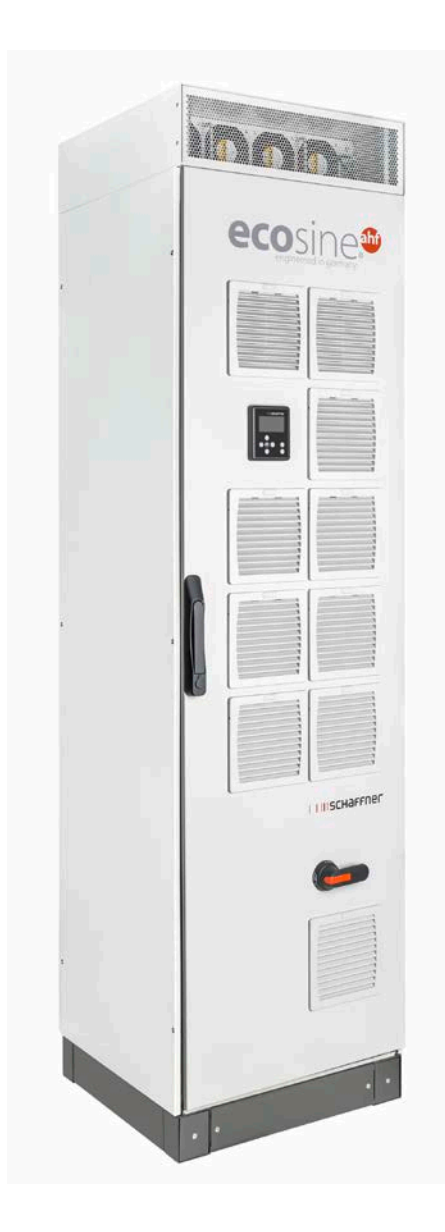

www.myEcosine.com

Versión español

Schaffner Group | Nordstrasse 11e | 4542 Luterbach | Switzerland T +41 32 681 66 26 | info@schaffner.com | www.schaffner.com

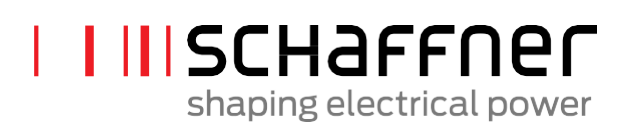

#### Revisión: 1.8 (Diciembre 2019)

Puede obtener, de su contacto en Schaffner, o en myEcosine.com, la versión más reciente de este manual en formato PDF.

Otras documentaciones técnicas de nuestros productos están también a su disposición en el área de descarga de nuestro sitio web www.schaffner.com

Nombre del documento:

Ecosine active sync manual del usuario e instalación del Rev1.8.pdf

Este documento es válido para Versión del paquete firmware: **V01.01.01 o posterior** Contenido del paquete firmware: Firmware del módulo de potencia: **V03.02.06 o posterior** Firmware del sincronizador: **V04.01.05 o posterior** (Para la versión del firmware, ver el parámetro P010)

Siendo el número de la versión de firmware:

V XX.xx.xx - lanzamiento de hardware, incompatibilidad con versiones anteriores.

V xx.XX.xx - versión de funcionamiento

V xx.xx.XX - pequeños cambios compatibles

Copyright ©2019 Schaffner International Ltd. All Rights Reserved. Todos los derechos de este Manual del Usuario e Instalación ( "Manual" ) incluyendo, pero no limitándose a los contenidos, información y figuras, son únicamente propiedad reservada por Schaffner International Ltd. ("Schaffner"). El Manual puede ser únicamente aplicado a la operación o el uso del filtro ecosine active sync. Cualquier disposición, duplicidad, difusión, reproducción, modificación, traducción, extracción o uso de este Manual parcial o totalmente está prohibido sin el permiso previo por escrito de Schaffner. Dado que Schaffner continuamente mejorará y desarrollará el producto, pueden hacerse cambios a la información de este Manual en cualquier momento sin obligación de informar a nadie de dicha revisión o cambios. Schaffner hará todos los esfuerzos posibles para asegurar la exactitud y la integridad de este Manual. Schaffner niega cualquier tipo o forma de garantía o compromiso, tanto expresa o implícita, incluyendo, pero no limitado, a la totalidad, integridad, exactitud, no violación, comercialización o idoneidad para un propósito particular del Manual.

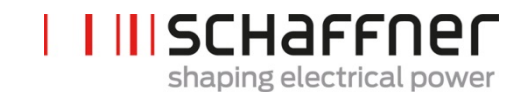

### 1 Histórico de versiones

| Revisión | Fecha           | Descripción                                                                                                    |
|----------|-----------------|----------------------------------------------------------------------------------------------------|
|          |                 |                                                                                                    |
| 1.0      | Febrero 2018    | Versión inicial                                                                                                    |
| 1.1      | Marzo 2018      | Se añaden índices de figuras y tablas<br>Optimización del orden de los capítulos y contenido<br>Actualización de tabla de indicadores LED y lista de parámetros                                                   |
| 1.2      | Mayo 2018       | Se agrega la Figura 7 dimensiones del patrón de taladro para montaje<br>de pared<br>Revisión del grupo de parámetros P4XX                                                                                         |
| 1.3      | Junio 2018      | Se añade el apéndice 17.2 Placa de identificación del ecosine active<br>sync<br>Corrección del Tiempo de respuesta de control de 300 µs (AHF Gen 1)<br>a 100 µs.                                                  |
|          |                 | Corrección de la altura del armario en el cap. 5.5 de 2328mm<br>(incluyendo el ventilador superior y el enchufe).                                                                                                 |
|          |                 | Reemplazo del parámetro P203 (sin uso) por el P559 en el capítulo<br>8.4                                                                                                    |
| 1.4a     | Septiembre 2018 | Descripción correcta del conector X11 (válido para FW V03.01.02 o superior)                                                                                                    |
| 1.5      | Marzo 2019      | Se añade el Módulo Sync (SYNC300A)                                                                                                    |
|          |                 | <ul> <li>Especificación técnica</li> <li>Conexión eléctrica</li> </ul>                                                                                                    |
|          |                 | Actualización del firmware del módulo de potencia a V03.01.07 o<br>superior                                                                                                    |
| 1.6      | Julio 2019      | <ul> <li>Actualización de placa de identificación y especificaciones técnicas<br/>de los módulos de potencia con UL.</li> </ul>                                                                                   |
|          |                 | <ul> <li>-Actualización de la tabla de parámetros de los módulos de potencia<br/>por V03.02.03.</li> </ul>                                                                                                    |
|          |                 | <ul> <li>Actualización del procedimiento de puesta en marcha del módulo de<br/>sincronización.</li> </ul>                                                                                                    |
|          |                 | <ul> <li>Cambio en la descripción de los ajustes de P320 en el capítulo 8.2<br/>(para nuevo Firmware V03.02.03 y superior, P320: Corriente paralela<br/>total = 120A para módulos maestros y esclavos)</li> </ul> |

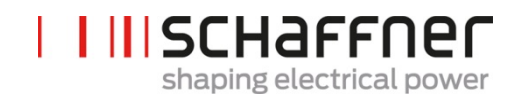

| 1.7 | Octubre 2019   | Introducción del software de la nueva herramienta de actualización del firmware reemplazando el gestor de cargas en el capítulo 11                             |
|-----|----------------|----------------------------------------------------------------------------------------------------|
|     |                | Información adicional en relación al uso del módulo de sincronización                                                                                          |
|     |                | Actualización de la descripción del terminal X11 en Tabla                                                                                                    |
|     |                | Actualización de las listas de parámetros de los módulos de potencia                                                                                           |
|     |                | Se añade la lista de parámetros del módulo de sincronización                                                                                                   |
|     |                | Se añaden detalles del procedimiento de puesta en marcha                                                                                                    |
|     |                | Se añade un apéndice con ejemplos de cálculos                                                                                                    |
|     |                | Diversas correcciones menores a lo largo de todo el documento                                                                                                  |
| 1.8 | Diciembre 2019 | Capítulos 5.4 y 5.5: la extensión del rango de tensión de la red hasta 200VAC                                                                                  |
|     |                | Capítulo 5.9: añade descripción de SYNC300X                                                                                                    |
|     |                | Capítulo 7.7: más detalles de las conexiones secundarias de los CT                                                                                             |
|     |                | Capítulo 8.1.3: añade capturas de pantalla de la interfaz del módulo de pantalla                                                                               |
|     |                | Capítulo 9: actualización de la lista de parámetros del módulo de potencia y el módulo de sincronización                                                       |
|     |                | Capítulo 11: instrucciones actualizadas para la herramienta de<br>actualización de firmware V2.1.0.3 del AHF – introducción de un<br>nuevo paquete de firmware |
|     |                | Correcciones y aclaraciones menores a lo largo del documento                                                                                                   |

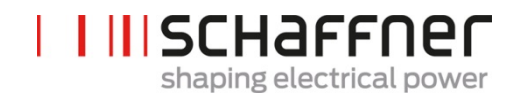

## Índice

| 1          | His       | tórico de versiones3                                                                  |
|------------|-----------|---------------------------------------------------------------------------------------|
| 2          | Int       | roducción10                                                                           |
| 2.1        | С         | bjetivo10                                                                             |
| 2.2        | R         | ecursos Adicionales                                                                   |
| 23         | N         | omenclatura 10                                                                        |
| 2.5        |           |                                                                                       |
| 3          | No        | tas Generales de Seguridad y Guías de Instalación11                                   |
| 4          | Со        | ndiciones Medioambientales/ Exclusión de la Garantía12                                |
| 5          | Re        | sumen de la Línea de Producto del ecosine active sync15                               |
| 5.1        | Ρ         | rincipio de operación                                                                 |
| 5.2        | С         | onfiguración del ecosine active sync 16                                               |
| 5          | .2.1      | Módulo de potencia del ecosine active sync FN3530 y FN3531                            |
| 5          | .2.2      | Módulos de potencia del ecosine active sync FN3540 y FN3541 18                        |
| 5          | .2.3      | Conjunto de Doble Potencia (DPP) FN3532 y FN3542 del ecosine active sync 19           |
| 5          | .2.4      | Ecosine active Sync versión armario (armario y módulos de potencia)                   |
| 5.3        | Ir        | formación de la referencia de la versión en armario del ecosine active sync           |
| 5.4<br>pot | E<br>enci | specificaciones técnicas del ecosine active sync en las versiones con módulo de<br>a  |
| 5.5        | E         | specificaciones técnicas del ecosine active sync en versiones de armario              |
| 5.6<br>Syn | R<br>nc 2 | educción por temperatura de operación del módulo de potencia del Ecosine Active<br>9  |
| 5.7<br>Syn | R<br>nc 2 | educción por temperaturade operación de la versión en armario del Ecosine Active<br>9 |
| 5          | .7.1      | Especificaciones técnicas del módulo de sincronización SYNC300A                       |
| 5          | .7.2      | Dimensiones mecánicas del módulo de sincronización SYNC300A                           |
| 5.8        | N         | lódulo de sincronización SYNC300X 33                                                  |
| 5.9        | N         | lódulo de pantalla del ecosine active sync 34                                         |
| 5          | .9.1      | Comunicación RS485                                                                    |
| 5          | .9.2      | Parámetros del AHF y archivo INI                                                      |
| 5          | .9.3      | Registro de eventos y archivo LOG 35                                                  |
| 5          | .9.4      | Cargar y salvar el conjunto de parámetros del AHF 35                                  |

| 6      | Pau               | tas para la instalación mecánica                                                                            | 36            |
|--------|-------------------|----------------------------------------------------------------------------------------------------|---------------|
| 6.1    | Pa                | utas de pre instalación                                                                                     | 36            |
| 6      | 5.1.1             | Recepción del ecosine active sync                                                                           | 36            |
| 6      | 5.1.2             | Transporte y desembalaje de los módulos de potencia                                                         | 36            |
| 6      | 5.1.4             | Nota importante para la instalación                                                                         | 37            |
| 6.2    | Ins               | stalación mecánica del módulo de potencia ecosine active sync                                               | 37            |
| 6      | 5.2.1             | Dimensiones de un módulo de potencia ecosine active sync                                                    | 37            |
| 6      | 5.2.2             | Opciones de montaje del módulo de potencia ecosine active sync                                              | 40            |
| 6.3    | Ins               | stalación mecánica del ecosine active sync DPP                                                              | 41            |
| 6      | 5.3.1             | Dimensiones del DPP del ecosine active sync                                                                 | 41            |
| 6      | 5.3.2             | Opciones de montaje del DPP del ecosine active sync                                                         | 41            |
| 6.4    | Ins               | stalación mecánica dentro de un armario suministrado por el cliente                                         | 43            |
| 6      | 5.4.1             | Requerimientos del armario del cliente                                                                      | 43            |
| 6      | 6.4.2             | Requisitos de refrigeración del armario del cliente                                                         | 43            |
| 6.5    | Inf               | ormación mecánica de la versión en armario del ecosine active sync                                          | 45            |
| 6      | 5.5.1             | Dimensiones de la versión en armario del ecosine active sync                                                | 45            |
| 6      | 5.2               | Requisitos de refrigeración de la versión en armario del ecosine active sync                                | 47            |
| L<br>c | a entr<br>ubierta | ada de aire de refrigeración es por la puerta frontal y la salida es por la parte superio<br>a del armario. | r de la<br>47 |
| 7      | Pau               | tas para la instalación eléctrica                                                                           | 48            |
| 7.1    | Pr                | otección (Fusibles e interruptores termomagnéticos)                                                         | 48            |
| 7.2    | Ins               | stalación con sistemas de corrección del factor de potencia (PFC)                                           | 48            |
| 7.3    | Ins               | stalación eléctrica del módulo de potencia                                                                  | 49            |
| 7      | .3.1              | Ubicación de los terminales de conexión                                                                     | 49            |
| 7      | .3.2              | Conexión a la red de CA                                                                                     | 55            |
| 7.4    | Ins               | stalación eléctrica del módulo de sincronización                                                            | 57            |
| 7      | .4.1              | Conectando el terminal                                                                                      | 57            |
| 7      | .4.2              | Interconexión entre el módulo Sync y los módulos de potencia                                                | 59            |
| 7.5    | Ins               | stalación eléctrica de la versión en armario del ecosine active sync                                        | 60            |
| 7      | .5.1              | Ubicación de los terminales de conexión                                                                     | 60            |
| 7      | .5.2              | Conexión de la red de CA                                                                                    | 62            |
| 7.6    | Co                | onexión de los transformadores de corriente                                                                 | 63            |
| 7      | .6.1              | Conexión de equipos trifásicos 3-hilos con TC con secundario 5A                                             | 64            |
| 7      | .6.2              | Conexión de equipos trifásicos 3-hilos con TC con secundario 1A                                             | 65            |

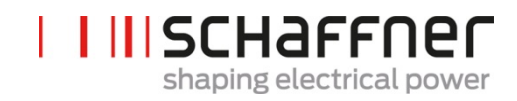

| 7.6        | 6.3            | Conexión de equipos trifásicos 4-hilos con TC con secundario 5A                                      | 66        |
|------------|----------------|----------------------------------------------------------------------------------------------------|-----------|
| 7.6        | 6.4            | Conexión de equipos trifásicos 4-hilos con TC con secundario 1A                                      | 67        |
| 7.7        | Esp            | ecificaciones de los CT y selección de cables                                                        | 68        |
| 7.8        | Esp            | ecificación para el transformador de corriente para conformidad UL                                   | 71        |
| 7.9        | Cor            | nexión y verificación de las mediciones de corriente                                                 | 72        |
| 7.9        | 9.1            | Conexión del CT para operar con un solo módulo de potencia ecosine active sync                       | 72        |
| 7.9        | 9.2            | Conexión del CT para operar con doble power pack (DPP) ecosine active sync                           | 76        |
| 7.9<br>act | 9.3<br>tive sy | Conexión del CT para operación del módulo Sync y múltiples módulos de potencia ecos<br>/nc           | ine<br>80 |
| 7.9<br>syr | ).4<br>nc sin  | Conexión del CT para operación paralela de múltiples módulos de potencia ecosine acti el módulo Sync | ve<br>84  |
| 7.9        | 9.5            | Puesta a tierra de los transformadores de corriente                                                  | 88        |
| 7.9        | 9.6            | Revisión del campo de rotación de los CT                                                             | 89        |
| 7.9        | 9.7            | Revisión de la asignación de fases de los CT                                                         | 90        |
| 7.10       | С              | onexión del HS-Bus (configuración maestro-esclavo)                                                   | 92        |
| 8          | Prog           | ramación y puesta en marcha                                                                          | 95        |
| 8.1        | Fun            | ciones del módulo de pantalla                                                                        | 95        |
| 8.1        | 1.1            | Pantalla Boot                                                                                        | 96        |
| 8.1        | .2             | Pantalla principal                                                                                   | 96        |
| 8.1        | .3             | Menú principal (Main menu)                                                                           | 96        |
| 8.2        | Tipo           | os de poner en marcha con el software1                                                               | 101       |
| 8.2        | 2.1            | Puesta en marcha vía Ethernet                                                                        | 101       |
| 8.2        | 2.2            | Puesta en marcha a través del módulo de pantalla                                                     | 101       |
| 8.3        | Pro            | cedimiento de puesta en marcha1                                                                      | 101       |
| 8.3        | 3.1            | Pasos comunes para todas las configuraciones1                                                        | 101       |
| 8.3        | 3.2            | Módulo de potencia individual u operación asincrónica1                                               | 102       |
| 8.3        | 3.3            | Operación del Double Power Pack (DPP) 1                                                              | 104       |
| 8.3        | 3.4            | Operación del módulo Sync (con SYNC300A instalado) 1                                                 | 105       |
| 8.4        | Mer            | nsaje de estado1                                                                                     | 109       |
| 8.5        | Mer            | nsaje de Error 1                                                                                     | 111       |
| 9 I        | Lista          | de parámetros1                                                                                       | 12        |
| 9.1        | List           | a de parámetros del módulo de potencia                                                               | 113       |
| 9.1<br>lec | l.1<br>:tura)  | Grupo de parámetros P0XX, P1XX del módulo de potencia. Información y mediciones (s 113               | olo       |

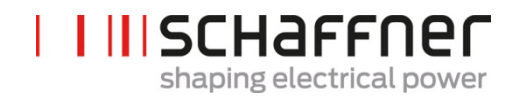

| 9.1.<br>mai                                                                        | 2<br>rcha                                               | Grupo de parámetros P2XX, P3XX del módulo de potencia: Parámetros de puesta en 117                                                                                                    |                                                                                                    |
|------------------------------------------------------------------------------------|---------------------------------------------------------|----------------------------------------------------------------------------------------------------|----------------------------------------------------------------------------------------------------|
| 9.1                                                                                | 3                                                       | Grupo de parámetros P4XX del módulo de potencia: Ajustes de compensación 1                                                                                                    | 22                                                                                                    |
| 9.1                                                                                | 4                                                       | Grupo de parámetros P6XX del módulo de potencia: Mensaje de error 1                                                                                                    | 27                                                                                                    |
| 9.1                                                                                | 5                                                       | Grupo de parámetros P8XX del módulo de potencia: Mediciones FFT 1                                                                                                    | 29                                                                                                    |
| 9.2                                                                                | List                                                    | a de parámetros del módulo de sincronización Sync1                                                                                                    | 31                                                                                                    |
| 9.2.<br>info                                                                       | 1<br>rmac                                               | Grupo de parámetros P0XX, P1XX del módulo de sincronización: Mediciones e<br>ión (solo lectura)                                                                                                    | 31                                                                                                    |
| 9.2.<br>en i                                                                       | 2<br>marcl                                              | Grupo de parámetros P2XX y P3XX del módulo de sincronización: Parámetros de puesta<br>ha1                                                                                                    | a<br>37                                                                                                    |
| 9.2                                                                                | 3                                                       | Grupo de parámetros P4XX del módulo de sincronización: Ajustes de compensación 1                                                                                                    | 46                                                                                                    |
| 9.2                                                                                | 4                                                       | Grupo de parámetros P6XX, P7XX del módulo de sincronización: Mensaje de error 1                                                                                                    | 52                                                                                                    |
| 9.2                                                                                | 5                                                       | Grupo de parámetros P8XX del módulo de sincronización: Mediciones FFT 1                                                                                                    | 54                                                                                                    |
| 9.2                                                                                | 6                                                       | Grupo de parámetros P9XX del módulo de sincronización: valores relativos al armario. 1                                                                                                    | 56                                                                                                    |
| 10                                                                                 | Sof                                                     | ftware del AHF viewer1                                                                                                    | 58                                                                                                    |
| 10.1                                                                               | R                                                       | equisitos y configuración1                                                                                                    | 58                                                                                                    |
| 10.2                                                                               | С                                                       | onexiones1                                                                                                    | 59                                                                                                    |
| 10.2                                                                               | 2.1                                                     | Conexión vía RS4851                                                                                                    | 59                                                                                                    |
|                                                                                    |                                                         |                                                                                                    |                                                                                                    |
| 10.2                                                                               | 2.2                                                     | Conexión vía Ethernet 1                                                                                                    | 61                                                                                                    |
| 10.:                                                                               | 2.2                                                     | Conexión vía Ethernet                                                                                                    | 61                                                                                                    |
| 10.:<br><b>11</b>                                                                  | 2.2<br><b>He</b> i                                      | Conexión vía Ethernet 1                                                                                                    | 61<br><b>63</b>                                                                                                    |
| 10.:<br><b>11</b><br>11.1                                                          | 2.2<br>Hei<br>U                                         | Conexión vía Ethernet 1<br>rramienta de actualización del firmware del AHF10<br>so1                                                                                                    | 61<br>63<br>63                                                                                                    |
| 10.:<br><b>11</b><br>11.1<br>11.2                                                  | 2.2<br>Hei<br>U<br>Sa                                   | Conexión vía Ethernet                                                                                                    | 61<br>63<br>63<br>63                                                                                                    |
| 10.:<br>11<br>11.1<br>11.2<br>11.3                                                 | 2.2<br>Hei<br>U<br>Si<br>B                              | Conexión vía Ethernet                                                                                                    | 61<br>63<br>63<br>63<br>64                                                                                                    |
| 10.:<br>11<br>11.1<br>11.2<br>11.3<br>11.4                                         | 2.2<br>Hei<br>U<br>S<br>B<br>C                          | Conexión vía Ethernet                                                                                                    | 61<br>63<br>63<br>63<br>64<br>66                                                                                                    |
| 10.:<br>11<br>11.1<br>11.2<br>11.3<br>11.4<br>11.5                                 | 2.2<br>Hei<br>S<br>S<br>C<br>C                          | Conexión vía Ethernet                                                                                                    | <ul> <li>61</li> <li>63</li> <li>63</li> <li>63</li> <li>64</li> <li>66</li> <li>67</li> </ul>                                                 |
| 10.3<br>11<br>11.1<br>11.2<br>11.3<br>11.4<br>11.5<br>11.6                         | 2.2<br>Hei<br>U<br>S<br>B<br>C<br>C                     | Conexión vía Ethernet       1         rramienta de actualización del firmware del AHF       1         so       1         eleccione el Puerto serial       1         uscando equipos       1         onfiguración de comunicación       1         arga del paquete de firmware       1         arga del firmware       1                                                                                                    | <ul> <li>61</li> <li>63</li> <li>63</li> <li>63</li> <li>64</li> <li>66</li> <li>67</li> <li>68</li> </ul>                                     |
| 10.3<br>11<br>11.1<br>11.2<br>11.3<br>11.4<br>11.5<br>11.6<br><b>12</b>            | 2.2<br>Hei<br>U<br>S<br>C<br>C<br>C<br>Ma               | Conexión vía Ethernet       1         rramienta de actualización del firmware del AHF       1         so       1         eleccione el Puerto serial       1         uscando equipos       1         onfiguración de comunicación       1         arga del paquete de firmware       1         arga del firmware       1         arga del firmware       1         arga del firmware       1         arga del firmware       1         ntenimiento       1 | <ul> <li>61</li> <li>63</li> <li>63</li> <li>63</li> <li>64</li> <li>66</li> <li>67</li> <li>68</li> <li>70</li> </ul>                         |
| 10.3<br>11<br>11.1<br>11.2<br>11.3<br>11.4<br>11.5<br>11.6<br>12<br>13             | 2.2<br>Hei<br>U<br>Sa<br>C<br>C<br>C<br>Ma<br>Glo       | Conexión vía Ethernet       1         rramienta de actualización del firmware del AHF       1         so       1         eleccione el Puerto serial       1         uscando equipos       1         onfiguración de comunicación       1         arga del paquete de firmware       1         ntenimiento       1         sosario       1                                                                                                    | <ul> <li>61</li> <li>63</li> <li>63</li> <li>63</li> <li>64</li> <li>66</li> <li>67</li> <li>68</li> <li>70</li> <li>71</li> </ul>             |
| 10.3<br>11<br>11.1<br>11.2<br>11.3<br>11.4<br>11.5<br>11.6<br>12<br>13<br>14       | 2.2<br>Hei<br>U<br>S<br>C<br>C<br>C<br>Ma<br>Glc        | Conexión vía Ethernet       1         rramienta de actualización del firmware del AHF       1         so       1         eleccione el Puerto serial       1         uscando equipos       1         onfiguración de comunicación       1         arga del paquete de firmware       1         ntenimiento       1         vsario       1         ice de Figuras       1                                                                                   | <ul> <li>61</li> <li>63</li> <li>63</li> <li>63</li> <li>64</li> <li>66</li> <li>67</li> <li>68</li> <li>70</li> <li>71</li> <li>73</li> </ul> |
| 10.3<br>11<br>11.1<br>11.2<br>11.3<br>11.4<br>11.5<br>11.6<br>12<br>13<br>14<br>15 | 2.2<br>Hei<br>U<br>S<br>C<br>C<br>C<br>Ma<br>Glc<br>Índ | Conexión vía Ethernet       1         rramienta de actualización del firmware del AHF       1         so       1         seleccione el Puerto serial       1         uscando equipos       1         onfiguración de comunicación       1         arga del paquete de firmware       1         arga del firmware       1         ntenimiento       1         osario       1         ice de Figuras       1         ice de Tablas       1                  | <ul> <li>61</li> <li>63</li> <li>63</li> <li>64</li> <li>66</li> <li>67</li> <li>68</li> <li>70</li> <li>71</li> <li>73</li> <li>76</li> </ul> |

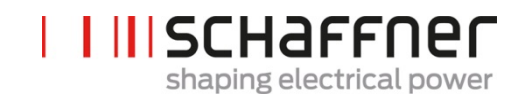

| 17                                | Apéndice B                                                                                                    | 179                          |
|-----------------------------------|----------------------------------------------------------------------------------------------------|------------------------------|
| 17.1                              | Puesta en marcha después de un largo almacenamiento                                                                                                    | 179                          |
| 17.2                              | Placa de identificación del ecosine active sync                                                                                                    | 181                          |
|                                   |                                                                                                    |                              |
| 18                                | Apéndice C: Ejemplo de cálculo                                                                                                    | 182                          |
| 18<br>18.1                        | Apéndice C: Ejemplo de cálculo<br>Muescas de conmmutación                                                                                                    | 182<br>                      |
| <b>18</b><br>18.1<br>18.1         | Apéndice C: Ejemplo de cálculo         Muescas de conmmutación         1.1       Cálculo de las muescas de conmutación: ejemplo 1                                                                   | <b>182</b><br><b>182</b><br> |
| <b>18</b><br>18.1<br>18.1<br>18.1 | Apéndice C: Ejemplo de cálculo         Muescas de conmutación         1.1       Cálculo de las muescas de conmutación: ejemplo 1         1.2       Cálculo de las muescas de conmutación: ejemplo 2 | <b>182</b><br>               |

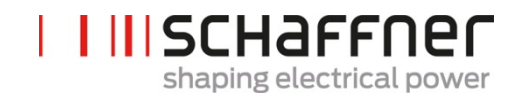

### 2 Introducción

#### 2.1 Objetivo

El Manual del ecosine active sync provee información para el desembalaje, instalación y puesta en marcha del filtro activo de armónicos. Describe la instalación mecánica y eléctrica del módulo de potencia del filtro y de la versión en armario. Contiene información básica acerca de los parámetros y comunicación, así como información para la localización de fallas.

Estas instrucciones están elaboradas para su uso por personal cualificado. Leer y seguir estas instrucciones es obligatorio. Las notas generales de seguridad y las indicaciones de instalación necesitan particular atención (Precaución y Cuidado). Mantenga siempre estas instrucciones disponibles con el filtro (s).

La instalación del filtro ecosine active sync, las inspecciones para su correcto funcionamiento y ciertas medidas localización de fallas sólo puede ser realizada por personal cualificado. Todas las demás medidas pueden ejecutarlas quien se haya leído estas instrucciones.

#### 2.2 Recursos Adicionales

El Grupo Schaffner provee recursos adicionales que están disponibles en www.schaffner.com para entender la calidad de la energía en general y del producto en particular.

Las instrucciones de mantenimiento del ecosine active sync proveen información del mantenimiento y pruebas para los técnicos de servicio, así como del montaje y desmontaje de las piezas desgastadas.

#### 2.3 Nomenclatura

En este documento, el acrónimo AHF, entendido como Active Harmonic Filter (Filtro Activo de Armónico, por sus siglas en inglés), será usado frecuentemente en el texto para su fácil lectura. Se refiere al módulo de potencia activo Ecosine, Double Power Pack (DPP) o al sistema en armario.

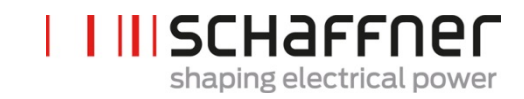

## 3 Notas Generales de Seguridad y Guías de Instalación

Filtros para Calidad de Energía

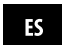

#### Indicaciones generales de seguridad e instrucciones de instalación (Precauciones y Peligros)

#### 1. Información importante

Estas indicaciones generales de seguridad hacen referencia a los filtros de calidad de energía que incluyen: los filtros de armónicos activos y pasivos (AHF, PHF), las inductancias de red de CA y filtros de salida. No intente instalar, operar, mantener ni inspeccionar los filtros de calidad de energía hasta que no haya leído las indicaciones de seguridad y las instrucciones de instalación, así como el manual de instalación y las especificaciones del producto. No utilice ningún producto de Schaffner hasta que no tenga un conocimiento profundo del equipo, de las indicaciones de seguridad y de las instrucciones de instalación. Lo mismo es aplicable a todas las advertencias colocadas en los filtros. Asegúrese de que estas no son retiradas y la legibilidad de las mismas no se vea disminuida por factores externos.

Los siguientes símbolos, términos y designaciones se utilizan en estas indicaciones generales de seguridad e instrucciones de instalación:

| Inscripción | Descripción                                                                                                    |  |
|-------------|----------------------------------------------------------------------------------------------------|--|
|             | Siga estas instrucciones para evitar situaciones<br>peligrosas que podrían resultar en lesiones de ca-<br>rácter leve o moderado y daños al equipo. |  |
|             | Siga estas instrucciones para evitar situaciones<br>peligrosas que podrían resultar en muerte repen-<br>tina o lesiones graves.                     |  |
| NOTICE      | Prestar atención a las siguientes notas.                                                                                                    |  |

#### 2. Indicaciones de instalación importantes

- Lea y observe las indicaciones aplicaciones y seguridad siguientes.
- Inspeccione con cuidado el empague del envío y el producto antes de la instalación. En caso de daños visibles, no instale el filtro y presente una reclamación al transportista en cuestión.
- I Los filtros pueden ser pesados. Siga las instrucciones para el levantamiento o elevación de equipos pesados estipuladas por su empresa.
- I Utilice un tornillo roscado correctamente dimensionado para cada orificio de montaje/ranura que proporciona la brida de filtro. La dase de resistencia del tornillo debe ser determinada por el instalador, dependiendo del peso del filtro y el material de la superficie de montaje.
- Conecte el filtro a los terminales de puesta a tierra (PE).
- Desconecte toda la alimentación en la línea, luego conecte a continuación el terminal o los terminales de fase y el terminal de neutro (si existe alguno) del filtro. La inscripción del filtro puede indicar también LINE (LÍNEA) (terminales del lado de la red) y LOAD (CARGA) (terminales del lado de la electrónica de potencia).
- I Para la conexión eléctrica de los terminales de filtro, aplique el par de ajuste recomendado en la etiqueta del filtro y/o en las hojas de datos del filtro publicadas.
- Las secciones transversales de cable o barra colectora deben elegirse de conformidad con las normas nacionales e internacionales en materia eléctrica y los estándares de producto aplicables para el equipo en el que se integrarán los filtros de calidad de energía y el equipo en uso.
- l Algunos filtros ofrecen terminales adicionales, p. ej., para la supervisión de sobre temperatura. Estas características deben utilizarse correctamente antes de energizar el filtro. En caso de duda, consulte con su representante local de Schaffner.
- I Los filtros de armónicos activos (AHF) funcionan con transformadores de corriente (CTs), considerados un producto suministrado por terceros, que se instalan generalmente en equipos eléctricos con niveles de alta tensión letales. Antes de intentar instalar un transformador de corriente, lea las indicaciones de seguridad de la instalación del transformador de corriente facilitada por el fabricante del equipo. Considere siempre los transformadores como parte del circuito al que se realiza la conexión, y no toque los cables ni terminales ni otras piezas del transformador a menos que este seguro que están puestos a tierra.
- Para aprovechar al máximo su filtro de calidad de energía, consulte también los manuales adicionales de usuario, instalación, guías técnicas y otros materiales publicados en la sección de descargas de www.schaffner.com. Estas orientaciones adicionales ofrecen consejos útiles para asuntos relacionados con el equipamiento, así como informaciones técnicas

#### myEcosine.com

#### 3.

| 3. Indicaciones de seguridad y regulaciones              |                                                                                                    |  |
|----------------------------------------------------------|----------------------------------------------------------------------------------------------------|--|
| 1. Inscripción en el equipo<br>2. Categoría de seguridad | Regulaciones de seguridad                                                                                                    |  |
|                                                          | La instalación del equipo, puesta en marcha<br>funcionamiento y mantenimiento (en casc<br>dado) deben encomendarse a un técnico c<br>electricista cualificado, que este familiariza-<br>do con los procedimientos de seguridad er<br>los sistemas eléctricos. Las personas no cua-<br>lificadas no están autorizadas para utilizar<br>instalar, operar o mantener los filtros PQ.                                                                                                    |  |
|                                                          | Durante el funcionamiento de este product<br>se generan potenciales de alta tensión. Des-<br>conecte siempre el suministro eléctrico an-<br>tes de manipular partes energizadas de<br>filtro, y deje que transcurra suficiente tiem-<br>po para que los condensadores se descar-<br>guen hasta niveles de seguridad (<42V)<br>Las tensiones residuales deben medirse lí-<br>nea a línea y línea a tierra.                                                                                         |  |
|                                                          | Debe llevarse a cabo una correcta puesta a<br>tierra a modo de protección del equipo y e<br>usuario debe estar protegido frente a la ten-<br>sión de suministro de conformidad con la<br>normas aplicables de ámbito local y nacio-<br>nal. Siga siempre los procedimientos de<br>seguridad que haya establecido su empresa<br>y las normas nacionales aplicables en ma-<br>teria de electricidad para la manipulación<br>instalación, funcionamiento o manteni-<br>miento de equipos eléctricos. |  |
|                                                          | Algunos productos pueden incluir filtros EMG<br>que pueden causar corrientes de fuga a tie-<br>rra. Conecte siempre el filtro a la puesta a<br>tierra (PE) primero y seguidamente continúe<br>con el cableado de los terminales de fase,<br>neutro. Cuando vaya a dejar fuera de servicio<br>el filtro, retire la conexión PE de último.                                                                                                    |  |
|                                                          | Utilizar el ajuste directo de OFF en AHF no lo<br>desconecta de la red por lo tanto no se debe<br>usar como un medio de desconexiór<br>seguro.                                                                                                    |  |
|                                                          | Siga detenidamente las indicaciones gene-<br>rales de instalación y de las condiciones de<br>entorno. Asegúrese de que las ranuras de<br>refrigeración (en caso dado) no presentar<br>obstrucciones que pudieran impedir una<br>circulación efectiva de aire. Utilice el fittr<br>siempre dentro de las especificaciones eléc-<br>tricas, mecánicas, térmicas y ambientales.                                                                                                    |  |
|                                                          | Los filtros de calidad de energía son compo-<br>nentes eléctricos que generan pérdidas eléc-<br>tricas. Las piezas/superficies del equipo pue-<br>den calentarse bajo condiciones de carga.                                                                                                    |  |
| NOTICE                                                   | En altitudes por encima de 2000 m, póngase<br>en contacto con Schaffner antes de la<br>instalación.                                                                                                    |  |
| NOTICE                                                   | La idoneidad del filtro para una aplicaciór<br>concreta debe ser determinada en última<br>instancia por el usuario (la parte que pone er<br>marcha el filtro) caso por caso. Schaffner no<br>asume responsabilidad en caso de paradas<br>de producción o funcionamiento como con-<br>secuencia o daños derivados del uso de los<br>filtros al margen de las especificaciones.                                                                                                    |  |
|                                                          | En caso de duda y consultas, póngase en con-<br>tacto con su distribuidor o agente local de<br>Schaffner (los detalles para cada región pue-                                                                                                    |  |
|                                                          | den consultarse en www.schaffner.com)                                                                                                    |  |

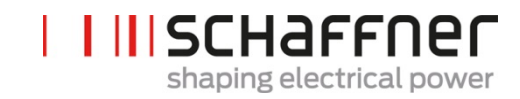

### 4 Condiciones Medioambientales/ Exclusión de la Garantía

Este documento clasifica los grupos de parámetros medioambientales y su rigor a los que los filtros activos de armónicos están sujetos cuando se montan para un uso fijo en lugares protegidos del clima bajo las condiciones de uso, incluyendo períodos de instalación, paradas, mantenimiento y reparación. La vida útil de un equipo electrónico depende de las condiciones medioambientales a las que esté expuesto. Especialmente en condiciones ambientales severas la vida útil se puede reducir por la corrosión. Generalmente, la corrosión en micro electrónica o electrónica de potencia depende de múltiples factores como el tipo de embalaje, los materiales usados, el proceso de ensamblaje, la humedad del ambiente, los contaminantes orgánicos e inorgánicos, la polución atmosférica, temperatura, estrés térmico y ruido. Para alargar la vida útil Schaffner provee a todos los ecosine active sync con la capacidad de funcionar en un grado de polución 2 (PD2) y usa PCB revestidos de acuerdo a la norma IEC61721-3-3. La construcción estándar de PCB de Schaffner cumple con la clase 3C2. Por favor lea cuidadosamente la información provista y revise si su aplicación cumple completamente las especificaciones requeridas pues Schaffner expresa específicamente, que la garantía del fabricante caducará con efecto inmediato si los ecosine active sync son transportados, almacenados, instalados u operados fuera de las especificaciones publicadas.

| Importante                         | Los ecosine active sync (AHF) abajo listados son los equipos<br>IP20 o IP54 que serán instalados en un medioambiente en<br>cumplimiento con los requerimientos nombrados en este<br>documento.                                                                                                    |
|------------------------------------|----------------------------------------------------------------------------------------------------|
|                                    | Todos los filtros de armónicos activos (AHF) deben instalarse en<br>un lugar seco y limpio, p. ej. con suficiente ventilación o en armarios<br>con aire acondicionado o salas eléctricas cerradas. Los<br>contaminantes como el aceite, líquidos, vapores corrosivos,<br>escombros abrasivos, polvo y gases agresivos deben mantenerse<br>alejados del cerramiento del filtro. |
|                                    | PRECAUCIÓN: El polvo conductivo puede causar daños en<br>los filtros ecosine active sync. Asegúrese que el lugar de<br>instalación del ecosine active sync está libre de polvo<br>conductivo.                                                                                                    |
| Productos                          | FN3530/31 series, filtros de 3 hilos, 200-480VAC, modelos 60A                                                                                                    |
|                                    | FN3540/41 series, filtros de 4 hilos, 200-415 VAC, modelos 60A                                                                                                    |
|                                    | FN3532 series, filtros de 3 hilos, 200-480VAC, modelos 120A                                                                                                    |
|                                    | FN3542 series, filtros de 4 hilos, 200-415VAC, modelos 120A                                                                                                    |
|                                    | FN3545 series, filtros de 3/4 hilos, modelos 60300A                                                                                                    |
|                                    | SYNC300A, módulo de sincronización para el ecosine active sync (opcional)                                                                                                    |
|                                    | SYNC300X, módulo de sincronización para el sincronizador<br>activo sin módulo CT (opcional)                                                                                                    |
| Clase de sobretensión<br>(EN50178) | Los Ecosine Active Sync están diseñados de acuerdo a la norma<br>EN 50178 sobretensión clase III                                                                                                    |

| Especificaciones medio<br>ambientales de<br>almacenamiento<br>(IEC 60721-3-1, EN50178) | Condiciones climáticas par<br>Rango de tempera<br>Humedad relativa:<br>Presión atmosférica                                                                                   | a la clase d<br>tura: -25°C<br>< 95%, sin<br>a: 70KPa a                     | e almacenamier<br>to +55°C<br>condensación<br>106KPa                                     | nto 1K3:                     |
|----------------------------------------------------------------------------------------|----------------------------------------------------------------------------------------------------|-----------------------------------------------------------------------------|------------------------------------------------------------------------------------------|------------------------------|
| Especificaciones medio<br>ambientales de Transporte<br>(IEC 60721-3-2, EN50178)        | Condiciones climáticas par<br>Rango de tempera<br>Humedad relativa -<br>Presión atmosférica<br>Vibraciones de acua<br>Impactos de acuardo                                    | a el transpo<br>tura: -25°C<br>< 95%, sin c<br>a: 70KPa a<br>ierdo a la nom | rte clase 2K3:<br>a +70°C<br>condensación<br>106KPa<br>orma IEC 60068<br>na IEC 60068-2- | -2-6<br>27                   |
| Especificaciones<br>medioambientales de<br>funcionamiento<br>(IEC 60721-3-3, EN50178)  | Condiciones climáticas de t<br>Rango de tempera<br>Módulo de pote<br>Armario: 0°C a<br>Humedad relativa:<br>Presión atmosféric                                               | funcionamie<br>tura:<br>encia: 0°C a<br>+40°C<br>< 95%, sin<br>a 70KPa a 2  | ento clase 3K3:<br>a +50°C<br>condensación<br>106KPa                                     |                              |
| Grado de polución<br>(IEC 61010, EN50178)                                              | Condiciones de polución pa                                                                                                    | ara el funcio                                                               | namiento clase                                                                           | PD2                          |
| Niveles de corrosión<br>(IEC 60721-3-3)                                                | <ul> <li>Niveles de corrosión para a funcionamiento clase 3C2<sup>(3)</sup></li> <li>Aplica para lugares contaminantes, expactividades industri</li> <li>Niveles:</li> </ul> | almacenami<br>):<br>s con nivele:<br>perimentado<br>iales                   | ento, transporte<br>s normales de<br>o en áreas urbar                                    | y<br>nas con                 |
|                                                                                        | Parametro medioambientai                                                                                                    | Unidad                                                                      | Valor medio                                                                              | Valor<br>máximo              |
|                                                                                        | Sal marina<br>Dióxido de azufre                                                                                                    | ppm<br>cm³/m³                                                               | 0.3<br>0.11                                                                              | le sal<br>1.0<br>0.37        |
|                                                                                        | Hidrógeno sulfúrico<br>Cloro                                                                                                    | ppm<br>cm <sup>3</sup> /m <sup>3</sup><br>ppm                               | 0.1<br>0.071<br>0.1                                                                      | 0.5<br>0.36<br>0.3           |
|                                                                                        | Hidrógeno clorhídrico                                                                                                    | cm <sup>3</sup> /m <sup>3</sup><br>ppm                                      | 0.034<br>0.1                                                                             | 0.1<br>0.5                   |
|                                                                                        | Hidrógeno fluorhídrico                                                                                                    | ppm<br>cm <sup>3</sup> /m <sup>3</sup>                                      | 0.01<br>0.012                                                                            | 0.03<br>0.03<br>0.036        |
|                                                                                        | Amoniaco                                                                                                    | ppm<br>cm <sup>3</sup> /m <sup>3</sup>                                      | 1.0<br>1.4                                                                               | 3.0<br>4.2                   |
|                                                                                        | Ozono                                                                                                    | ppm<br>cm <sup>3</sup> /m <sup>3</sup>                                      | 0.05<br>0.025                                                                            | 0.1<br>0.05                  |
|                                                                                        | <sup>(1)</sup> Los valores dados en cm3/m3 h                                                                                                    | ppm<br>cm <sup>3</sup> /m <sup>3</sup><br>nan sido calcul                   | 0.5<br>0.26<br>ados desde el valor                                                       | 1.0<br>0.52<br>dado en mg/m3 |
|                                                                                        | y referidos a una temperatura de 2<br>valores redondeados.                                                                                                    | 20ºC y una pre                                                              | sión de 101.3 kPa.                                                                       | La tabla usa                 |

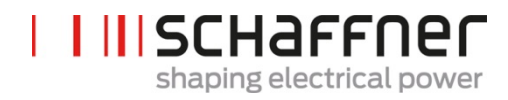

| <sup>(2)</sup> Se espera que los valores medios sean los valores a largo plazo. Los valores<br>máximos son valores límite o pico, que ocurren en un período de tiempo no mayor<br>a 30 min por día.                                                                                          |
|----------------------------------------------------------------------------------------------------|
| <br><sup>(3)</sup> La norma IC 60721-3-3 solo se aplica a las áreas cubiertas con el revestimiento<br>PBC y no al equipo entero. Las áreas no protegidas, como conexiones,<br>terminaciones y partes magnéticas expuestas, podrían no sobrevivir los niveles de<br>exposición con el tiempo. |

### 5 Resumen de la Línea de Producto del ecosine active sync

#### 5.1 Principio de operación

Los Ecosine Active Sync son usados para atenuar los armónicos de la corriente, compensar la corriente reactiva (tanto inductiva como capacitiva) y corregir y optimizar el desequilibrio de las fases. Los filtros pueden estar integrados en los sistemas y aplicaciones como una unidad centralizada para atenuar todos los armónicos relacionados con la operación o pueden combinarse con convertidores de frecuencia y variadores de velocidad para motores para transformarlos en soluciones de bajo contenido de armónicos.

Los ecosine active sync se conectan en paralelo a la carga y monitoriza constantemente la línea de corriente trifásica (esquema simplificado en la Figura 1). Las corrientes armónicas y los componentes de potencia reactiva son fiablemente detectados y procesados en una unidad de control ultra rápida. Generando e inyectando activamente corrientes de fase opuesta, los armónicos indeseados y las corrientes reactivas son fiablemente atenuados. Utilizando la última generación de tecnología de IGBT de tres niveles (tiempo real) el funcionamiento es posible con menores perdidas comparados con la generación antigua de filtros activos de armónicos. La tecnología del filtro LCL interno asegura que ni el cambio de frecuencia (16 kHz) o los componentes DC son impuestos por la red. La operación es posible independientemente de la fuente, por lo que el uso del filtro en aplicaciones con generadores y transformadores son posibles. Las cargas conectadas pueden ser de diversas naturalezas, p. ej. cargas individuales no lineales o grupos no lineales de cargas.

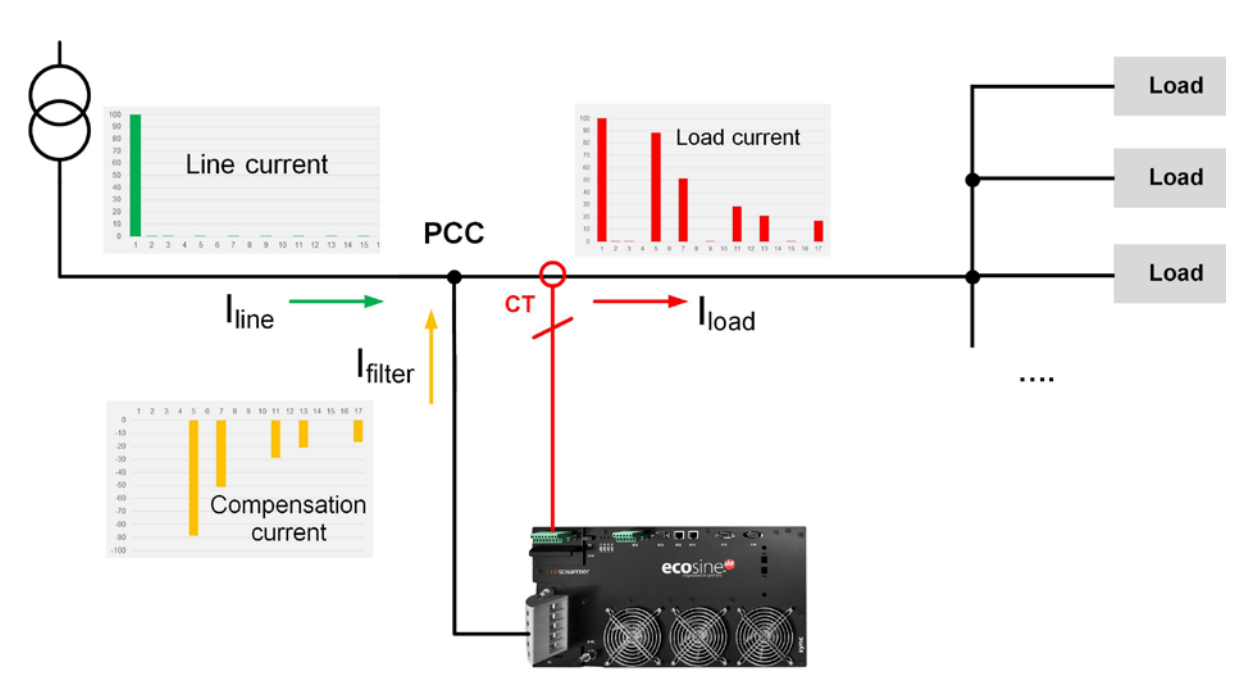

Figura 1 Principio de operación del ecosine active sync

#### 5.2 Configuración del ecosine active sync

Con la siguiente lista de las variantes del módulo de potencia, paquetes opcionales y variaciones de armarios es posible configurar sistemas de filtro ecosine active sync a medida. Schaffner ofrece módulos de potencia, paquetes opcionales y armarios independientes o listos para usar sistemas de filtros integrados en armarios.

En el siguiente cuadro se muestran las designaciones de las opciones de los sistemas de ecosine active sync.

| Referencia      | Descripción                                                           |
|-----------------|-----------------------------------------------------------------------|
| FN3530          | Módulo de Potencia 200-480 VAC 3-hilos                                |
| FN3531          | Módulo de Potencia 200-480 VAC 3-hiloscon Módulo CT                   |
| FN3540          | Módulo de potencia 200-415 VAC 4 hilos                                |
| FN3541          | Módulo de Potencia 200-415 VAC 4 hilos con Módulo CT                  |
| FN3532          | DPP Paquete de Doble Potencia 120A 200-480 VAC 3-hilos                |
| FN3542          | DPP Paquete de Doble Potencia 120A 200-415 VAC 4 hilos                |
| СТМ             | Módulo de Transformador de Corriente                                  |
| Display         | Módulo de pantalla                                                    |
| Pacth Cable Set | Juego de cables auxiliares del módulo de sincronización               |
| Kit IP21        | Paquete de cubierta IP21 ecosine active sync                          |
| SYNC300A        | Módulo de sincronización para el ecosine active sync con módulo de CT |
| SYNC300X        | Módulo de sincronización para el ecosine active sync sin módulo de CT |

Tabla 1 Opciones y versiones de los módulos de potencia del ecosine active sync

#### 5.2.1 Módulo de potencia del ecosine active sync FN3530 y FN3531

T

Los módulos de potencia del ecosine active sync FN3530 y FN3531 son módulos de 3 fases y 3 hilos con 60A de corriente de compensación y/o atenuación. Los FN3530 y FN3531 se utilizan en redes de 3 fases sin neutro. El módulo de potencia FN3530 no tiene el módulo CT mientras que el módulo de potencia FN3531 viene con el módulo CT incluído.

#### FN3530/31

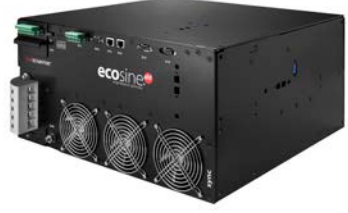

| Número de fases (información<br>del sistema)   | 3-fases 3-hilos                                                   |
|------------------------------------------------|-------------------------------------------------------------------|
| Frecuencia de la red                           | 50/60 Hz ± 3 Hz                                                   |
| Tensión de la red                              | 200VAC a 480VAC± 10%                                              |
| Topología del inversor                         | Topología NPC de 3 niveles, IGBT                                  |
| Frecuencia de conmutación                      | 16 kHz                                                            |
| Tiempo de respuesta                            | <100 µs                                                           |
| Desempeño de la atenuación de<br>los armónicos | Hasta el 50 <sup>avo</sup> armónico                               |
| Distorsión armónica total de<br>corriente THDi | < 5%                                                              |
| Factor de corrección de<br>potencia            | cosφ = -0.7 … 1 … 0.7<br>(compensación inductiva y<br>capacitiva) |
| Corriente de compensación                      | 60Arms                                                            |
| Dimensiones de la unidad                       | 440 mm × 420 mm × 222mm (a × p<br>× al)                           |

T

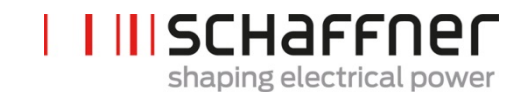

#### 5.2.2 Módulos de potencia del ecosine active sync FN3540 y FN3541

Los módulos de potencia del ecosine active sync FN3540 y FN3541 son módulos de 3 fases y 4 hilos con 60A de corriente de atenuación.

#### FN3540/41

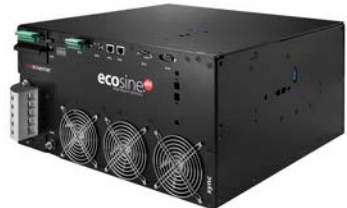

|   | Número de fases (información del sistema)                    | 3-fases 4 hilos                                                   |
|---|--------------------------------------------------------------|-------------------------------------------------------------------|
|   | Frecuencia de la red                                         | 50/60 Hz ± 3 Hz                                                   |
|   | Tensión de la red                                            | 200VAC a 415VAC± 10%                                              |
| 8 | Topología del inversor                                       | Topología NPC de 3 niveles, IGBT                                  |
|   | Frecuencia de conmutación                                    | 16 kHz                                                            |
|   | Tiempo de respuesta                                          | <100 µs                                                           |
|   | Desempeño de la atenuación de<br>los armónicos               | Hasta el 50 <sup>avo</sup> armónico                               |
|   | Distorsión armónica total de<br>corriente THDi               | < 5%                                                              |
|   | Factor de corrección de potencia                             | cosφ = -0.7 … 1 … 0.7<br>(compensación inductiva y<br>capacitiva) |
|   | Corriente nominal de<br>compensación por fase                | 60Arms                                                            |
|   | Corriente nominal de<br>compensación del conductor<br>neutro | 180Apk                                                            |
|   | Dimensiones de la unidad                                     | 440 mm × 420 mm × 222mm (a × p<br>× al)                           |

T

#### 5.2.3 Conjunto de Doble Potencia (DPP) FN3532 y FN3542 del ecosine active sync

÷

Los módulos FN3532 y FN3542 son llamados conjuntos de doble potencia porque consisten en dos módulos de potencia ecosine active sync. El módulo FN3532 se usa en redes de 3 fases y 3 hilos sin hilo de neutro. El módulo FN3542 se aplica a redes de 3 fases y 4 hilos. Ambos conjuntos DPP siempre incluirán dos módulos de potencia ( 3 hilos o 4 hilos) y trabajarán en una arquitectura maestro-esclavo. Es por lo que sólo se necesita un único módulo CT y sólo un módulo de pantalla y serán incluído en el conjunto. La comunicación entre los módulos se realiza mediante un bus de alta velocidad.

| FN3532         |                                                |                                                                   |
|----------------|------------------------------------------------|-------------------------------------------------------------------|
|                | Número de fases (información<br>del sistema)   | 3-fases 3-hilos                                                   |
|                | Frecuencia de la red                           | 50/60 Hz ± 3 Hz                                                   |
|                | Tensión de la red                              | 200VAC a 480VAC± 10%                                              |
| High speed bus | Topología del inversor                         | Topología NPC de 3 niveles,<br>IGBT                               |
| ngirapeed bus  | Frecuencia de conmutación                      | 2x16kHz intercalado<br>(32kHz efectivo)                           |
|                | Tiempo de respuesta                            | <100 µs                                                           |
|                | Desempeño de la atenuación de<br>los armónicos | Hasta el 50 <sup>avo</sup> armónico                               |
| High speed bus | Distorsión armónica total de<br>corriente THDi | < 5%                                                              |
|                | Factor de corrección de<br>potencia            | cosφ = -0.7 … 1 … 0.7<br>(compensación inductiva y<br>capacitiva) |
|                | Corriente nominal de<br>compensación por fase  | 120Arms                                                           |
|                | Dimensiones de la unidad                       | 440 mm × 420 mm × 222mm (a ×                                      |

p x al)

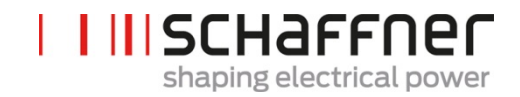

FN3542

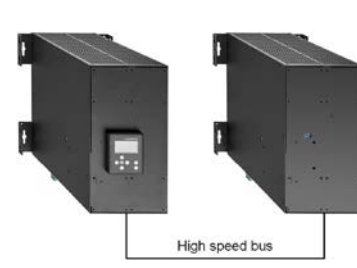

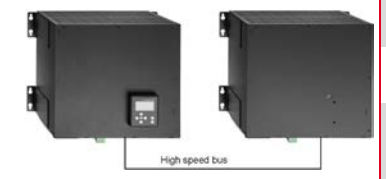

| Numero de fases (información<br>del sistema)                 | 3-fases 4 hilos                          |
|--------------------------------------------------------------|------------------------------------------|
| Frecuencia de la red                                         | 50/60 Hz ± 3 Hz                          |
| Tensión de la red                                            | 200VAC a 415VAC± 10%                     |
| Topología del inversor                                       | Topología NPC de 3 niveles,<br>IGBT      |
| Frecuencia de conmutación                                    | 2x16kHz intercalado                      |
|                                                              | (32kHz efectivo)                         |
| Tiempo de respuesta                                          | 100 µs                                   |
| Desempeño de la atenuación<br>de armónicos                   | Hasta el 50 <sup>avo</sup> armónico      |
| Distorsión armónica total de<br>corriente THDi               | < 5%                                     |
| Corrección del factor de                                     | cosφ = -0.7 1 0.7                        |
| potencia                                                     | (compensación inductiva y<br>capacitiva) |
| Corriente de compensación                                    | 120A                                     |
| Corriente nominal de<br>compensación del conductor<br>neutro | 180Apk                                   |
| Dimensiones de la unidad                                     | 440 mm × 420 mm × 222mm                  |
|                                                              | (a × p × al)                             |
|                                                              |                                          |

|

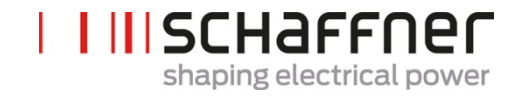

#### 5.2.4 Ecosine active sync versión armario (armario y módulos de potencia)

El módulo de potencia del ecosine active sync se puede integrar dentro de un armario y suministrado como un sistema. La versión con armario puede incluir hasta 5 módulos dependiendo de la configuración y opciones definidas en la referencia (ver capítulo 5.3). La versión con armario está diseñada como un FN3545 + la referencia como se muestra en la Tabla 2. Las características principales se resumen a continuación:

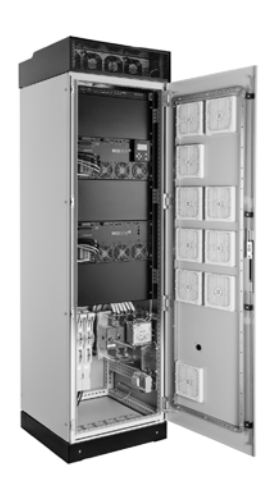

| Numero de fases (información del sistema)      | 3-fases 3-hilos o 3-fases 4 hilos                                  |
|------------------------------------------------|--------------------------------------------------------------------|
| Frecuencia de la red                           | 50/60 Hz ± 3 Hz                                                    |
| Tensión de la red 3-hilos                      | 200VAC <sup>i</sup> a 480VAC± 10%                                  |
| Tensión de la red 4 hilos                      | 200VAC <sup>ii</sup> a 415VAC± 10%                                 |
| Topología del inversor                         | Topología de NPC de 3 niveles, IGBT                                |
| Frecuencia de conmutación                      | Numero de módulos x 16kHz<br>intercalados (hasta 5x16kHz efectivo) |
| Tiempo de respuesta                            | <100 µs                                                            |
| Desempeño de la atenuación de<br>armónicos     | Hasta el 50 <sup>avo</sup> armónico                                |
| Distorsión armónica total de<br>corriente THDi | < 5%                                                               |
| Corrección del factor de potencia              | cosφ = -0.7 … 1 … 0.7<br>(compensación inductiva y capacitiva)     |
| Corriente de compensación                      | 60A, 120A, 180A, 240A, 300A                                        |
| Dimensiones del equipo                         | 600 mm × 600 mm × 2265mm (a × p × al)                              |

<sup>&</sup>lt;sup>i</sup> Armario para voltaje de red de 200VAC bajo petición

<sup>&</sup>quot; Armario para voltaje de red de 200VAC bajo petición

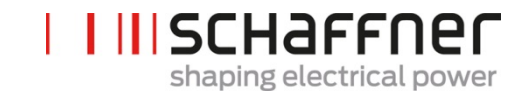

## 5.3 Información de la referencia de la versión en armario del ecosine active sync

Los ecosine active sync de Schaffner ofrecen una solución modular que permite a los usuarios crear sistemas personalizados respetando las necesidades de la aplicación y la instalación. Los módulos de potencia del ecosine active sync y las opciones están enumeradas en la Tabla 1, mientras que las versiones con armario están enumeradas en las Tablas 2 y 3.

La referencia se define como la combinación de FN3245 (indicando la versión con armario) además de una extensión que contiene información de la configuración y las opciones.

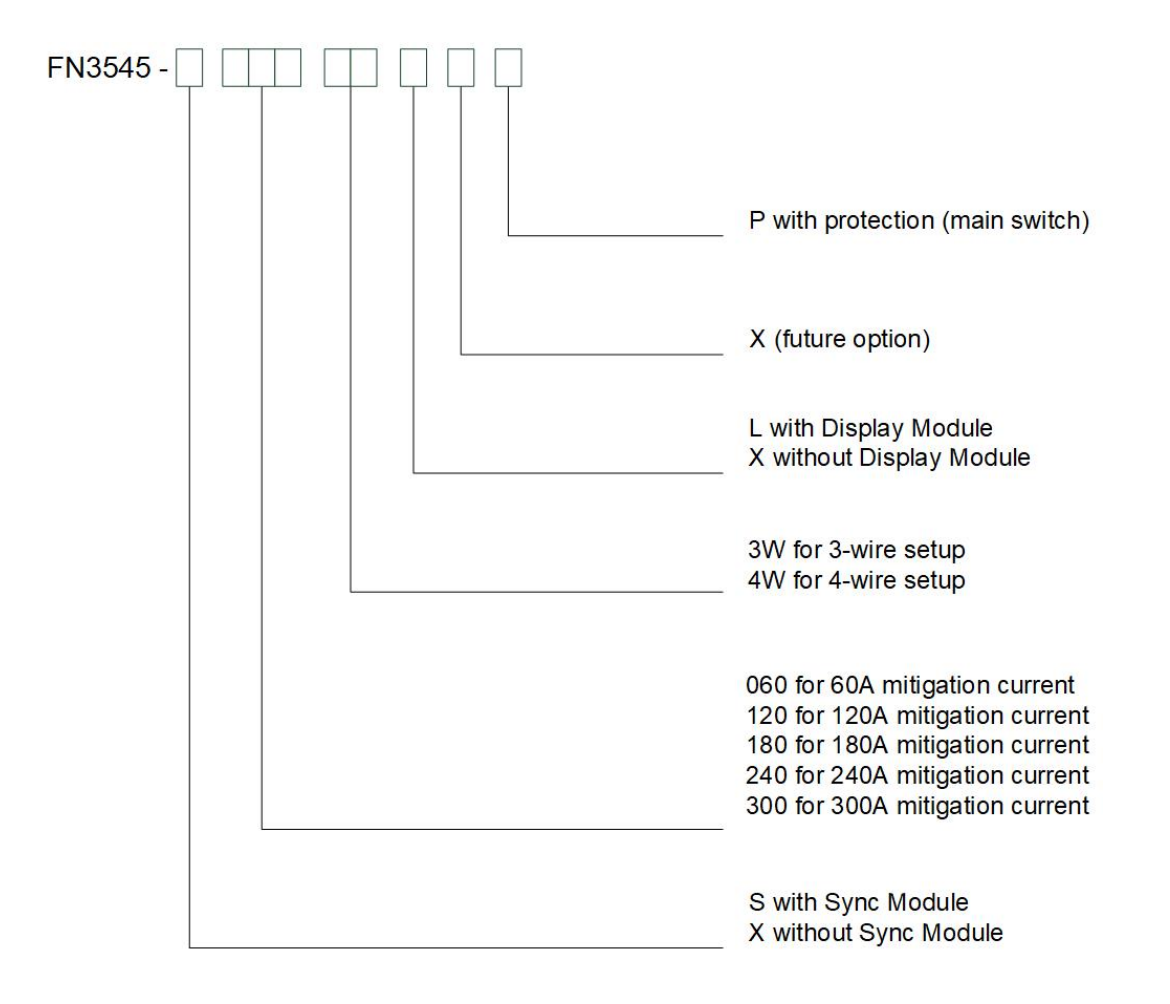

Figura 2 Descripción de la referencia de la versión en armario del ecosine active sync

|  | SCH     | affr       | ner   |
|--|---------|------------|-------|
|  | shaping | electrical | power |

| Nombre               | Tensión <sup>i</sup> | Módulo de<br>sincroniza-<br>ción | Corriente<br>de<br>compensa<br>ción | Configura-<br>ción con 3<br>hilos y 4<br>hilos | Módulo de<br>potencia | Módulo de<br>pantalla | Protección<br>(secciona-<br>dor<br>principal) |
|----------------------|----------------------|----------------------------------|-------------------------------------|------------------------------------------------|-----------------------|-----------------------|-----------------------------------------------|
| FN3545-<br>X0603WXXP | 200-480<br>VAC       | No                               | 60A                                 | 3-hilos                                        | 1 x FN3531            | No                    | Si                                            |
| FN3545-<br>X0603WLXP | 200-480<br>VAC       | No                               | 60A                                 | 3-hilos                                        | 1 x FN3531            | Si                    | Si                                            |
| FN3545-<br>X0604WXXP | 200-415<br>VAC       | No                               | 60A                                 | 4 hilos                                        | 1 x FN3541            | No                    | Si                                            |
| FN3545-<br>X0604WLXP | 200-415<br>VAC       | No                               | 60A                                 | 4 hilos                                        | 1 x FN3541            | Si                    | Si                                            |
| FN3545-<br>X1203WXXP | 200-480<br>VAC       | No                               | 120A                                | 3-hilos                                        | 2x FN3531             | No                    | Si                                            |
| FN3545-<br>X1203WLXP | 200-480<br>VAC       | No                               | 120A                                | 3-hilos                                        | 2x FN3531             | Si                    | Si                                            |
| FN3545-<br>X1204WXXP | 200-415<br>VAC       | No                               | 120A                                | 4 hilos                                        | 2x FN3541             | No                    | Si                                            |
| FN3545-<br>X1204WLXP | 200-415<br>VAC       | No                               | 120A                                | 4 hilos                                        | 2x FN3541             | Si                    | Si                                            |
| FN3545-<br>X1803WXXP | 200-480<br>VAC       | No                               | 180A                                | 3-hilos                                        | 3x FN3531             | No                    | Si                                            |
| FN3545-<br>X1803WLXP | 200-480<br>VAC       | No                               | 180A                                | 3-hilos                                        | 3x FN3531             | Si                    | Si                                            |
| FN3545-<br>X1804WXXP | 200-415<br>VAC       | No                               | 180A                                | 4 hilos                                        | 3x FN3541             | No                    | Si                                            |
| FN3545-<br>X1804WLXP | 200-415<br>VAC       | No                               | 180A                                | 4 hilos                                        | 3x FN3541             | Si                    | Si                                            |
| FN3545-<br>X2403WXXP | 200-480<br>VAC       | No                               | 240A                                | 3-hilos                                        | 4x FN3531             | No                    | Si                                            |
| FN3545-<br>X2403WLXP | 200-480<br>VAC       | No                               | 240A                                | 3-hilos                                        | 4x FN3531             | Si                    | Si                                            |
| FN3545-<br>X2404WXXP | 200-415<br>VAC       | No                               | 240A                                | 4 hilos                                        | 4x FN3541             | No                    | Si                                            |
| FN3545-<br>X2404WLXP | 200-415<br>VAC       | No                               | 240A                                | 4 hilos                                        | 4x FN3541             | Si                    | Si                                            |
| FN3545-<br>X3003WXXP | 200-480<br>VAC       | No                               | 300A                                | 3-hilos                                        | 5x FN3531             | No                    | Si                                            |
| FN3545-<br>X3003WLXP | 200-480<br>VAC       | No                               | 300A                                | 3-hilos                                        | 5x FN3531             | Si                    | Si                                            |
| FN3545-<br>X3004WXXP | 200-415<br>VAC       | No                               | 300A                                | 4 hilos                                        | 5x FN3541             | No                    | Si                                            |
| FN3545-<br>X3004WLXP | 200-415<br>VAC       | No                               | 300A                                | 4 hilos                                        | 5x FN3541             | Si                    | Si                                            |

<sup>&</sup>lt;sup>i</sup> Armario para voltaje de red de 200VAC bajo petición

|  | SCHaffner                |
|--|--------------------------|
|  | shaping electrical power |

| Nombre               | Tensión <sup>i</sup> | Módulo de<br>sincroniza-<br>ción | Corriente<br>de<br>compensa<br>ción | Configura-<br>ción con 3<br>hilos y 4<br>hilos | Módulo de<br>potencia | Módulo de<br>pantalla | Protección<br>(secciona-<br>dor<br>principal) |
|----------------------|----------------------|----------------------------------|-------------------------------------|------------------------------------------------|-----------------------|-----------------------|-----------------------------------------------|
| FN3545-<br>S0603WXXP | 200-480<br>VAC       | Si                               | 60A                                 | 3-hilos                                        | 1 x FN3530            | No                    | Si                                            |
| FN3545-<br>S0603WLXP | 200-480<br>VAC       | Si                               | 60A                                 | 3-hilos                                        | 1 x FN3530            | Si                    | Si                                            |
| FN3545-<br>S0604WXXP | 200-415<br>VAC       | Si                               | 60A                                 | 4 hilos                                        | 1 x FN3540            | No                    | Si                                            |
| FN3545-<br>S0604WLXP | 200-415<br>VAC       | Si                               | 60A                                 | 4 hilos                                        | 1 x FN3540            | Si                    | Si                                            |
| FN3545-<br>S1203WXXP | 200-480<br>VAC       | Si                               | 120A                                | 3-hilos                                        | 2x FN3530             | No                    | Si                                            |
| FN3545-<br>S1203WLXP | 200-480<br>VAC       | Si                               | 120A                                | 3-hilos                                        | 2x FN3530             | Si                    | Si                                            |
| FN3545-<br>S1204WXXP | 200-415<br>VAC       | Si                               | 120A                                | 4 hilos                                        | 2x FN3540             | No                    | Si                                            |
| FN3545-<br>S1204WLXP | 200-415<br>VAC       | Si                               | 120A                                | 4 hilos                                        | 2x FN3540             | Si                    | Si                                            |
| FN3545-<br>S1803WXXP | 200-480<br>VAC       | Si                               | 180A                                | 3-hilos                                        | 3x FN3530             | No                    | Si                                            |
| FN3545-<br>S1803WLXP | 200-480<br>VAC       | Si                               | 180A                                | 3-hilos                                        | 3x FN3530             | Si                    | Si                                            |
| FN3545-<br>S1804WXXP | 200-415<br>VAC       | Si                               | 180A                                | 4 hilos                                        | 3x FN3540             | No                    | Si                                            |
| FN3545-<br>S1804WLXP | 200-415<br>VAC       | Si                               | 180A                                | 4 hilos                                        | 3x FN3540             | Si                    | Si                                            |
| FN3545-<br>S2403WXXP | 200-480<br>VAC       | Si                               | 240A                                | 3-hilos                                        | 4x FN3530             | No                    | Si                                            |
| FN3545-<br>S2403WLXP | 200-480<br>VAC       | Si                               | 240A                                | 3-hilos                                        | 4x FN3530             | Si                    | Si                                            |
| FN3545-<br>S2404WXXP | 200-415<br>VAC       | Si                               | 240A                                | 4 hilos                                        | 4x FN3540             | No                    | Si                                            |
| FN3545-<br>S2404WLXP | 200-415<br>VAC       | Si                               | 240A                                | 4 hilos                                        | 4x FN3540             | Si                    | Si                                            |
| FN3545-<br>S3003WXXP | 200-480<br>VAC       | Si                               | 300A                                | 3-hilos                                        | 5x FN3530             | No                    | Si                                            |
| FN3545-<br>S3003WLXP | 200-480<br>VAC       | Si                               | 300A                                | 3-hilos                                        | 5x FN3530             | Si                    | Si                                            |
| FN3545-<br>S3004WXXP | 200-415<br>VAC       | Si                               | 300A                                | 4 hilos                                        | 5x FN3540             | No                    | Si                                            |
| FN3545-<br>S3004WLXP | 200-415<br>VAC       | Si                               | 300A                                | 4 hilos                                        | 5x FN3540             | Si                    | Si                                            |

#### Tabla 3 Versiones en armario del ecosine active sync sin módulo de sincronización

<sup>&</sup>lt;sup>i</sup> Armario para voltaje de red de 200VAC bajo petición

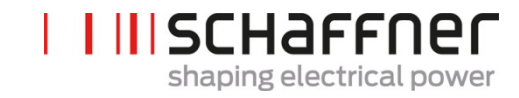

#### Tabla 4 ecosine active sync en armario. Versiones y accesorios del armario

| Nombre                      | Descripción                                          |
|-----------------------------|------------------------------------------------------|
| Armario 380-480V IP54<br>3W | Armario IP54 600x600x2328 3-hilos (sin módulos) 480V |
| Armario 380-415V IP54<br>4W | Armario IP54 600x600x2328 4 hilos (sin módulos) 415V |
| Panel de zócalo 100         | Zócalo de armario de 100mm                           |
| Panel de zócalo 200         | Zócalo de armario de 200mm                           |

## 5.4 Especificaciones técnicas del ecosine active sync en las versiones con módulo de potencia

| Numero de fases (información del sistema)                 | 3-fase 3-hilos o 3-fase 4 hilos                                                    |
|-----------------------------------------------------------|------------------------------------------------------------------------------------|
| Frecuencia de la red                                      | 50/60Hz ± 3 Hz                                                                     |
| Tensión de la red                                         | 3-hilos: 200VAC - 480VAC± 10%                                                      |
|                                                           | 4 hilos: 200VAC - 415VAC± 10%                                                      |
| Topología del inversor                                    | Topología NPC de 3 niveles, IGBT                                                   |
| Frecuencia de conmutación                                 | 16 kHz                                                                             |
| Tiempo de respuesta                                       | <100 µs                                                                            |
| Desempeño de la atenuación de armónicos                   | Hasta el 50 <sup>avo</sup> armónico                                                |
| Distorsión armónica total de corriente THDi               | < 5%                                                                               |
| Corrección del factor de potencia                         | $\cos \varphi = -0.7 \dots 1 \dots 0.7$ (compensación inductiva y capacitiva)      |
| Dimensiones de la unidad                                  | 440 mm × 420 mm × 222mm (w × d × h)                                                |
| Corriente nominal de compensación por fase                | 60Arms                                                                             |
| Corriente nominal de compensación del<br>conductor neutro | 180Apk                                                                             |
| Capacidad de sobrecarga (Amp por ms)                      | 150A                                                                               |
| Ubicación del transformador de corriente                  | Lado de red o lado de carga                                                        |
| Relación del transformador de corriente                   | 5050000:5A o 5050000:1A                                                            |
| Montaje                                                   | Montaje en pared (montaje tipo libro o rack)                                       |
| Peso de una unidad                                        | 44 kg                                                                              |
| Tipo de refrigeración                                     | Refrigeración por aire                                                             |
| Interfaz de comunicación                                  | Ethernet CTP/IP, Modbus RTU RS485                                                  |
| Entradas/salidas digitales                                | 2 DIO + 2 DO                                                                       |
| Temperatura ambiente del módulo de potencia               | 0 …50°C rendimiento total, hasta 55°C con reducción del 3% per Kelvin <sup>i</sup> |
| Pérdidas                                                  | <1100W bajo desempeño de completa atenuación (< 2.6%)                              |
|                                                           | <970W en funcionamiento típico (< 2.3%)                                            |
| Clases de protección                                      | IP 20 / IP 21                                                                      |
| Nivel de ruido                                            | < 56 a 63 dB A (dependiendo de la situación de carga)                              |
| Autoprotección                                            | Si                                                                                 |
| Protección de sobre calentamiento                         | Si                                                                                 |
| Protección de sobretensión o de baja tensión              | Si                                                                                 |
| Protección recomendad de fusibles                         | 100A, tipo gL o gG                                                                 |
| Sistema de puesta a tierra                                | TT, TN-C, TN-S, TN-C-S, IT, triángulo conectado a tierra                           |
| Altitud                                                   | <1000m sin disminución. Hasta 4000m con disminución1%<br>/100m                     |
| Condiciones ambientales                                   | Grado 2 de polución                                                                |
|                                                           | Humedad relativa < 95% sin condensación, 3K3                                       |
|                                                           | Temperatura: Almacenamiento 55°C, 1K3, 1K4, Transporte -25°C to 75°C, 2K3          |
| Certificaciones                                           | CE, RoHS, cUL                                                                      |
| Normas de diseño                                          | IEC 61000-4-2, 4-4, 4-5, 4-6                                                       |
|                                                           | EN 61000-3-11, 3-12                                                                |
|                                                           | EN 61000-6-2                                                                       |
|                                                           | EN 55011                                                                           |
|                                                           | EN 62477-1                                                                         |

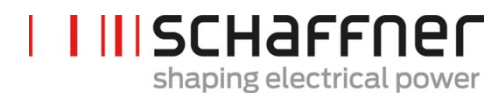

EN 61800-3

#### 5.5 Especificaciones técnicas del ecosine active sync en versiones de armario

| Numero de fases (información del sistema)                    | 3-fase 3-hilos o 3-fase 4 hilos                                                      |                 |              |               |              |           |
|--------------------------------------------------------------|--------------------------------------------------------------------------------------|-----------------|--------------|---------------|--------------|-----------|
| Frecuencia de red                                            | 50/60Hz ± 3                                                                          | Hz              |              |               |              |           |
| Tensión de red <sup>i</sup>                                  | 3-hilos: 200V                                                                        | 'AC - 480VAC±   | 10%          |               |              |           |
|                                                              | 4 hilos: 200VAC - 415VAC± 10%                                                        |                 |              |               |              |           |
| Topología del inversor                                       | Topología NF                                                                         | PC de 3 niveles | , IGBT       |               |              |           |
| Frecuencia de conmutación                                    | 16 kHz                                                                               |                 |              |               |              |           |
| Tiempo de respuesta                                          | <100 µs                                                                              |                 |              |               |              |           |
| Desempeño de atenuación de armónicos                         | Hasta el 50a                                                                         | vo armónico     |              |               |              |           |
| Distorsión armónica total de corriente<br>THDi               | < 5%                                                                                 |                 |              |               |              |           |
| Corrección del factor de potencia                            | cosφ = -0.7 .                                                                        | 1 0.7(com       | pensación ir | iductiva y ca | pacitiva)    |           |
| Dimensiones del armario                                      | 600 mm × 60                                                                          | 0 mm × 2328m    | m (a x p x a | l)            |              |           |
| Numero de módulos                                            | 0 "                                                                                  | 1               | 2            | 3             | 4            | 5         |
| Corriente nominal de compensación de fase                    | 0 A                                                                                  | 60A             | 120A         | 180A          | 240A         | 300A      |
| Corriente nominal de compensación por el<br>conductor neutro | 0 A                                                                                  | 180A            | 360A         | 540A          | 720A         | 900A      |
| Capacidad de sobrecarga (para 10 ms)                         | 0 A                                                                                  | 150A            | 300A         | 450A          | 600A         | 750A      |
| Peso                                                         | 180kg                                                                                | 224kg           | 268kg        | 312kg         | 356kg        | 400kg     |
| Pérdidas a carga completa                                    | 200W                                                                                 | < 1300W         | <2400W       | <3500W        | <4600W       | <5700W    |
| Pérdidas en operación típica                                 | 200W                                                                                 | < 1170W         | <2100W       | <3100W        | <4000W       | <5000W    |
| Ubicación del transformador de corriente                     | Lado de red                                                                          | o lado de carga | I            |               |              |           |
| Relación del transformador de corriente                      | 5050000:5                                                                            | A o 5050000     | :1A          |               |              |           |
| Montaje                                                      | Montaje en e                                                                         | l suelo         |              |               |              |           |
| Tipo de refrigeración                                        | Refrigeración por aire                                                               |                 |              |               |              |           |
| Interfaz de comunicación                                     | Ethernet CTP/IP, Modbus RTU RS485                                                    |                 |              |               |              |           |
| Entradas/salidas digitales                                   | 2 DIO + 2 DO                                                                         | )               |              |               |              |           |
| Temperatura ambiente                                         | 0 …40°C rendimiento total, hasta 50°C con reducción del 3% per Kelvin <sup>iii</sup> |                 |              |               |              |           |
| Clase de protección                                          | IP 54                                                                                |                 |              |               |              |           |
| Nivel de ruido                                               | < 75 dB A (dependiendo de la ubicación de la carga)                                  |                 |              |               |              |           |
| Autoprotección                                               | Si                                                                                   |                 |              |               |              |           |
| Protección de sobrecalentamiento                             | Si                                                                                   |                 |              |               |              |           |
| Protección de sobretensión y bajo voltaje                    | Si                                                                                   |                 |              |               |              |           |
| Sistema de puesta a tierra                                   | TT, TN-C, TN-S, TN-C-S, IT, triangulo conectado a tierra                             |                 |              |               |              |           |
| Altitud                                                      | <1000m sin disminución; hasta 4000m con disminución del 1% / 100m                    |                 |              |               |              |           |
| Condiciones ambientales                                      | Grado de polución 2                                                                  |                 |              |               |              |           |
|                                                              | Humedad relativa < 95% sin condensación, 3K3                                         |                 |              |               |              |           |
|                                                              | Temperatura<br>2K3                                                                   | : Almacenamie   | nto 55°C, 1k | (3, 1K4, Trar | nsporte -25° | C a 75°C, |
| Certificaciones                                              | CE, RoHS, cUL <sup>iv</sup>                                                          |                 |              |               |              |           |
| Normas de diseño                                             | IEC 61000-4-2, 4-4, 4-5, 4-6                                                         |                 |              |               |              |           |
|                                                              | EN 61000-3-11, 3-12                                                                  |                 |              |               |              |           |
|                                                              | EN 61000-6-                                                                          | 2               |              |               |              |           |
|                                                              | EN 55011                                                                             |                 |              |               |              |           |

Armario para voltaje de red de 200VAC disponible bajo pedido
 Sólo configuración de los parámetros del armario
 Ver capítulo 5.7

<sup>&</sup>lt;sup>iv</sup> versión de armario UL disponible bajo pedido

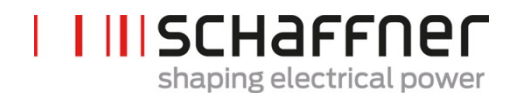

EN 62477-1 EN 61800-3

#### 5.6 Reducción por temperatura de operación del módulo de potencia del Ecosine Active Sync

La corriente nominal del módulo de potencia del Ecosine Active Sync es de 60A cuando la temperatura ambiente está entre 0°C y 50°C. Es necesaria la reducción de la temperatura de operación si la temperatura ambiente está por encima de los 50°C, la temperatura nominal se reduce un 3% por Kelvin, y la temperatura ambiente máxima para el funcionamiento del equipo es de 55°C. La curva de reducción por temperatura del módulo de potencia de Ecosine Active Sync se muestra en la Figura 3.

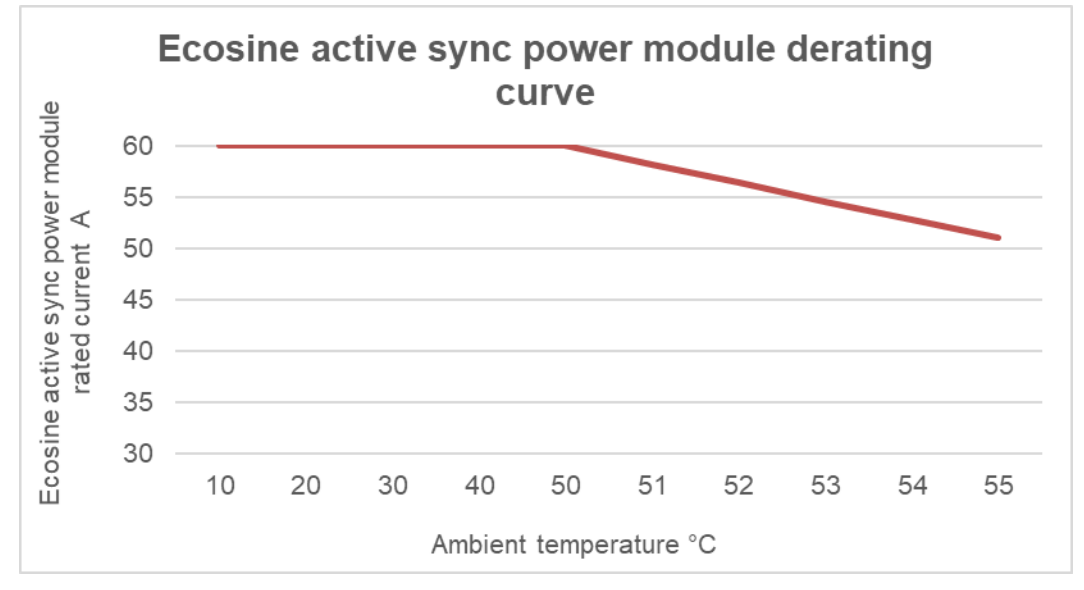

Figura 3 Curva de reducción por temperatura del módulo de potencia del Ecosine Active Sync

## 5.7 Reducción por temperatura de operación de la versión en armario del Ecosine Active Sync

La corriente nominal de la versión en armario del ecosine active sync es n\*60A (n= número de módulos de potencia instalados en la operación) cuando la temperatura ambiente está por encima de 40°C, la corriente nominal se reduce 3% por Kelvin, y la temperatura ambiente máxima para la operación es 50°C. La curva de reducción del módulo de potencia del Ecosine Active Sync se muestra en la Figura 4.

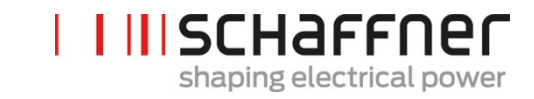

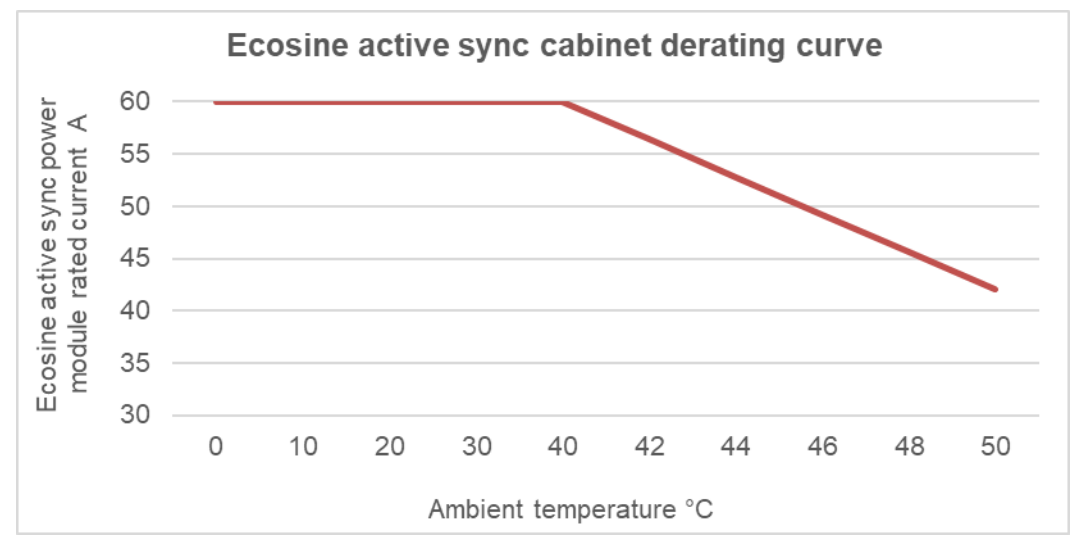

Figura 4 Curva de reducción por temperatura del Ecosine Active Sync versión en armario referida a la capacidad de un solo módulo

#### Módulo Sync SYNC300A

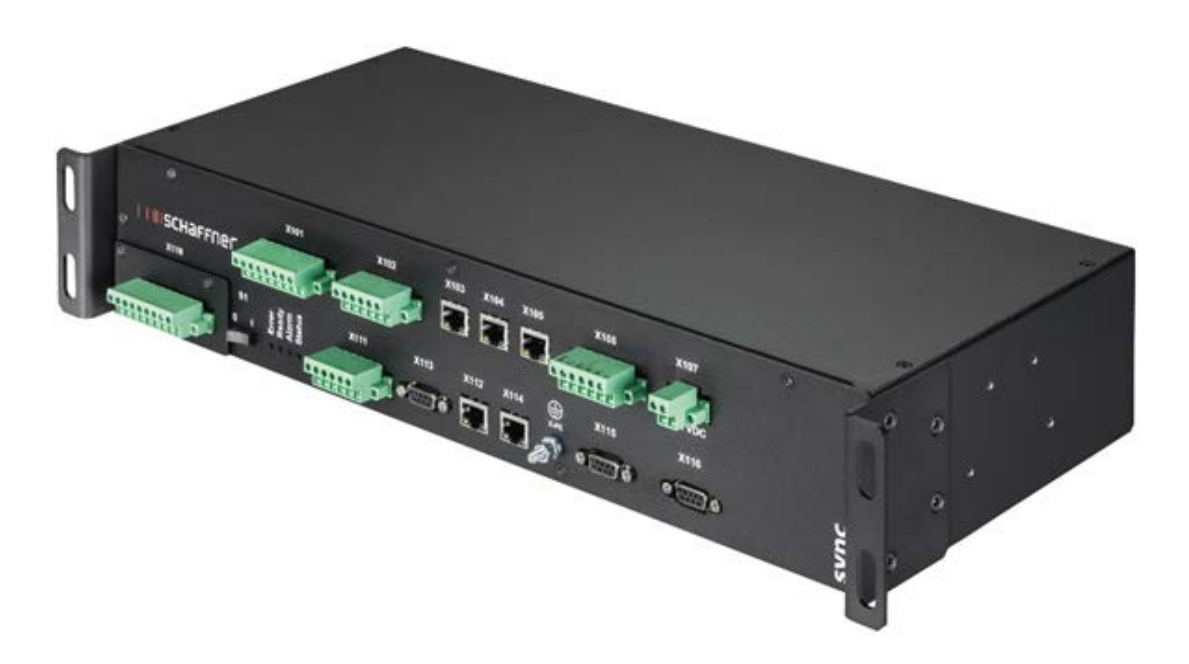

El módulo Sync es un módulo de comunicación maestro con las siguientes características y ventajas:

- Manejo inteligente de la carga y energía
- Control de la redundancia
- Instalación flexible con transformadores de corriente en el lado de la red o de la carga. Un simple punto de conexión de los CT para todos los módulos
- Recomendado para más de dos módulos de potencia en operación paralela
- Instalación modular y simple (montaje en pared o montaje tipo estante)

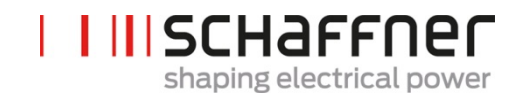

- Disponible como parte del armario FN3545 Ecosine Active Sync o como una opción para una mejora posterior montado en pared o en un armario configurado a medida
- Fácil escalabilidad del filtro y aumento de la corriente de compensación más allá de 300A. Un solo módulo Sync puede conectar y coordinar hasta 5 módulos de potencia (5x60A) en paralelo. Interconectando hasta 4 módulos Sync se puede llegar hasta una corriente de compensación de 1200A

#### 5.7.1 Especificaciones técnicas del módulo de sincronización SYNC300A

| Tensión de entrada         | 22,0 27,0 VDC                                                                                                    |
|----------------------------|----------------------------------------------------------------------------------------------------|
| Corriente nominal          | < 1 A                                                                                                    |
| Dimensiones                | 440 mm × 200 mm × 87 mm (a × p × al)                                                                                                    |
| Peso                       | 3.0 kg                                                                                                    |
| Clase de protección        | IP20 (opción IP21)                                                                                                    |
| Entradas/salidas digitales | 3 DI, 2 DO, 4 DI/O (programable)<br>2 relés NO/NC - 2 relés NO con COM común (250 VAC/3A)<br>24VDC<br>GND                                           |
| Condiciones ambientales    | Grado de polución 2<br>Humedad relativa < 95% sin condensación, 3K3<br>Temperatura: Almacenamiento 55°C, 1K3, 1K4, Transporte<br>-25°C to 75°C, 2K3 |
| Certificaciones            | CE, RoHS                                                                                                    |

El módulo de sincronización no contiene partes vivas (200VAC-480 VAC) y no tiene riesgo de fuego y descargas. Debido al nivel de baja tensión nominal de 24 Volts y diseñado como carga (en el punto límite del consumo de corriente), el módulo de sincronización no requiere aprobación UL.

Se puede usar en equipos de control industrial. (p. ej. para componentes listados en las categorías NMTR o NITW).

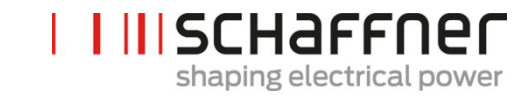

#### 5.7.2 Dimensiones mecánicas del módulo de sincronización SYNC300A

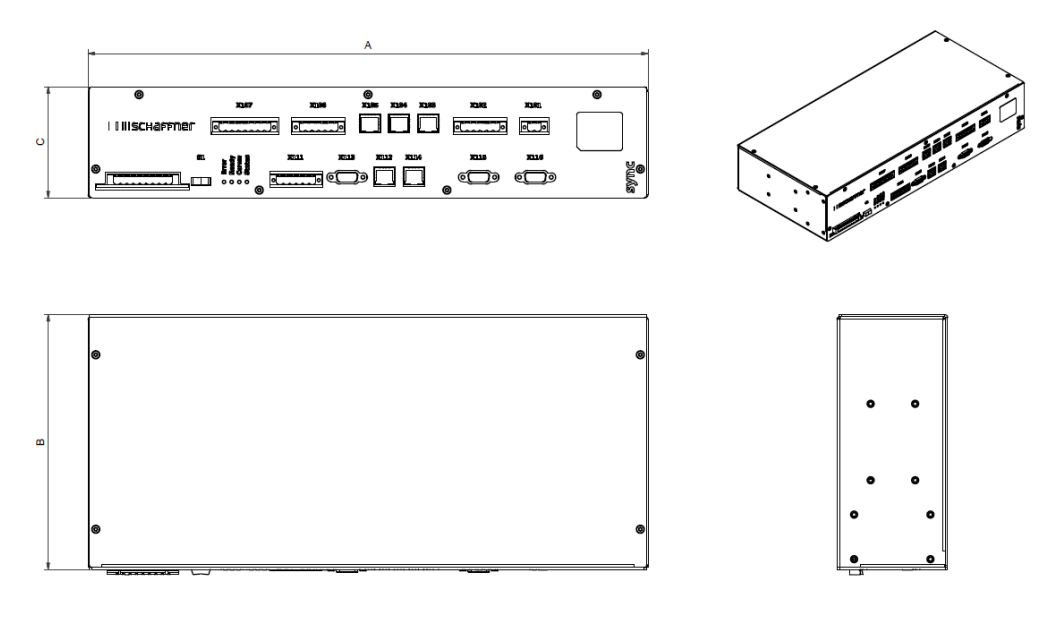

Tabla 5 Dimensiones del módulo de sincronización

|   | [mm] | [in]  |
|---|------|-------|
| Α | 440  | 17.32 |
| В | 200  | 7.88  |
| С | 87   | 3.43  |

#### 5.8 Módulo de sincronización SYNC300X

El módulo de sincronización SYNC300X es el mismo equipo que el SYNC300A, pero sin la tarjeta del módulo de CT. Está dedicado para los armarios adicionales del Ecosine Active Sync y debe ser configurado en modo esclavo. No requiere conectarlo al juego de CT pues tomará la información de las corrientes del módulo de sincronización SYNC300A configurado como maestro en el sistema.

#### 5.9 Módulo de pantalla del ecosine active sync

Los ecosine active sync pueden ser monitoreados a través de la pantalla. Esta incluso puede usarse para cambiar y monitorear todos los parámetros de los filtros y los valores de medición de una red trifásica. Un solo tipo de módulo de pantalla para todos los módulos de potencia y se puede usar en cualquier configuración del sistema, si es un módulo de potencia simple o un conjunto de potencia doble o la versión en armario.

| Función                                                                                                    | Módulo de pantalla y teclado | Tipos de montaje |
|----------------------------------------------------------------------------------------------------|------------------------------|------------------|
| El módulo de pantalla se usa<br>para monitorizar los valores de<br>medición de la red trifásica y<br>para modificar los parámetros<br>del filtro. Puede conseguir más<br>detalles el capítulo 8. | C Abr C C                    |                  |
|                                                                                                    |                              |                  |

Para la configuración DPP, se usa un módulo de pantalla y se monta en el módulo maestro de potencia como se muestra en la sección 5.2.3.

Para la versión en armario el módulo de pantalla se coloca en la puerta frontal del armario como se muestra en la imagen de la cubierta.

#### 5.9.1 Comunicación RS485

El módulo de pantalla se conecta al AHF a través del bus RS485 y el protocolo de comunicación que se usa es Modbus. Además, el módulo de pantalla actúa como un maestro y el AHF actúa como esclavo.

El módulo de pantalla sólo puede manejar un equipo esclavo conectado en el bus multi-esclavo RS485 y el equipo esclavo objetivo es definido por la dirección Modbus.

Durante las condiciones normales de operación el módulo de pantalla sondea casi continuamente el esclavo AHF para obtener la información requerida. En caso de que se pierda la comunicación, un signo de exclamación se mostrará en la esquina derecha superior de la ventana con el objeto de avisar de la situación.

#### 5.9.2 Parámetros del AHF y archivo INI

El módulo de pantalla puede acceder a todos los parámetros del AHF y, con el propósito de soportarlos dinámicamente, también es capaz de manejar el archivo INI. Exactamente como para el AHF viewer, el archivo INI es el formato usado para conseguir toda información referida a los parámetros y la estructura de carpetas de AHF.

Ya que la descarga y análisis del archivo INI es una operación que consume tiempo, el módulo de pantalla lo salva en la memoria flash para evitar esta operación en cada arranque.

Al comienzo, el módulo de pantalla compara la versión del software del AHF con la versión del software guardada en el archivo INI. En caso de concordancia, el módulo de pantalla carga el archivo INI de la memoria flash y, después de un par de segundos, está disponible para ejecutar la aplicación. En caso de no concordancia, el módulo de pantalla debe descargar el archivo INI desde el AHF, hacer el análisis y sobre escribir el antiguo en la memoria flash.

Este proceso pues durar más de un minuto y depende estrictamente de la tasa de baudios de la comunicación RS485 y el número de parámetros.

#### 5.9.3 Registro de eventos y archivo LOG

Con el módulo de pantalla es posible ver el ultimo apunte del registro de eventos, como hace el AHF viewer. El número de eventos visibles no es fijo, depende de cuán largas sean las cadenas de descripciones asociadas a cada evento, pero se pueden considerar entre 250 a 350 eventos.

#### 5.9.4 Cargar y salvar el conjunto de parámetros del AHF

El módulo de pantalla es capaz de salvar hasta 10 conjuntos de parámetros en la memoria flash. Cada conjunto está creado por los parámetros "leer/escribir" del AHF, los parámetros de sólo lectura no se toman en consideración. Además, el módulo de pantalla también es capaz de cargar un conjunto completo de parámetros al AHF.

Para garantizar la compatibilidad entre conjuntos de parámetros y equipos AHF, la versión del software del AHF y la versión del software del conjunto de parámetros que se van a cargar debe ser la misma.
# 6 Pautas para la instalación mecánica

### 6.1 Pautas de pre instalación

#### 6.1.1 Recepción del ecosine active sync

Cada módulo ecosine active sync está embalado en una caja de madera. Adicionalmente hay dos juegos de manillas (montaje en pared y montaje en estante), un juego de tornillos, así como el Manual de Usuario e Instalación.

Las manillas prefijadas son necesarias para levantar los ecosine active sync desde el pallet usando una grúa u otro equipo apropiado. Las manillas deben ser removidas de los módulos de potencia después de subirlas dependiendo de la forma de instalación de los módulos.

Cada tipo de armario de ecosine active sync está embalado en una caja de madera.

Por favor inspeccione con cuidado el contenedor de envio y el producto antes de su instalación. En caso de algun daño visual, no instale el filtro y rellene una hoja de reclamaciones que le debe proveer el transportista.

#### 6.1.2 Transporte y desembalaje de los módulos de potencia

Por favor tome en cuenta que el transporte de los módulos de potencia ecosine active sync debe siempre realizarse con el empaque original. Cualquier otro distinto puede originar daños y eliminaría la garantía.

Después de recibir los módulos de potencia ecosine active sync por favor siga con cuidado las instrucciones de desembalaje. Por favor diríjase al documento "Instrucciones de desembalaje de ecosine active sync (módulo o armario)" que está incluido dentro del embalaje de transporte.

#### 6.1.3 Levantamiento

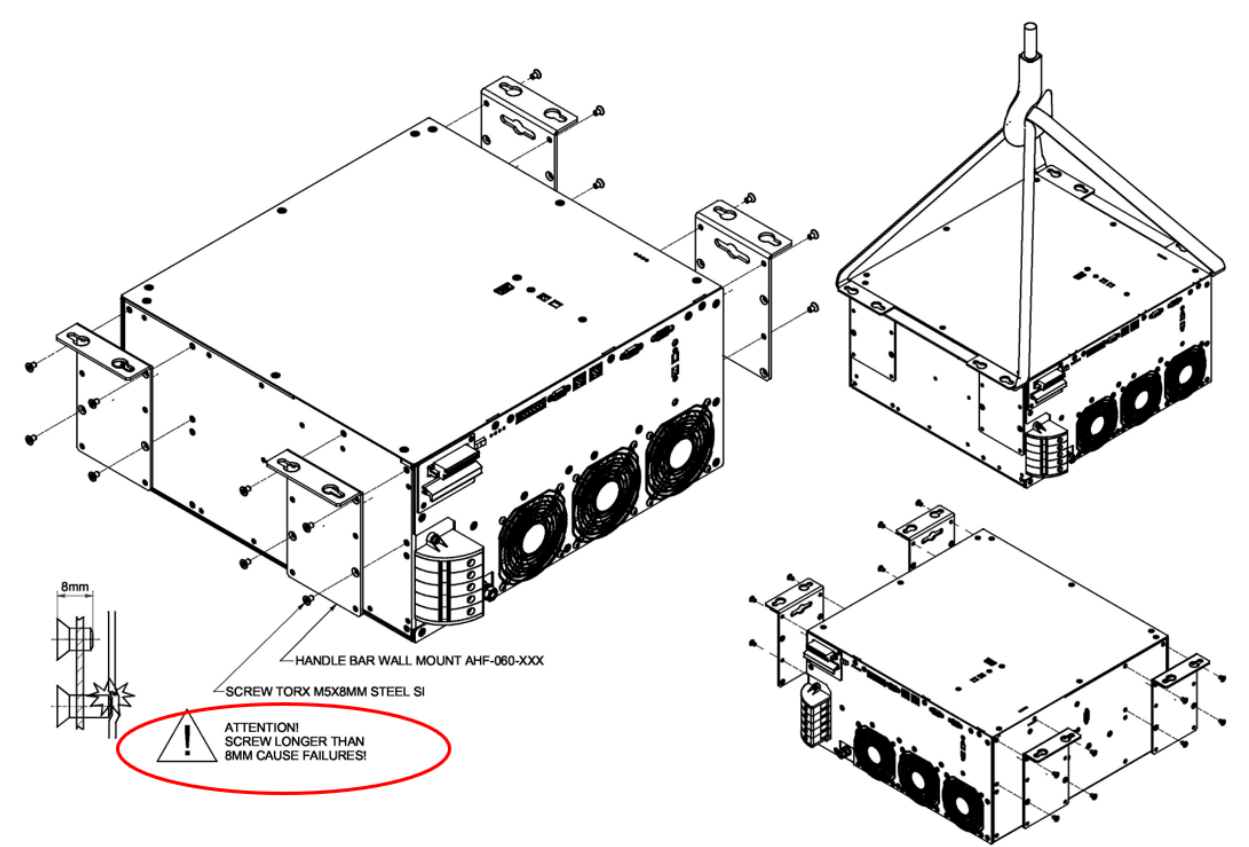

Figura 5 Instrucciones para levantar el módulo de potencia

#### 6.1.4 Nota importante para la instalación

Todas las demás posiciones de instalación distintas a las descritas en los siguientes capítulos están prohibidas y podrían resultar en una inadecuada capacidad de refrigeración o una operación insegura.

Adicionalmente, en caso de montaje en pared de los módulos, el cliente o instalador es completamente responsable de asegurar el correcto montaje en una pared adecuada usando el material de fijación apropiado y compatible .

Schaffner no se hace responsable por ningún daño del equipo ecosine active sync o de cualquier otro equipo que sea derivado de un mal manejo. No respetar los requerimientos de instalación descrito anula la garantía.

### 6.2 Instalación mecánica del módulo de potencia ecosine active sync

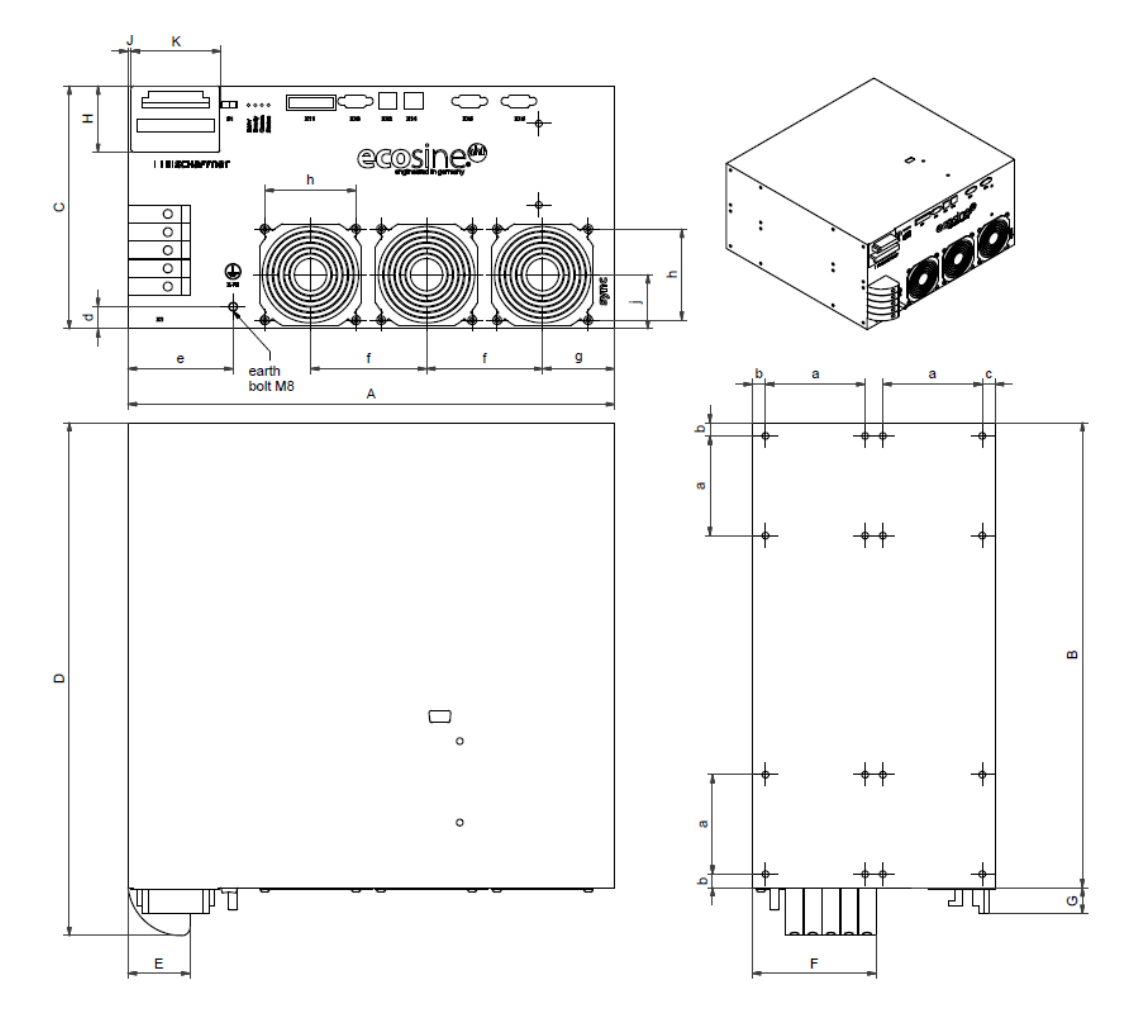

#### 6.2.1 Dimensiones de un módulo de potencia ecosine active sync

Figura 6 Dibujo mecánico del módulo de potencia ecosine active sync (ver la dimensión en la Tabla 6 y Tabla 7 debajo)

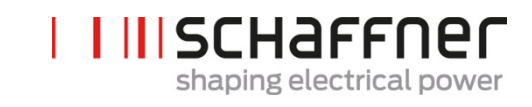

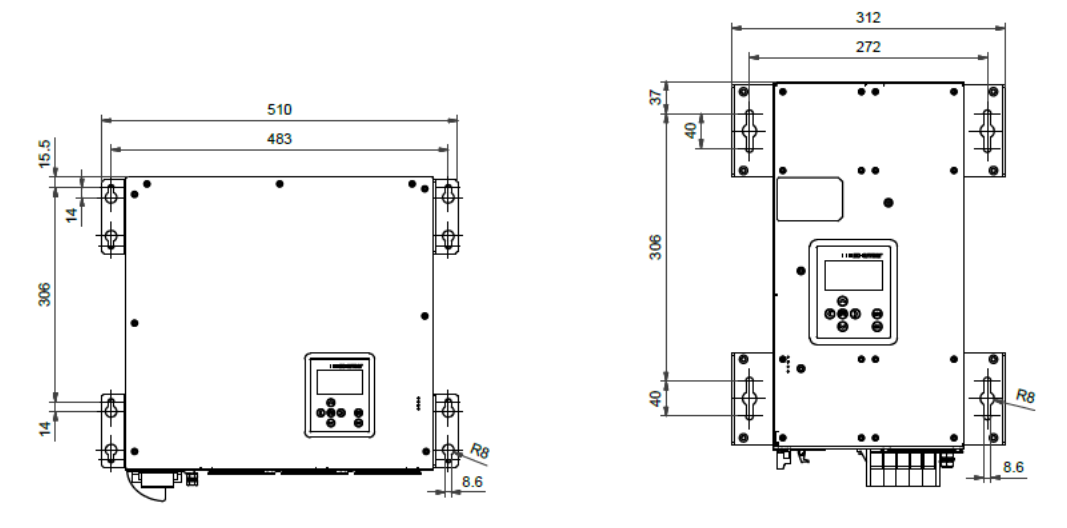

Figura 7 Dimensiones [mm] del patrón de perforación para montaje en pared (montaje plano o vertical tipo libro)

Las dimensiones del módulo de potencia ecosine active sync y el espacio mínimo requerido se muestran en las siguientes tablas.

|   | [mm]               | [in]  |
|---|--------------------|-------|
| Α | 440                | 17.32 |
| В | 420                | 16.54 |
| С | 219.5 <sup>i</sup> | 8.64  |
| D | 463.5              | 18.25 |
| E | 56                 | 2.20  |
| F | 112                | 4.41  |
| G | 23.5               | 0.93  |
| Н | 60                 | 2.36  |
| J | 3                  | 0.12  |
| К | 80                 | 3.15  |

Tabla 6 Dimensiones del módulo de potencia ecosine active sync

Tabla 7 Módulo de potencia ecosine active sync (dimensiones internas)

|   | [mm] | [in] |
|---|------|------|
| а | 90   | 3.54 |
| b | 12   | 0.47 |
| C | 11.5 | 0.45 |
| d | 20   | 0.79 |
| е | 95   | 3.74 |
| f | 105  | 4.13 |
| g | 65   | 2.56 |

<sup>&</sup>lt;sup>i</sup> Altura módulo: ~ 5 unidades tipo estante

myEcosine.com

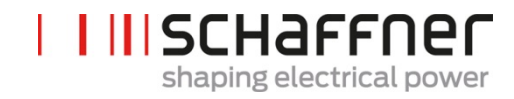

| h | 82.5 | 3.25 |
|---|------|------|
| j | 49   | 1.93 |

Tabla 8 Distancia mínima libre del módulo de potencia ecosine active sync

| Lado                        | Distancia mínima<br>requerida [mm] | [in] |
|-----------------------------|------------------------------------|------|
| Frente (entrada de<br>aire) | 200                                | 7.85 |
| Detrás (salida de<br>aire)  | 200                                | 7.85 |
| Lateral                     | 50                                 | 1.97 |

#### 6.2.2 Opciones de montaje del módulo de potencia ecosine active sync

El módulo de potencia ecosine active sync está diseñado para una instalación en pared. Hay la opción de instalación plana o la instalación tipo libro. Las pletinas de montaje se colocan diferentes en el módulo de potencia para montaje plano que para montaje tipo libro, los detalles se presentan a continuación.

#### 6.2.2.1 Montaje plano

Para el montaje plano, por favor monte las cuatro pletinas de sujeción como se muestra en la Figura 8

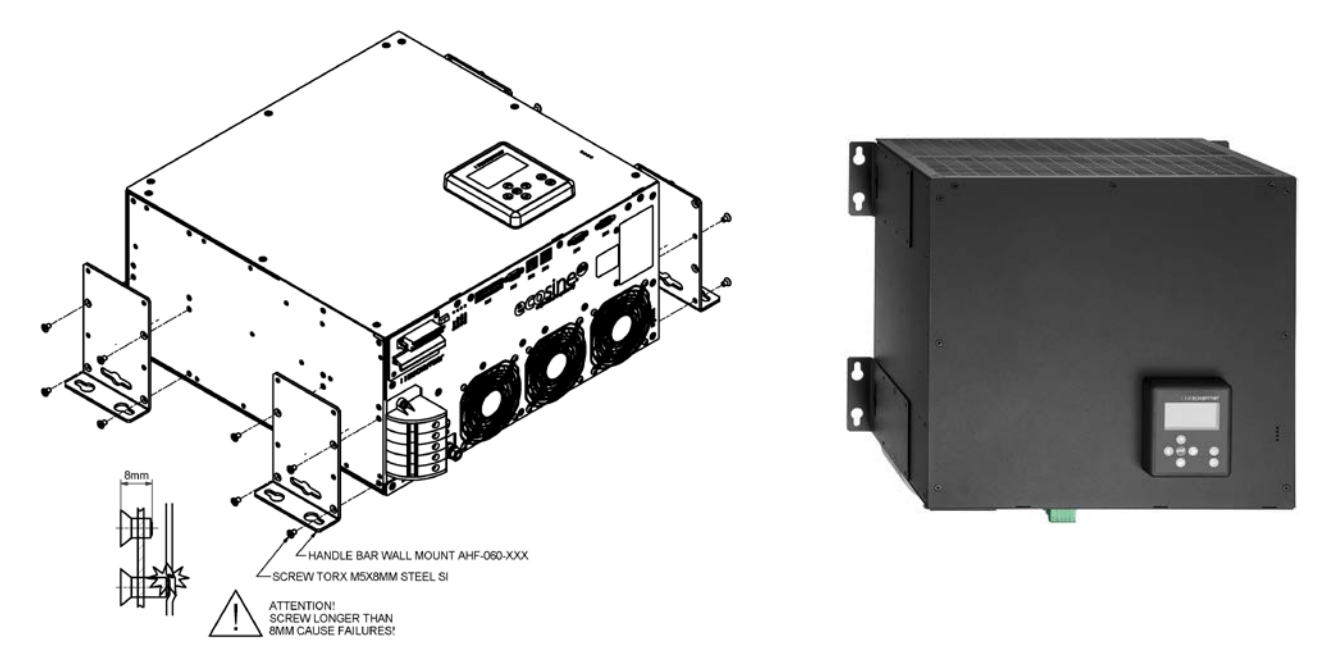

Figura 8 Instrucciones de montaje plano del módulo de potencia

### 6.2.2.2 Montaje tipo libro

Para el montaje tipo libro monte las cuatro pletinas de sujeción de montaje como se muestra en la Figura 9

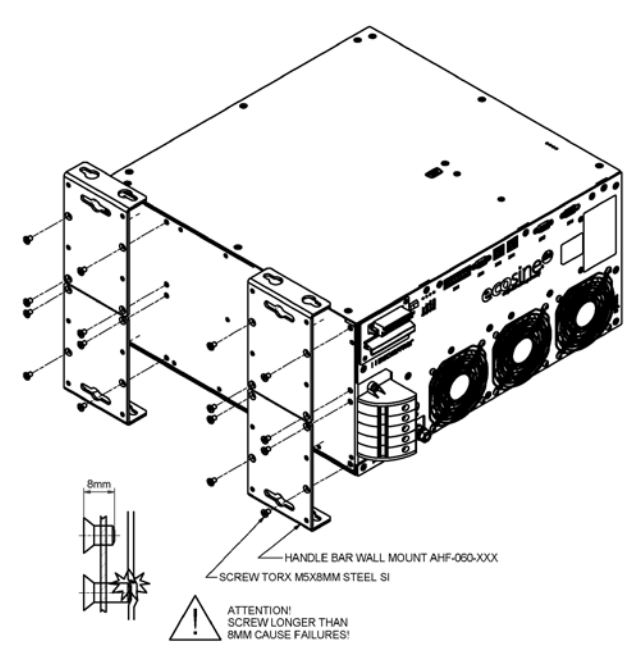

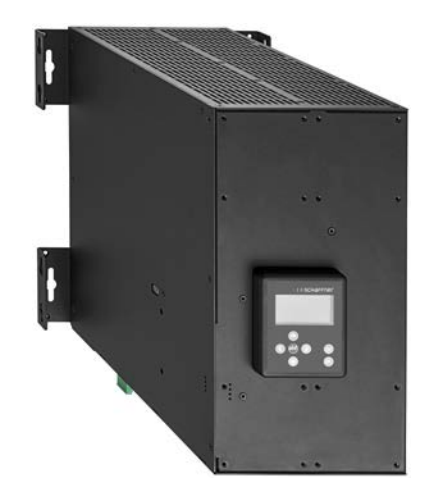

Figura 9 Instrucciones de montaje tipo libro del módulo de potencia

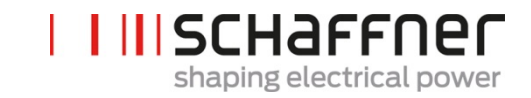

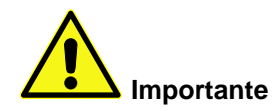

Para asegurar el suficiente flujo de aire, asegúrese que se disponga de una distancia libre mínima de 200 mm, por encima y por debajo del filtro a la pared o a otros componentes.

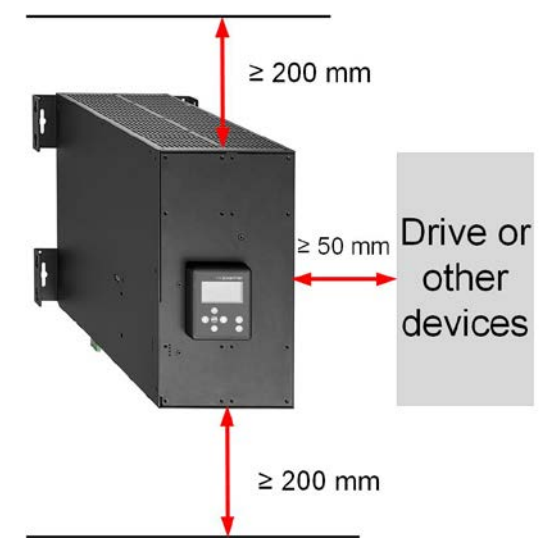

# 6.3 Instalación mecánica del ecosine active sync DPP

### 6.3.1 Dimensiones del DPP del ecosine active sync

Un filtro DPP se compone de dos módulos de potencia ecosine active sync individuales. Se toman en cuenta las mismas dimensiones que en el punto 6.2.1.

### 6.3.2 Opciones de montaje del DPP del ecosine active sync

Para el montaje del DPP por favor instale los módulos uno al lado del otro horizontalmente y mantenga la distancia libre por encima y por debajo del filtro como se menciona anteriormente. Este principio aplica también cuando más de dos módulos de potencia están instalados en la pared.

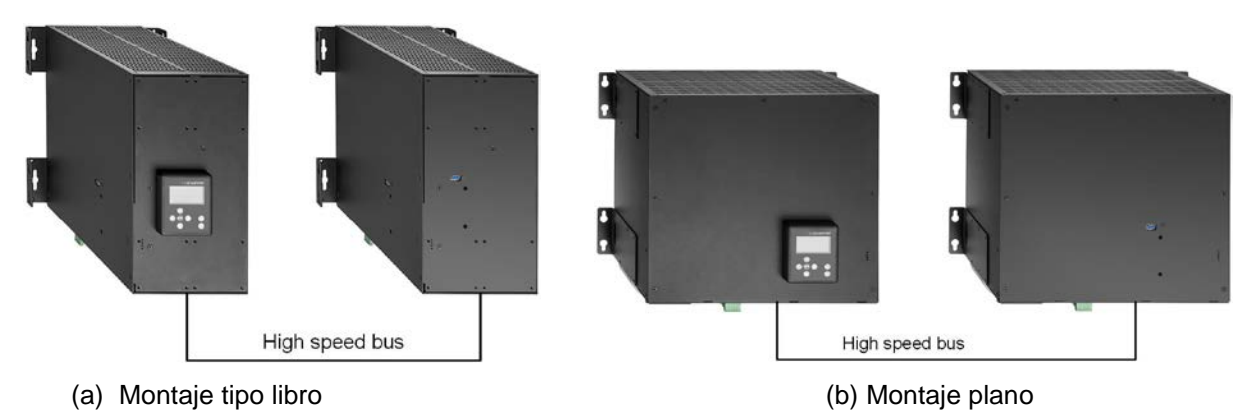

Figura 10 Variantes de instalación del DPP

No se recomienda instalar los módulos de potencia de forma vertical cerca entre ellos, como se muestra en la Figura 11 porque el aire caliente expulsado del módulo inferior calienta el módulo superior y el aire de refrigeración del módulo superior puede no ser suficiente.

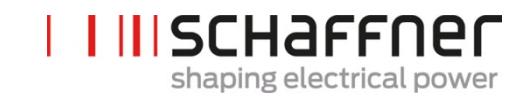

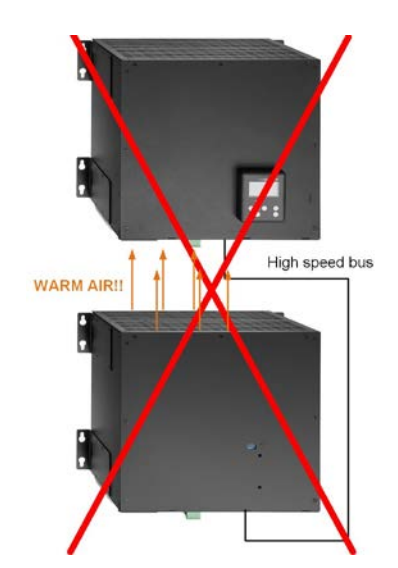

Figura 11 Montajes erróneos del DPP

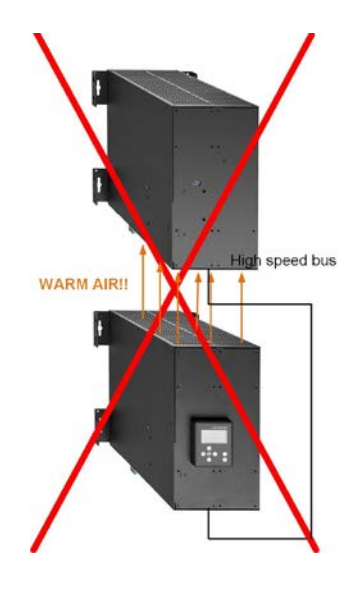

## 6.4 Instalación mecánica dentro de un armario suministrado por el cliente

### 6.4.1 Requerimientos del armario del cliente

Un total de cinco módulos de potencia ecosine active sync pueden también instalarse dentro de un armario suministrado por el cliente. Para asegurarse de la normal operatividad de los módulos ecosine active sync el armario debe cumplir con los requerimientos de refrigeración mencionados en los apartados 6.4.2 y 6.5.2. Los módulos de potencia deben estar conectados de acuerdo con la instalación eléctrica del módulo de potencia. Como se describirá más adelante, en el capítulo 7.

Tabla 9 Información técnica para un módulo de potencia ecosine active sync

| Parámetro                                                                                | Valor                                                                                                    | Comentario                                                                  |
|------------------------------------------------------------------------------------------|----------------------------------------------------------------------------------------------------|-----------------------------------------------------------------------------|
| Protección recomendada<br>del fusible                                                    | 100A                                                                                                    | Ejem. gL o gG                                                               |
| Sección del cable de<br>potencia (el cable del<br>distribuidor al módulo de<br>potencia) | 3 Fase y PE: 1 x 25mm <sup>2</sup><br>Neutro: 2 x 25 mm <sup>2</sup>                                                                             |                                                                             |
| Número de fases<br>(información del sistema)                                             | 50/60Hz ± 3Hz<br>3-hilos o 4 hilos                                                                                                    |                                                                             |
| Tensión de entrada                                                                       | <ul> <li>Para módulo de 3-hilos:<br/>200VAC ± 15%<br/>480VAC ± 10%</li> <li>Para módulo de 4 hilos:<br/>200VAC ± 15%<br/>415VAC ± 10%</li> </ul> |                                                                             |
| Corriente nominal                                                                        | Fase: 60 A<br>Neutro: 180A                                                                                                    |                                                                             |
| Sección eficaz de cable de<br>CT                                                         | 2.5 mm <sup>2</sup>                                                                                                    | Si la entrada es una señal<br>1 A, la sección se puede<br>reducir a 1.5mm². |

### 6.4.2 Requisitos de refrigeración del armario del cliente

Si se usan los componentes recomendados es importante sellar el canal de aire lo mejor posible. Los siguientes puntos deben revisarse doblemente para asegurarse las condiciones normales de operatividad de los módulos ecosine active sync.

- 1. Cumplir a mínima longitud y sección eficaz requerida por el canal de aire
- 2. Canales de aire entre los módulos y la salida de aire deben estar sellados ( las hojas de metal deben estar sobrepuestas o se deben usar juntas o espuma).
- 3. No debe haber falta de flujo de aire. Se debe prestar atención a los agujeros en el marco del armario.

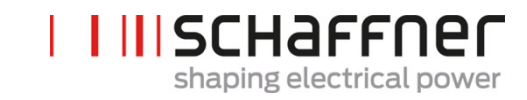

| Parámetro                                                                            | Valor                        | Comentario                                                                                                    |
|--------------------------------------------------------------------------------------|------------------------------|----------------------------------------------------------------------------------------------------|
| Perdidas de potencia<br>por módulo                                                   | Típico 1200 W<br>Max. 1450 W | A una carga máxima de corriente de 60 Arms                                                                       |
| Flujo de aire por<br>módulo                                                          | 270 m³/h                     | Dependiendo de la posición y la presión puede variar                                                             |
| Max. flujo de aire por<br>armario                                                    | Max. 1400 m³/h               | Incluyendo el refrigeración para la sección del<br>fusible                                                       |
| Área de entrada de<br>aire por módulo                                                | Min. 450 cm <sup>2</sup>     | Colocados frente a ventiladores en cada módulo de potencia                                                       |
| Largo máx. del canal<br>de aire detrás del<br>módulo de potencia                     | Max. 1200 mm                 |                                                                                                    |
| Espacio min. del canal<br>de aire detrás de los<br>módulos de potencia               | Min. 70 mm                   | Vista superior del armario.                                                                                      |
| Área de guía de aire en<br>el techo                                                  | Min. 900 cm <sup>2</sup>     | Vista frontal del armario                                                                                        |
| Longitud máx. canal<br>de aire en el techo                                           | Max. 800 mm                  |                                                                                                    |
| Distancia del filtro de<br>entrada de aire en el<br>frente del módulo de<br>potencia | Min. 45 mm                   | colocación frente a ventiladores en cada<br>módulo de potencia (sin interferir con la<br>conexión de los cables) |

Nota: las condiciones arriba descritas serán válidas solamente cuando el canal esté completamente sellado. Una pequeña apertura podría causar falta en el flujo de aire. En consecuencia, el incremento de la temperatura del módulo se desbalancea entre los módulos y la operatividad del mismo puede cambiar a modo reducido por temperatura.

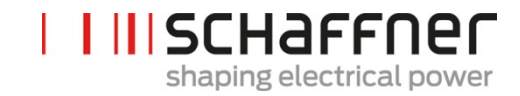

# 6.5 Información mecánica de la versión en armario del ecosine active sync

6.5.1 Dimensiones de la versión en armario del ecosine active sync

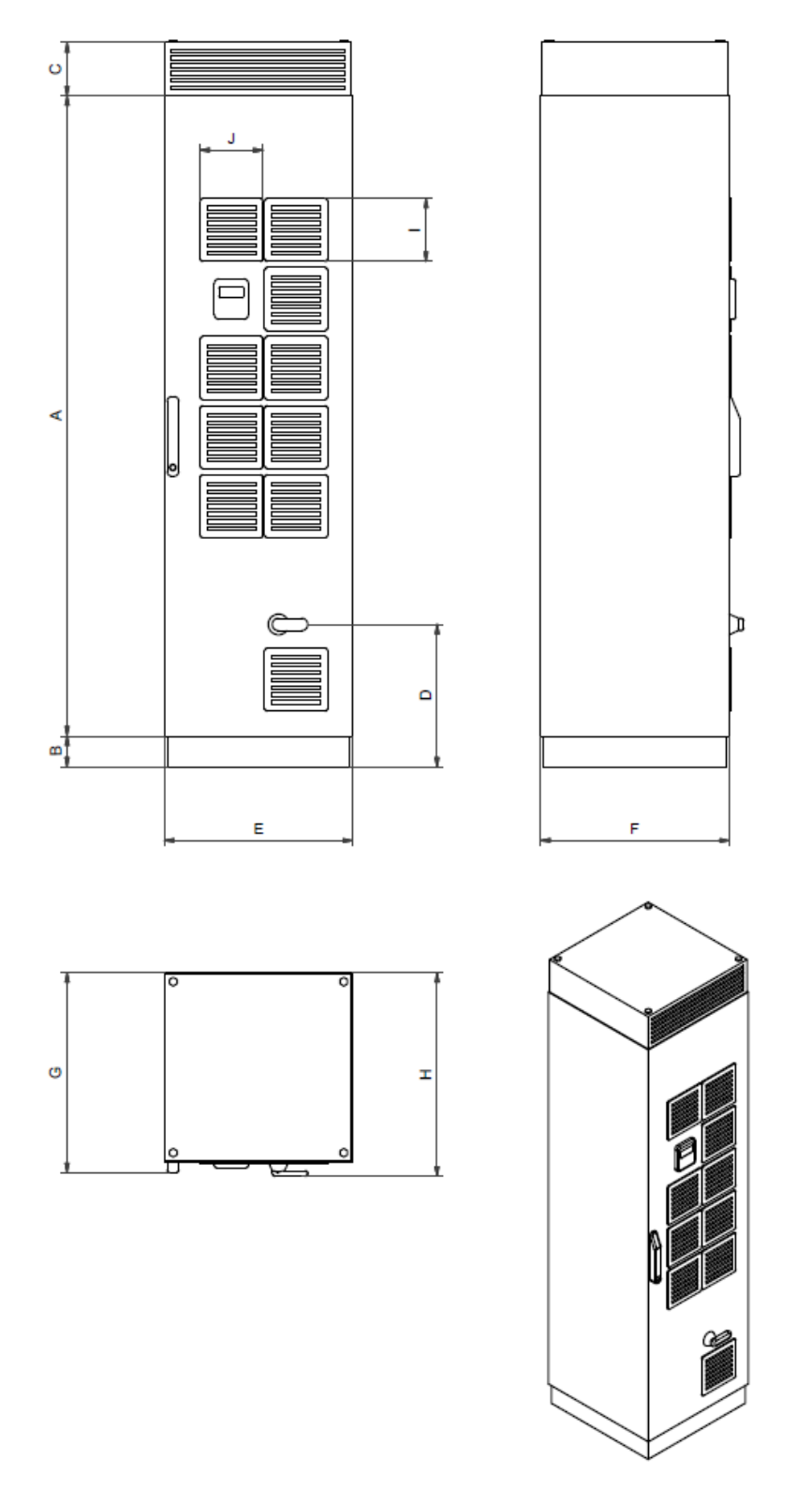

Figura 12 Dibujo mecánico del armario del ecosine active sync (ver Tabla 10 debajo)

El armario del ecosine active sync tienen grado de protección IP54. El color por defecto del armario es RAL 7035. Las dimensiones del armario son las que se muestran en la Tabla 10.

Tabla 10 Dimensiones del armario del ecosine active sync

|   | [mm]  | [in]  |
|---|-------|-------|
| Α | 2057  | 81    |
| В | 100   | 3.94  |
| С | 171.2 | 6.74  |
| D | 458.3 | 18.04 |
| E | 606.7 | 23.9  |
| F | 608   | 23.9  |
| G | 642.5 | 25.3  |
| н | 653.7 | 25.7  |

Tabla 11 Holgura del armario del ecosine active sync

| da [mm]          |
|------------------|
| bara abrir 35.43 |
| -                |
| -                |
|                  |

No hay requerimientos de holgura para instalación por la parte de atrás y el lateral de la versión en armario del ecosine active sync.

# I III SCHAFFNER shaping electrical power

### 6.5.2 Requisitos de refrigeración de la versión en armario del ecosine active sync

La entrada de aire de refrigeración es por la puerta frontal y la salida es por la parte superior de la cubierta del armario.

Tabla 12 Requisitos de refrigeración de la versión en armario del ecosine active sync

| Parámetro                                                                             |                          | Valores | Vista lateral del armario con la<br>dirección del flujo de aire |
|---------------------------------------------------------------------------------------|--------------------------|---------|-----------------------------------------------------------------|
| Categoría de protección                                                               | IP54                     |         |                                                                 |
| Color por defecto                                                                     | RAL 7035                 |         |                                                                 |
| Flujo de aire requerido por<br>módulo                                                 | 270 m³/h                 |         | AHF module 5                                                    |
| Máximo flujo de aire por<br>armario                                                   | 1400 m³/h                |         | AHF module 4                                                    |
| Flujo de aire a través de la<br>sección de fusibles                                   | 100 m³/h                 |         | AHF module 2                                                    |
| Área – entrada de aire por<br>módulo                                                  | Min. 450 cm <sup>2</sup> |         | AHF module 1                                                    |
| Área – canal del ducto de<br>aire por detrás de los<br>módulos de potencia            | Min. 370 cm <sup>2</sup> |         |                                                                 |
| Máxima longitud del canal<br>del ducto de aire detrás de<br>los módulos de potencia   | Max. 1200 mm             |         |                                                                 |
| Espacio mínimo en el canal<br>del ducto de aire detrás de<br>los módulos              | Min. 70mm                |         |                                                                 |
| Área – canal del ducto del<br>aire en el techo                                        | Min. 900cm <sup>2</sup>  |         |                                                                 |
| Longitud máxima del canal<br>del ducto de aire en el techo                            | Max. 800mm               |         |                                                                 |
| Distancia entre el filtro de<br>entrada de aire y el frente<br>del módulo de potencia | Min. 45mm                |         |                                                                 |

# 7 Pautas para la instalación eléctrica

# 7.1 Protección (Fusibles e interruptores termomagnéticos)

Los filtros ecosine active sync deben siempre estar protegidos en el lado de la red con fusibles adecuados o interruptores electromagnéticos. Dependiendo del modo de operación, cambios en la carga y el espectro armónico de la corriente de salida del ecosine active sync, los fusibles se estresarán de diferente forma. El tipo de protección del fusible recomendado se puede ver en las especificaciones técnicas en la sección 5.4.

Cada módulo de potencia debe tener una protección del fusible propia de 100A, p. ej. tipo gLo gG.

# 7.2 Instalación con sistemas de corrección del factor de potencia (PFC)

En caso de instalarse el ecosine active sync en combinación con un Sistema FPC, los siguientes requerimientos son obligatorios:

- El uso de un sistema PFC puramente capacitivo no está permitido, se debe instalar una reactancia.
- El Sistema PFC debe desintonizarse para evitar la sobrecarga de los condensadores.

| Orden de<br>sintonización | Impedancia<br>relativa [%] | Frecuencia de<br>sintonización [Hz]<br>@50Hz | Frecuencia de<br>sintonización [Hz] @60Hz |
|---------------------------|----------------------------|----------------------------------------------|-------------------------------------------|
| 2.7                       | 14                         | 135                                          | 162                                       |
| 3.8                       | 7                          | 190                                          | 228                                       |

Tabla 13 Ejemplo de una orden de desintonizar redes de 50Hz o 60Hz

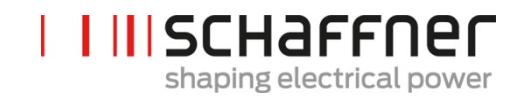

# 7.3 Instalación eléctrica del módulo de potencia

7.3.1 Ubicación de los terminales de conexión

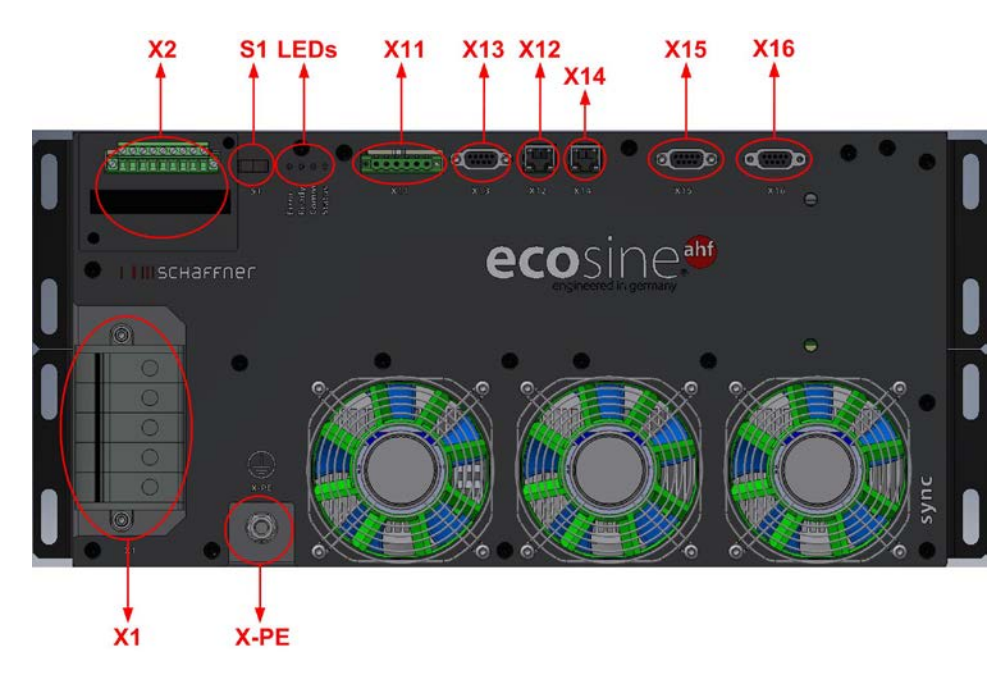

- X1: Entrada de potencia de la red/corriente de compensación
- X2: Entrada del transformador de corriente
- S1: Interruptor on/off
- LEDs: LEDs indicadores
- X11: IOs del cliente: Entradas y salidas digitales
- X12: Puerto HS-Bus
- X13: Puerto de servicio RS485
- X14: Ethernet / Modbus CTP
- | X15: ModBus Daisy Chain RS485
- | X16: Puerto del módulo de pantalla
- | X-PE: Conexión de proteccion a tierra

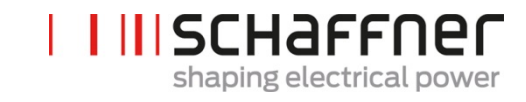

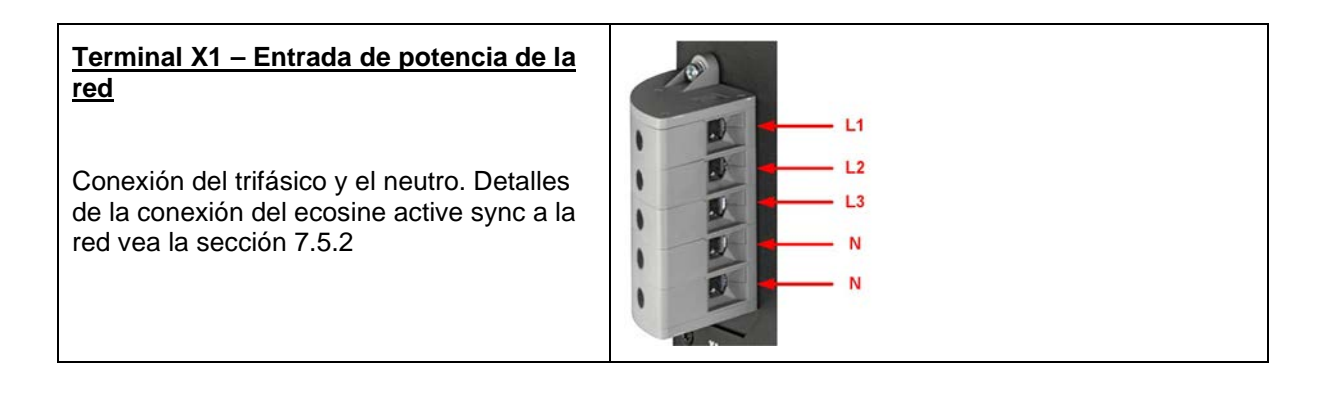

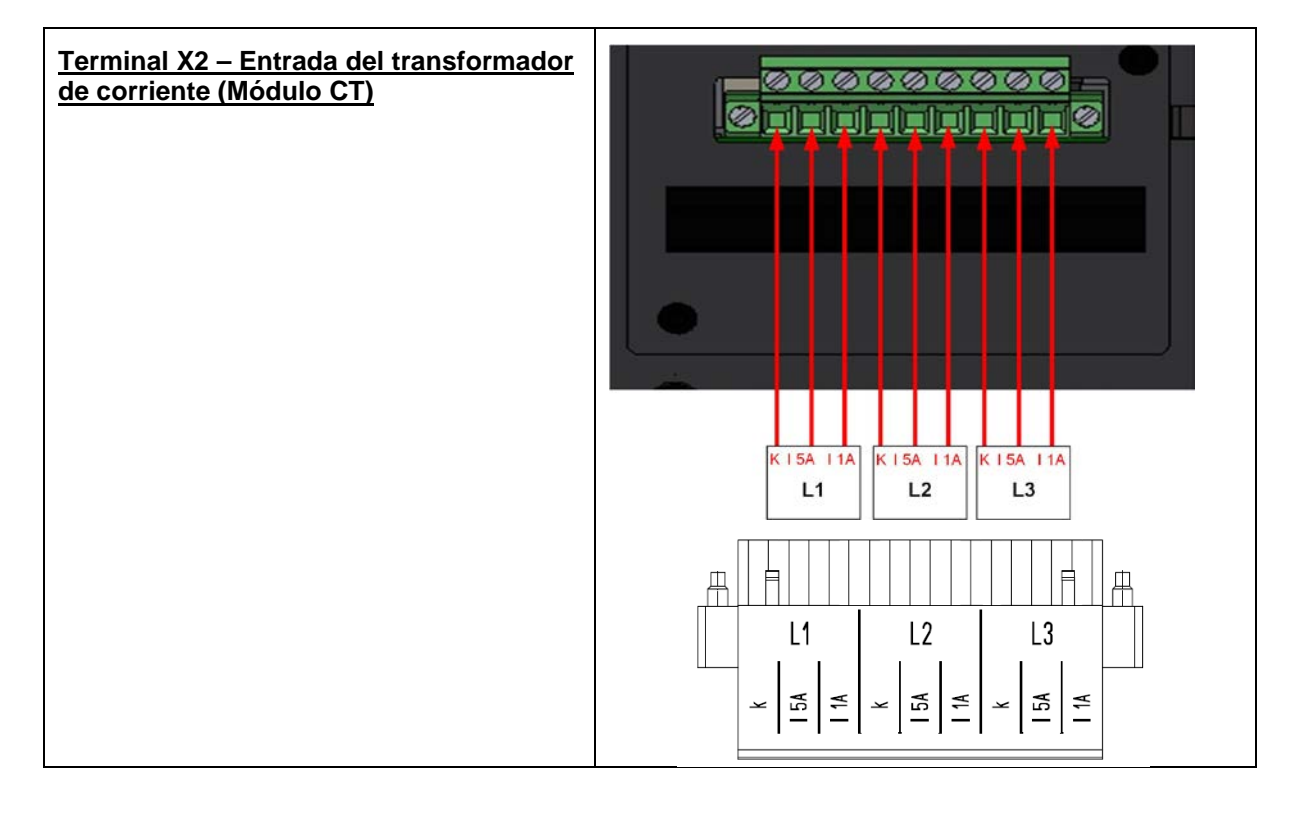

| Interruptor S1 – Interruptor on/off<br>Para encender o apagar el módulo ecosine<br>active sync, cuando el parámetro P202 está<br>en "Interruptor S1".                                     | 51                                       |
|----------------------------------------------------------------------------------------------------|------------------------------------------|
| LEDS – LEDS Indicadores<br>Para mostrar el estatus del módulo ecosine<br>active sync, el color de cada LED es<br>relevante. Las indicaciones de los LEDs<br>están enumeradas en la Tabla. | LED 1 0<br>LED 2 0<br>LED 3 0<br>LED 4 0 |

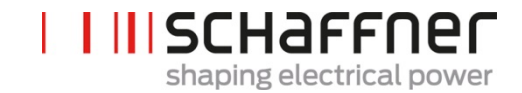

# Tabla 14 Indicación de LEDs

| Color | LED# / nombre             | Significado                                                                  |
|-------|---------------------------|------------------------------------------------------------------------------|
| •     | LED1<br>Error             | Parpadeando = Error<br>ON = Error fatal/ reinicio bloqueado                  |
| •     | LED2<br>Listo/Operación   | Parpadeando = listo para operar<br>ON= operando                              |
|       | LED3<br>Alarm/Advertencia | ON= Advertencia (El link HSB no está bien))                                  |
|       | LED4<br>Estatus/Aviso     | Parpadeando 0.5seg = Condición de sobrecarga<br>Parpadeando 1seg = En espera |

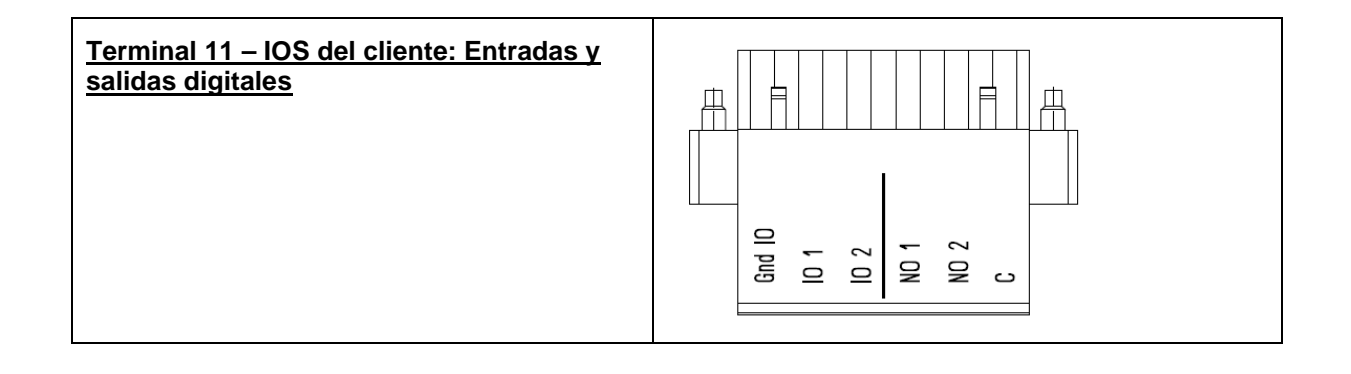

Tabla 15 Terminal 11 – IOs digital del cliente (ver cap. 9.1.2 para más detalle)

| Pin-No. | Señal                       | Descripción                                                                                                    |
|---------|-----------------------------|----------------------------------------------------------------------------------------------------|
| 1       | GND<br>(libre de potencial) | Tierra 0V (Referencia para salidas<br>digitales)                                                                                                    |
| 2       | IN1 / OUT4                  | <ul> <li>Entrada/Salida digital (24V, 20mA)</li> <li>Ajuste P262 como input para usar X11.2 como entrada digital o output para usar X11.2 como salida digital</li> <li>Ajuste P261 para seleccionar la polaridad de Entrada/Salida X11.2, "low active" o "high active".</li> <li>Seleccione la función de X11.2 de la lista de funciones en P260</li> </ul> |

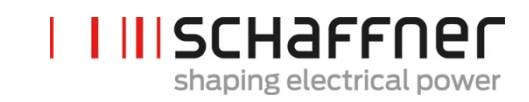

| 3 | IN2 / OUT3 | <ul> <li>Entrada/Salida digital (24V, 20mA)</li> <li>Ajuste P265 como "input" para usar X11.3 como una entrada digital o "output" para usar X11.3 como una salida digital.</li> <li>Ajuste P264 para seleccionar la polaridad de Entrada/Salida X11.3, "low active" o "high active".</li> <li>Seleccione la función de X11.3 de la lista de funciones en P263</li> </ul> |
|---|------------|----------------------------------------------------------------------------------------------------|
| 4 | OUT1       | <ul> <li>Relé de salida (230V, 3A)</li> <li>Seleccione la función de X11.4 relé de salida de la lista P266</li> <li>Ajuste P267 para seleccionar la polaridad del relé X11.4, "normal open" o "normal closed".</li> </ul>                                                                                                    |
| 5 | OUT2       | Relé de salida (230V, 3A) Seleccione la función de X11.4<br>relé de salida de la lista P266 Ajuste P267 para seleccionar la<br>polaridad del Relé X11.4, "normal open" o<br>"normal closed".                                                                                                    |
| 6 | СОМ        | Relé de entrada (común) para ambos relés de salida                                                                                                    |

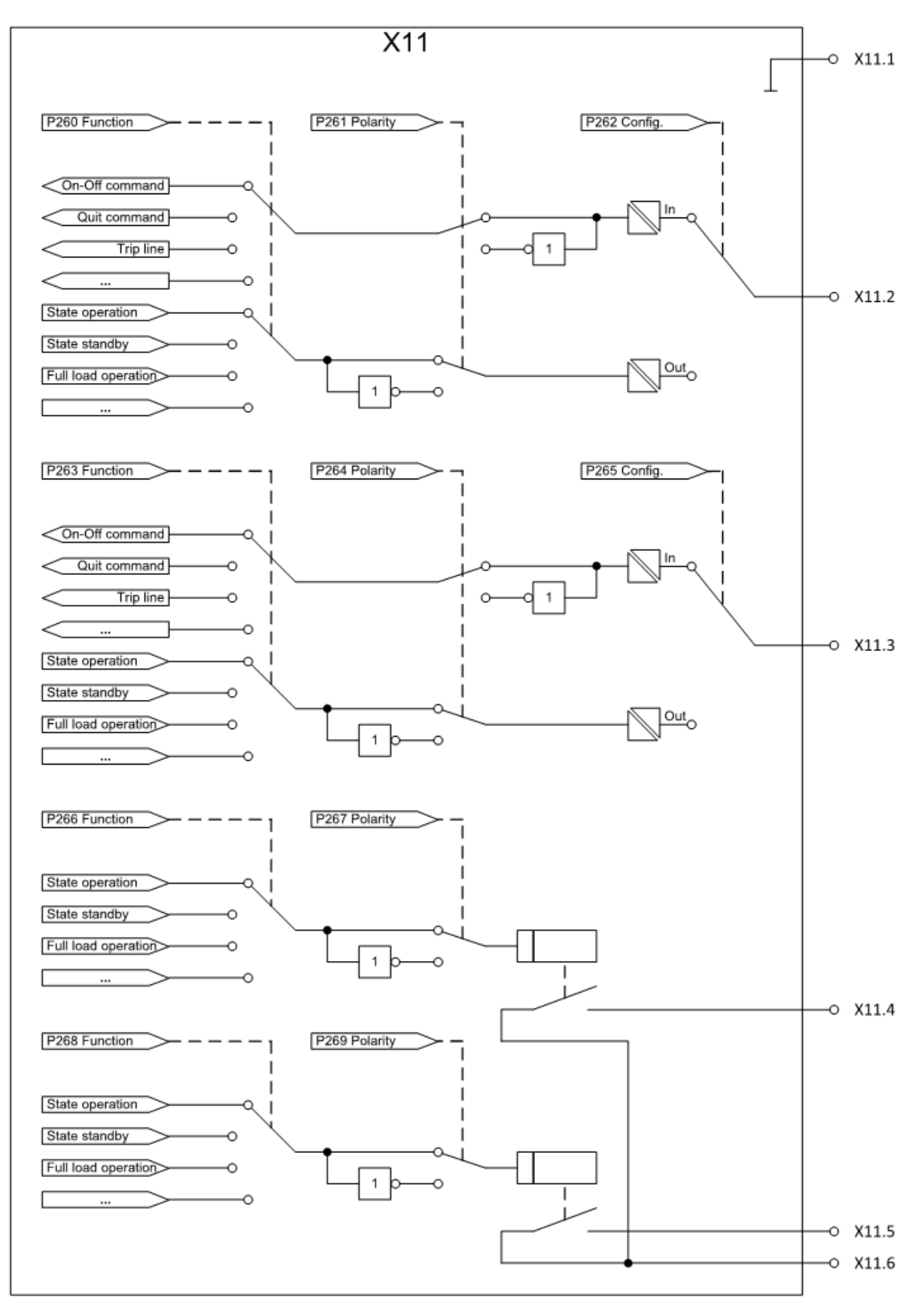

Figura 13 Esquema lógico de entrada/salida digital

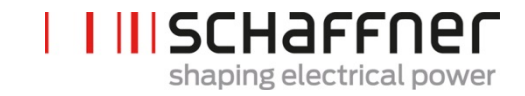

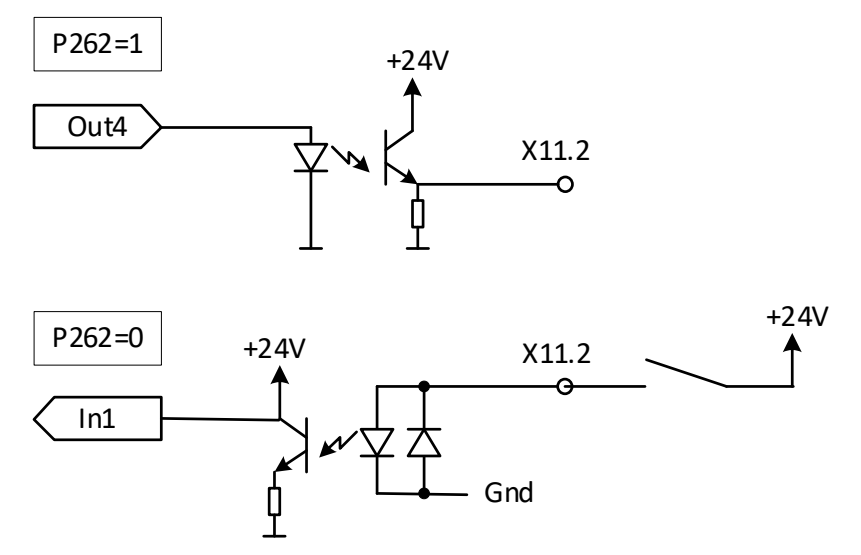

Figura 14 Conexión funcional de entrada/salida digital

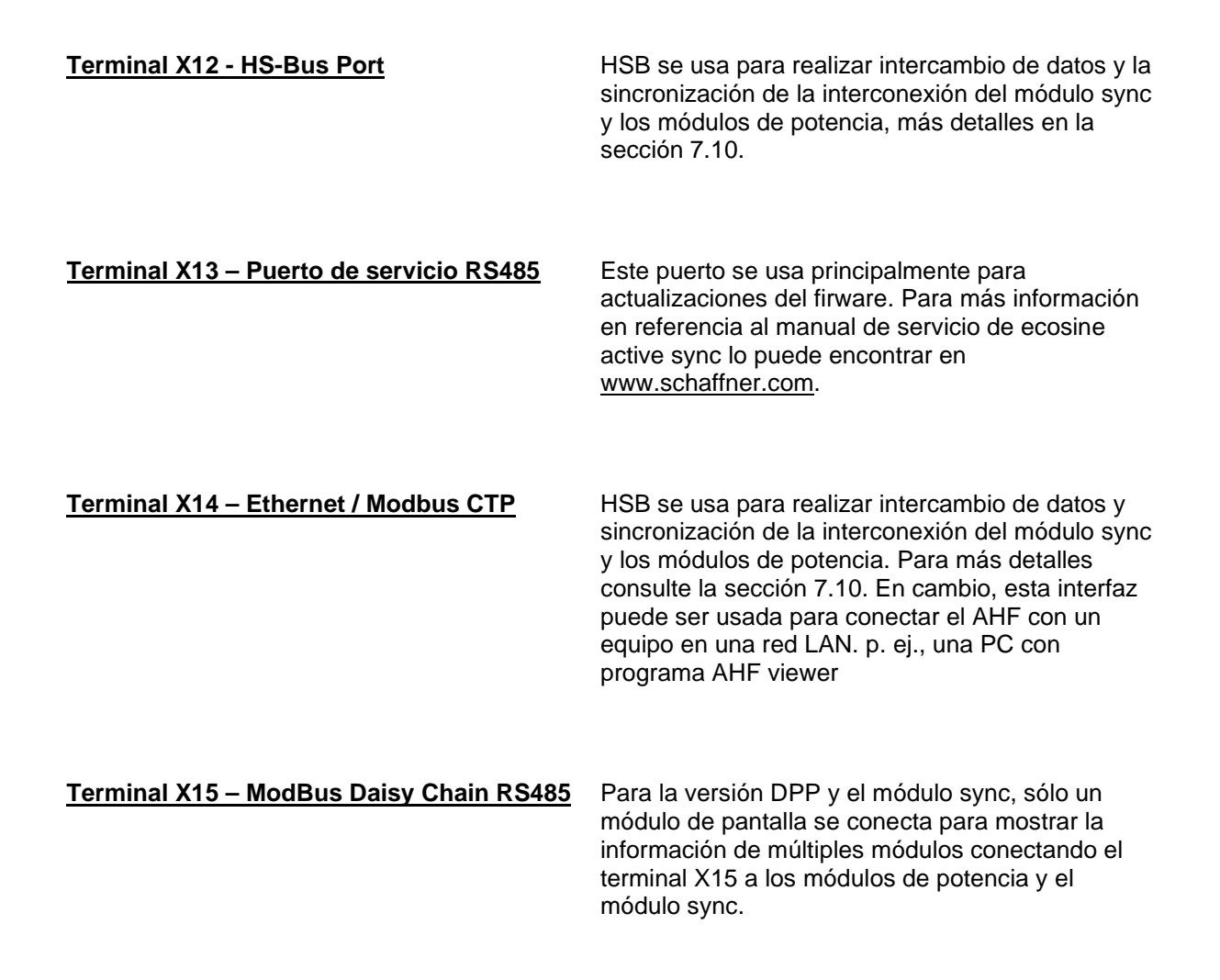

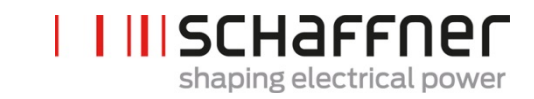

| <u> Terminal X16 – Puerto del Módulo de</u><br><u>Pantalla</u> | El Puerto de la pantalla provee una conexión<br>Modbus para alimentar la propia pantalla de 24V.                                                                                                    |
|----------------------------------------------------------------|----------------------------------------------------------------------------------------------------|
|                                                                | Advertencia: La fuente de poder de 24V debe<br>apagarse antes de conectar módulo de<br>pantalla distinto al original de Schaffner<br>(P255=OFF). Hay riesgo que los adaptadores<br>externos de la interfaz puedan dañarse. |
| Terminal X-PE – Conexión de proteccion a<br>tierra             | El módulo de potencia ecosine active sync se<br>debe poner a tierra conectando el cable de puesta<br>a tierra al terminal X-PE.                                                                                            |

### 7.3.2 Conexión a la red de CA

El equipo debe estar puesto a tierra (conecte el terminal de protección a tierra X-PE del módulo de potencia). Las secciones del conductor de conexión de la red de CA y el torque de apriete se pueden ver en la Tabla 16:

Tabla 16 Secciones del conductor de conexión a la red y torques de apriete

| Equipo                                            | Valor mínimo de la                                                    | Valor máximo de la                                                    | Perno de conexión y                                                                                         |
|---------------------------------------------------|-----------------------------------------------------------------------|-----------------------------------------------------------------------|----------------------------------------------------------------------------------------------------|
|                                                   | sección del cable                                                     | sección del cable                                                     | tensión del torque                                                                                          |
| Ecosine active sync<br>single 60A Power<br>Module | 1 x 25 mm <sup>2</sup> por fase<br>y PE<br>2 x 25 mm <sup>2</sup> (N) | 1 x 25 mm <sup>2</sup> por<br>fase y PE<br>2 x 25 mm <sup>2</sup> (N) | Terminal L1, L2, L3, N<br>4.2 Nm (0.47 lbf<br>in)<br>Perno de conexión PE:<br>M8<br>9.5 Nm (1.07 lbf<br>in) |

Use siempre las secciones de cable correctas considerando el tipo de cable y el tipo de montaje del cable. Para asegurar la conformidad UL, use la lista de cables UL (90°C, AWG4 o mayor) y los cables disponibles listados en UL.

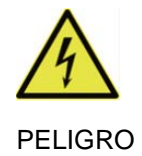

Asegúrese la correcta puesta a tierra

Una puesta a tierra insuficiente del ecosine active sync puede causar malfuncionamiento del equipo y su destrucción.

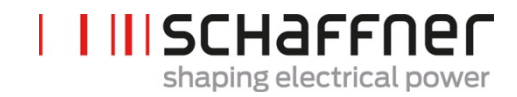

Cada módulo de potencia tiene su propia protección de fusibles 100A p. ej., tipo gL o gG (ver sección 7.1). El cliente debe asegurarse que la protección de fusibles está de acuerdo a las regulaciones locales y está instalada en los cables de entrada de la red.

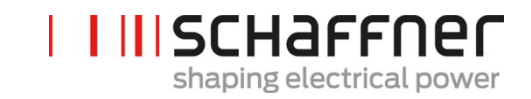

# 7.4 Instalación eléctrica del módulo de sincronización

## 7.4.1 Conectando el terminal

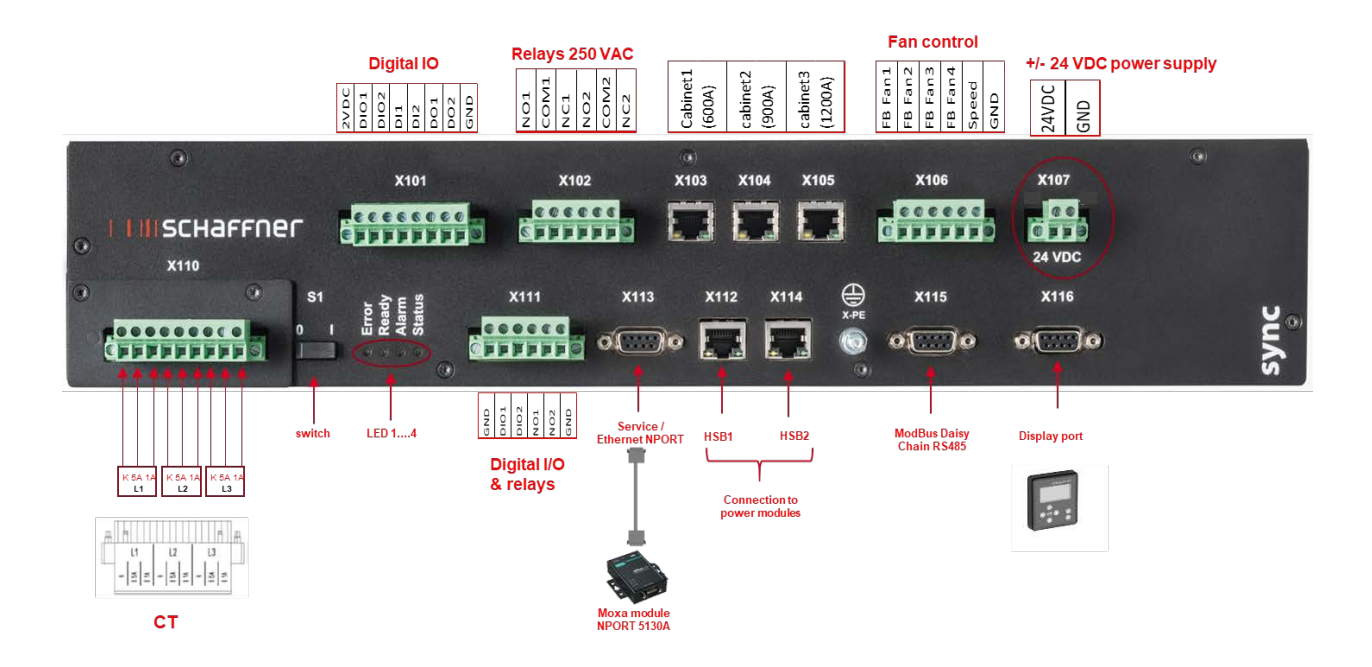

- X101: IOs del cliente: entradas y salidas digitales para uso del cliente
- X102: Interfaz del cliente: relés 250 VAC
- X103, X104, X105: HS-Bus conexión para un módulo de sincronización adicional (hasta 3)
- X106: Señales de retorno de los ventiladores
- X107: suministro de energía del módulo Sync, 24 VDC
- X110: entrada del transformador de corriente
- S1: Interruptor on/off
- LEDs: LEDs de indicaciones
- X111: IOs del cliente: entradas y salidas digitales para uso del cliente
- X112: HS-Bus #1 puerto al módulo de potencia
- X113: Puerto de servicio RS485 interfaz al puerto ethernet
- X114: HS-Bus #2 puerto al módulo de potencia
- X115: ModBus Daisy Chain RS485
- X116: Puerto del módulo de pantalla
- X-PE: Conexión de proteccion a tierra

#### <u>Terminal X110 – Entrada del</u> transformador de potencia (Módulo de <u>CT</u>)

Cuando el módulo Sync es utilizado, las conexiones del CT solo se hacen al módulo CT del SYNC300A.

No es necesario cablear a través de los módulos de potencia.

Con el SYNC300A, las conexiones de los CT se hacen a la interfaz X110 MCT del módulo Sync.

El módulo Sync transmite las mediciones de corriente por el HBS a los módulos de potencia instalados.

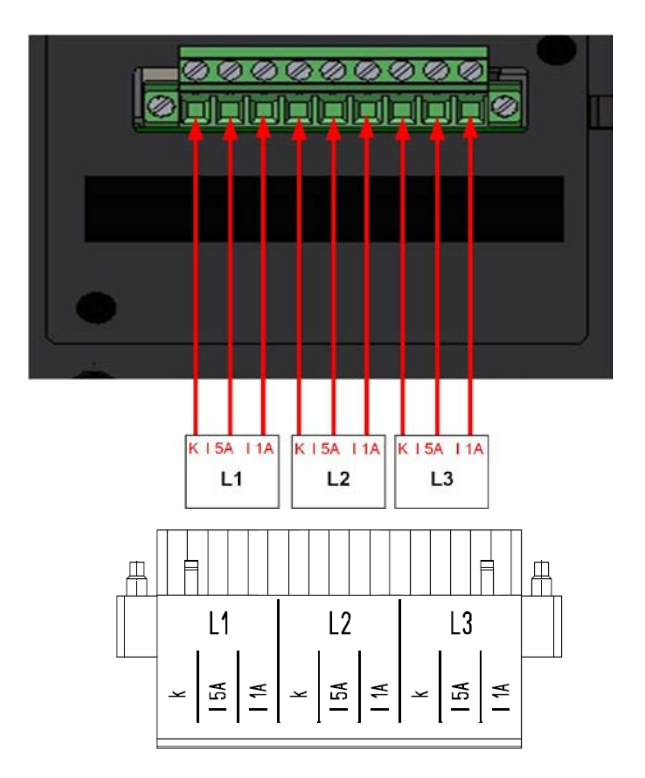

### Switch S1 - Switch on/off

Para encender o apagar el módulo Sync, cuando el parámetro P202 está puesto en "Switch S1".

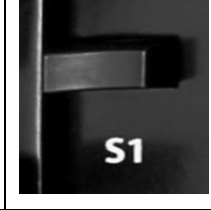

### LEDs – Indicacion de los LEDs

Para mostrar el estatus del módulo de potencia ecosine active sync y/o el módulo Sync el color de cada LED es importante. Las indicaciones de los LEDs están listadas en la Tabla 14.

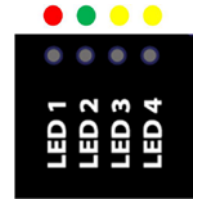

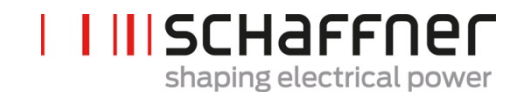

### 7.4.2 Interconexión entre el módulo Sync y los módulos de potencia

La conexión entre el Módulo Sync (designado como SM) y los módulos de potencia (designados como PM)se hace a través del enlace HSB por medio del terminal X112 yX114 del SM y los terminales X12 y X14 de PM usando cables tipo RJ45.

La conexión del SM necesita hacerse exactamente de la manera como se muestra en la Figura 15, de otro modo el SM no será paz de leer los PM correctamente. En el armario del ecosine active sync de Schaffner, los PM del 1 al 5 están instalados de abajo hacia arriba.

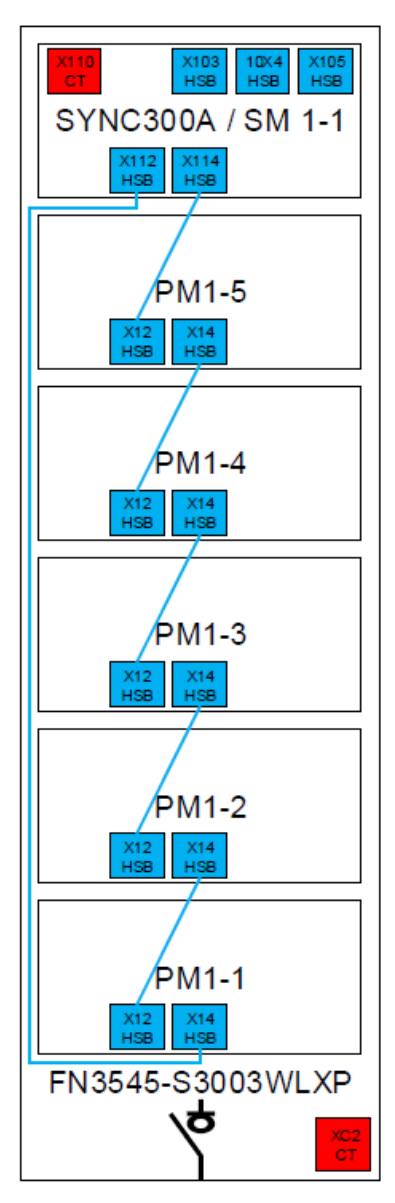

Figura 15 Conexión HSB entre el módulo Sync (SM) y los módulos de potencia (PM)

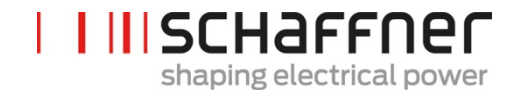

# 7.5 Instalación eléctrica de la versión en armario del ecosine active sync

7.5.1 Ubicación de los terminales de conexión

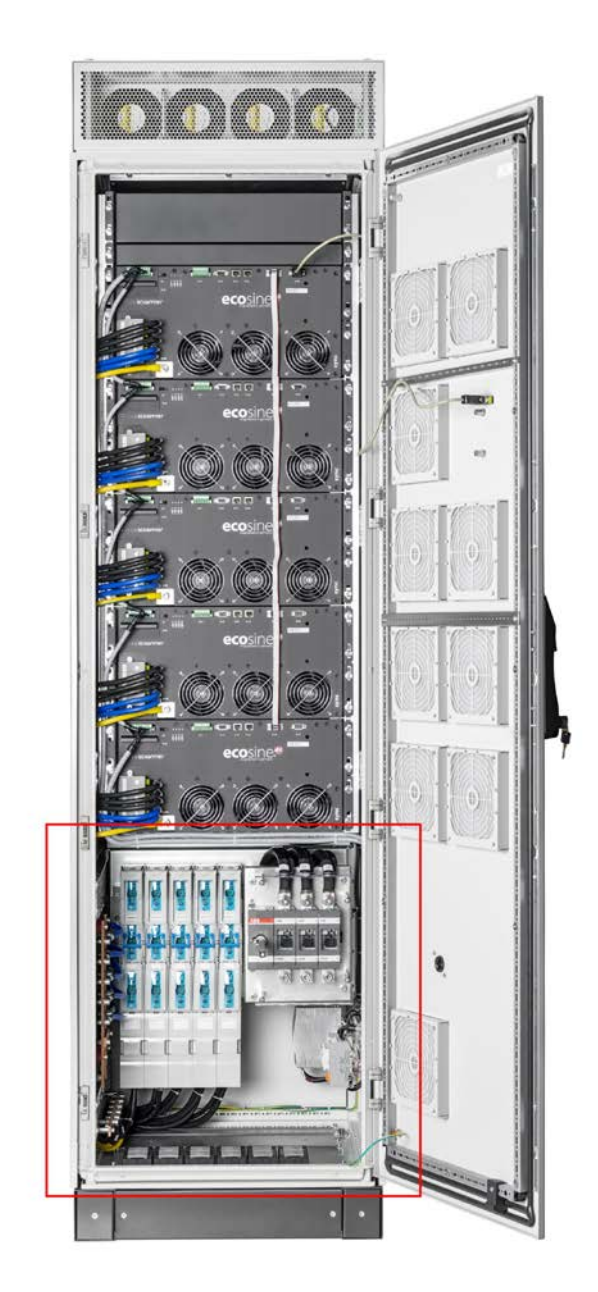

Vea las imágenes detalladas de la parte inferior del armario en las páginas siguientes.

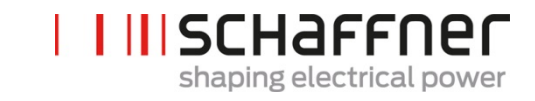

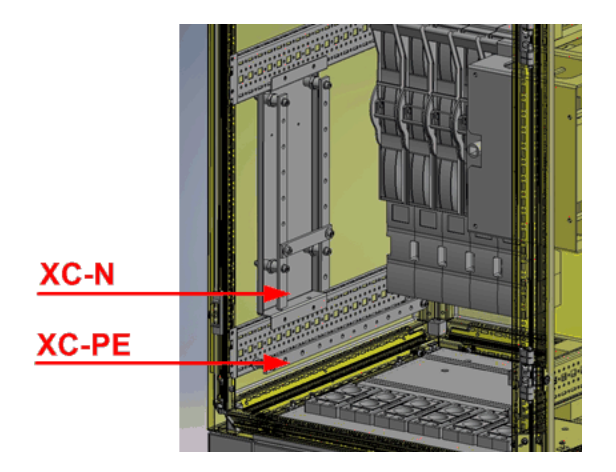

.

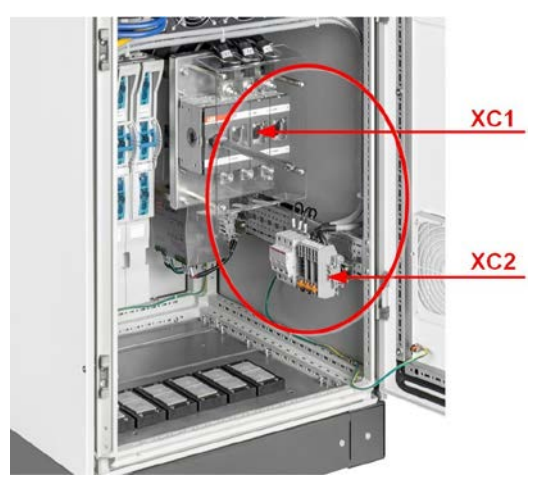

| Terminal | Descripción                                                     |
|----------|-----------------------------------------------------------------|
| XC1      | Terminal para conexión del cable de entrada a la red            |
| XC2      | Terminal para la conexión de los transformadores de corriente   |
| XC-N     | Terminal para la conexión de los conductores de neutros         |
| XC-PE    | Terminal para la conexión de los conductores de puesta a tierra |

Terminal XC1 – conexión de los cables de entrada de la red trifasica L1, L2 y L3 (fase A, fase B and fase C)

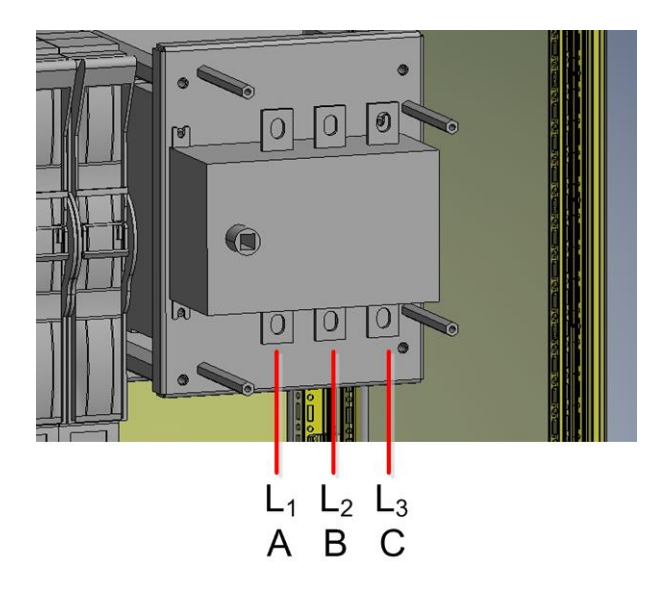

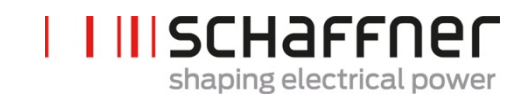

Terminal XC2 – conexiones para transformadores de corriente externos (CT)

Nota:

El armario está ensamblado, por defecto, para CT de salida secundaria 5A.

Para CT con salida secundaria 1A, las terminaciones deben ser recableadas durante la instalación eléctrica (como se muestra en la Figura 21).

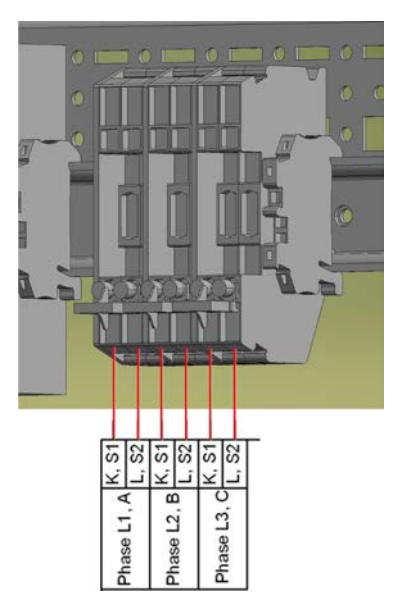

### 7.5.2 Conexión de la red de CA

El equipo debe estar puesto a tierra (conecte el cable de puesta a tierra al terminal XC-PE abajo a la izquierda del armario). Las secciones del conductor de conexión de la red CA y el torque de apriete se muestran en la Tabla 17.

Tabla 17 Secciones del conductor y torque de apriete de la conexión de la red

| Equipo                                              | Valor mínimo de<br>la sección del<br>cable                              | Valor máximo de la<br>sección del cable                                                             | Perno de conexión y<br>tensión del torque |
|-----------------------------------------------------|-------------------------------------------------------------------------|----------------------------------------------------------------------------------------------------|-------------------------------------------|
| Ecosine active sync<br>Max. 300A versión<br>armario | 1 x 185 mm <sup>2</sup> por<br>fase y PE<br>2 x 240 mm <sup>2</sup> (N) | 2 x 120 mm <sup>2</sup> o<br>1 x 240 mm <sup>2</sup><br>por fase y PE<br>2x 240 mm <sup>2</sup> (N) | M10<br>19Nm (168.0 lbf in)                |

Use siempre la sección del cable adecuada tomando en cuenta el tipo de cable y el tipo de instalación del cable. Para asegurarse la conformidad UL, utilice la lista de cables UL (90°C, AWG4 o mayor) y los terminales aprobados UL.

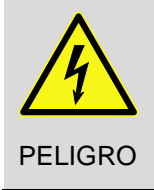

Asegúrese de hacer una correcta conexión de puesta a tierra

Una conexión a tierra insuficiente del ecosine active sync podría causar malfuncionamiento del equipo y su destrucción.

Cada módulo de potencia tiene su propia protección de fusibles de 100A p. ej., tipo gL o gG (vea la sección 7.1) instalada. El cliente debe asegurarse que las protecciones de fusibles, de acuerdo a las regulaciones locales, son instaladas en la entrada de los cables de la red.

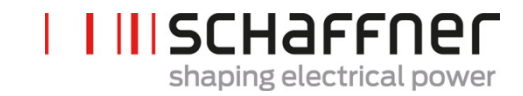

## 7.6 Conexión de los transformadores de corriente

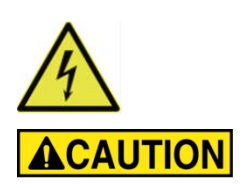

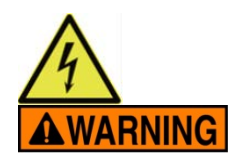

PELIGRO DE SHOCK ELÉCTRICO, EXPLOSIÓN, O ARCO ELÉCTRICO

Des energice el filtro de armónico activo antes de realizar este procedimiento.

No tomar en cuenta estas instrucciones puede ser mortal o producir serias heridas

#### PRECAUCIÓN DE RIESGOS POR UN MONTAJE INCORRECTO

Respete y revise el orden de las fases y la polaridad de los sensores de corriente.

No tomar en cuenta estas instrucciones puede producir heridas o daño del equipo

Peligro de Tensión Riesgo de muerte por cortocircuito o shock eléctrico si los transformadores de corriente están incorrectamente instalados

**ANTES** de instalar los transformadores de corriente en el conductor primario cortocircuite el lado secundario de los CT con puentes separables de corto circuito (no forma parte del suministro del equipo)

Mantenga cortocircuitados los transformadores de corriente hasta que

- Los equipos ecosine active sync sean conectados con estos terminales de conexión extraíbles
- <u>Se haya confirmado el correcto cableado del circuito secundario</u> (5A o 1A)

**ANTES** de desconectar los transformadores de corriente del equipo ecosine active sync siempre cortocircuite los CT con puentes de cortocircuito extraíbles)

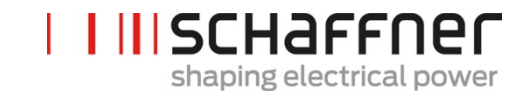

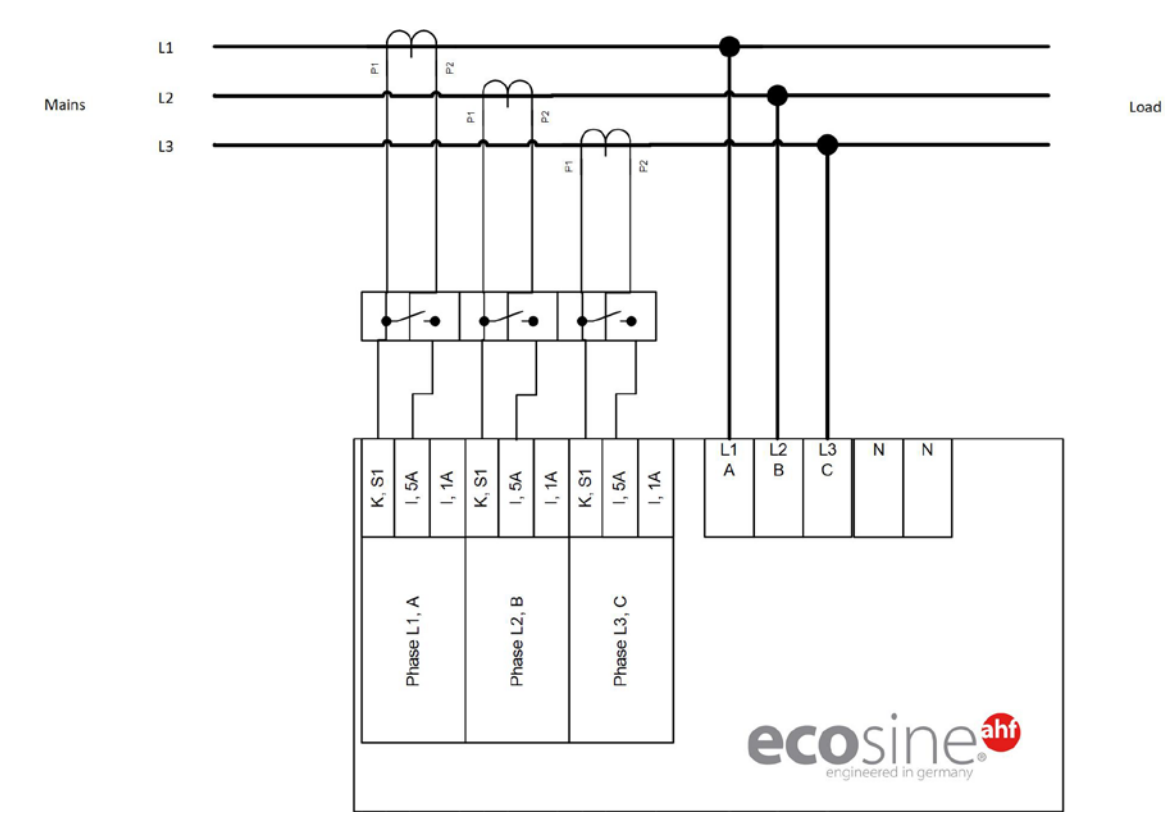

### 7.6.1 Conexión de equipos trifásicos 3-hilos con TC con secundario 5A

Figura 16 Conexión de equipos trifásicos 3-hilos con TC con secundario 5A

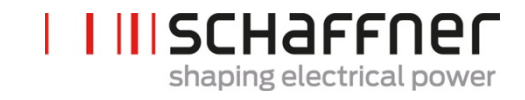

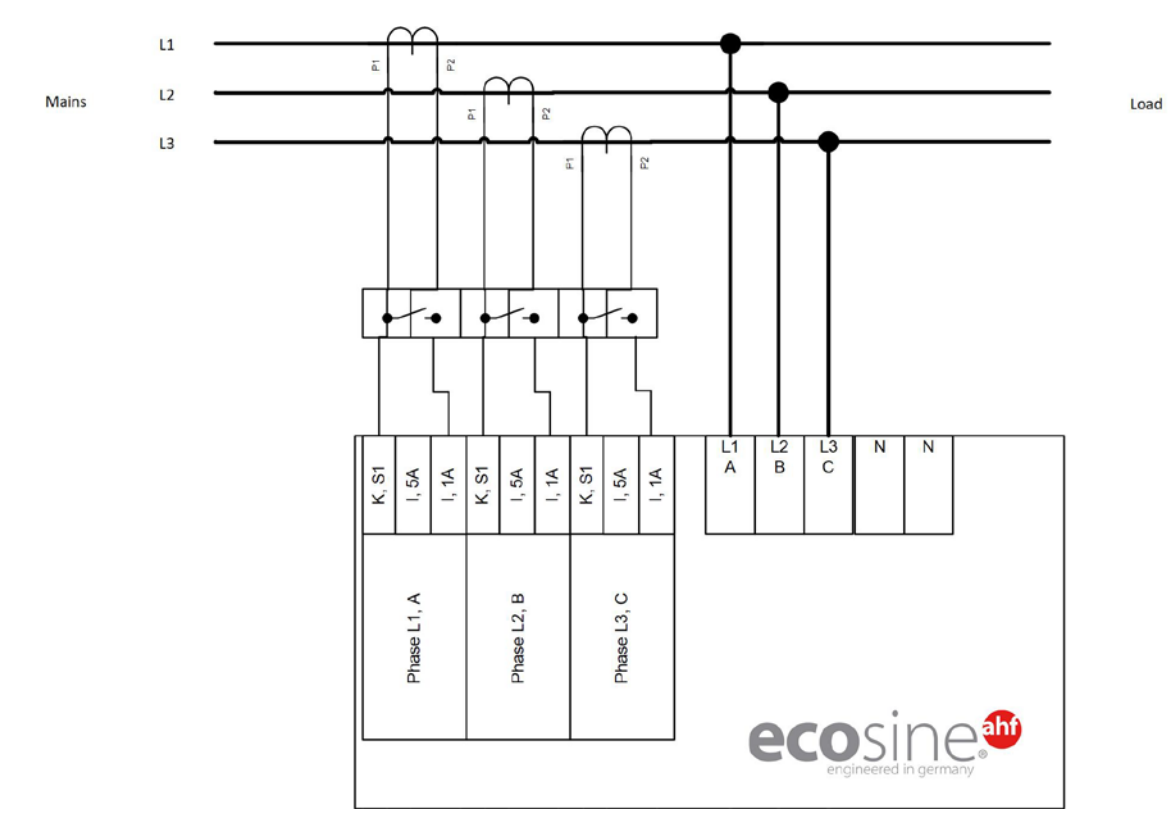

### 7.6.2 Conexión de equipos trifásicos 3-hilos con TC con secundario 1A

Figura 17 Conexión de equipos trifásicos 3-hilos con TC con secundario 1A

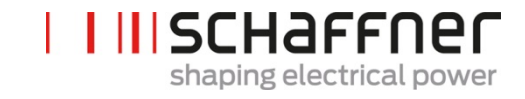

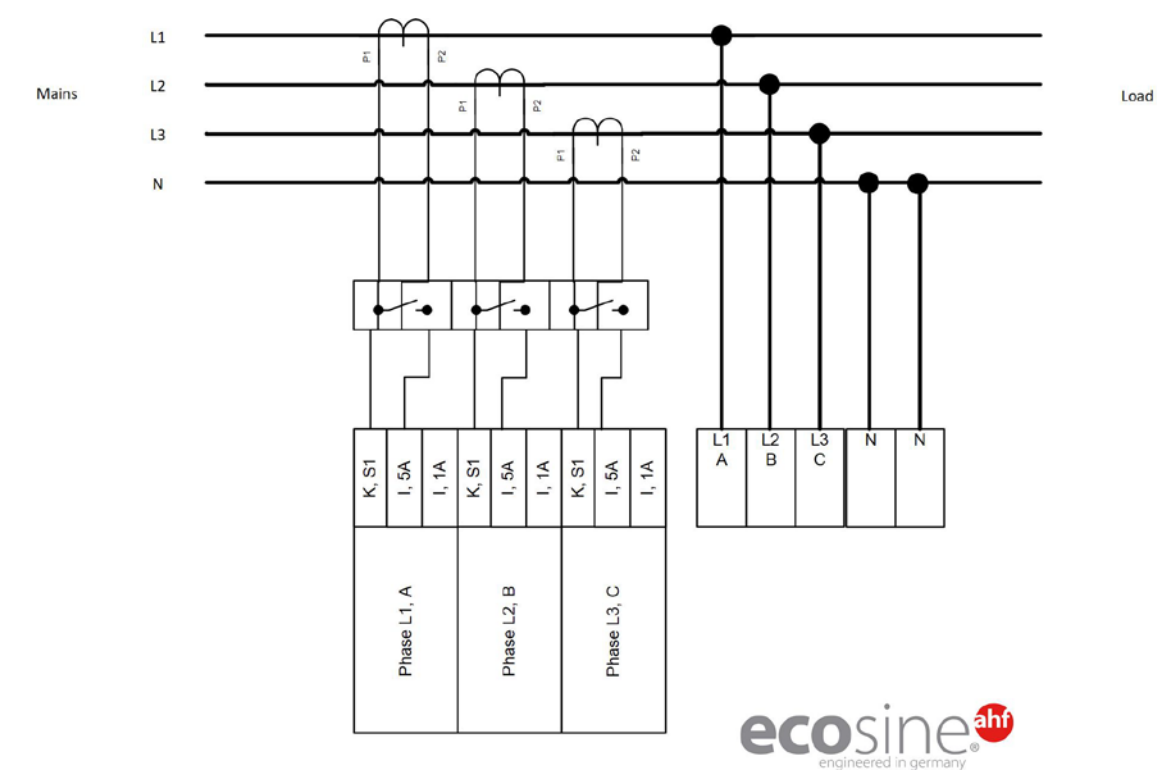

### 7.6.3 Conexión de equipos trifásicos 4-hilos con TC con secundario 5A

Figura 18 Conexión de equipos trifásicos 4-hilos con TC con secundario 5A

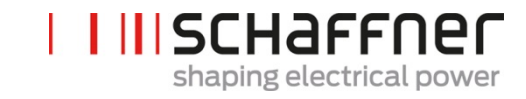

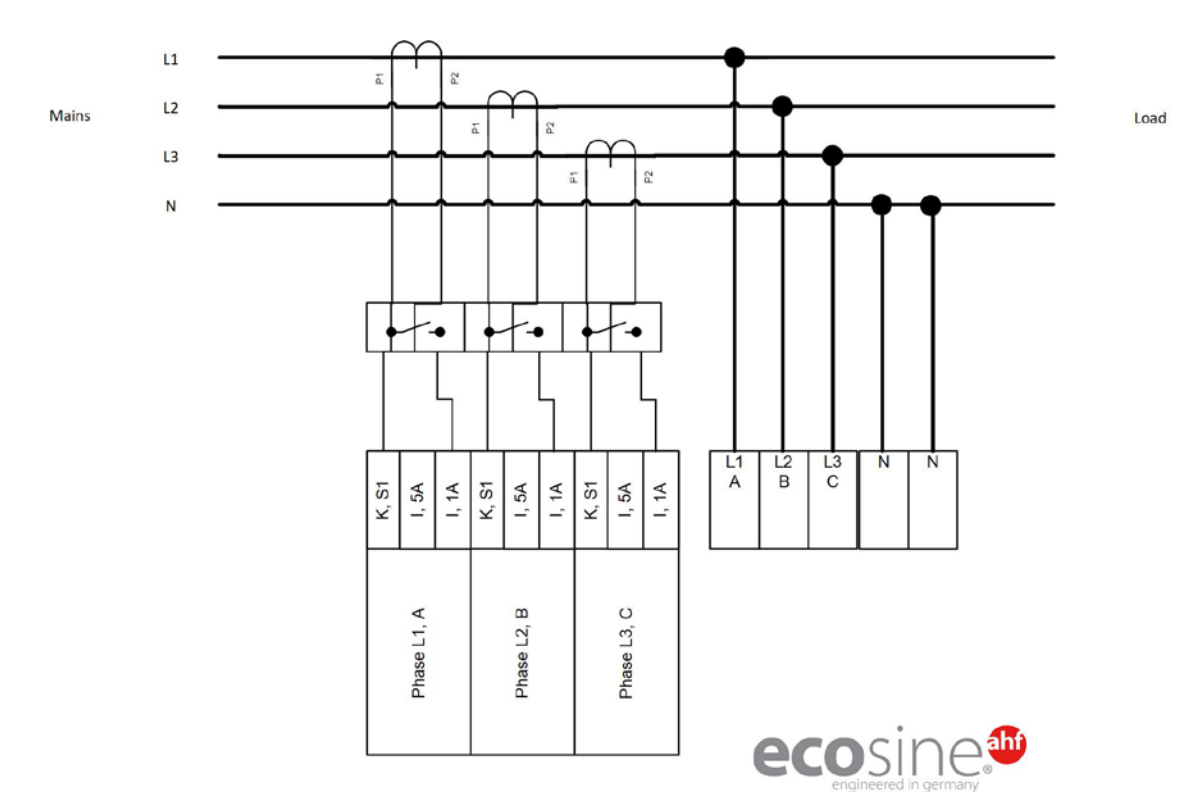

### 7.6.4 Conexión de equipos trifásicos 4-hilos con TC con secundario 1A

Figura 19 Conexión de equipos trifásicos 4-hilos con TC con secundario 1A

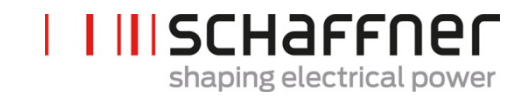

# 7.7 Especificaciones de los CT y selección de cables

Para el correcto funcionamiento del ecosine active sync, deben ser instalados 3 transformadores de corriente externos (CT). Esto se aplica independientemente si el ecosine active sync se usa como un filtro trifásico con 3 hilos o trifásico 4 hilos.

Por favor siga las siguientes instrucciones para la instalación de los CT externos:

- Para la correcta operación de un ecosine active sync FN3531 o FN3541, los CT pueden instalarse en el lado la red o en el lado de la carga del filtro.
- Para un DPP FN3532 y FN3542, los CT pueden instalarse tanto en la red como en el lado de la carga.
- Para usar más de dos módulos de potencia en paralelo, el uso del módulo de sincronización SYNC300A ofrece una solución óptima y más flexible. En esta configuración, los CT pueden estar instalados indistintamente en el lado de la red como en el lado de la carga. Además, los patrones de suicheo PWM de todos los módulos de potencia sincronizados originando un suicheo de bajo contenido de armónicos.
- Para el uso con más de dos módulos de potencia en paralelo sin el módulo de sincronización, los CT deben instalarse únicamente en el lado de la carga. Para instalaciones en el lado de red se necesitan CT sumatorios. (Para más información por favor vaya al documento "Base conocimiento N.º. 002")
- Para la operatividad apropiada del ecosine active sync es obligatorio separar los circuitos de transformadores. Deben usarse CT específicos. Los circuitos secundarios de los CT no se deben conectar con cargas adicionales. (p. ej., el cable de los CT no se debe pasar a través del lazo de los mismos CT o por otra carga que pueda influir en la señal).
- I Se debe instalar un bloque de terminales del CT con puentes separables de corto circuito entre los CT externos y el terminal de conexión del módulo de interfaz del CT del equipo ecosine active sync (los bornes terminales X2 del CTM para el módulo de potencia, X110 para el módulo de sincronización). Esto es necesario para poder cortocircuitar los CT antes de desconectar los bornes terminales del CTM en el equipo ecosine active sync durante cualquier tipo de servicio.
- La disipación de potencia del cableado del CT se debe considerar cuando se seleccionan la potencia de los CT. Ver Tabla 18 y Tabla 19.
- Debe evitarse la puesta a tierra de un circuito secundario del CT.
- Los cables del secundario de los CT se deben separar de los cables del filtro ecosine active sync y de los cables de otras cargas, para evitar distorsionar la señal secundaria de los CT.
- I Schaffner recomienda ampliamente el uso de cables de par trenzado para la señal secundaria de los CT para evita el riesgo de distorsión de la señal. En caso de altas perturbaciones en el ambiente, los cables de par trenzado son obligatorios para una apropiada operatividad de los filtros ecosine active sync.

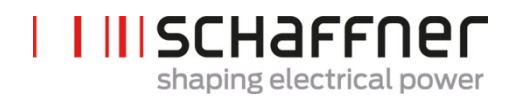

| Característica                  | Valor                                                                                                    |
|---------------------------------|----------------------------------------------------------------------------------------------------|
| Corriente secundaria nominal    | 1 A o 5 A                                                                                                    |
| Corriente primaria              | Para señales de corriente con elevados<br>factores cresta, la corriente primaria se<br>debe seleccionar de acuerdo al valor pico<br>de la señal de corriente.<br>Corriente nominal del CT > I <sub>peak</sub> / √2                                                                                                    |
| Clase de precisión              | 1.0 (o mejor)<br>La precisión total calculada para la<br>corriente primaria del CT y la clase de CT<br>no deben exceder el 10% de la corriente<br>nominal de AHF .<br>ejemplo 1:<br>CT 1000:5A (clase 1.0), AHF 120A<br>precisión 10A (1% de 1000A) $\leq$ 12A (10%<br>de 120A) $\Rightarrow$ ok<br>ejemplo 2:<br>CT 2000:5A (clase 1.0), AHF 60A<br>precisión 20A (1% of 2000A) $\geq$ 6A (10%<br>de 60A) $\Rightarrow$ no ok<br>ejemplo 3: CT 2000:5A (clase 0.5), AHF<br>120A<br>precisión 10A (0.5% de 2000 A) $\leq$ 12 A |
| Potencia de salida <sup>1</sup> | (10% of 120 A) $\Rightarrow$ ok<br>Al menos 1.5 VA (1 ecosine active sync)                                                                                                    |
|                                 | Al menos 3.0 VA (2 ecosine active sync<br>en operación paralela)                                                                                                    |
|                                 | Al menos 4.5 VA (3 ecosine active sync en operación paralela)                                                                                                    |
|                                 | Al menos 6.0 VA (4 ecosine active sync<br>en operación paralela)                                                                                                    |
|                                 | Al menos 7.5 VA (5 ecosine active sync<br>en operación paralela)                                                                                                    |

<sup>1</sup> La potencia de salida está definida por el CT con salida secundaria 5A. Para los CT con salida secundaria 1A, la salida de potencia del CT debe ser menor (p. ej.: Alrededor de 0.25 VA por módulo de potencia).

÷

| L | SCHaffner                |
|---|--------------------------|
|   | shaping electrical power |

Tabla 18 Consumo de potencia de circuitos de CT válido para conductores de cobre y CT con salida secundaria de 5A

| Sección del<br>conductor | AWG | Distancia entre el CT y el ecosine active sync vs. Carga del CT con salida secundaria 5A en VA (hilos en pares) (¡Considere las líneas de ida y vuelta!) |      |      |      |      |      |
|--------------------------|-----|----------------------------------------------------------------------------------------------------|------|------|------|------|------|
|                          |     | 1 m                                                                                                    | 2 m  | 4 m  | 6m   | 8 m  | 10m  |
| 1.0 mm <sup>2</sup>      | 18  | -                                                                                                    | -    | -    | -    | -    | -    |
| 1.5 mm <sup>2</sup>      | 16  | 0.58                                                                                                    | 1.15 | 2.31 | 3.46 | 4.62 | 5.77 |
| 2.5 mm <sup>2</sup>      | 14  | 0.36                                                                                                    | 0.71 | 1.43 | 2.14 | 2.86 | 3.57 |
| 4.0 mm <sup>2</sup>      | 12  | 0.22                                                                                                    | 0.45 | 0.89 | 1.34 | 1.79 | 2.24 |
| 6.0 mm <sup>2</sup>      | 10  | 0.15                                                                                                    | 0.30 | 0.60 | 0.89 | 1.19 | 1.49 |
| 10.0 mm <sup>2</sup>     | 8   | 0.09                                                                                                    | 0.18 | 0.36 | 0.54 | 0.71 | 0.89 |

Ejemplo: Con 4 metros entre el CT y el ecosine active sync, el largo de la línea en el circuito del CT es de 8 metros. Si se usan cables de 2.5mm<sup>2</sup>, la potencia de salida del CT debe ser de al menos 2.86VA.

Tabla 19 Consumo de potencia de circuitos del CT válido para conductores de cobre y CT con salida secundaria 1A

| Sección<br>del<br>conductor | AWG | Distancia entre el CT y el ecosine active sync vs. Carga del CT con salida<br>secundaria de 1A en VA (hilos en pares)<br>(¡Considere las líneas de ida y vuelta!) |      |      |      |      |      |
|-----------------------------|-----|----------------------------------------------------------------------------------------------------|------|------|------|------|------|
|                             |     | 10 m                                                                                                    | 20 m | 40 m | 60m  | 80 m | 100m |
| 1.0 mm <sup>2</sup>         | 18  | 0.35                                                                                                    | 0.71 | 1.43 | 2.14 | 2.85 | 3.57 |
| 1.5 mm <sup>2</sup>         | 16  | 0.23                                                                                                    | 0.46 | 0.92 | 1.39 | 1.85 | 2.31 |
| 2.5 mm <sup>2</sup>         | 14  | 0.14                                                                                                    | 0.29 | 0.57 | 0.86 | 1.14 | 1.43 |
| 4.0 mm <sup>2</sup>         | 12  | 0.09                                                                                                    | 0.18 | 0.36 | 0.54 | 0.71 | 0.89 |
| 6.0 mm <sup>2</sup>         | 10  | 0.06                                                                                                    | 0.12 | 0.24 | 0.36 | 0.48 | 0.60 |
| 10.0 mm <sup>2</sup>        | 8   | 0.04                                                                                                    | 0.07 | 0.14 | 0.21 | 0.29 | 0.36 |

Ejemplo: Con 20 metros entre el CT y el ecosine active sync, el largo de la línea del CT debe ser de 40 metros. Si se usan cables de 1.5mm<sup>2</sup> la potencia de salida del CT debe ser de al menos 1.85VA.

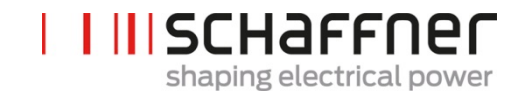

# 7.8 Especificación para el transformador de corriente para conformidad UL

Para asegurarse la conformidad UL, se debe usar un CT externo que cumpla UL.

Tabla 20 Ejemplo de un CT con conformidad UL

| Fabricante | Tipo de transformador de corriente |
|------------|------------------------------------|
| Flex Core  | Serie FCL                          |

Т
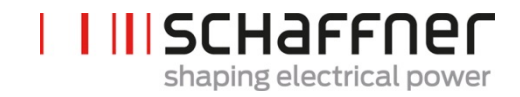

## 7.9 Conexión y verificación de las mediciones de corriente

#### 7.9.1 Conexión del CT para operar con un solo módulo de potencia ecosine active sync

Para asegurarse que las corrientes son correctamente detectadas, observe la dirección especificada del flujo de corriente de los transformadores y la correcta asignación de las fases. El cableado del CT para operar con un solo módulo de potencia se muestra debajo, en la Figura 20 para una salida de secundario de 5A, y en la Figura 21 para una salida de secundario de 1A.

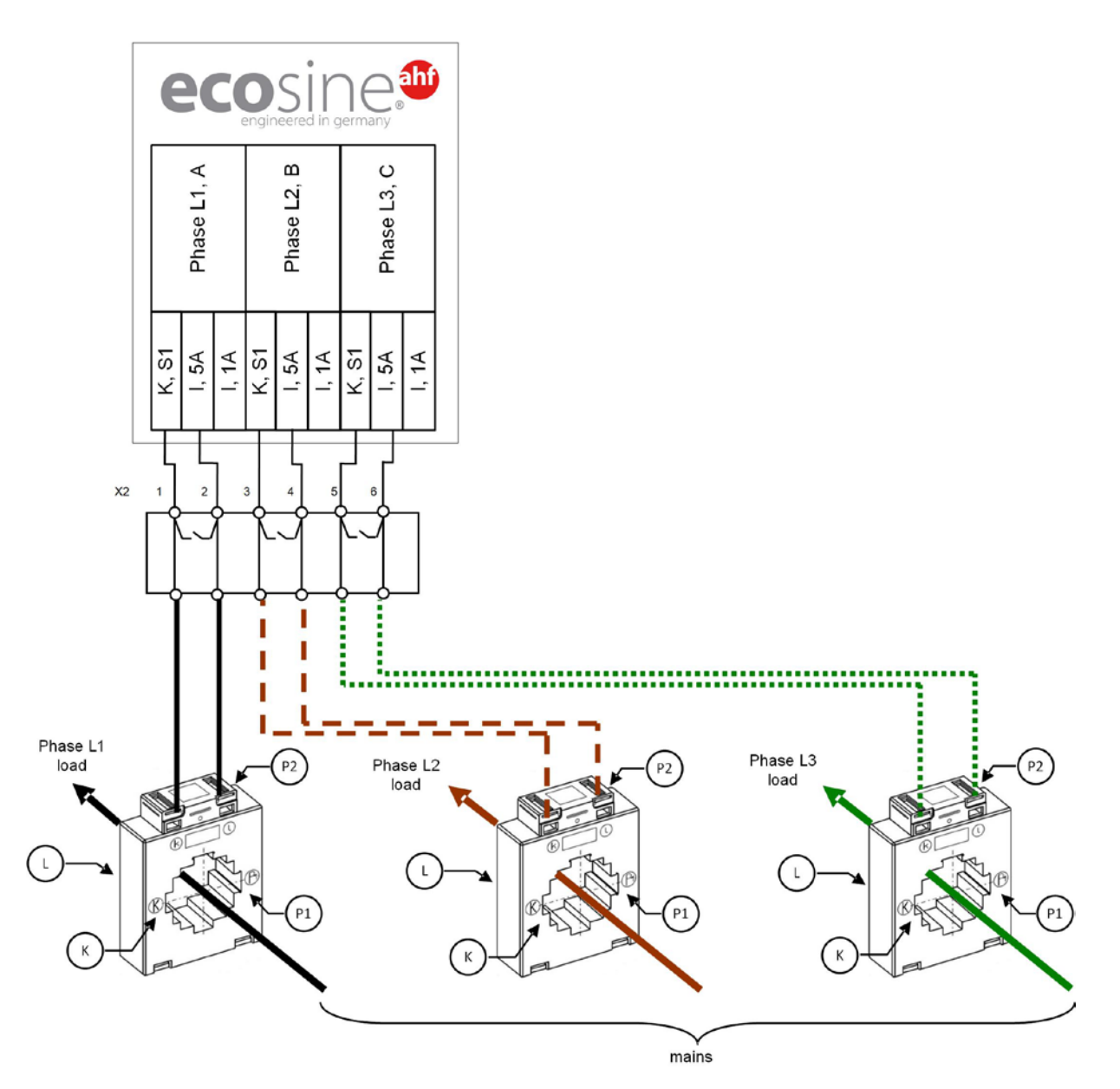

Figura 20 Cableado del CT (5A) para un solo módulo de potencia

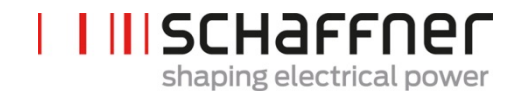

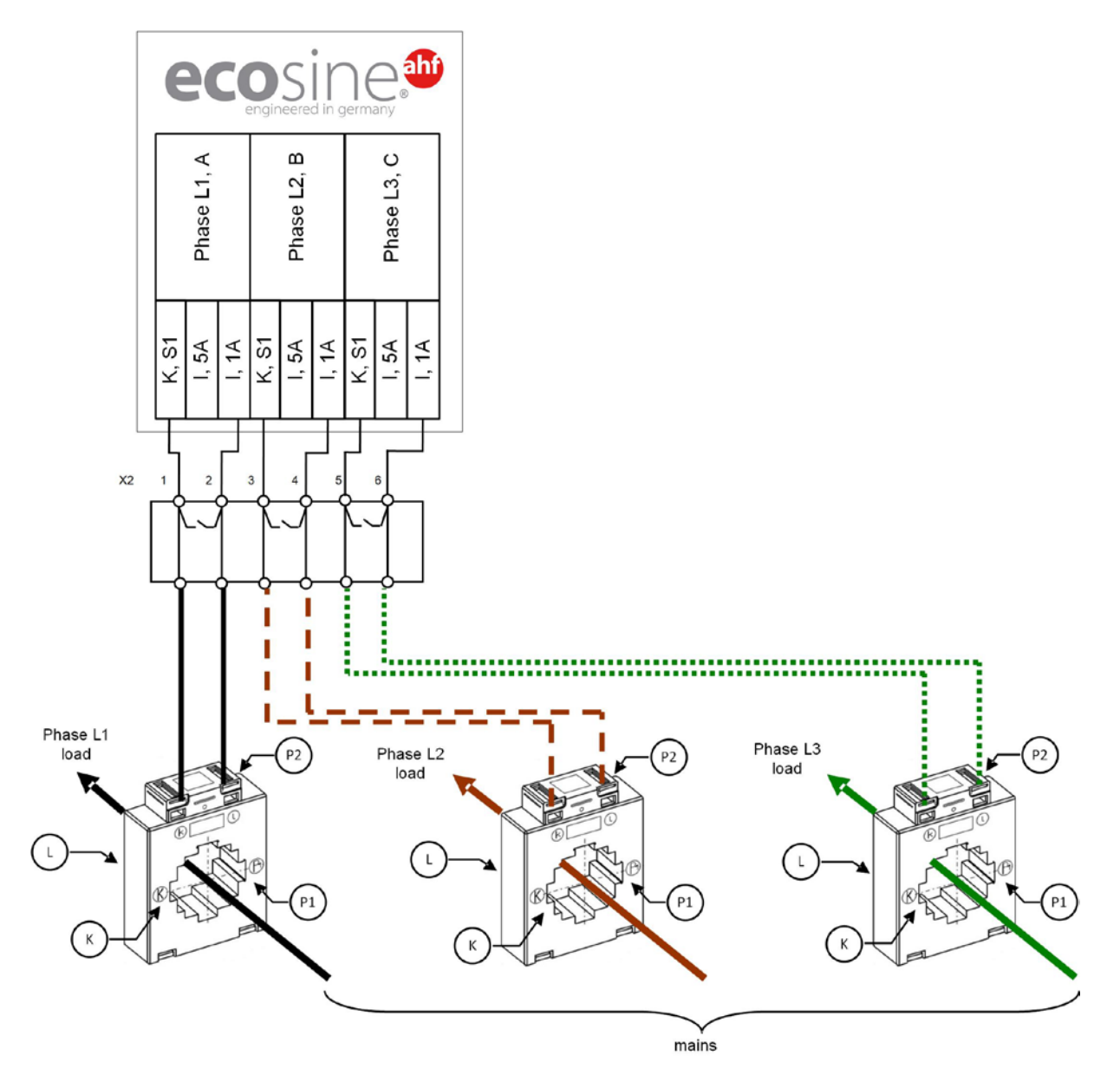

Figura 21 Cableado del CT (1A) para un solo módulo de potencia

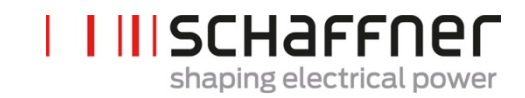

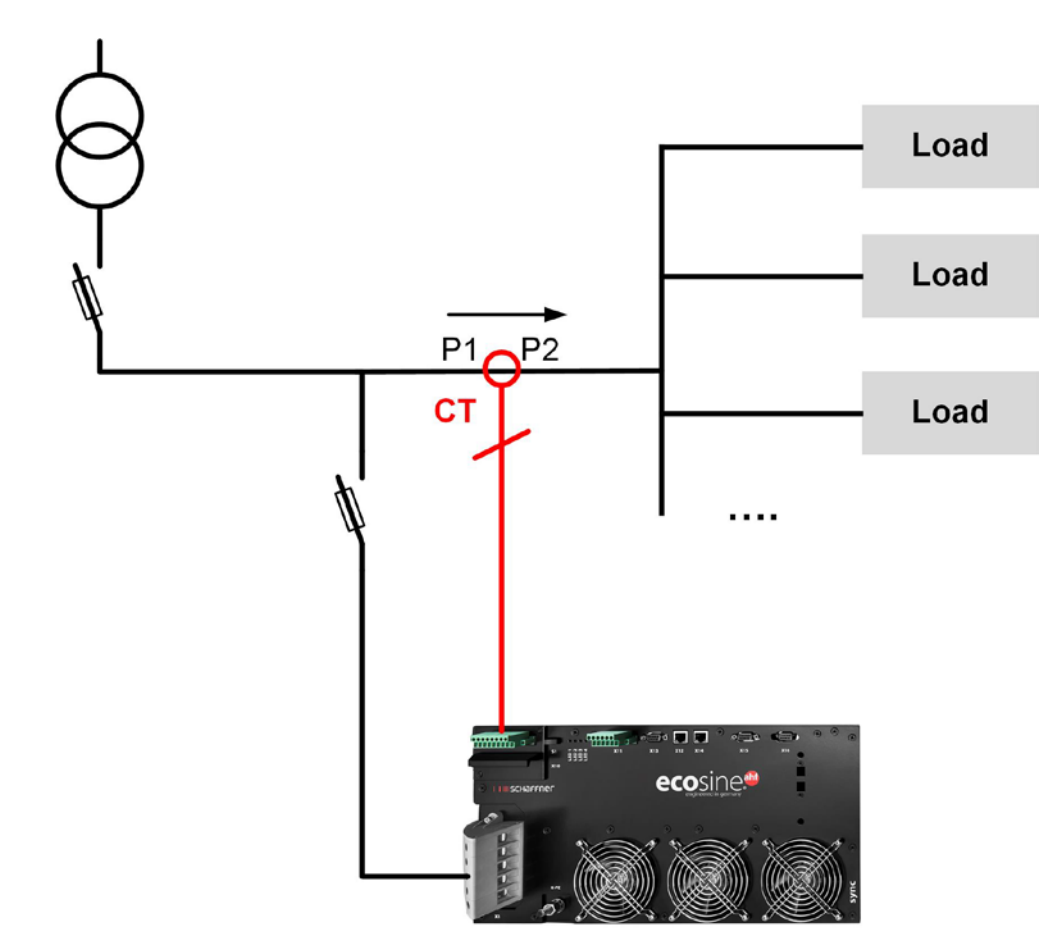

Figura 22 Instalación del CT en el lado de la carga para operar con un solo módulo de potencia

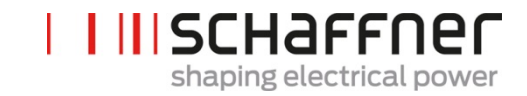

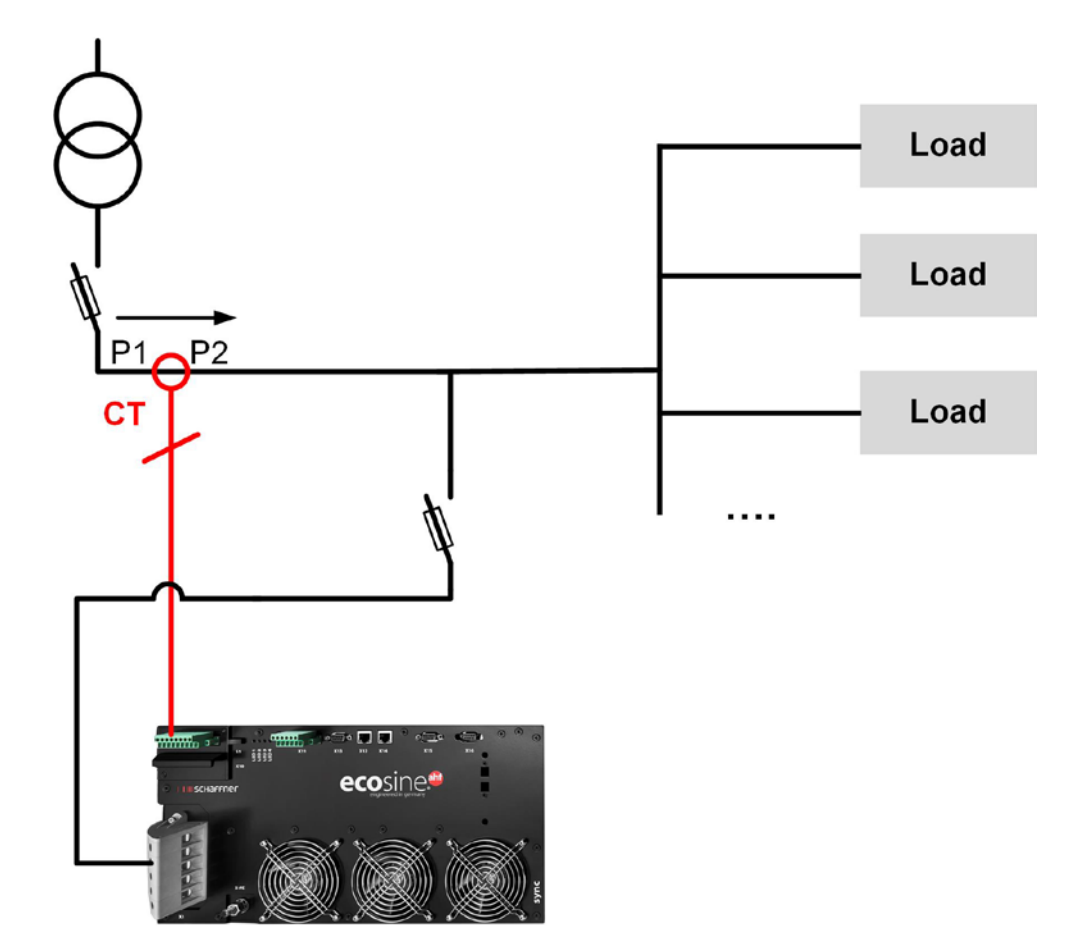

Figura 23 Instalación del CT en el lado de la red para operar con un solo módulo de potencia

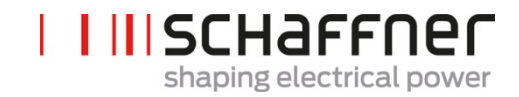

#### 7.9.2 Conexión del CT para operar con doble power pack (DPP) ecosine active sync

La configuración con el DPP necesita tener los CT conectados a un módulo de potencia solamente. Para el DPP, el CT puede instalarse en el lado de la red o en el de la carga como la operación con un solo módulo de potencia.

Para asegurarse que las corrientes son correctamente detectadas, observe la dirección especificada del flujo de corriente desde los transformadores y la correcta asignación de las fases. El cableado del CT para operar con un DPP se muestra en la Figura 24 para una salida de secundario 5A, y en la Figura 25 para una salida de secundario 1A.

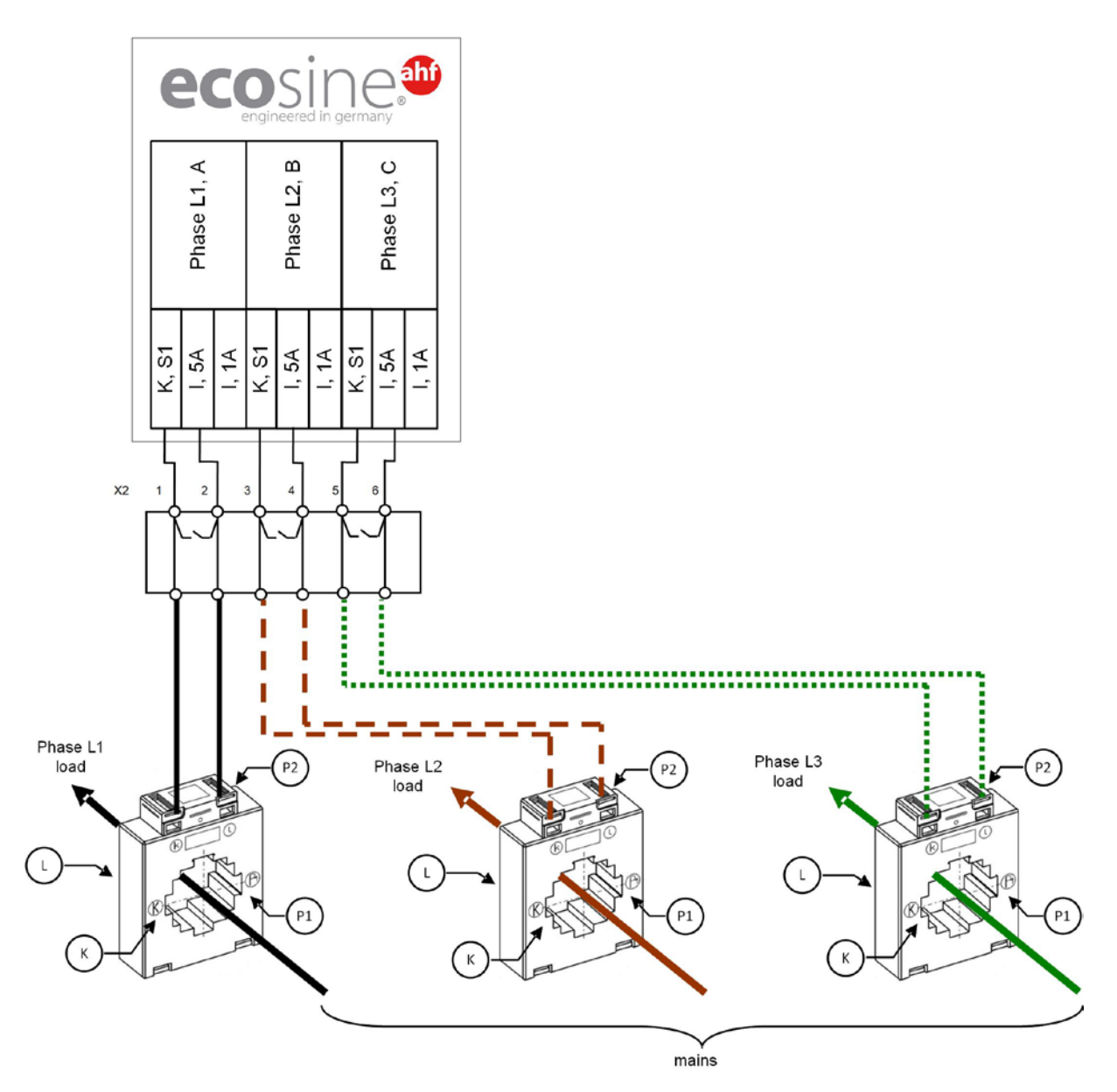

Figura 24 Cableado del CT (5A) para DPP, los CT conectados a un solo módulo

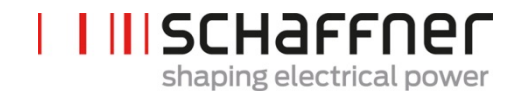

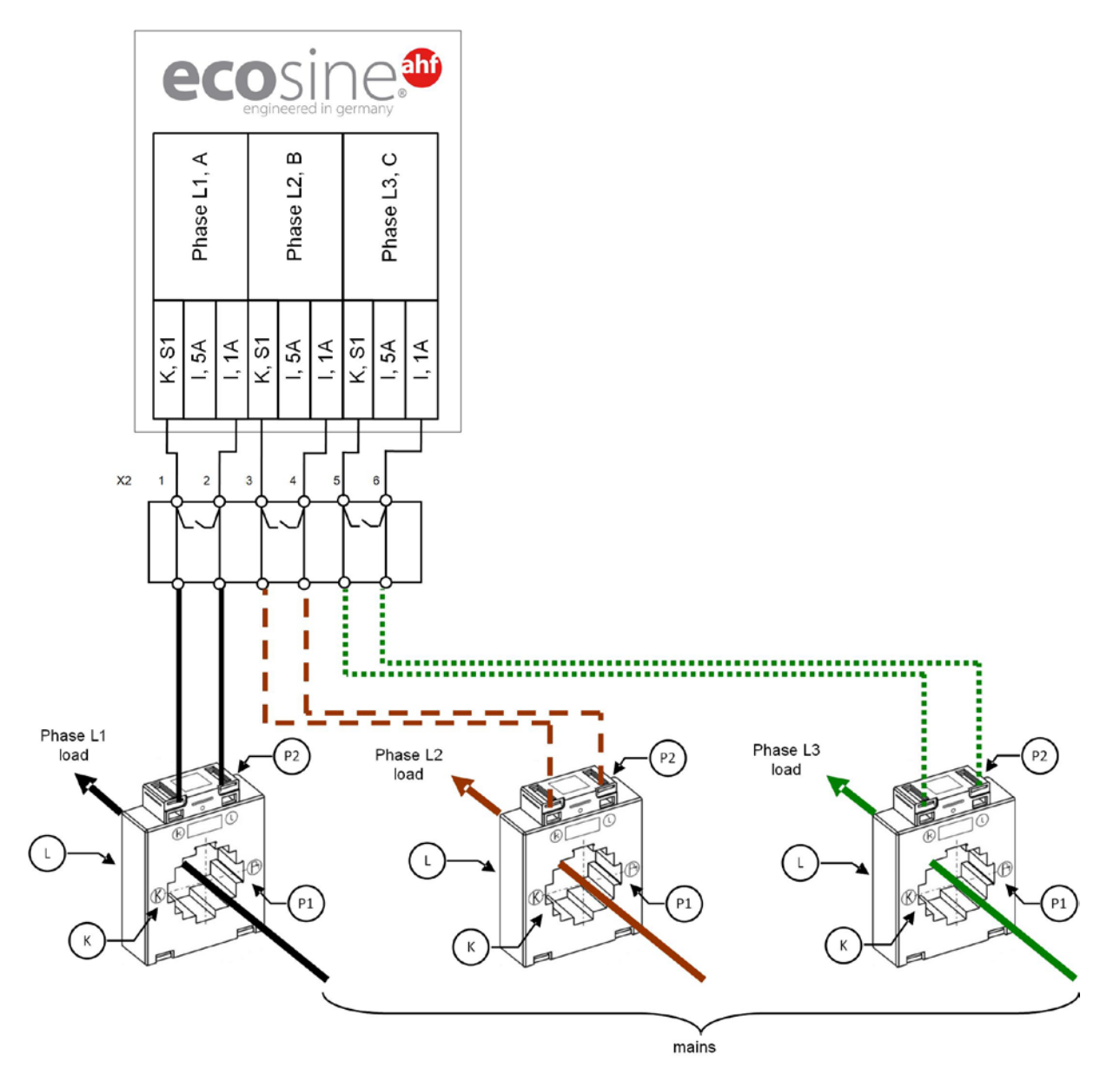

Figura 25 Cableado del CT (1A) para DPP, los CT conectados a un solo módulo

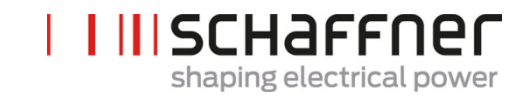

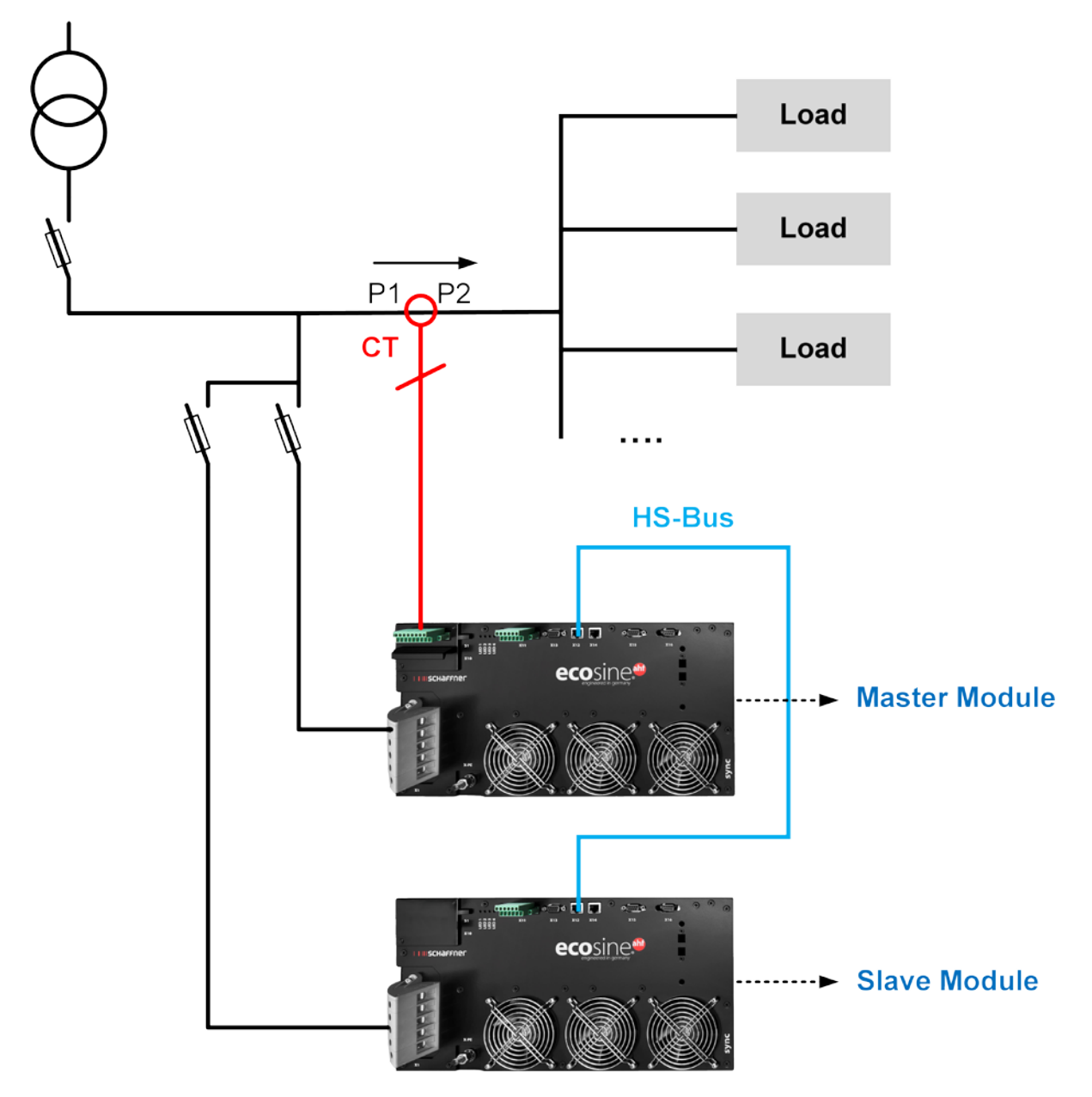

Figura 26 Instalación del CT en el lado de la carga para operación del DPP

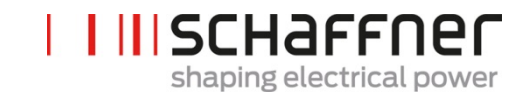

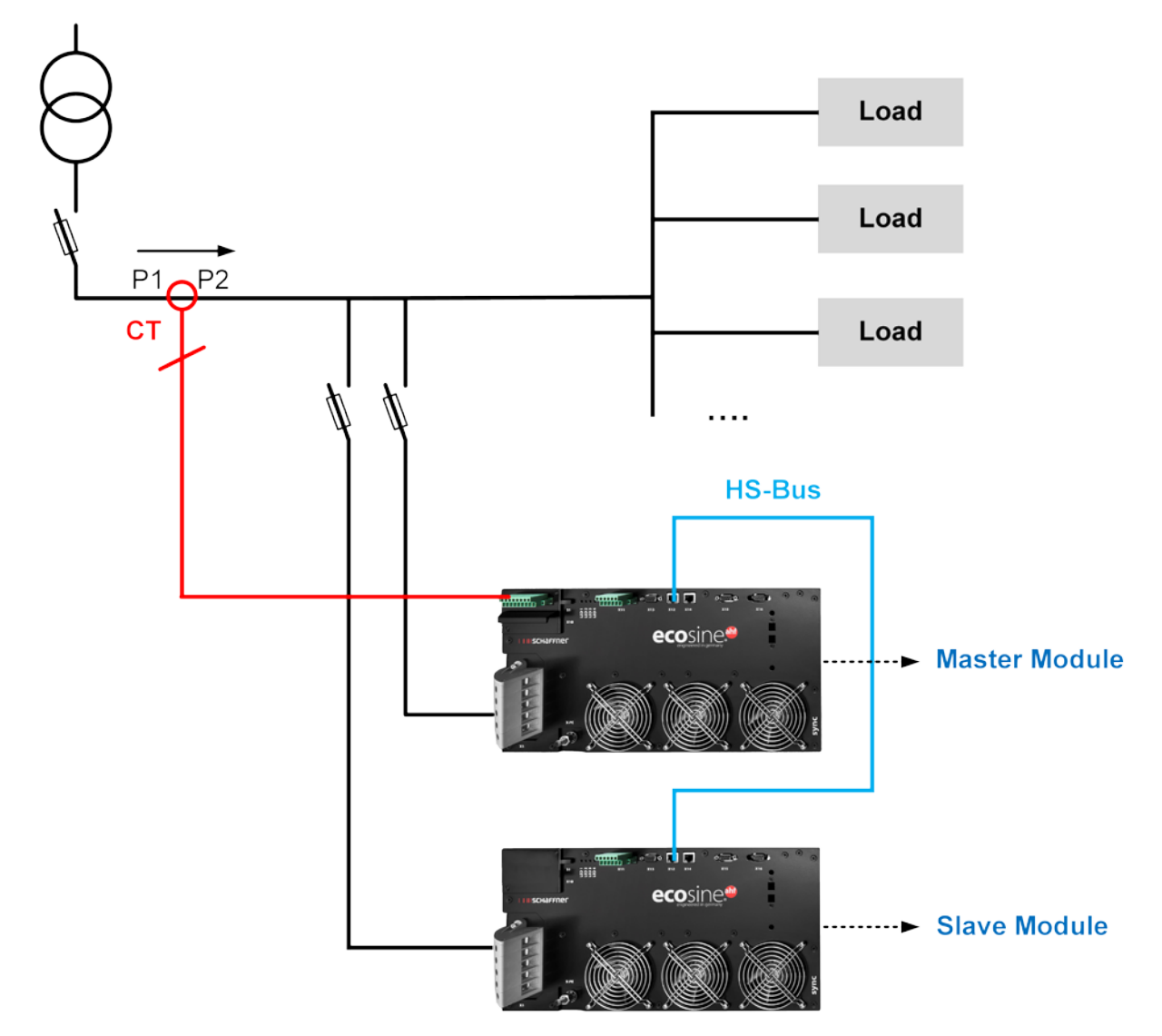

Figura 27 Instalación del CT en el lado de la red para operación del DPP

# 7.9.3 Conexión del CT para operación del módulo Sync y múltiples módulos de potencia ecosine active sync

Las configuraciones usando el módulo Sync solo necesita tener el CT conectado al módulo Sync.

Para asegurarse que las corrientes son correctamente detectadas, observe la dirección especificada del flujo de corriente desde los transformadores y la correcta asignación de las fases. El cableado del CT para operar con un solo módulo de potencia se muestra debajo, en la Figura 28 para una salida de secundario 5A, y en la Figura 29 para una salida de secundario 1A.

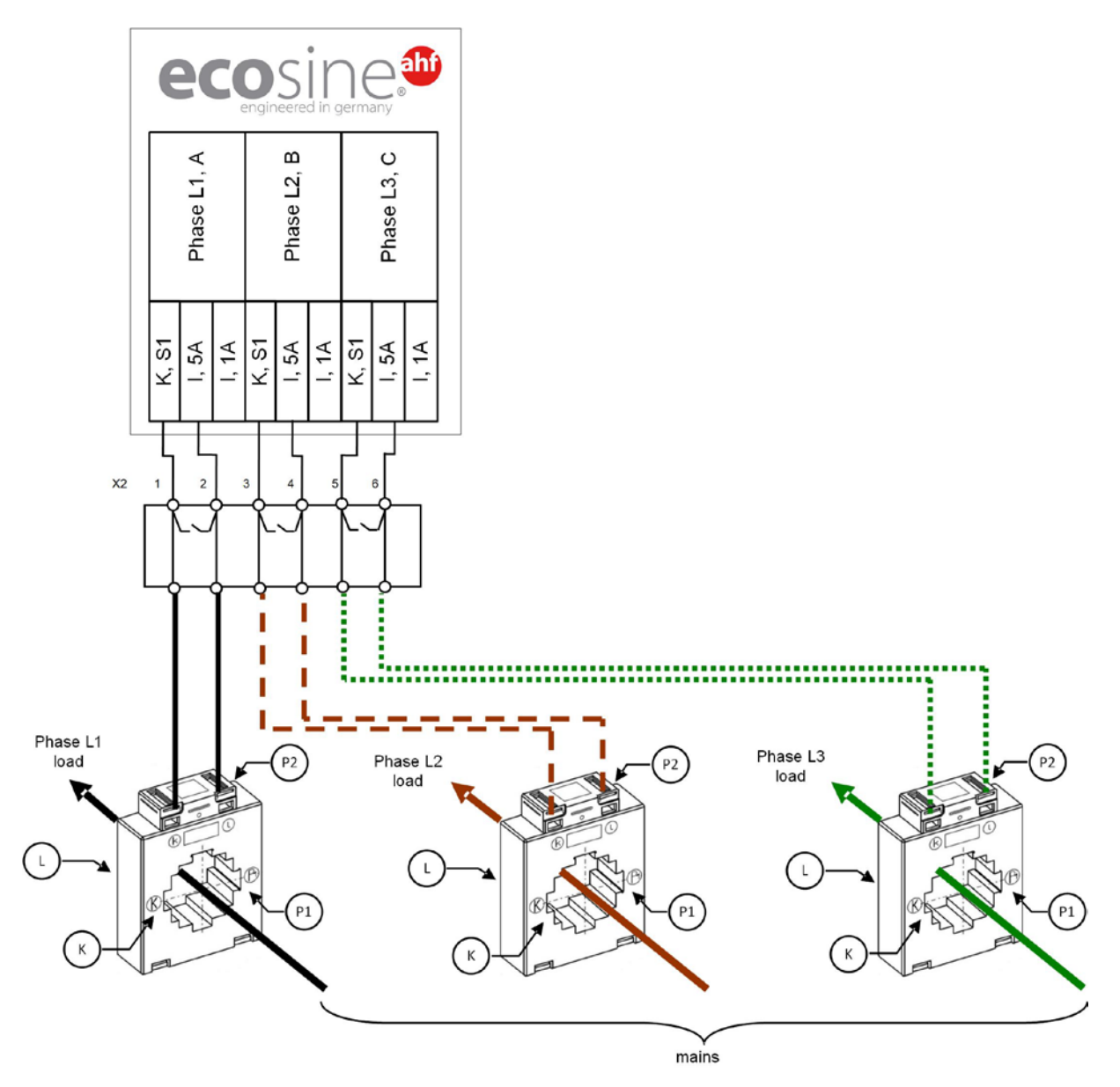

Figura 28 Cableado del CT (5A) para el módulo Sync

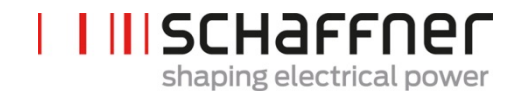

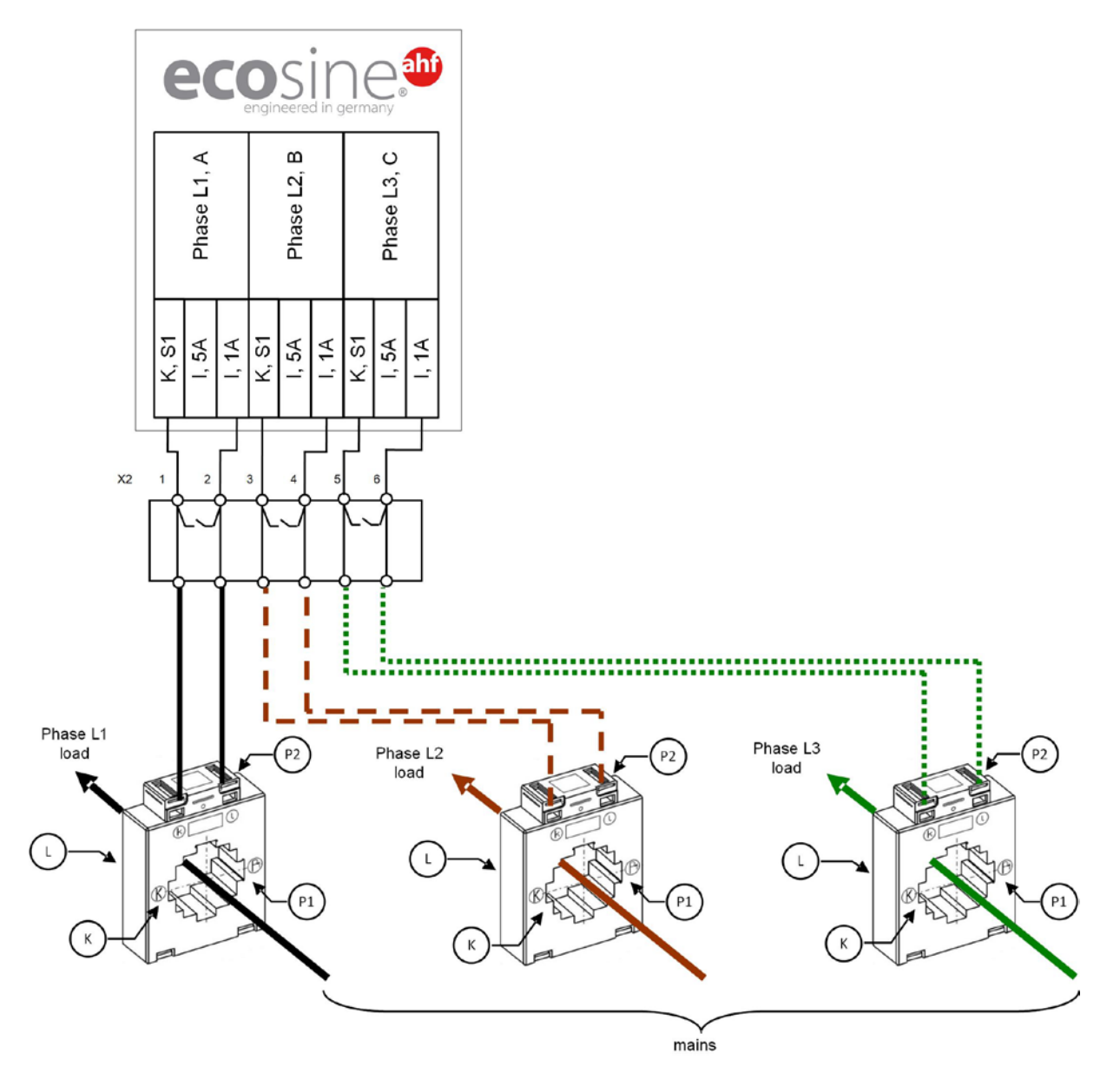

Figura 29 Cableado del CT (1A) para el módulo Sync

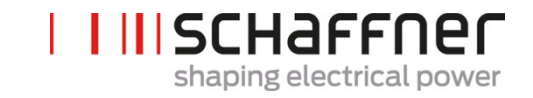

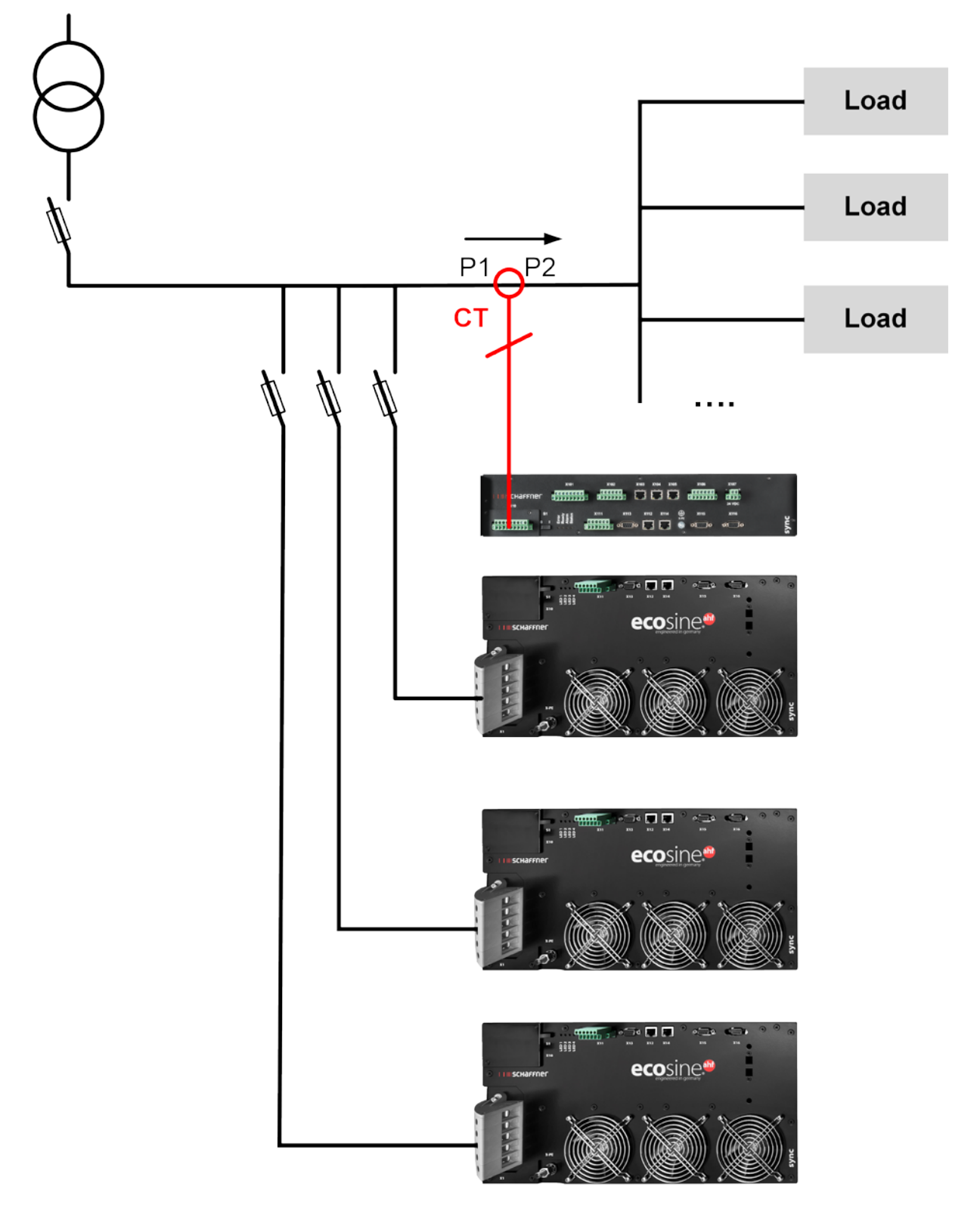

Figura 30 Instalación del CT en el lado de la carga para operación del módulo Sync y múltiples módulos de potencia

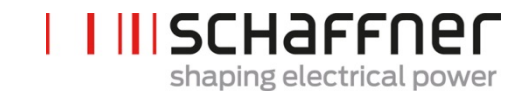

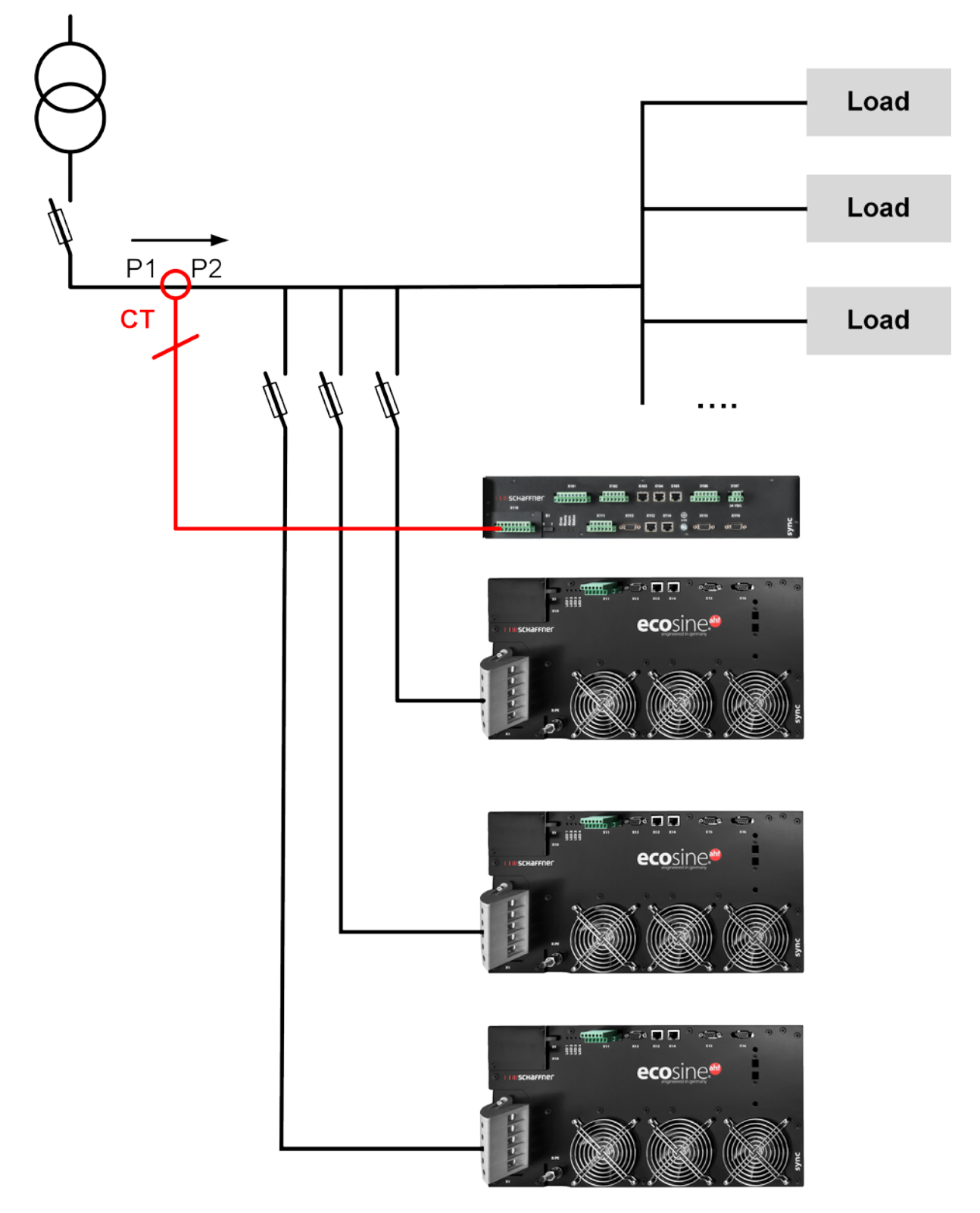

Figura 31 Instalación del CT en el lado de la red para operación del módulo Sync y múltiples módulos de potencia

# 7.9.4 Conexión del CT para operación paralela de múltiples módulos de potencia ecosine active sync sin el módulo Sync

La corriente de compensación disponible se puede incrementar a través de una operación paralela de múltiples equipos ecosine active sync. En esta acción, la señal de corriente de los CT externos se enlaza a través de los equipos ecosine active sync en concordancia con el siguiente esquema.

Para más de 2 módulos de potencia ecosine active sync conectados en paralelo, los CT se deben instalar en el lado de la carga. Para instalarlos en el lado de la red, es obligatorio el uso del módulo Sync.

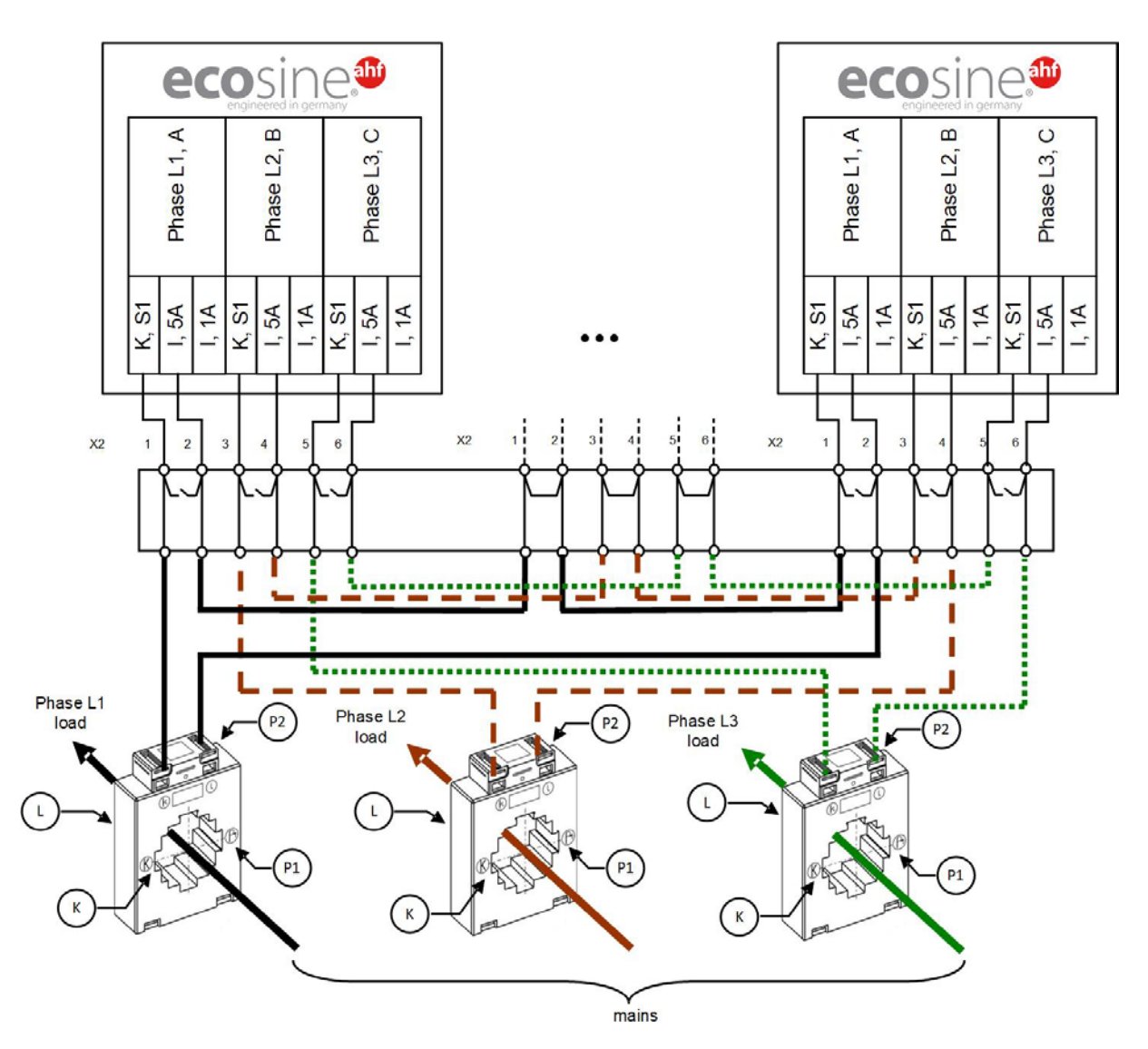

Figura 32 Cableado para CT (5A) para operación paralela hasta 5 módulos de potencia, sin módulo Sync

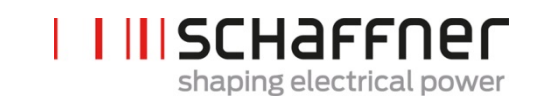

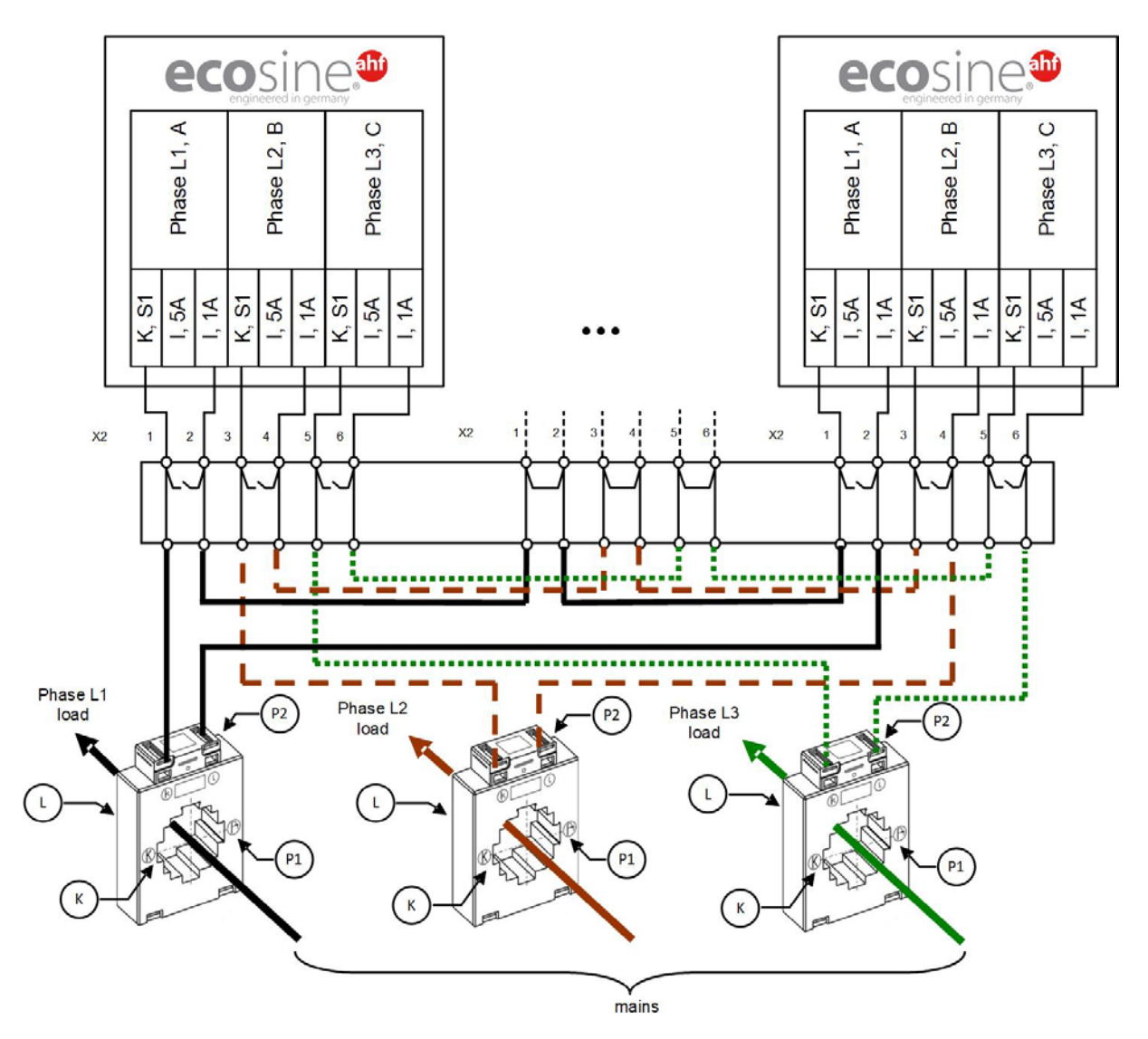

Figura 33 Cableado del CT (1A) para operación paralela hasta 5 módulos de potencia

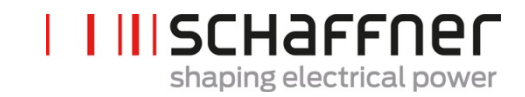

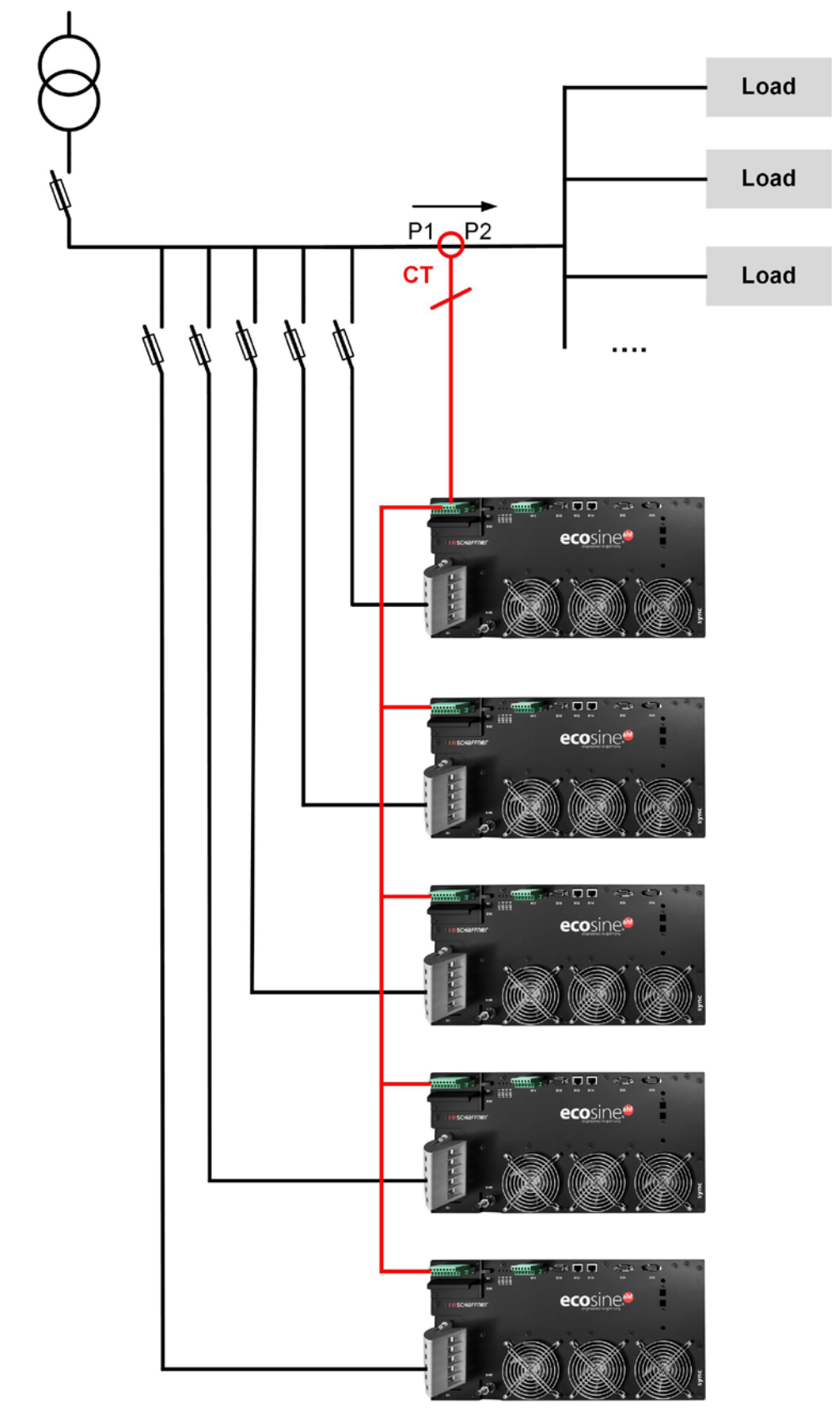

Figura 34 Instalación del CT en el lado de la carga para operación paralela de múltiples (>2) módulos de potencia FN3531 o FN3541 sin módulo Sync

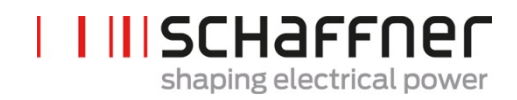

#### Nota

Un máximo de cinco equipos ecosine active sync pueden operar con un solo juego de CT, debido a la máxima potencia de salida de los transformadores de corriente externos. El uso del módulo Sync o CT adicionales se deben instalar si más de cinco equipos van a operar en paralelo.

Para operación en paralelo de más de un ecosine active sync sin módulo Sync (excepto para DPP), los CT se deben instalar en el lado de la carga del filtro. La operación, usando el módulo Sync, permite tener los CT tanto en el lado de la carga como en el de la red.

**P320** debe ajustarse a la suma de las corrientes de compensación nominal conectada en paralelo. (Ver sección 9.1.2).

#### Nota

Para instalaciones adicionales de CT, así como información adicional referente a la medición y conexión de CT, están disponibles dos artículos en las bases de conocimiento:

Base de conocimiento No. 002 – aplicaciones especiales de transformadores de corriente

Base de conocimiento No. 011 – instalación de transformadores de corriente

#### 7.9.5 Puesta a tierra de los transformadores de corriente

De acuerdo a la norma DIN VDE 0100 es obligatorio poner a tierra un lado de los CT una tensión nominal de 3kV. Esto ayuda a prevenir riesgos para el personal de operaciones en caso de falla de aislamiento. Para tensiones por debajo de 3kV, la puesta a tierra de los CT no se requiere, a menos que sea necesario para una correcta medición. En caso de ser necesaria la puesta a tierra de los CT se debe realizar de la siguiente forma:

#### Nota

¡La puesta a tierra se debe realizar solo una vez por cada circuito de los transformadores de corriente!

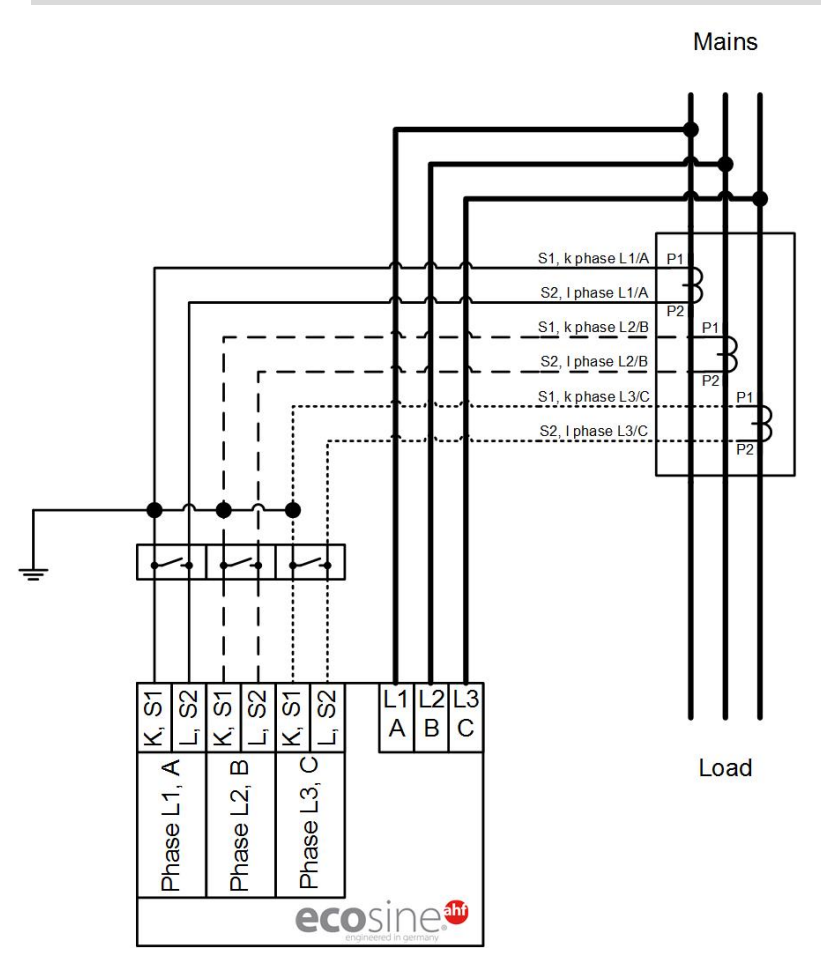

Figura 35 Puesta a tierra de los CT (opcional)

# Shaping electrical power

#### 7.9.6 Revisión del campo de rotación de los CT

Comience con una medición usando el software AHF-viewer y muestre los siguientes parámetros:

- Valores de tensión
  - Valor instantáneo de tensión en fase 1 (P113)
  - Valor instantáneo de tensión en fase 2 (P114)
  - Valor instantáneo de tensión en fase 3 (P115)
- I Valores de corriente dependiendo de la instalación de los CT

#### Transformadores de corriente en el lado de la carga:

- Corriente de carga fase 1 (P133)
- Corriente de carga fase 2 (P134)
- Corriente de carga fase 3 (P135)

#### Transformadores de corriente en el lado de la red:

- Corriente de la red fase 1 (P123)
- Corriente de la red fase 2 (P124)
- Corriente de la red fase 3 (P125)

Si los CT están conectados correctamente, entonces el campo de rotación de la tensión y la corriente debe ser idéntico. Si el campo de rotación gira en la dirección contraria, dos CT están invertidos en las fases.

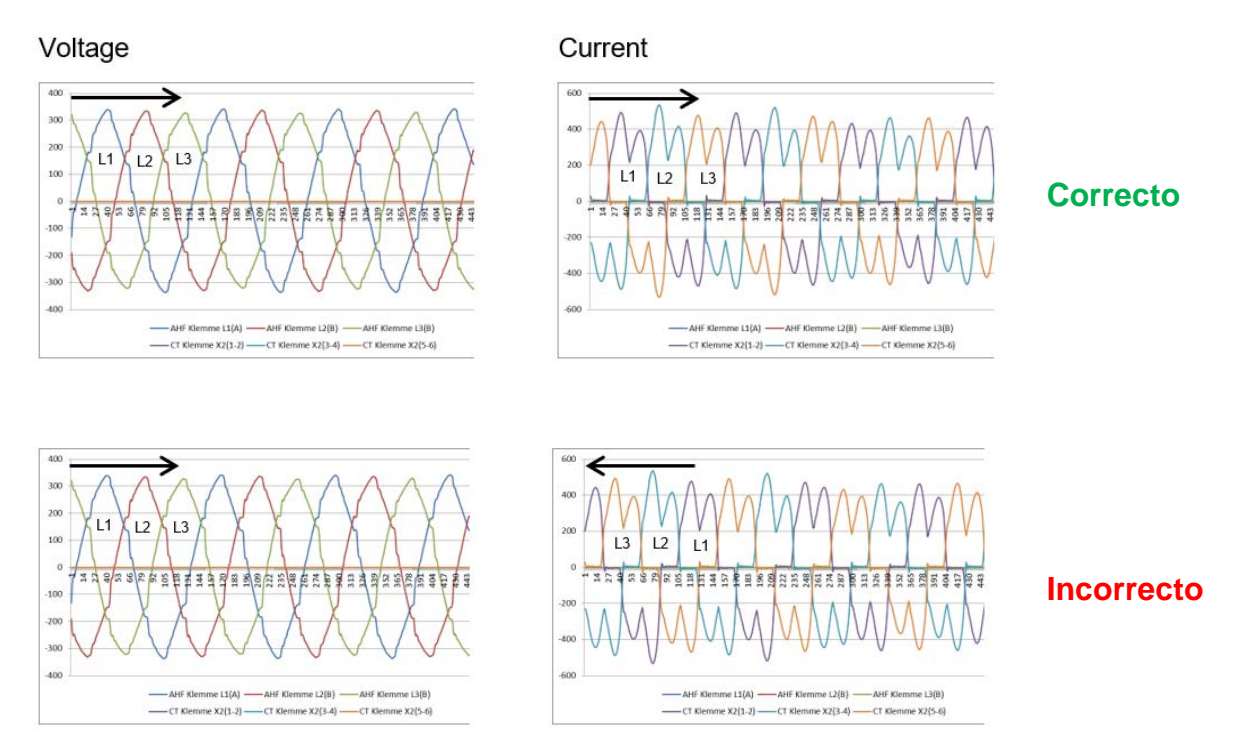

Figura 36 Revisión del campo de rotación de la corriente y la tensión

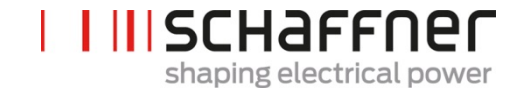

#### 7.9.7 Revisión de la asignación de fases de los CT

Si el campo de rotación es correcto, los mismos valores de medición se pueden usar para revisar la ubicación de la fase de corriente y tensión.

#### Ejemplo 1:

Ubicación de la fase con corriente y tensión concuerdan.

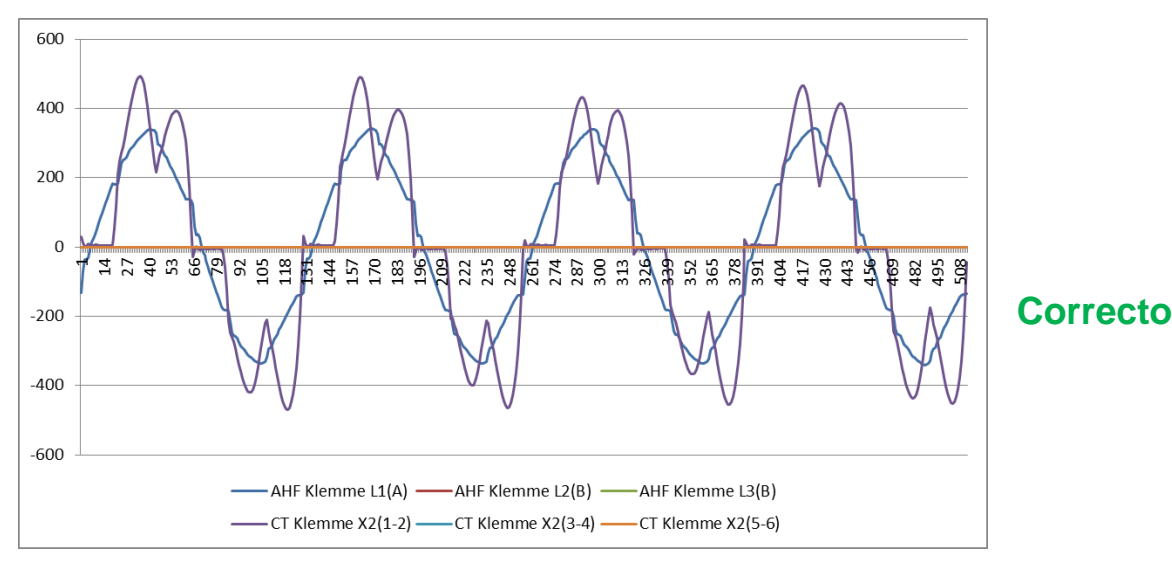

Figura 37 La fase de la corriente y la tensión es correcta

#### Ejemplo 2:

El desfase de corriente y tensión está desplazado 180°. Aquí, amabas conexiones (S1 y S2) del CT están intercambiadas o el CT está instalado incorrectamente. Se hace evidente de dos formas. Por una parte, se hace obvio, como se muestra en la Figura 38, en la forma de la corriente opuesta con respecto a la curva de tensión de la misma fase. Por la otra parte, justo como se ve en la Figura 39, cuando, mostrando las tres corrientes, en base a un patrón de corriente incompleto, el cual no tiene una curva de corriente negativa por cada curva de corriente positiva.

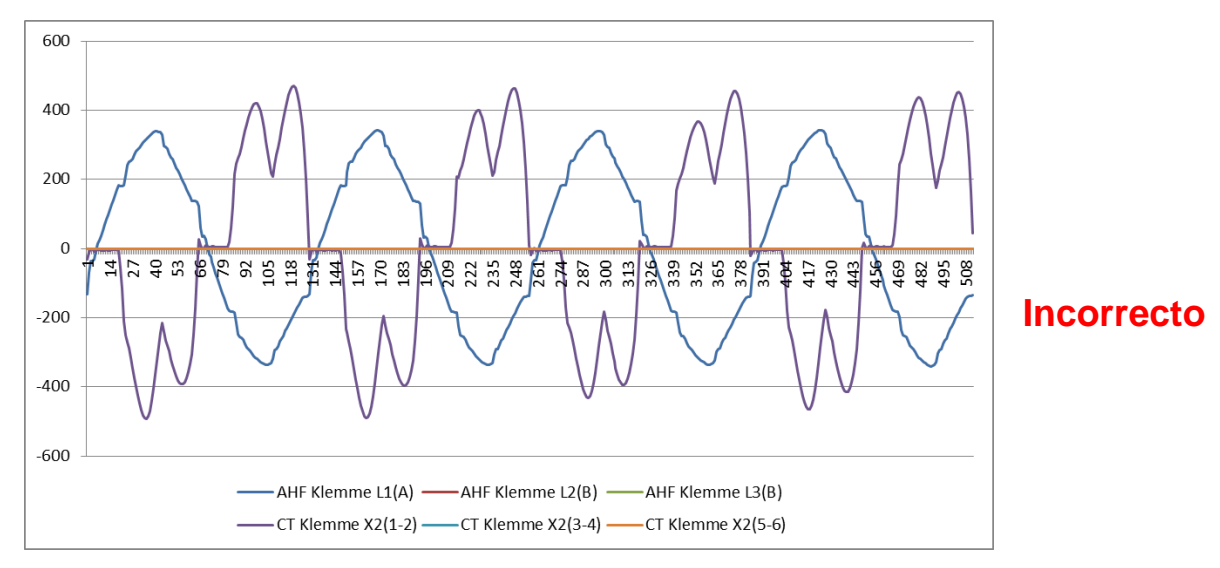

Figura 38 Fase de corriente y tensión desplazada 180°

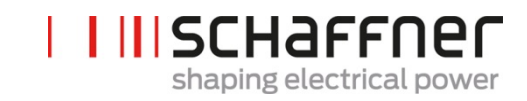

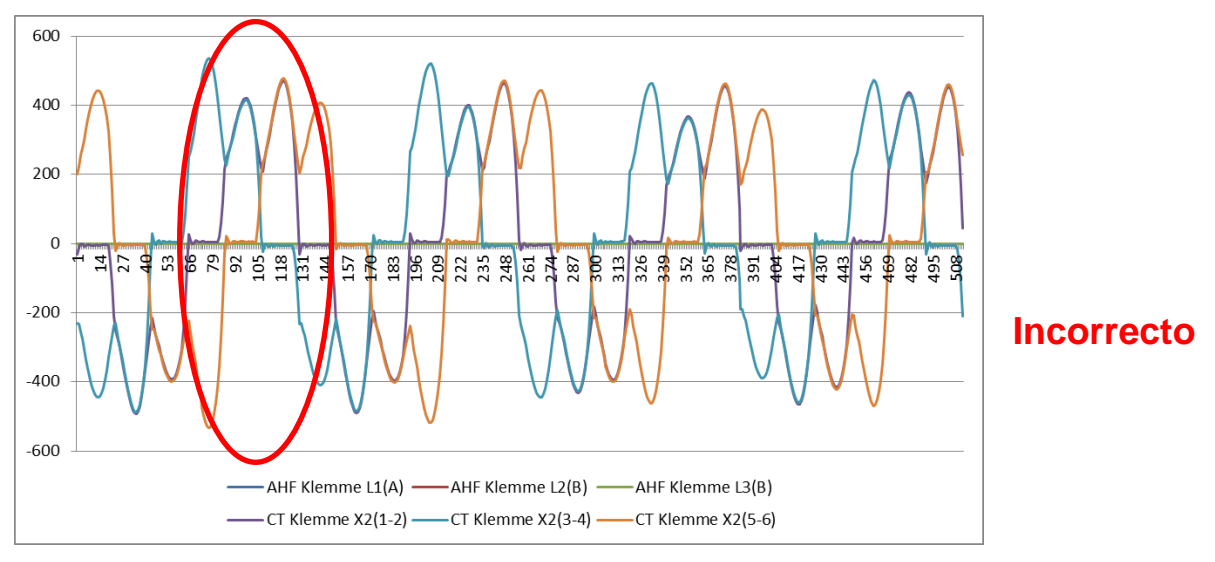

Figura 39 Una fase del transformador de corriente está desplazada 180°

#### Ejemplo 3:

Los transformadores de corriente de una fase están intercambiados, ya se aprecia durante la revisión del campo de rotación. La comparación de corriente y tensión muestra que el desfasaje de la corriente y el tensión excede los 90°. Ver la Figura 40.

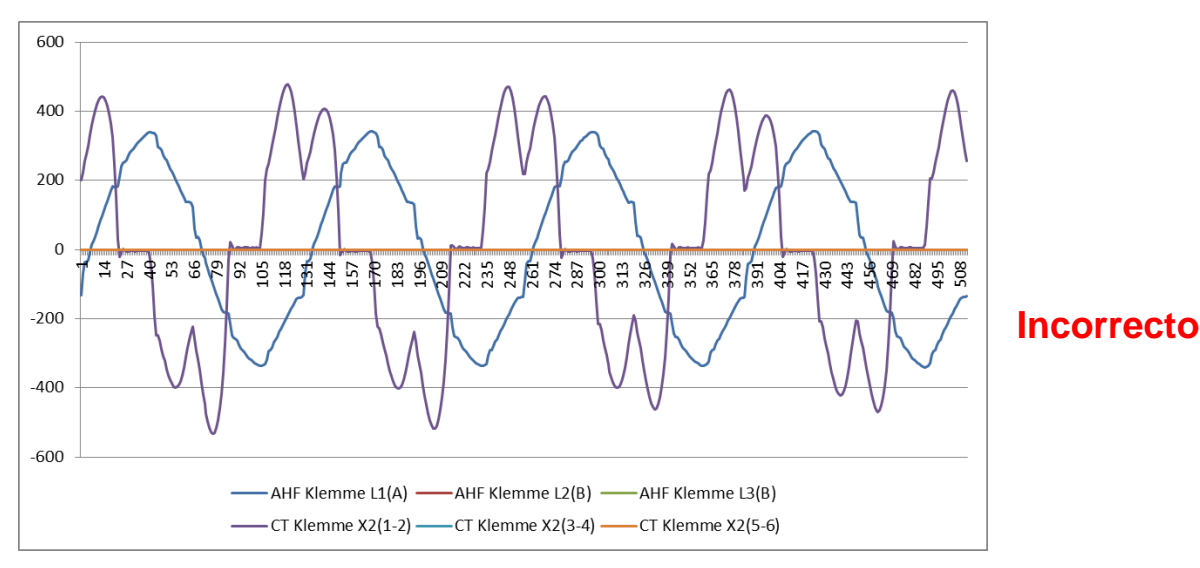

Figura 40 Las fases 1 y 3 de los transformadores de corriente están intercambiadas

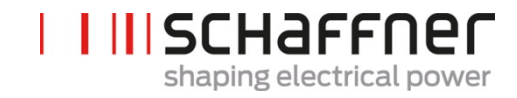

# 7.10 Conexión del HS-Bus (configuración maestro-esclavo)

El DPP se conforma conectando dos módulos de potencia ecosine active sync en paralelo vía el HS-BUS. Este permite la comunicación entre los módulos y la carga de compensación se distribuye equitativamente entre los dos módulos.

La conexión HBS permite un protocolo punto a punto maestro-esclavo. El equipo maestro mide la corriente externa (lado de la red o lado de la carga) necesaria por los controladores de corriente y genera la frecuencia de conmutación PMW y controla la frecuencia del bucle entre los equipos maestro y esclavo.

### Pasos para la configuración del HS-Bus

#### Paso 1: Asignación del equipo maestro-esclavo

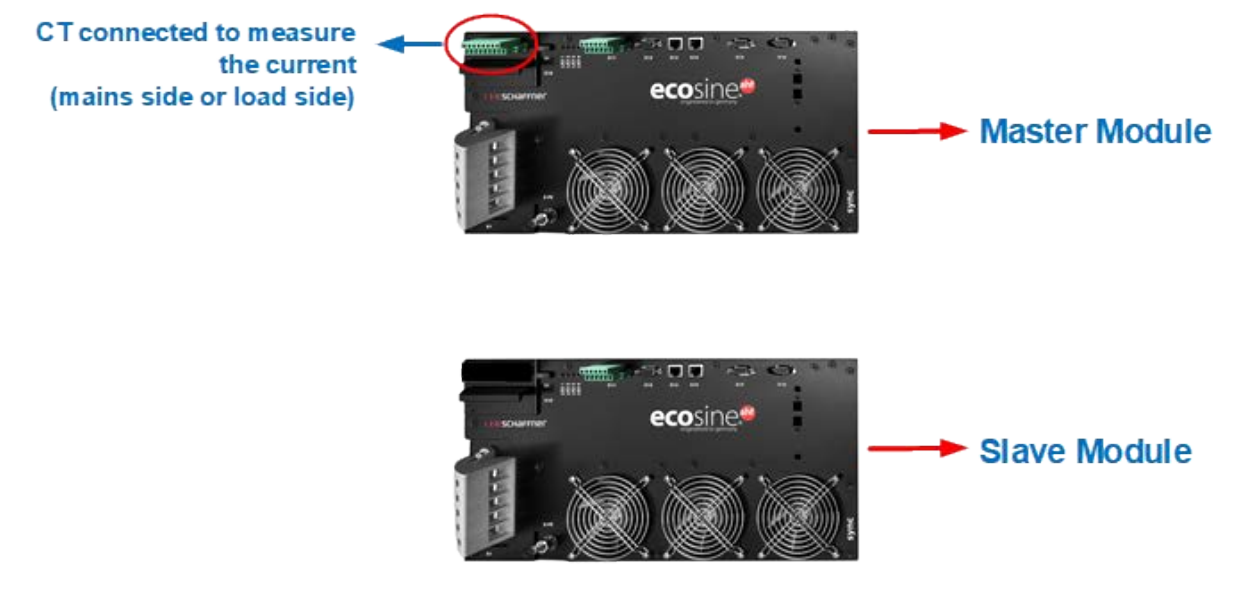

Figura 41 Asignación de los equipos Maestro-Esclavo

#### Paso 2: Conexión de los módulos en paralelo a la red

#### Paso 3: Conexión de los módulos a través de los Terminales X12

Montar el HSB entre el módulo maestro y el esclavo conectando el Terminal X12 de ambos módulos con un par de cables trenzados de Ethernet con los conectores RJ45 no más largos de 10m.

El CT se puede instalar en el lado de la red o en el de la carga de los filtros. Ver Figura 26 y Figura 27.

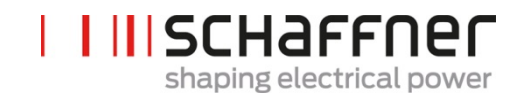

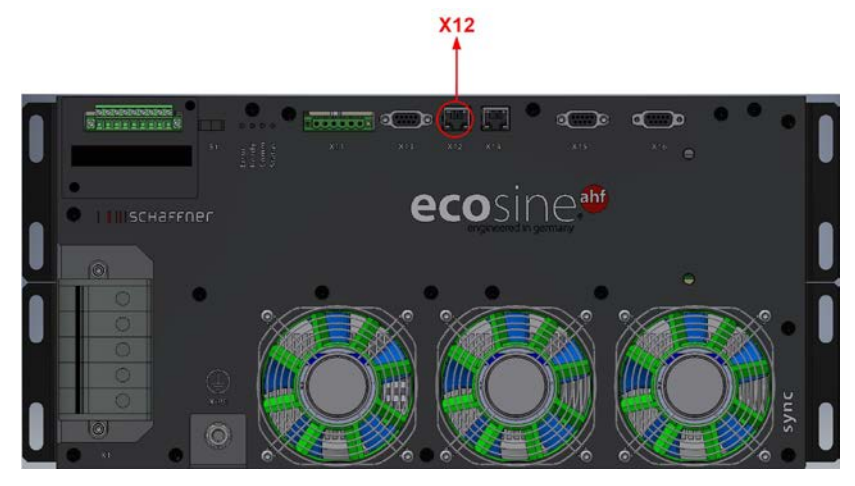

Figura 42 Ubicación del terminal en el módulo ecosine active sync

Ajustes del software:

Los ajustes del software se deben configurar independientemente, esto quiere decir que se necesitaran dos distintas sesiones utilizando el AHF viewer para realizar la parametrización del Maestro y del Esclavo.

#### Paso 4: Revisión de la versión del firmware

Para leer la versión del firmware del módulo ecosine active sync, conecte el equipo con programa AHFviewer; en los parámetros del equipo (*Device Parameters*) / especificaciones del equipo (*device specifications*), el parámetro identificado como ID10 muestra la versión del firmware.

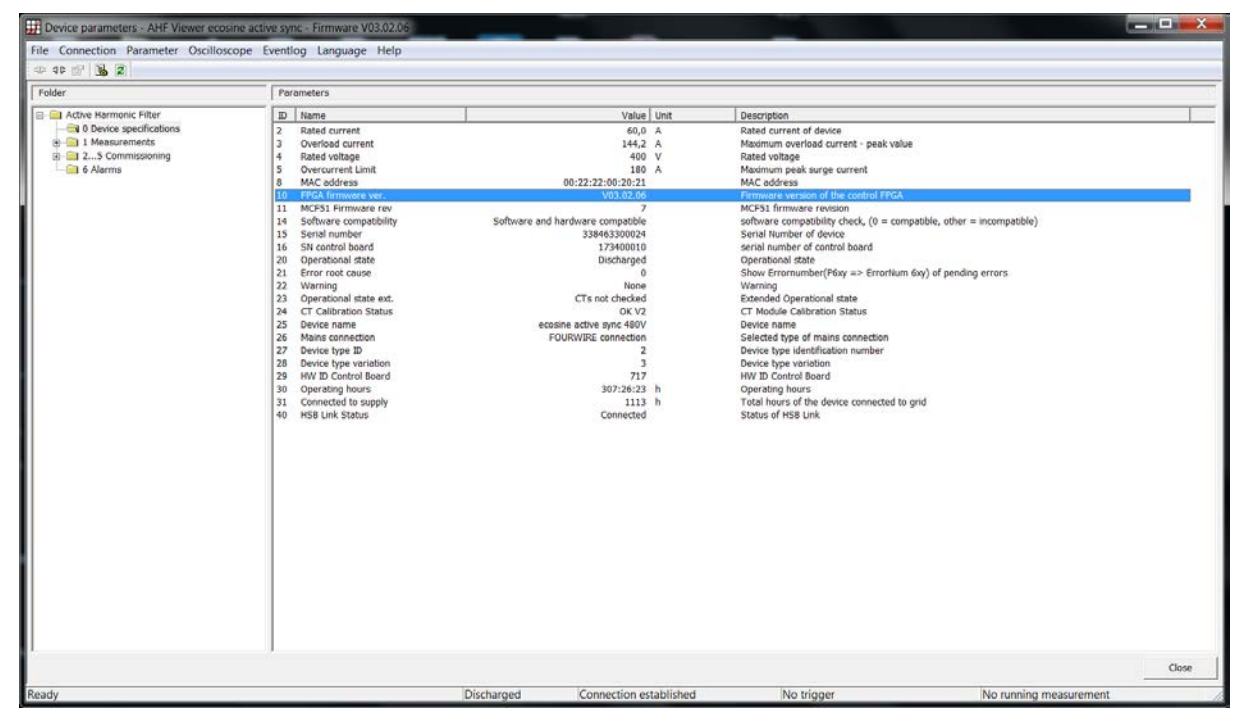

Figura 43 Versión del firmware del ecosine active sync en el AHF viewer

#### Paso 5: Configuración maestro-esclavo

En el AHF viewer del módulo ecosine active sync, dentro de *Device Parameters* | 2..5 commissioning | basic settings haga doble clic en el parámetro ID205 (Parallel Oper. Sync).

| Device parameters - AHF Viewer ecosine a                                                                                                    | active sync + Firmware V03.02.06                                                                                                    |                                                                                        |                                                                                                    | and the second division of the second division of the second divisio |                                                                                                    |       |
|----------------------------------------------------------------------------------------------------|----------------------------------------------------------------------------------------------------|----------------------------------------------------------------------------------------|----------------------------------------------------------------------------------------------------|----------------------------------------------------------------------------------------------------|----------------------------------------------------------------------------------------------------|-------|
| File Connection Parameter Oscilloscope                                                                                                    | Eventlog Language Help                                                                                                    |                                                                                        |                                                                                                    |                                                                                                    |                                                                                                    |       |
| - 30 m <sup>2</sup> 3 2                                                                                                    |                                                                                                    |                                                                                        |                                                                                                    |                                                                                                    |                                                                                                    |       |
| Folder                                                                                                    | Parameters                                                                                                    |                                                                                        |                                                                                                    |                                                                                                    |                                                                                                    |       |
| 🗉 🦳 Active Harmonic Filter                                                                                                    | ID Name                                                                                                    |                                                                                        | Value Unit                                                                                                    | Description                                                                                                    |                                                                                                    |       |
| O purves specifications     O purves specifications     O and searcheads     O and searcheads     O and searc | 200     Language       201     Svetka to mode       202     Svetka to mode       203     Svetka to mode       204     Defa and time       205     Service - M8 address       203     Service - M8 address       204     Bootdoader port       205     Broit address       210     Bedraft address       211     DHCP       212     Service - M8 address       2131     Display - M8 address       2131     Display - M8 baidcress       2131     Display - M8 baidcress       2131     Display - M8 baidcress       2131     Display - M8 baidcress       2131     Display - M8 baidcress       2131     Display - M8 baidcress       2131     Display - M8 baidcress       2131     Display - M8 baidcress       2131     Display - M8 baidcress       2131     Display - M8 baidcress       2131     Display - M8 baidcress       2131     Display - M8 baidcress       2132     Display - M8 baidcress       2132     Display - M8 baidcress       2132     Display - M8 baidcress       2132     Display - M8 baidcress       2132     Display - M8 baidcress       2132     Display - M8 baidcress <t< td=""><td>2<br/>Edit value<br/>Name:<br/>Pratilei Oper.<br/>Value:<br/>Synchronous S<br/>Synchronous S</td><td>English English Englis</td><td>deploy language     deflotten how is solito on: terminal al     Synchronization mode of devices opera     set of elanity values     System delte and time     Modbus bauchate (stri) for Service interface     Modbus bauchate (stri) for Service interface     Modbus bauchate (stri) for Service interface     Modbus bauchate (stri) for Service interface     Modbus bauchate (stri) for Service interface     Modbus bauchate (stri) for Service interface     Modbus bauchate (stri) for Service interface     Modbus bauchate (stri) for Service interface     Modbus bauchate (stri) for Service interface     Modbus bauchate (stri) for Service interface     Solversky     solver mask     Modbus on objexy surply     Not Bauchate (stri) for Dopply interface     Modbus on objexy surply     Not Bauchate (stri) for Dopply interface     Modbus on objexy surply     Not Bauchate (stri) for Dopply interface     Modbus on objexy surply     Not Bauchate     Modbus on objexy surply     Not Bauchate     Modbus on objexy surply     Not Bauchate     Modbus on objexy surply     Not Bauchate     Modbus on objexy surply     Not Bauchate     Modbus on objexy surply     Modbus on objexy surply     Not Bauchate     Modbus on objexy surply     Not Bauchate     Modbus on subjexy surply     Not Bauchate     Modbus on objexy surply     Not Bauchate     Modbus on objexy surply     Modbus on objexy surply     Modbus on objexy surply     Not Bauchate     Modbus on objexy surply     Modbus on objexy surply     Modbus on objexy surply     Modbus on objexy surply     Modbus on objexy surply     Modbus on objexy surply     Modbus on objexy surply     Modbus on objexy surply     Modbus on objexy surply     Modbus on objexy surply     Modbus on objexy surply     Modbus on objexy surply     Modbus on objexy surply     Modbus on objexy surply     Modbus on objexy     Modbus on objexy surply     Modbus on objexy     Modbus on objexy     Modbus on objexy     Modbus on objexy     Modbus on objexy     Modbus on objexy     Modbus objexy     Modbus on objexy     Mob</td><td>rip, direct OR, direct OFF, Switch S1 or SyncModule 1<br/>ted in parallel<br/>X13<br/>prface X13<br/>Display X13)<br/>f<br/>f<br/>X55, X16<br/>frace X15, X16<br/>frace X15, X16<br/>disp(X16<br/>disp(X16<br/>disp(X16<br/>disp(X16<br/>disp(X16<br/>disp(X16<br/>disp(X16<br/>disp(X16<br/>disp(X16<br/>disp(X16<br/>disp(X16<br/>disp(X16<br/>disp(X16<br/>disp(X16<br/>disp(X16<br/>disp(X16<br/>disp(X16<br/>disp(X16<br/>disp(X16)<br/>disp(X16)<br/>disp(X16)<br/>dis</td><td>450</td></t<> | 2<br>Edit value<br>Name:<br>Pratilei Oper.<br>Value:<br>Synchronous S<br>Synchronous S | English English Englis | deploy language     deflotten how is solito on: terminal al     Synchronization mode of devices opera     set of elanity values     System delte and time     Modbus bauchate (stri) for Service interface     Modbus bauchate (stri) for Service interface     Modbus bauchate (stri) for Service interface     Modbus bauchate (stri) for Service interface     Modbus bauchate (stri) for Service interface     Modbus bauchate (stri) for Service interface     Modbus bauchate (stri) for Service interface     Modbus bauchate (stri) for Service interface     Modbus bauchate (stri) for Service interface     Modbus bauchate (stri) for Service interface     Solversky     solver mask     Modbus on objexy surply     Not Bauchate (stri) for Dopply interface     Modbus on objexy surply     Not Bauchate (stri) for Dopply interface     Modbus on objexy surply     Not Bauchate (stri) for Dopply interface     Modbus on objexy surply     Not Bauchate     Modbus on objexy surply     Not Bauchate     Modbus on objexy surply     Not Bauchate     Modbus on objexy surply     Not Bauchate     Modbus on objexy surply     Not Bauchate     Modbus on objexy surply     Modbus on objexy surply     Not Bauchate     Modbus on objexy surply     Not Bauchate     Modbus on subjexy surply     Not Bauchate     Modbus on objexy surply     Not Bauchate     Modbus on objexy surply     Modbus on objexy surply     Modbus on objexy surply     Not Bauchate     Modbus on objexy surply     Modbus on objexy surply     Modbus on objexy surply     Modbus on objexy surply     Modbus on objexy surply     Modbus on objexy surply     Modbus on objexy surply     Modbus on objexy surply     Modbus on objexy surply     Modbus on objexy surply     Modbus on objexy surply     Modbus on objexy surply     Modbus on objexy surply     Modbus on objexy surply     Modbus on objexy     Modbus on objexy surply     Modbus on objexy     Modbus on objexy     Modbus on objexy     Modbus on objexy     Modbus on objexy     Modbus on objexy     Modbus objexy     Modbus on objexy     Mob      | rip, direct OR, direct OFF, Switch S1 or SyncModule 1<br>ted in parallel<br>X13<br>prface X13<br>Display X13)<br>f<br>f<br>X55, X16<br>frace X15, X16<br>frace X15, X16<br>disp(X16<br>disp(X16<br>disp(X16<br>disp(X16<br>disp(X16<br>disp(X16<br>disp(X16<br>disp(X16<br>disp(X16<br>disp(X16<br>disp(X16<br>disp(X16<br>disp(X16<br>disp(X16<br>disp(X16<br>disp(X16<br>disp(X16<br>disp(X16<br>disp(X16)<br>disp(X16)<br>disp(X16)<br>dis | 450   |
|                                                                                                    |                                                                                                    |                                                                                        |                                                                                                    |                                                                                                    |                                                                                                    | Close |
| leady                                                                                                    |                                                                                                    | Discharged                                                                             | Connection established                                                                                                    | No trigger                                                                                                    | No running measurement                                                                                                    | 1.5   |

Figura 44 Configuración de operación Maestro-Esclavo del DPP ecosine active sync

| Tabla 21 | Modo de | operación,                            | parámetro P205 |
|----------|---------|---------------------------------------|----------------|
|          |         | • • • • • • • • • • • • • • • • • • • |                |

| Valor              | Descripción                                                                                                    |
|--------------------|----------------------------------------------------------------------------------------------------|
| Asynchronous       | Modo de operación asíncrono o un solo módulo.                                                                                                    |
| Synchronous Master | Configuración Maestra del HSB.<br>Con esta configuración, el equipo Master debe tener conectado un módulo<br>CT. En este modo (DPP), cada módulo de potencia compensará 50% de<br>la distorsión de la red.                                                                                                    |
| Synchronous Slave  | <ul> <li>Configuración Esclavo del HSB.</li> <li>Este módulo de potencia actuará como Esclavo y no necesita un módulo CT. Los valores de carga de la corriente, la modulación de la PWM y la frecuencia base de control seguirán al equipo Maestro.</li> <li>En la configuración del DPP, el módulo de potencia compensará 50% de la distorsión de la red.</li> <li>Con el módulo Sync como Maestro, cada módulo de potencia es ajustado automáticamente por el módulo Sync para compensar 1/n (donde n es el número total de módulos de potencia operativos) de la corriente de compensación total.</li> </ul> |

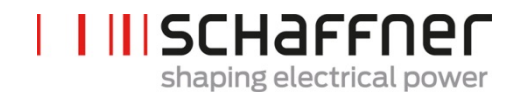

# 8 Programación y puesta en marcha

Los filtros armónicos ecosine active sync pueden ponerse en marcha a través del módulo de pantalla y su teclado.

# 8.1 Funciones del módulo de pantalla

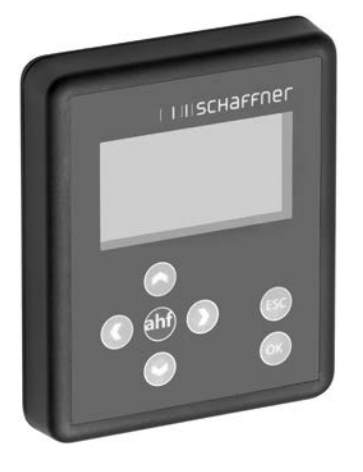

Figura 45 Módulo de pantalla y teclado

Las teclas tienen las siguientes funciones:

| Tecla | Función                                                                                                    |
|-------|----------------------------------------------------------------------------------------------------|
| •     | Desplazarse hacia abajo en el menú un nivel                                                                   |
| •     | <ul><li>Volver al menú anterior, salir del menú</li><li>Buscar dentro de la pantalla de información</li></ul> |
| •     | <ul><li>Subir una línea</li><li>Cambiar la información de la pantalla</li></ul>                               |
| •     | <ul><li>Bajar una línea</li><li>Cambiar la información de la pantalla</li></ul>                               |
| ОК    | <ul><li>Cambiar parámetros</li><li>Guardar un valor</li><li>Bajar un nivel en el menú</li></ul>               |
| ESC   | Deshacer selección o nuevo valor<br>Volver a la pantalla de inicio                                            |

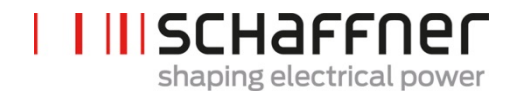

#### 8.1.1 Pantalla Boot

La pantalla Boot aparece automáticamente por algunos segundos en cada inicio y simplemente representa el logo de Schaffner.

#### 8.1.2 Pantalla principal

La pantalla principal muestra información básica del AHF.

Descripción de cada campo:

product code: cadena que define el tipo de equipo.

**AHF state**: Representa el estado actual del AHF y se corresponde con el parámetro P020 **Grid voltage** Es el valor rms de voltaje de línea U12 y se corresponde con el parámetro P110 **load current**: Es la corriente de línea y se corresponde con el parámetro P120

device load %: Es el valor porcentual de la corriente de salida del AHF y se corresponde con el parámetro P104

#### 8.1.3 Menú principal (Main menú)

El menú principal es donde el usuario puede seleccionar las funciones disponibles y está compuesto por las siguientes cinco entradas:

AHF parameters (Parámetros AHF) Event log (Registro de eventos) Save parameter set (Guardar parámetros de ajuste) Load parameter set (Cargar parámetros de ajustes) Settings (Ajustes)

Figura 46 Pantalla del módulo de pantalla, menú principal

Figura 47 Pantalla del módulo de pantalla, parámetros

#### 8.1.3.1 Parámetros del ecosine active sync (AHF) (AHF parameters)

En la siguiente sección, así como en la totalidad del documento, AHF (AHF) se refiere al filtro ecosine active sync.

Tabla 22 Menú de parámetros del AHF en el módulo de pantalla

| Nivel 1                                                                                                | Nivel 2                                                                                                    | Nivel 3                                                                                                    |
|----------------------------------------------------------------------------------------------------|----------------------------------------------------------------------------------------------------|----------------------------------------------------------------------------------------------------|
| Parámetros AHF<br>0 Especificaciones<br>del equipo<br>1 Mediciones<br>25 Puesta en marcha<br>6 Alarmas | 0 Especificaciones<br>del equipo<br>002 Corriente nominal<br>003 Corriente de<br>sobrecarga<br>                                                      |                                                                                                    |
|                                                                                                    | 1Mediciones100Frecuencia de la red102Cos phi                                                                                                    |                                                                                                    |
|                                                                                                    | <ul> <li>2 5 Puesta en marcha</li> <li>2 Ajustes básicos</li> <li>3 CT</li> <li>4 Ajustes de<br/>compensación</li> <li>5 Ajustes expertos</li> </ul> | <ul> <li>2 Ajustes básicos</li> <li>200 Idioma</li> <li>202 Modo de encendido</li> <li></li> </ul>                                |
|                                                                                                    |                                                                                                    | 3Ajustes del transformador<br>de corriente300Ubicación del CT310Valor primario del CT4Ajustes de compensación400Potencia reactiva |
|                                                                                                    | <ul> <li>6 Alarmas</li> <li>600 Fase IGBT4 L3</li> <li>615 Sobrecorriente L1</li> </ul>                                                              | 401 Limite Cos phi menor                                                                                                    |

#### 8.1.3.2 Registro de eventos. (Event log)

Cuando se entra en el registro de eventos, el módulo de pantalla descarga desde el AHF los últimos eventos guardados.

Presionando la flecha hacia arriba y hacia abajo es posible ir viendo el registro de eventos y moverse a través de la lista. Para cada evento se guarda la siguiente información:

- Estado (State) Fecha (Date) Hora (Time) Descripción (Description)
- Tiempo de operatividad (Operating hours)

Figura 48 Pantalla del módulo de pantalla, ejemplos de eventos

#### 8.1.3.3 Guardar parámetros de ajuste (Save parameter set)

Entrando en este menú el usuario tiene acceso a 10 espacios disponibles para guardar un grupo de parámetros de ajustes. Si un espacio ya está usado la versión relativa del software del parámetro de ajuste se mostrará a un lado del número establecido. Si es espacio está vacío, no se mostrará nada al lado del número establecido.

Presionando el botón de la flecha derecho o el botón de ok el usuario inicia el proceso de grabar en el espacio seleccionado.

#### 8.1.3.4 Carga de parámetros de ajustes (Load parameter set)

Entrando en este menú, el usuario puede chequear todos los parámetros disponibles que han sido previamente grabados. Como antes, al lado del número establecido se halla la versión del SW del parámetro establecido.

Presionando el botón de la flecha derecho o el botón ok, el usuario puede iniciar el proceso de carga del parámetro establecido al AHF. La versión de SW del AHF y la versión del SW del parámetro establecido deben coincidir, de otra forma el procedimiento de carga no comienza y se mostrara un aviso de información al usuario.

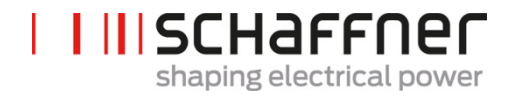

#### 8.1.3.5 Ajustes (Settings)

Este sub menú de ajustes (settings) contiene todas las características relativas al módulo de pantalla en sí mismo y contiene los siguientes ítems:

Modbus

- Password (Clave de acceso)
- Screen saber (Salva pantallas)
- Information (Información)
- FW update (Actualización Firmware)
- Reload INI file (Cargar archivo INI)
- Restart (Reiniciar)

Figura 49 Pantalla de ajustes del módulo de pantalla

| ítem                                            | Descripción                                                                                                    |
|-------------------------------------------------|----------------------------------------------------------------------------------------------------|
| Modbus                                          | Aquí el usuario puede configurar las características del Modbus<br>(Ubicación, velocidad en baudios o tipo de marco) del propio módulo<br>de pantalla. La configuración del Modbus del AHF debe ser realizada<br>separadamente a través de los parámetros apropiados, no en este<br>submenú. |
|                                                 | Tenga en cuenta que la configuración del Modbus del módulo de<br>pantalla y el AHF deben coincidir, de otra forma la comunicación entre<br>los dos equipos no funciona.                                                                                                    |
| Clave (Password)                                | Acceso a cambiar la clave de los parámetros expertos. La clave sólo<br>se necesita para acceder a los parámetros expertos y sólo puede ser<br>utilizada por el equipo técnico de Schaffner o por personas<br>autorizadas.                                                                    |
| Salva pantalla<br>(Screen saver)                | Acceso a establecer el tiempo de espera del salva pantalla. Presione<br>la fecha derecha o el botón de ok para modificar el valor numérico del<br>tiempo de espera antes de mostrar el salva pantalla.                                                                                       |
| Información<br>(Information)                    | Información del firmware. La página 1 es el firmware del módulo Sync<br>o del módulo de potencia seleccionado. La página 2 (presione la<br>flecha hacia abajo para acceder) despliega la información del<br>firmware el módulo de pantalla.                                                  |
| Actualización del<br>firmware (FW<br>update)    | Acceso para actualizar el firmware del módulo de pantalla.                                                                                                    |
|                                                 | Nota: La actualización del firmware del módulo Sync o del módulo de potencia no se puede realizar desde la pantalla. Por favor diríjase al capítulo 11 para más información.                                                                                                    |
| Recarga del<br>archivo INI<br>(Reload INI file) | Acceso a forzar la carga del archivo INI si fuera necesario.                                                                                                    |

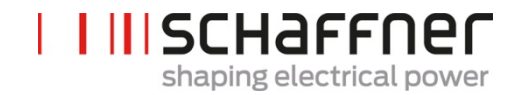

Reiniciar (Restart) Seleccione para reiniciar el módulo de pantalla.

## 8.2 Tipos de poner en marcha con el software

#### 8.2.1 Puesta en marcha vía Ethernet

La puesta en marcha a través de la interfaz Ethernet o RS485 se puede hacer conectando un ordenador con el programa operativo del AHF-viewer (ver sección **10.2.2**).

#### 8.2.2 Puesta en marcha a través del módulo de pantalla

Para poner en marcha el AHF a través del módulo de pantalla diríjase a la sección 8.1- Tabla .

#### 8.3 Procedimiento de puesta en marcha

Nota para la puesta en marcha con el AHF viewer (herramienta de puesta en marcha con PC)

Siempre se recomienda usar la última versión del visor del AHF. El SW puede descargarse en www.schaffner.com en la sección Downloads/Software.

#### 8.3.1 Pasos comunes para todas las configuraciones

- 1. Revise las condiciones del medio ambiente
  - Temperatura ambiente < 40°C (armario) o 50°C (módulo de potencia), con valores máximos de temperatura de hasta 55°C, el equipo cambia a modo de operación por reducido por temperatura.
  - Altitud < 1000 m, para altitudes mayores la potencia de salida necesita ser reducida estableciendo el límite de la corriente de salida en el parámetro P510.

$$P510 = 100 - \frac{(Altitud - 1000m)}{100}$$

- Revise la ventilación de la sala y del armario para asegurarse que hay suficiente aire de refrigeración disponible.
- Asegúrese que las condiciones ambientales de la sección 4 se cumplen y no puede entrar polvo conductivo en el AHF.
- El voltaje de línea debe estar alrededor de 480V ±10% rms, correspondiendo al pico máximo de tensión de 746Vpk.
- Las muescas de conmutación, si están presentes, deben estar basadas en un cálculo aceptable de acuerdo a la norma 519 de la IEEE. (Anexo 18.1 para ejemplos y detalles).
- 2. Asegúrese que la conexión eléctrica se ha realizado correctamente. Se deben cumplir los siguientes requisitos:
  - Los fusibles de protección externos deben estar instalados (ver sección 7.1).
  - Asegúrese que se ha efectuada una correcta puesta a tierra, revise la sección del conductor.
  - Las fases de la red L1, L2 y L3 están conectadas correctamente (ver sección 7.5.2)
  - Revise la sección de los conductores externos.
  - Revise la sección del conductor neutro (para equipos de 4 hilos)
  - Revise la tensión del torque de apriete de los terminales.

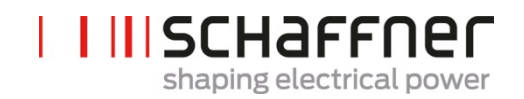

- 3. Revisar los CT
  - Los CT externos para las tres fases de la red estén conectados correctamente, la ubicación, dirección del flujo de corriente y la asignación de las fases son correctos (ver sección 7.6)
  - Revise si la potencia de los CT es apta para la aplicación, (ver sección 7.7).
  - Revise si los CT están conectados correctamente a los terminales de entrada del equipo (entradas 5A y 1A). NÓTESE; la incorrecta conexión de los CT puede dañar el módulo de CT
- 4. Revise los márgenes de altura y las condiciones de la instalación (módulo de potencia y armario)
  - Altura mínima de instalación para montaje en pared. (ver sección 6.1.4).
  - Altura mínima de instalación para la versión del armario de Schaffner (ver sección 6.5)
  - Altura mínima de instalación para armarios personalizados.
- 5. Antes del primer encendido
  - Revise si es necesaria la carga del condensador del DC Link en caso de que la fecha de fabricación sea mayor a un año. (ver sección 17.1)
  - Desconecte los puentes de cortocircuito de los CT externos.
  - Suichee el ecosine active sync a off: Terminal X11.2 = open (ni 0V ni +24V deben estar conectados a X11.2)
- 6. Conecte el tensión de red y espere que el LED verde parpadee (ver Tabla 14) y el ecosine active sync muestre estado apagado (OFF).
  - Ajuste todas las direcciones Modbus de los módulos interconectados a diferentes valores
  - Recomendamos usar la misma dirección para Servicio (P230) y para el Display Modbus (P250)
  - Recomendamos usar la numeración de acuerdo a la numeración de cada módulo.
  - Asegúrese que todas las conexiones RS-485 entre los módulos de potencia ecosine active sync y los módulos de sincronización (si estuviera instalado) están realizadas correctamente
  - Ahora una parametrización una operación normal son posibles

En los siguientes párrafos el procedimiento de puesta en marcha difiere dependiendo de la configuración de su filtro armónico activo.

Los parámetros de la aplicación P300, P310 y P312 deben ser ajustados en cada módulo de potencia (simple o DPP) con los correctos valores de la aplicación independientemente de la configuración del filtro. Si el módulo de sincronización Sync está instalado en el AHF, los parámetros deben ser ajustados únicamente en el módulo de sincronización Sync.

#### 8.3.2 Módulo de potencia individual u operación asincrónica

- 1. Revise si el DC-Link se ha cargado correctamente y el tensión de la red y la frecuencia se han determinado correctamente. (Nota: en el corto plazo una corriente de carga fluirá en el DC-Link)
  - P100 = 50 Hz (60 Hz) frecuencia de la red
  - P110, P111, P112 = 342... 528 V tensión de la red

L

Т

- P109: Revise que el campo de rotación sea el mismo en todos los módulos de potencia
- 2. Fije los ajustes de fábrica
  - P210 = carga valores predeterminados
  - P220 = fija fecha y hora
- 3. Fije los parámetros del ecosine active sync para la aplicación como corresponde (para la descripción exacta de los parámetros refiérase a la sección 9)
  - P300: Colocación de los transformadores de corriente externos (lado de la red, lado de la carga)
  - P310: Valor de corriente primario de los transformadores de corriente externos
  - P312: Valor de corriente secundaria de los transformadores de corriente externos P300, P310 y P312 deben ajustarse en cada módulo de potencia con los correctos valores de aplicación independientemente de la configuración del filtro.

Los siguientes parámetros se deben fijar como se muestra a continuación:

- P205: Modo de operación paralelo = Asynchronous
- P320: Suma total de las corrientes nominales de compensación de todos los ecosine active sync conectados a un solo transformador de corriente (máximo 5 equipos)

Si más de cinco equipos operaran al mismo tiempo, la potencia de los transformadores de corriente se debe incrementar, o se debe instalar un transformador de corriente adicional.

- 4. Revise si los valores mostrados son verosímiles. Para cargas de motor, los valores deben ser positivos y aproximadamente los mismos:
  - P102 = cos
     tiene un valor veros
     ímil
  - Revise el valor de la potencia active por fase:
    - P105 = + ... kW? potencia L1
    - P106 = + ... kW? potencia L2
    - P107 = + ... kW? potencia L3
  - P105 ≈ P106 ≈ P107? ¿Son todos los valores positivos?
  - Revise la tensión y corrientes de las fases midiéndolos, usando para ello la función de osciloscopio del AHF viewer para determinar si están en fase (ver secciones 7.9.6 y 7.9.7)
  - También deben ser revisados el cableado de los transformadores de corriente y los parámetros de ajuste, excepto para cargas tipo generador.
- 5. Revise que la compensación ha sido desactivada (estos parámetros están apagados OFF por defecto cuando se cargan los ajustes de fábrica en el punto 2 arriba):
  - P403: Control de potencia reactiva = OFF
  - P405: Balance de carga = OFF
  - P410: Compensación armónica de corriente = OFF
- 6. Encienda el control del ecosine active sync:
  - P202 = Terminal strip
    - Terminal X11.2 = 0 V o abierto => OFF-command
    - Terminal X11.2 = +24 V => ON-command (P. ej. para PLC externos)
    - P202 = Switch S1 utilice el switch control S1 en el frontal del equipo
  - P202 = Direct ON (el filtro está siempre encendido ON)
- 7. Active el tipo de compensación requerido:
  - P400: Grado de compensación de potencia reactiva = 0 ... 100%

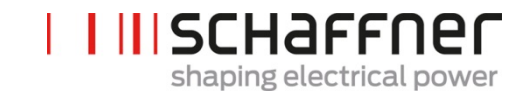

- P401: min. cos phi = -0.7 ... +0.7
- P402: Max. cos phi = -0.7 ... +0.7
- P403: Control de potencia reactiva
- P405: Equilibrio de carga
- P407: Prioridad a máxima carga
- P410: Compensación armónica de corriente
- 8. Ajuste los grados de compensación P421 y Pxyz (xyz = 421+(3\*n), con n = 1, 2, ...,23)
- 9. Si fuera necesario ajuste el límite de espera (P406)
- 10. Revise si el resultado de compensación en el lado de la red es el correcto utilizando un instrumento adecuado para medirlo.

#### 8.3.3 Operación del Double Power Pack (DPP)

- 1. Revise en ambos módulos de potencia si el DC-Link se ha cargado correctamente y el tensión de la red y la frecuencia se han determinado correctamente (Nota: una corriente de carga corta fluye del DC-Link)
  - P100 = 50 Hz (60 Hz) frecuencia de red
  - P110, P111, P112 = 342... 528 V tensión de red
  - P109: Revise que el campo de rotación sea el mismo en ambos módulos
  - P010 La versión del firmware "FPGA Firmware Versión" debe ser la misma en todos los módulos de potencia
  - P026 La conexión a la red "Mains connection" debe ser la misma en todos los módulos de potencia
  - P230 "Service MB address" debe ser diferente en todos los módulos de potencia y el módulo de sincronización
  - P250 "Display MB address" debe ser diferente en todos los módulos de potencia y el módulo de sincronización
- 2. Fije los ajustes de fábrica en ambos módulos de potencia
  - P210 = carga de los valores por defecto
  - P220 = ajuste de hora y día
- 3. Fije los parámetros de ecosine active sync en ambos módulos de potencia de acuerdo a la aplicación. (para la descripción exacta de los parámetros refiérase a la sección 9):
  - P300: Colocación de los transformadores de corriente externos (lado de la red, lado de la carga))
  - P310: Valor de corriente primario de los transformadores de corriente externos
  - P312: Valor de corriente secundario de los transformadores de corriente externos
  - P300, P310 y P312 deben fijarse en cada módulo de potencia con los correctos valores de aplicación independientemente de la configuración del filtro.

Los siguientes parámetros deben fijarse como se muestra a continuación:

- a. Módulo de potencia maestro (FN3531/FN3541 con módulo CT):
  - P205: Módulo de operación paralela = Synchronous Master
  - P320: Total corriente paralela = 120A
- b. Módulo de potencia esclavo (FN3530/FN3540):

L

Т

L

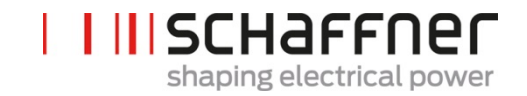

P205: Modo de operación paralelo = Synchronous Slave P320: Total de corriente paralela = 120A

- 4. Revise si los valores mostrados son verosímiles. Para carga tipo motor, los valores deben ser positivos y aproximadamente iguales.
  - P102 = cosφ tiene un valor plausible
    - Revise el valor de la potencia activa por fase:
      - P105 = + ... kW? potencia L1
      - P106 = + ... kW? potencia L2
      - P107 = + ... kW? potencia L3
  - P105 ≈ P106 ≈ P107? ¿Son todos los valores positivos?
  - Revise la tensión y corrientes de la fase midiéndolos. Use para ello la función de osciloscopio el AHF viewer para determinar si están en fase (ver secciones 7.9.6 y 7.9.7)
  - También deben ser revisados el cableado de los transformadores de corriente y los parámetros de ajuste, excepto para la carga tipo generador.
- 5. Revise que la compensación ha sido desconectada (estos parámetros están apagados OFF por defecto cuando se cargan los ajustes de fábrica en el punto 2 arriba):
  - P403: Control de potencia reactiva = OFF
  - P405: Equilibrio de carga = OFF
  - P410: Compensación armónica de corriente = OFF
- 6. Encienda el control de ecosine active sync en ambos módulos:
  - P202 = Terminal strip
    - Terminal X11.2 = 0 V o abierto => OFF-command
    - Terminal X11.2 = +24 V => ON-command (p. ej.: para PLC externos)
    - P202 = Encienda S1, use el control Switch S1 en el frontal del equipo
    - P202 = Direct ON (el filtro siempre esta encendido)
- 7. Active el tipo requerido de compensación:
  - P400: Grado de compensación de potencia reactiva = 0 ... 100%
  - P401: min. cos phi = -0.7 ... +0.7
  - P402: max. cos phi = -0.7 ... +0.7
  - P403: Control de potencia reactiva
  - P405: Equilibrio de la carga
  - P407: Prioridad a carga completa
  - P410: Compensación armónica de corriente
- 8. Fije grados de compensación P421 y Pxyz (xyz = 421+(3\*n), con n = 1, 2, ... 23)
- 9. Si es necesario, ajuste el límite de espera (P406)

10. Revise si el resultado de compensación en el lado de la red es el correcto utilizando un instrumento adecuado para medirlo

#### 8.3.4 Operación del módulo Sync (con SYNC300A instalado)

¡Nota! El módulo Sync (SM) tiene un firmware distinto al módulo de potencia (PM).

- Revise en ambos módulos de potencia si el DC-Link se ha cargado correctamente y el tensión de la red y la frecuencia se han determinado correctamente (Nota: una corriente de carga corta fluye desde el DC link)
  - P100 = 50 Hz (60 Hz) frecuencia de red
  - P110, P111, P112 = 342... 528 V tensión de red
  - P109: Revise que el campo de rotación sea el mismo en todos los módulos
  - P010 La versión del firmware "FPGA Firmware Versión" debe ser la misma en todos los módulos de potencia
  - P026 La conexión a la red "Mains connection" debe ser la misma en todos los módulos de potencia
  - P230 "Service MB address" debe ser diferente en todos los módulos de potencia y el módulo de sincronización
  - P250 "Display MB adress" debe ser diferente en todos los módulos de potencia y el módulo de sincronización.
- 2. Fije P220 "Dia y hora" a cada módulo de potencia

#### Se necesita hacer los siguientes ajustes solamente al módulo Sync:

- 3. Fije los ajustes de fábrica al módulo Sync
  - P210 = mantener los valores preestablecidos
  - P220 = fijar fecha y hora
- Revise que el firmware del módulo Sync es el correcto. El firmware del módulo Sync (SM) comienza con V04.01.xx y es compatible con el firmware del (PM) V03.02.xx
- 5. Revise que el tensión y la frecuencia de la red en el módulo Sync están establecidos correctamente
   P100 = 50 Hz (60 Hz) frecuencia de la red
  - P110, P111, P112 = 342... 528 V tensión de la red
- 6. Revise en el módulo Sync si todos los módulos de potencia están debidamente reconocidos:
  - P032 " Nº. de PM instalados": el número de módulos de potencia instalados debe ser el mismo que el total del módulos de potencia instalados
  - P033 "Nº. de PM detectados": el número de módulos de potencia detectados debe ser el mismo que el total de módulos de potencia instalados
  - P034 " Nº. de PM funcionando": el número de módulos de potencia funcionando debe ser el mismo que el total de módulos de potencia instalados
  - P040 "SM1 estado operativo" = descargado
- 7. Revise el estado del PM reflejado en el módulo Sync
  - P041 a P045 "PM1-x estado operativo" = "descargado" para módulos instalados
  - P041 a P045 "PM1-x estado operativo" = "inactivo" para módulos no instalados
- 8. Si los pasos 7-8 no son correctos, por favor haga lo siguiente:
  - Por favor revise el cableado del HSB de acuerdo a la Figura 15
  - Comience una nueva detección del HSB con P203 "HSB configuración activa" = HSB configuración activa

9. Ajuste los parámetros del ecosine active sync en el módulo de sincronización para la aplicación correspondiente:

I III SCHAFFNER

shaping electrical power

- P300: Colocación de los transformadores de corriente externos (lado de la red, lado de la carga)
- P310: Valor de corriente primario de los transformadores de corriente externos
- P312: Valor de corriente secundaria de los transformadores de corriente externos
- P320: Total de la corriente compensatoria nominal de los módulos de potencia del ecosine active sync conectado a un transformador de corriente (máximo 5 equipos)
- 10. Revise si los valores mostrados son verosímiles. Para carga tipo motor, los valores deben ser positivos y aproximadamente iguales:
  - P102 = cosφ tiene un valor verosímil
  - Revise el valor de potencia por fase:
    - P105 = + ... kW? potencia L1
    - P106 = + ... kW? potencia L2
    - P107 = + ... kW? potencia L3
  - P105 ≈ P106 ≈ P107? ¿Son todos los valores positivos?
  - Revise la tensión y corrientes de la fase midiéndolos. Use para ello la función de osciloscopio del AHF viewer para determinar si están en fase (ver secciones 7.9.6 y 7.9.7).
  - También deben ser revisados el cableado de los transformadores de corriente y los parámetros de ajuste, excepto para la carga tipo generador.
- 11. Revise que la compensación ha sido desconectada (estos parámetros están apagados OFF por defecto cuando se cargan los ajustes de fábrica en el punto 2 arriba):
  - P403: Control de potencia reactiva = OFF
  - P405: Equilibrio de carga = OFF
  - P410: Compensación armónica de corriente = OFF
- 12. Ajuste la corriente reactiva para ser creada en el módulo Sync
  - P593 "Test reactive cur" = 30
  - Después de fijar P593 los filtros deben encenderse con P202
- 13. Inicie un solo trazo de medición con las siguientes señales y revise si todas las corrientes son idénticas y no tienen ninguna fase cambiada con la tensión, así como con ellas mismas. De igual forma por favor revise el cableado de la red a los módulos:
  - P153 "tensión de línea U1"
  - P705 "PM1-1 corriente L1"
  - P710 "PM1-2 corriente L1"
  - P715 "PM1-3 corriente L1"
  - P720 "PM1-4 corriente L1"
  - P725 "PM1-5 corriente L1"
- 14. Restablecer P593 "Test reactive cur" = 0 No se crea corriente reactiva en el módulo Sync
   Apague el filtro con P202 antes de reestablecer el P593 de nuevo
  - P593 "Test reactive cur" = 0
- 15. Encienda el control del módulo Sync:
  - P202 = Terminal strip
    - Terminal X11.2 = 0 V or open => OFF-command
    - Terminal X11.2 = +24 V => ON-command (p. ej.: para PLC externos)
    - P202 = Encienda S1, use el switch control S1 en la placa frontal del equipo
    - P202 = Direct ON (el filtro está siempre encendido)
L

I

I

L

i

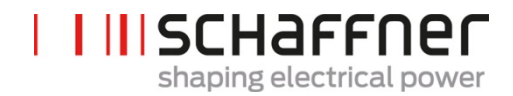

- 16. Active el tipo de compensación requerida:
  - P400: Grado de compensación de potencia reactiva = 0 ... 100%
  - P401: min. cos phi = -0.7 ... +0.7
  - P402: max. cos phi = -0.7 ... +0.7
    - P403: Control de potencia reactiva
    - P405: Equilibrio de carga
    - P407: Prioridad a carga completa
    - P410: Compensación armónica de corriente
- 17. Fije grados de compensación P421 y Pxyz (xyz = 421+(3\*n), con n = 1, 2, ..., 23)
- 18. Si fuera necesario, ajuste el límite de pausa (P413)
- 19. Revise si el resultado de compensación en el lado de la red es correcto utilizando un adecuado instrumento de medición.

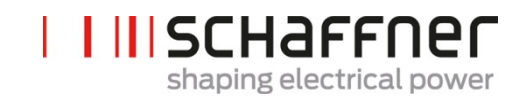

## 8.4 Mensaje de estado

| Mensaje en la<br>pantalla | Significado                                                | Nota                                                                                                    |
|---------------------------|------------------------------------------------------------|----------------------------------------------------------------------------------------------------|
| Initialize                | Estado inicial justo al<br>encenderse                      | Inicialización del control y protección. Revisión del sistema. Revisión de tensión y corrientes externas                                                                                                    |
| Discharged                | Estado apagado<br>después de apagarlo y<br>después de INIT | Sin error pendiente; ecosine active sync listo para<br>iniciarse;<br>P559=0 (Discharged state, ver Figura 50).                                                                                                    |
| Precharge                 | Carga pasiva del DC-<br>link                               | Comienza una carga pasiva cerrando los<br>contactores auxiliares. DC-link se carga con la<br>tensión de la red. La corriente de arranque es<br>limitada por los resistores de carga.                                                                                                    |
| Close main                | Cierre de la red                                           | Hace un bypass de los resistores de carga y se espera 3 segundos                                                                                                    |
| Off                       | Estado apagado<br>después de la precarga                   | La precarga está finalizada; el ecosine active sync<br>listo para operar;<br>P559=1 (OFF state).                                                                                                    |
| Standby                   | Estado de pausa en<br>baja carga                           | El estado de pausa del ecosine active sync<br>cuando el ecosine active sync esta encendido y la<br>corriente de carga es menor que el umbral de la<br>pausa (P406 = 0100% de corriente nominal)                                                                                                    |
| Charge                    | Carga activa del DC-link                                   | El DC-link se carga al voltaje fijado. La corriente de compensación armónica está inhabilitada. P. ej.: el ecosine active sync únicamente genera corriente de carga.                                                                                                    |
|                           |                                                            | P559=1: El filtro espera en estado OFF hasta que<br>el usuario encienda el AHF enviando el comando<br>On o a través del S1 Switch, después el estado<br>de filtro cambia a Pausa (Standby), después a<br>Carga (Charge) y comienza a conmutar IGBT's.<br>P559=0: El filtro comienza a conmutar IGBTs<br>automáticamente después de recibir la orden ON<br>del usuario (con P559 = 0), AHF está en estado<br>desconectado cuando recibe el comando ON el<br>estado del filtro cambia a precarga, cierre de red,<br>off, pausa y después a carga |
| Operation                 | Operación normal                                           | Compensación con Corrientes de carga de<br>acuerdo a los ajustes del usuario.                                                                                                    |
| Error                     | Estado de falla                                            | Error de inicio. Reseteo de errores. Reinicio<br>automático después resolver la falla.                                                                                                    |
| Restart blocked           | Reinicio después de un<br>bloqueado por falla              | Estado de falla después de fallas repetitivas.<br>Reiniciar encendiendo el ecosine active sync<br>OFF/ON.                                                                                                    |
| Fatal error               | No es posible reiniciar<br>después de una falla            | Estado de falla después de un error fatal.<br>Desconecte el ecosine active sync de la red.<br>Contacte con el Servicio técnico de Schaffner.                                                                                                    |

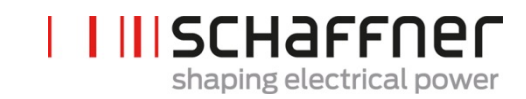

Tabla 23 Estado del AHF

| Actividad            | Estado de AHF                                                                                                    |
|----------------------|----------------------------------------------------------------------------------------------------|
| Conecte AHF a la red | Init $\rightarrow$ Discharge $\rightarrow$ Precharge $\rightarrow$ Close main $\rightarrow$ Charge $\rightarrow$ Operation |
| AHF está apagado     | Carga (los auxiliares de AHF se alimentan<br>desde el DC-link. El control está operativo.<br>El DC-link está cargado)      |
|                      | Este es el estado ideal cuando el AHF se apaga por el usuario                                                              |
| Encender el AHF      | $OFF \rightarrow Charge \rightarrow Operation$                                                                             |
| Apagar el AHF        | Operation $\rightarrow OFF$                                                                                                |

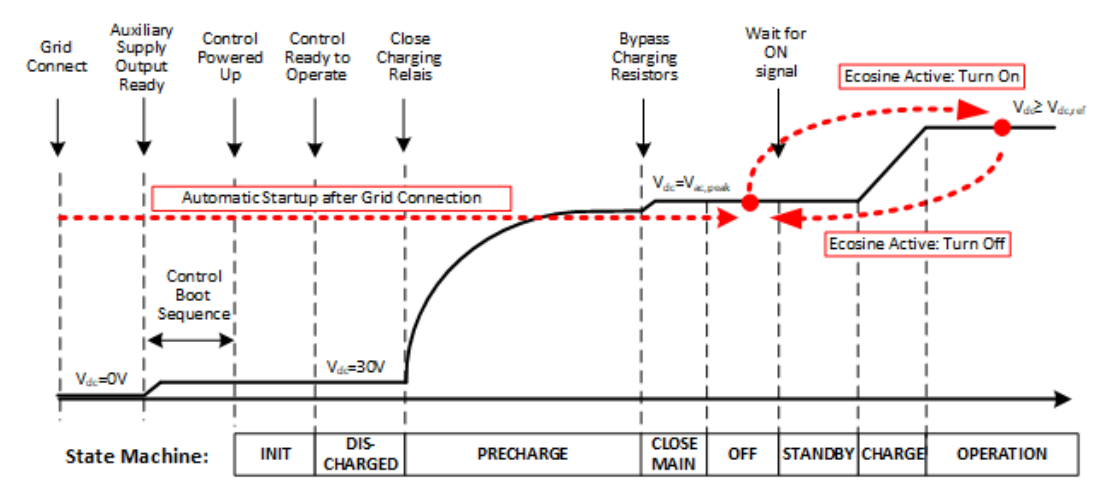

Figura 50 Estado del ecosine active sync y nivel de tensión del DC-link durante el arranque y una operación normal

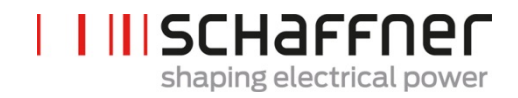

### 8.5 Mensaje de Error

El filtro ecosine active sync siempre se apaga después de una falla. Después de reparar la falla el ecosine active sync se reinicia a los 3 segundos.

En caso de ocurrir múltiples fallas en un corto tiempo, el reinicio del ecosine active sync se bloquea. El reinicio lo puede hacer el usuario encendiéndolo en el interruptor OFF/ON. Antes de reiniciar es altamente recomendable una investigación. Contacte con el Servicio de Schaffner en caso que la raíz de la falla no pueda ser encontrada.

En caso de detectar un error fatal (p. ej., antes de una falla interna de hardware) el reinicio se bloqueará permanentemente. Desconecte el ecosine active sync de la red y contacte el Servicio de Schaffner.

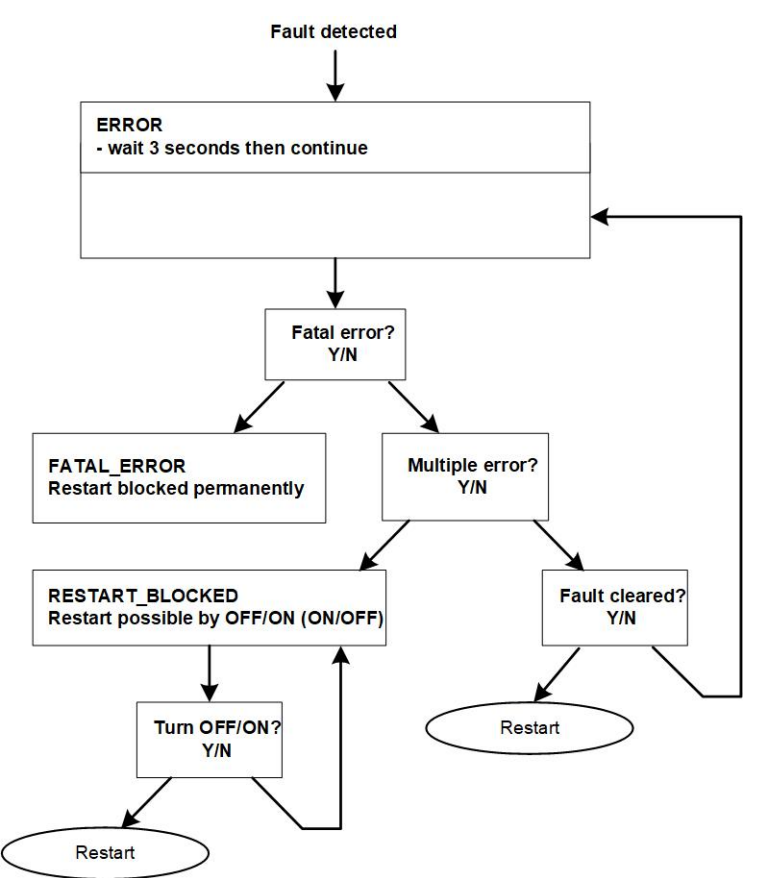

Figura 51 Flujo del manejo de los errores

Los errores se muestran en el parámetro P6XX (ver sección 9.1.4) y se guardan permanentemente en Error Log. El usuario puede ver sólo errores pendientes en el parámetro P6XX. Los errores subsanados se guardan en el Error Log.

Si los mensajes de error son mostrados, por favor documéntelos de la siguiente forma: (antes de solucionar el error):

- Copie todos los parámetros usando la pantalla del AHF viewer mientras el error está aún activo para evitar la pérdida de códigos de error debido a un reinicio.
- Copie el Event Log utilizando la pantalla del AHF viewer para poder analizar errores previos.
- Guarde ambos archivos para un posterior análisis de error.
- Si es necesario, apunte cualquier información adicional.

## 9 Lista de parámetros

En la siguiente lista se enumeran y describen los parámetros del AHF en detalle. Están divididos en dos categorías:

- Parámetros de lectura: son para información, mediciones o mensajes de error y no pueden ser modificados.
- Parámetros: como parámetros de puesta en marcha, mantenimiento y parametrización. Están fijados por defecto de acuerdo a las características de fábrica y pueden ser modificados si fuera necesario durante la puesta en marcha.

| Grupo de<br>parámetros | Significado                    | Comentarios                                                                                                    |
|------------------------|--------------------------------|----------------------------------------------------------------------------------------------------|
| P0XX                   | Especificaciones del equipo    | Solo lectura                                                                                                    |
|                        | (Device specification)         | Muestra datos del equipo (corriente nominal, corriente de sobrecarga)                                                            |
| P1XX                   | Valores medidos                | Solo lectura                                                                                                    |
|                        | (Measure values)               | Muestra valores que se han medido (tensión y corriente de la red, corriente de carga, corriente del filtro, tensión del DC-link) |
| P2XX                   | Ajustes básicos                | Parámetros de puesta en marcha                                                                                                   |
|                        | (Basic settings)               | (Idioma, fecha)                                                                                                    |
| P3XX                   | Ajustes de los CT              | Parámetros de puesta en marcha                                                                                                   |
|                        | (Current transformer settings) | (Ajustes de la colocación del CT, de la proporción del CT, operación paralela del AHF,)                                          |
| P4XX                   | Ajustes de compensación        | Parámetro de puesta en marcha                                                                                                    |
|                        | (Compensation settings)        | (Permitir la compensación de potencia reactiva, opciones de compensación de corriente armónica,)                                 |
| P6XX                   | Mensaje de error               | Solo lectura                                                                                                    |
|                        | (error message)                | Muestra mensajes de error                                                                                                    |

## 9.1 Lista de parámetros del módulo de potencia

## 9.1.1 Grupo de parámetros P0XX, P1XX del módulo de potencia. Información y mediciones (solo lectura)

| No. | Parámetro              | Unidad | Descripción                                                                  |
|-----|------------------------|--------|------------------------------------------------------------------------------|
| 002 | Rated current          | А      | Corriente nominal del equipo                                                 |
| 003 | Overlaod current       | A      | Max. corriente de sobrecarga y valor pico                                    |
| 004 | Rated voltage          | V      | Tensión nominal del filtro activo                                            |
|     |                        |        | 480 Vac para FN3530/31                                                       |
|     |                        |        | 400 Vac para FN3540/41                                                       |
| 005 | Overcurrent limit      | A      | Pico máximo de corriente de sobrecarga                                       |
| 008 | MAC address            |        | Dirección MAC                                                                |
| 010 | FPGA Firmware ver.     |        | Versión del firmware del control FPGA                                        |
| 011 | MCF51 Firmware rev     |        | Revisión del firmware MCF51                                                  |
| 014 | Software compatibility |        | Revisión de compatibilidad del software<br>(0=compatible, otro=incompatible) |
| 015 | Serial number          |        | Número de serie del equipo                                                   |
| 016 | SN control board       |        | Número de serie de la placa de control                                       |
| 020 | Operational state      |        | Estado operativo                                                             |
| 021 | Error root cause       |        | Número de error (P6xy => ErrorNum<br>6xy) de errores pendientes              |
| 022 | Warning                |        | Precaución                                                                   |
| 023 | Operational state ext. |        | Estado operativo extendido                                                   |
| 024 | CT Calibration Status  |        | Estado de calibración del módulo CT                                          |
| 025 | Device name            |        | Nombre del equipo                                                            |
| 026 | Mains connection       |        | Seleccione tipo de conexiones de la red                                      |
| 027 | Device type ID         |        | Número de identificación tipo del equipo                                     |
| 028 | Device type variation  |        | Variación del tipo de equipo                                                 |
| 029 | HW ID control board    |        | Placa de control del HW ID                                                   |
| 030 | Operating hours        | h      | Número de horas operativas                                                   |
| 031 | Connected to supply    | h      | Este Contador establece el tiempo de<br>conexión del MP a la red             |
| 040 | HSB Link Status        |        | Estado del HSB Link                                                          |
| 100 | Mains freuquency       | Hz     | Frecuencia de la red                                                         |
| 102 | Cos phi                |        | Desplazamiento del factor de potencia                                        |

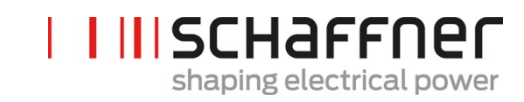

| No. | Parámetro            | Unidad | Descripción                                         |
|-----|----------------------|--------|-----------------------------------------------------|
| 103 | DC link voltage      | V      | Tensión DC-link del equipo                          |
| 104 | Device load          | %      | Carga del equipo relativa a la corriente nominal    |
| 105 | Active power L1      | kW     | Potencia activa de la fase L1                       |
| 106 | Active power L2      | kW     | Potencia activa de la fase L2                       |
| 107 | Active power L3      | kW     | Potencia activa de la fase L3                       |
| 109 | Rotating field       |        | Dirección del campo de rotación                     |
| 110 | Line voltage rms U12 | V      | Tensión de red U12-rms                              |
| 111 | Line voltage rms U23 | V      | Tensión de red U23-rms                              |
| 112 | Line voltage rms U31 | V      | Tensión de red U31-rms                              |
| 113 | Line voltage U12     | V      | Tensión de red U12-valor instantáneo                |
| 114 | Line voltage U23     | V      | Tensión de red U23-valor instantáneo                |
| 115 | Line voltage U31     | V      | Tensión de red U31-valor instantáneo                |
| 120 | Line current rms L1  | А      | Corriente de red, fase L1-rms                       |
| 121 | Line current rms L2  | А      | Corriente de red, fase L2-rms                       |
| 122 | Line current rms L3  | А      | Corriente de red, fase L3-rms                       |
| 123 | Line current L1      | А      | Corriente de red L1-valor instantáneo               |
| 124 | Line current L2      | А      | Corriente de red L2-valor instantáneo               |
| 125 | Line current L3      | А      | Corriente de red L3-valor instantáneo               |
| 126 | Line current rms N   | А      | Corriente del neutro de la red-rms                  |
| 127 | Line current N       | A      | Corriente del neutro de la red-valor<br>instantáneo |
| 130 | Load current rms L1  | А      | Corriente de carga fase L1-rms                      |
| 131 | Load current rms L2  | А      | Corriente de carga fase L2-rms                      |
| 132 | Load current rms L3  | А      | Corriente de carga fase L3-rms                      |
| 133 | Load current L1      | A      | Corriente de carga fase L1-valor<br>instantáneo     |
| 134 | Load current L2      | A      | Corriente de carga fase L2-valor<br>instantáneo     |
| 135 | Load current L3      | A      | Corriente de carga fase L3-valor<br>instantáneo     |
| 136 | Load current rms N   | А      | Corriente de carga del neutro-rms                   |
| 137 | Load current N       | A      | Corriente de carga del neutro-valor<br>instantáneo  |

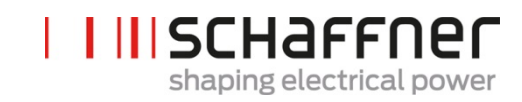

| No. | Parámetro              | Unidad | Descripción                                                      |
|-----|------------------------|--------|------------------------------------------------------------------|
| 138 | Max output current     | A      | Corriente max. de salida-valor<br>instantáneo de todas las fases |
| 139 | Load current rms max   | A      | Corriente máx. de carga de las 3 fases rms                       |
| 140 | Output current rms L1  | A      | Corriente de salida/ compensación L1-<br>rms                     |
| 141 | Output current rms L2  | A      | Corriente de salida/ compensación L2-<br>rms                     |
| 142 | Output current rms L3  | A      | Corriente de salida/ compensación L3-<br>rms                     |
| 143 | Output current L1      | A      | Corriente de salida/ compensación L1-<br>valor instantáneo       |
| 144 | Output current L2      | A      | Corriente de salida/ compensación L2-<br>valor instantáneo       |
| 145 | Output current L3      | А      | Corriente de salida/ compensación L3-<br>valor instantáneo       |
| 146 | Output current rms N   | A      | Corriente de salida/ compensación de neutro-rms                  |
| 147 | Output current N       | А      | Corriente de salida/ compensación de<br>neutro-valor instantáneo |
| 148 | Max output current rms | А      | Corriente máx. de salida/ compensación<br>de todas las fases-rms |
| 149 | Reactive current rms   | А      | Corriente reactiva fundamental-rms                               |
| 150 | Line voltage rms U1    | V      | Tensión de línea L1 a N-rms                                      |
| 151 | Line voltage rms U2    | V      | Tensión de línea L2 a N-rms                                      |
| 152 | Line voltage rms U3    | V      | Tensión de línea L3 a N-rms                                      |
| 153 | Line voltage U1        | V      | Tensión de línea L1 a N-valor<br>instantáneo                     |
| 154 | Line voltage U2        | V      | Tensión de línea L2 a N-valor<br>instantáneo                     |
| 155 | Line voltage U3        | V      | Tensión de línea L3 a N-valor<br>instantáneo                     |
| 160 | THDu line voltage U12  | %      | Distorsión armónica total de voltaje U12                         |
| 161 | THDu line voltage U23  | %      | Distorsión armónica total de voltaje U23                         |
| 162 | THDu line voltage U31  | %      | Distorsión armónica total de voltaje U31                         |
| 166 | THDu Umains            | %      | Factor de distorsión de la tensión de red-<br>valor instantáneo  |
| 170 | THDi current L1        | %      | Distorsión total de armónicos de<br>corriente L1                 |

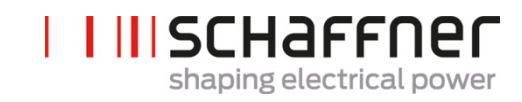

| No. | Parámetro             | Unidad  | Descripción                                                     |
|-----|-----------------------|---------|-----------------------------------------------------------------|
| 171 | THDi current L2       | %       | Distorsión total de armónicos de<br>corriente L2                |
| 172 | THDi current L3       | %       | Distorsión total de armónicos de<br>corriente L3                |
| 175 | THDu reference        | %       | Referencia THDu en % en la espera,<br>mínimo 5%                 |
| 176 | THDu low limit        | %       | Detección de resonancia de tensión-<br>límite inferior          |
| 177 | THDu high limit       | %       | Detección de resonancia de tensión-<br>límite superior          |
| 178 | CT check Result       |         | Resultado de la revisión del CT                                 |
| 180 | IGBT module temper.   | °C      | Temperatura del módulo en grados<br>Celsius                     |
| 181 | Device temperatura    | °C      | Temperatura del equipo en grados<br>Celsius                     |
| 182 | Overtemp threshold    | °C      | Umbral de apagado con<br>sobrecalentamiento                     |
| 183 | Disabled harmonics    |         | Desconexión de los controladores<br>armónicos, orden codificada |
| 184 | Harm ctrl output peak | V       | Pico de controlador de armónicos                                |
| 190 | Fan Speed 1           | 100*RPM | Velocidad del ventilador 1                                      |
| 191 | Fan Speed 2           | 100*RPM | Velocidad del ventilador 2                                      |
| 192 | Fan Speed 3           | 100*RPM | Velocidad del ventilador 3                                      |
| 195 | CPU load              |         | Solo para expertos                                              |
| 196 | ON command            |         | Estado del comando encendido                                    |
| 197 | External Trigger      |         | Indicio de disparo de equipos externos recibido desde el HBS    |
| 198 | ON signal             |         | Señal para encender el conmutador<br>(borde 0 -> 1)             |
|     |                       |         | Bandera = 1 cuando los IGBT están<br>accionados                 |
| 199 | Global error signal   |         | Señal para encender el conmutador (borde 0 -> 1)                |
|     |                       |         | Bandera = 1 en caso de cualquier error                          |

| 9.1.2 Grupo de parámetros P2XX, P3XX del módulo de potencia: Parámetros de puesta en |   |   |  |  |
|--------------------------------------------------------------------------------------|---|---|--|--|
| marcha                                                                               | 3 |   |  |  |
|                                                                                      | 1 | 1 |  |  |

| No. | Parámetro                       | Ajuste de<br>fábrica           | Descripción                                                                                                    |
|-----|---------------------------------|--------------------------------|----------------------------------------------------------------------------------------------------|
| 200 | Language                        | Inglés                         | Lenguajes mostrados en el módulo de<br>pantalla:<br>Alemán<br>Inglés<br>Chino<br>Francés                                                                                                    |
| 202 | Switch on mode                  | Bornera<br>(Terminal<br>strip) | Como encender:<br>Bornera/ terminal strip<br>Direct ON<br>Direct OFF<br>Interruptor S1<br>Módulo de sincronización HSB                                                                                |
| 205 | Parallel Oper. Sync.            | Asynchronous                   | Modo de sincronización de equipos<br>operando en paralelo<br>Asynchronous<br>Sincronizador Maestro<br>Sincronizador Esclavo<br>sí 202 = Módulo de sincronización HSB,<br>P205 = Sincronizador esclavo |
| 210 | Default values                  | Ninguna<br>acción              | Determinación de los valores por defecto:<br>Ninguna acción<br>Cargar todos los valores<br>Mantener valores de comunicación                                                                           |
| 220 | Date and time                   |                                | Sistema de fecha y hora                                                                                                    |
| 230 | Service – MB address            | 1                              | Dirección ID Modbus para la interfaz de<br>servicio X13                                                                                                    |
| 231 | Service – MB tasa de<br>baudios | 38400                          | Tasa de baudios del Modbus (8N1) para<br>servicio de la interfaz X13<br>9600<br>19200<br>38400<br>57600<br>115200                                                                                     |
| 234 | Bootloader port                 | Servicio                       | Selección del Puerto del bootloader (Servicio<br>X13, vista en pantalla X15)<br>Servicio<br>Pantalla                                                                                                  |
| 240 | IP address                      | 192.168.1.2                    | Dirección IP                                                                                                    |

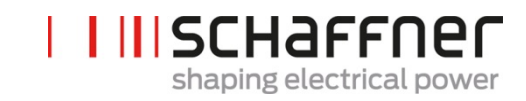

| No. | Parámetro                       | Ajuste de<br>fábrica | Descripción                                                                                                   |
|-----|---------------------------------|----------------------|----------------------------------------------------------------------------------------------------|
| 241 | DHCP                            | Apagado<br>(OFF)     | Asignación de la dirección IP por el servidor<br>DHCP                                                         |
|     |                                 |                      | Apagado (OFF)<br>Encendido (ON)                                                                               |
| 242 | Subnet mask                     | 255.255.255.0        | Mascara subnet                                                                                                |
| 243 | Default gateway                 | 192.168.1.50         | Puerta de entrada por defecto                                                                                 |
| 250 | Display – MB adress             | 1                    | ID de Modbus esclavo para la interfaz<br>mostrada X15, X16                                                    |
| 251 | Display - MB tasa de<br>baudios | 38400                | Tasa de baudios de Modbus (8N1) la interfaz<br>mostrada X15, X16<br>9600<br>19200<br>38400<br>57600<br>115200 |
| 254 | Enable Display Modbus           | Encendido<br>(ON )   | Permite Modbus en el puerto serial de la<br>pantalla en X15/X16<br>Apagado (OFF)<br>Encendido (ON)            |
| 255 | Enable 24V display              | Encendido<br>(ON)    | Autorice el suministro de 24V para la<br>pantalla en X16<br>Apagado (OFF)<br>Encendido (ON)                   |
| 256 | Reset 24V display               | No reiniciar         | Reinicie el suministro mostrado de 24V en<br>X16<br>No reiniciar (No reset)<br>Reiniciar (Reset)              |

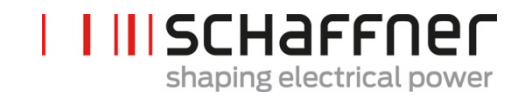

| No.    | Parámetro                   | Ajuste de<br>fábrica                                         | Descripción                                                                                                    |
|--------|-----------------------------|--------------------------------------------------------------|----------------------------------------------------------------------------------------------------|
| Config | guracion de la interfaz I/C | D del cliente er                                             | n el terminal X11:                                                                                                    |
| 260    | Function X11.2              | Fixed logical 0                                              | Entrada: High= On, open /Low = Off<br>Salida: High = seleccionar función de salida<br>Función de salida                                                                                                    |
|        |                             |                                                              | <ul> <li>0 Lógico fijado</li> <li>1 Lógico fijado</li> <li>Estado de operación</li> <li>Estado de pausa</li> <li>Operación a carga completa</li> <li>Disminución global de operación</li> <li>Disminución de operación por<br/>temperatura</li> <li>Estado global de error</li> <li>Función de entrada</li> <li>Comando On-Off<br/>Parar comando</li> </ul>                                |
| 261    | polarity X11.2              | Baja actividad<br>(low active)                               | Polaridad de la salida digital X11.2 (1=alta<br>actividad / 0=baja actividad)<br>Baja actividad (low active<br>Alta actividad (high active)                                                                                                    |
| 262    | Configuration X11.2         | Entrada<br>(Input)                                           | Fije la configuración para el Puerto digital<br>X11.2 (0=input, 1=output)<br>Entrada (Input)<br>Salida (Output)                                                                                                    |
| 263    | Function X11.3              | Disminución<br>de la<br>operación<br>(Derating<br>operation) | Entrada: High= On, open /Low = Off<br>Salida: High = seleccionar función de salida<br>Función de salida<br>0 Lógico fijado<br>1 Lógico fijado<br>Estado de operación<br>Estado de pausa<br>Operación a carga completa<br>Disminución global de operación<br>Disminución de operación por<br>temperatura<br>Estado global de error<br>Función de entrada<br>Comando On-Off<br>Parar comando |
| 264    | Polarity X11.3              | Alta actividad<br>(alta actividad)                           | Polaridad de la salida digital X11.3 (1=alta<br>actividad / 0=baja actividad)<br>Baja actividad<br>Alta actividad                                                                                                    |

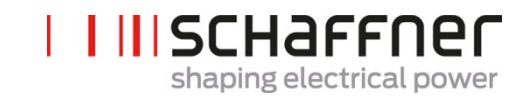

| No. | Parámetro           | Ajuste de<br>fábrica                                 | Descripción                                                                                                    |
|-----|---------------------|------------------------------------------------------|----------------------------------------------------------------------------------------------------|
| 265 | Configuration X11.3 | Salida (output)                                      | Configuracion para el Puerto digital X11.3<br>(0=input, 1= output)                                                                                                    |
|     |                     |                                                      | Entrada<br>  Salida                                                                                                    |
| 266 | Function X11.4      | Estado en<br>pause (State<br>standby)                | Relé de salida 1, cerrado (closed) = función<br>seleccionada<br>0 Lógico fijado<br>1 Lógico fijado<br>Estado de operación<br>Estado de pausa<br>Operación a carga completa<br>Disminución global de operación                                                                                                    |
|     |                     |                                                      | <ul> <li>Disminución de operación por<br/>temperatura</li> <li>Estado global de error</li> <li>Comando On-Off</li> <li>Comando terminar</li> </ul>                                                                                                    |
| 267 | Polarity X11.4      | Normal open<br>(normalmente<br>abierto)              | Polaridad del relé de salida X11.4 (1 =<br>normalmente cerrada, 0 = normalmente<br>abierta)<br>normalmente abierto<br>normalmente cerrado                                                                                                    |
| 268 | Function X11.5      | State Global<br>Error (Estado<br>global de<br>error) | Relé de salida 2, closed = función<br>seleccionada<br>0 Lógico fijado<br>1 Lógico fijado<br>Estado de operación<br>Estado de pausa<br>Operación a carga completa<br>Disminución global de operación<br>Disminución de operación por<br>temperatura<br>Estado global de error<br>Comando On-Off<br>Comando terminar |
| 269 | Polarity X11.5      | Normal close<br>(normalmente<br>cerrado)             | Polaridad del relé de salida X11.5 (1 =<br>normalmente cerrado, 0 = normalmente<br>abierto)<br>normalmente abierto<br>normalmente cerrado                                                                                                    |

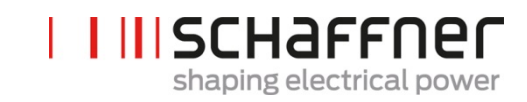

| No.    | Parámetro              | Ajuste de<br>fábrica | Descripción                                                                                                    |
|--------|------------------------|----------------------|----------------------------------------------------------------------------------------------------|
| Config | guracion del CT:       |                      |                                                                                                    |
| 300    | CT placement           | OFF                  | Ubicación de los CT externos<br>Lado de la red<br>Lado de la carga<br>Apagado (OFF)                                                                                                    |
| 310    | CT primary value       | 1000A                | Valor primario a escala completa de los CT externos.                                                                                                    |
| 312    | CT secondary value     | : 5A                 | Valor secundario a escala completa de los<br>CT externos.<br>  : 1A<br>  : 5A                                                                                                    |
| 313    | CT check               | Encendido<br>(ON)    | Activa o desactiva la revisión del CT<br>Apagado OFF<br>Encendido ON                                                                                                    |
| 320    | Total current parallel | 60A                  | Corriente total de equipos en paralelo:<br>60A si sólo está instalado un módulo de<br>potencia.<br>El valor de entrada de este parámetro es =<br>60A x número de módulos de potencia<br>conectados |

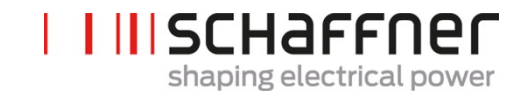

| No. | Parámetro           | Ajuste de fábrica | Descripción                                                                |
|-----|---------------------|-------------------|----------------------------------------------------------------------------|
| 400 | Reactive Power      | 100%              | Grado de compensación de potencia reactiva 0 100%                          |
| 401 | Cos phi lower limit | 1.0               | Especifica el límite inferior del<br>rango cos phi en el lado de la<br>red |
|     |                     |                   |                                                                            |

#### 9.1.3 Grupo de parámetros P4XX del módulo de potencia: Ajustes de compensación

Solo uno de los dos controles cos
puede ser activado en el parámetro 403:

- P400 Compensación directa de potencia reactiva en porcentaje. La compensación de corriente reactiva depende de P400 (0% to 100%). Un control rápido iq compensa el valor porcentual especificado de la potencia reactiva medida.
- cos phi control. El controlador cos phi es dependiente de los valores porcentuales especificados en el parámetro P401 (límite inferior) y P402 (límite superior), manteniendo cos  $\phi$  en el rango específico.

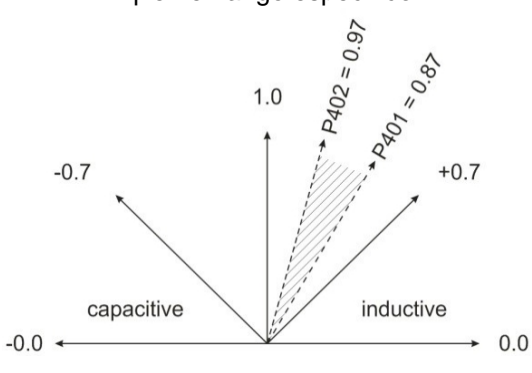

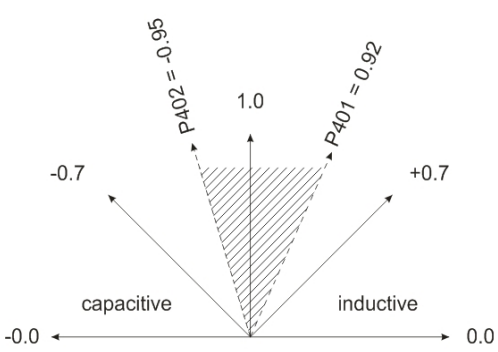

| 402 | Cos phi upper limit    | 1.0           | Especifica el límite superior del<br>rango del cos phi determinado<br>en el lado de la red                                                                    |
|-----|------------------------|---------------|----------------------------------------------------------------------------------------------------|
| 403 | Reactive Power Control | Apagado (OFF) | Activación del control de<br>potencia reactiva( control<br>rápido iq o control cos phi)<br>Apagado OFF<br>Control de corriente<br>reactiva<br>Control Cos phi |
| 405 | Load balancing         | Apagado (OFF) | Activación o desactivación del<br>equilibrio de carga entre las<br>fases<br>Apagado OFF<br>Encendido ON                                                       |
| 406 | Standby threshold      | 0%            | Umbral de pausa de las<br>Corrientes armónicas medidas<br>(RMS)                                                                                               |

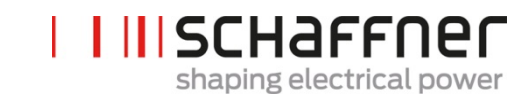

| No. | Parámetro          | Ajuste de fábrica                          | Descripción                                                                                                    |
|-----|--------------------|--------------------------------------------|----------------------------------------------------------------------------------------------------|
| 407 | Priority full load | Armónicos<br>(Harmonics)                   | Prioridad de la compensación<br>cuando se alcanza la carga<br>completa<br>Ninguna (None)<br>Corriente reactiva<br>Armónicos |
| 410 | Harmonic compens.  | Apagado (OFF)                              | Activación de la compensación<br>armónica de modo operativo.<br>Apagado OFF<br>Encendido ON                                 |
| 420 | Harmonic order A   | 3                                          | Orden del armónico del<br>controlador A (usualmente A=3)                                                                    |
| 421 | Compensation A     | 0% para FN3530/31<br>80% para<br>FN3540/41 | Grado ajustable de<br>compensación de armónicos A<br>(usualmente A=3)                                                       |
| 423 | Harmonic order B   | 5                                          | Orden del armónico del<br>controlador B (usualmente B=5)                                                                    |
| 424 | Compensation B     | 80%                                        | Grado ajustable de<br>compensación del armónico B<br>(usualmente B=5)                                                       |
| 426 | Harmonic order C   | 7                                          | Orden del armónico del<br>controlador C (usualmente<br>C=7)                                                                 |
| 427 | Compensation C     | 80%                                        | Grado ajustable de<br>compensación del armónico C<br>(usualmente C=7)                                                       |
| 429 | Harmonic order D   | 9                                          | Orden del armónico del<br>controlador D (usualmente<br>D=9)                                                                 |
| 430 | Compensation D     | 0% para FN3530/31<br>50% para<br>FN3540/41 | Grado ajustable de<br>compensación del armónico D<br>(usualmente D=9)                                                       |
| 432 | Harmonic order E   | 11                                         | Orden del armónico del<br>controlador E (usualmente<br>E=11)                                                                |
| 433 | Compensation E     | 50%                                        | Grado ajustable de<br>compensación de armónicos E<br>(usualmente E=11)                                                      |
| 435 | Harmonic order F   | 13                                         | Orden de armónicos del<br>controlador F (usualmente<br>F=13)                                                                |

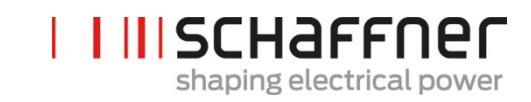

| No. | Parámetro        | Ajuste de fábrica                           | Descripción                                                            |
|-----|------------------|---------------------------------------------|------------------------------------------------------------------------|
| 436 | Compensation F   | 40%                                         | Grado ajustable de<br>compensación del armónico F<br>(usualmente F=13) |
| 438 | Harmonic order G | 15                                          | Orden del armónico del<br>controlador G (usualmente<br>G=15)           |
| 439 | Compensation G   | 0%                                          | Grado ajustable de<br>compensación del armónico G<br>(usualmente G=15) |
| 441 | Harmonic order H | 17                                          | Orden del armónico del<br>controlador H (usualmente<br>H=17)           |
| 442 | Compensation H   | 30%                                         | Grado ajustable de<br>compensación del armónico H<br>(usualmente H=17) |
| 444 | Harmonic order I | 19                                          | Orden del armónico del<br>controlador I (usualmente I=19)              |
| 445 | Compensation I   | 20%                                         | Grado ajustable de<br>compensación del armónico I<br>(usualmente I=19) |
| 447 | Harmonic order J | 21                                          | Orden del armónico del<br>controlador J (usualmente<br>J=21)           |
| 448 | Compensation J   | 100% para<br>FN3530/31<br>0% para FN3540/41 | Grado ajustable de<br>compensación del armónico J<br>(usualmente J=21) |
| 450 | Harmonic order K | 23                                          | Orden del armónico del<br>controlador K (usualmente<br>K=23)           |
| 451 | Compensation K   | 15%                                         | Grado ajustable de<br>compensación del armónico K<br>(usualmente K=23) |
| 453 | Harmonic order L | 25                                          | Orden del armónico del<br>controlador L (usualmente<br>L=25)           |
| 454 | Compensation L   | 15%                                         | Grado ajustable de<br>compensación del armónico L<br>(usualmente L=25) |
| 456 | Harmonic order M | 27                                          | Orden del armónico del<br>controlador M (usualmente<br>M=27)           |

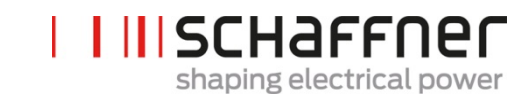

| No. | Parámetro        | Ajuste de fábrica | Descripción                                                            |
|-----|------------------|-------------------|------------------------------------------------------------------------|
| 457 | Compensation M   | 0%                | Grado ajustable de<br>compensación del armónico M<br>(usualmente M=27) |
| 459 | Harmonic order N | 29                | Orden del armónico del<br>controlador N (usualmente<br>N=29)           |
| 460 | Compensation N   | 10%               | Grado ajustable de<br>compensación del armónico N<br>(usualmente N=29) |
| 462 | Harmonic order O | 31                | Orden del armónico del<br>controlador O (usualmente<br>O=31)           |
| 463 | Compensation O   | 10%               | Grado ajustable de<br>compensación del armónico O<br>(usualmente O=31) |
| 465 | Harmonic order P | 33                | Orden del armónico del<br>controlador P (usualmente<br>P=33)           |
| 466 | Compensation P   | 0%                | Grado ajustable de<br>compensación del armónico P<br>(usualmente P=33) |
| 468 | Harmonic order Q | 35                | Orden del armónico del<br>controlador Q (usualmente<br>Q=35)           |
| 469 | Compensation Q   | 0%                | Grado ajustable de<br>compensación del armónico Q<br>(usualmente Q=35) |
| 471 | Harmonic order R | 37                | Orden del armónico del<br>controlador R (usualmente<br>R=37)           |
| 472 | Compensation R   | 0%                | Grado ajustable de<br>compensación del armónico R<br>(usualmente R=37) |
| 474 | Harmonic order S | 39                | Orden del armónico del<br>controlador S (usualmente<br>S=39)           |
| 475 | Compensation S   | 0%                | Grado ajustable de<br>compensación del armónico S<br>(usualmente S=39) |
| 477 | Harmonic order T | 41                | Orden del armónico del<br>controlador T (usualmente<br>T=41)           |

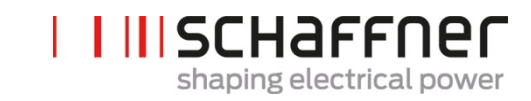

| No. | Parámetro        | Ajuste de fábrica | Descripción                                                            |
|-----|------------------|-------------------|------------------------------------------------------------------------|
| 478 | Compensation T   | 0%                | Grado ajustable de<br>compensación del armónico T<br>(usualmente T=41) |
| 480 | Harmonic order U | 43                | Orden del armónico del<br>controlador U (usualmente<br>U=43)           |
| 481 | Compensation U   | 0%                | Grado ajustable de<br>compensación del armónico U<br>(usualmente U=43) |
| 483 | Harmonic order V | 45                | Orden del armónico del<br>controlador V (usualmente<br>V=45)           |
| 484 | Compensation V   | 0%                | Grado ajustable de<br>compensación del armónico V<br>(usualmente V=45) |
| 486 | Harmonic order W | 47                | Orden del armónico del<br>controlador W (usualmente<br>W=47)           |
| 487 | Compensation W   | 0%                | Grado ajustable de<br>compensación del armónico W<br>(usualmente W=47) |
| 489 | Harmonic order X | 49                | Orden del armónico del<br>controlador X (usualmente<br>X=49)           |
| 490 | Compensation X   | 0%                | Grado ajustable de<br>compensación del armónico X<br>(usualmente X=49) |

No. Parámetro

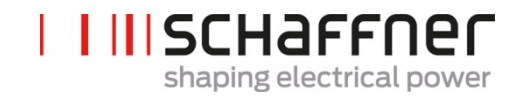

|     |                          | •                                                                     |
|-----|--------------------------|-----------------------------------------------------------------------|
| 600 | Fase L3 IGBT4            | Falla HW Fase L3 IGBT4                                                |
| 601 | Fase L3 IGBT3            | Falla HW Fase L3 IGBT3                                                |
| 602 | Fase L3 IGBT2            | Falla HW Fase L3 IGBT2                                                |
| 603 | Fase L3 IGBT1            | Falla HW Fase L3 IGBT1                                                |
| 604 | Fase L2 IGBT4            | Falla HW Fase L2 IGBT4                                                |
| 605 | Fase L2 IGBT3            | Falla HW Fase L2 IGBT3                                                |
| 606 | Fase L2 IGBT2            | Falla HW Fase L2 IGBT2                                                |
| 607 | Fase L2 IGBT1            | Falla HW Fase L2 IGBT1                                                |
| 608 | Fase L1 IGBT4            | Falla HW Fase L1 IGBT4                                                |
| 609 | Fase L1 IGBT3            | Falla HW Fase L1 IGBT3                                                |
| 610 | Fase L1 IGBT2            | Falla HW Fase L1 IGBT2                                                |
| 611 | Fase L1 IGBT1            | Falla HW Fase L1 IGBT1                                                |
| 615 | Overcurrent L1           | Sobrecorriente de Fase L1 (valor pico)                                |
| 616 | Overcurrent L2           | Sobrecorriente de Fase L2 (valor pico)                                |
| 617 | Overcurrent L3           | Sobrecorriente de Fase L3 (valor pico)                                |
| 618 | Over current RMS         | Corriente RMS es más alta que la máxima<br>permitida                  |
| 620 | DC volt not reached      | El tensión del DC link NO se alcanza al final de la carga pasiva      |
| 621 | DC voltage not increased | El tensión del DC link NO se incrementa<br>durante la carga pasiva    |
| 622 | DC voltage too low       | El tensión del DC link durante la carga<br>pasiva es muy bajo         |
| 623 | DC voltage too high      | Sobretensión del DC link; detección en SW                             |
| 624 | Max DC voltage too high  | Sobretensión del DC link; detección en HW                             |
| 625 | DC volt imbalance        | Tensión desequilibrada del DC link                                    |
| 626 | DC voltage not stable    | Tensión del DC link NO estable al final de<br>la carga pasiva         |
| 627 | Precharge timeout        | Fin tiempo espera en carga pasiva                                     |
| 630 | Overtemperature IGBT     | Sobre temperatura en los IGBT                                         |
| 635 | Fan failure              | Falla colectiva: Uno de los tres ventiladores está en estado de falla |
| 636 | Fan speed incorrect      | Falla colectiva: uno de los tres ventiladores                         |

#### 9.1.4 Grupo de parámetros P6XX del módulo de potencia: Mensaje de error

Descripción

Falla colectiva: uno de los tres ventiladores tiene baja velocidad.

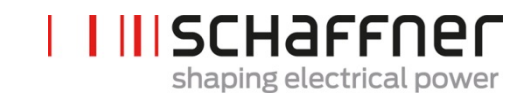

| No. | Parámetro                | Descripción                                                                                              |
|-----|--------------------------|----------------------------------------------------------------------------------------------------|
| 640 | No line Synchronisation  | Falla de la sincronización de la línea                                                                   |
| 641 | Error red rotation field | No se detecta campo de rotación o rotación<br>en sentido contrario a las agujas del reloj                |
| 642 | Mains connection error   | La conexión de 4 hilos/ 3-hilos NO es<br>correcta                                                        |
| 643 | Red volt rms too high    | Tensión rms de la línea de CA es<br>demasiado alto                                                       |
| 644 | Red volt rms too low     | Tensión rms de la línea de CA es<br>demasiado bajo                                                       |
| 646 | Line volt too high       | Tensión instantáneo de la línea es muy alto                                                              |
| 647 | Int voltage failure      | Falla colectiva: Una de las fuentes internas<br>de potencia tienen la tensión incorrecta                 |
| 650 | Harm ctrl limit reached  | El equipo se apaga por detección de<br>resonancia de corriente en la línea                               |
| 651 | THDu resonance           | El equipo se apaga por la detección de resonancia de tensión en la línea                                 |
| 655 | SW not compatible        | El software es incompatible con el hardware                                                              |
| 656 | Controller task overflow | Desbordamiento de las interrupciones de control                                                          |
| 657 | High speed bus error     | Perdida de la conexión del high speed bus                                                                |
| 658 | Precharge relay error    | Error en la precarga del relé o sensor de<br>corriente roto                                              |
| 660 | Collective HW fault      | Falla colectiva de HW                                                                                    |
| 680 | Enable HW error          | Permitir avisos de error en uFaultLines_Enable.                                                          |
| 681 | Enable ErrorWord         | Bit mask permite rápidos avisos de error. 1<br>= enabled                                                 |
|     |                          | 0 = disabled                                                                                             |
| 682 | Enable ErrorWordSlow     | Bit mask permite lentos avisos de error. 1 = enabled                                                     |
|     |                          | 0 = disabled                                                                                             |
| 691 | Device statusword        | Detección de resonancia del equipo<br>statusword, situación de carga completa,<br>reducción de operación |
| 694 | Hardware fault flags     | Avisos de error para eventos detectados de<br>HW (32 avisos de error)                                    |

| IISCHAFFNER              |
|--------------------------|
| shaping electrical power |

| No. | Parámetro     | Descripción   |
|-----|---------------|---------------|
| 800 | FFT Seleccion | FFT Selección |
| 801 | FFT peak H1   | FFT pico H1   |
| 802 | FFT peak H2   | FFT pico H2   |
| 803 | FFT peak H3   | FFT pico H3   |
| 804 | FFT peak H4   | FFT pico H4   |
| 805 | FFT peak H5   | FFT pico H5   |
| 806 | FFT peak H6   | FFT pico H6   |
| 807 | FFT peak H7   | FFT pico H7   |
| 808 | FFT peak H8   | FFT pico H8   |
| 809 | FFT peak H9   | FFT pico H9   |
| 810 | FFT peak H10  | FFT pico H10  |
| 811 | FFT peak H11  | FFT pico H11  |
| 812 | FFT peak H12  | FFT pico H12  |
| 813 | FFT peak H13  | FFT pico H13  |
| 814 | FFT peak H14  | FFT pico H14  |
| 815 | FFT peak H15  | FFT pico H15  |
| 816 | FFT peak H16  | FFT pico H16  |
| 817 | FFT peak H17  | FFT pico H17  |
| 818 | FFT peak H18  | FFT pico H18  |
| 819 | FFT peak H19  | FFT pico H19  |
| 820 | FFT peak H20  | FFT pico H20  |
| 821 | FFT peak H21  | FFT pico H21  |
| 822 | FFT peak H22  | FFT pico H22  |
| 823 | FFT peak H23  | FFT pico H23  |
| 824 | FFT peak H24  | FFT pico H24  |
| 825 | FFT peak H25  | FFT pico H25  |
| 826 | FFT peak H26  | FFT pico H26  |

## 9.1.5 Grupo de parámetros P8XX del módulo de potencia: Mediciones FFT

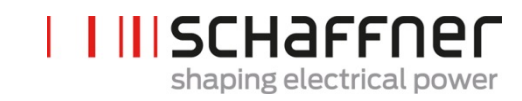

| No. | Parámetro    | Descripción  |
|-----|--------------|--------------|
| 827 | FFT peak H27 | FFT pico H27 |
| 828 | FFT peak H28 | FFT pico H28 |
| 829 | FFT peak H29 | FFT pico H29 |
| 830 | FFT peak H30 | FFT pico H30 |
| 831 | FFT peak H31 | FFT pico H31 |
| 832 | FFT peak H32 | FFT pico H32 |
| 833 | FFT peak H33 | FFT pico H33 |
| 834 | FFT peak H34 | FFT pico H34 |
| 835 | FFT peak H35 | FFT pico H35 |
| 836 | FFT peak H36 | FFT pico H36 |
| 837 | FFT peak H37 | FFT pico H37 |
| 838 | FFT peak H38 | FFT pico H38 |
| 839 | FFT peak H39 | FFT pico H39 |
| 840 | FFT peak H40 | FFT pico H40 |
| 841 | FFT peak H41 | FFT pico H41 |
| 842 | FFT peak H42 | FFT pico H42 |
| 843 | FFT peak H43 | FFT pico H43 |
| 844 | FFT peak H44 | FFT pico H44 |
| 845 | FFT peak H45 | FFT pico H45 |
| 846 | FFT peak H46 | FFT pico H46 |
| 847 | FFT peak H47 | FFT pico H47 |
| 848 | FFT peak H48 | FFT pico H48 |
| 849 | FFT peak H49 | FFT pico H49 |

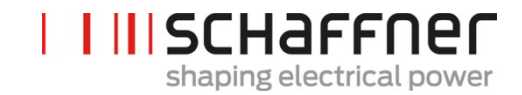

## 9.2 Lista de parámetros del módulo de sincronización Sync

9.2.1 Grupo de parámetros P0XX, P1XX del módulo de sincronización: Mediciones e información (solo lectura)

| No. | Parámetro              | Unidad | Descripción                                                                                   |
|-----|------------------------|--------|-----------------------------------------------------------------------------------------------|
| 002 | Rated current          | А      | Corriente nominal del equipo                                                                  |
| 003 | Overlaod current       | А      | Máxima corriente de<br>sobrecarga- valor pico                                                 |
| 004 | Rated voltage          | V      | Tensión nominal del filtro<br>armónico activo<br>480 Vac para 3-hilos<br>400 Vac para 4 hilos |
| 005 | Overcurrent limit      | А      | Pico máximo de<br>sobrecorriente                                                              |
| 008 | MAC address            |        | Dirección MAC                                                                                 |
| 010 | FPGA Firmware ver.     |        | Versión del firware del control<br>FPGA                                                       |
| 011 | MCF51 Firmware rev     |        | Revisión del firmware MCF51                                                                   |
| 014 | Software compatibility |        | Revisión de compatibilidad de<br>software<br>(0=compatible,<br>otro=incompatible)             |
| 015 | Serial number          |        | Número de serie del equipo                                                                    |
| 016 | SN control board       |        | Número de serie de la placa<br>de control                                                     |
| 020 | Operational state      |        | Estado operacional                                                                            |
| 021 | Error root cause       |        | Mostrar número de error<br>(P6xy => ErrorNum 6xy) de<br>errores pendientes                    |
| 022 | Warning                |        | Precaución                                                                                    |
| 023 | Operational state ext. |        | Estado operacional extendido                                                                  |
| 024 | CT Calibration Status  |        | Estado de calibración del<br>módulo de CT                                                     |
| 025 | Device name            |        | Nombre del equipo                                                                             |
| 026 | Mains connection       |        | Selección del tipo de conexión de la red                                                      |
| 029 | HW ID control board    |        | Placa de control de ID de HW                                                                  |

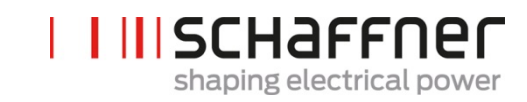

| No. | Parámetro               | Unidad | Descripción                                           |
|-----|-------------------------|--------|-------------------------------------------------------|
| 030 | Operating hours         | h      | Horas operativas de<br>compensación activa            |
| 031 | Connected to supply     | h      | Total de horas de conexión<br>del equipo a la red     |
| 032 | No. of installed PM     |        | Numero de módulos de<br>potencia instalados           |
| 033 | No. of detected PM      |        | Numero de módulos de<br>potencia detectados           |
| 034 | No. of Functional PM    |        | Numero de módulos de<br>potencia funcionales          |
| 035 | No. of active PM        |        | Numero de módulos de<br>potencia activos              |
| 040 | SM1 operational state   |        | Estado de operación del<br>sistema SM1 hasta con 5 PM |
| 041 | PM1-1 operational state |        | Estado de operación del PM 1<br>del SM1               |
| 042 | PM1-2 operational state |        | Estado de operación del PM 2<br>del SM1               |
| 043 | PM1-3 operational state |        | Estado de operación del PM 3<br>del SM1               |
| 044 | PM1-4 operational state |        | Estado de operación del PM 4<br>del SM1               |
| 045 | PM1-5 operational state |        | Estado de operación del PM 5<br>del SM1               |
| 046 | SM2 operational state   |        | Estado de operación del<br>Sistema SM2 hasta con 5 PM |
| 052 | SM3 operational state   |        | Estado de operación del<br>Sistema SM3 hasta con 5 PM |
| 058 | SM4 operational state   |        | Estado de operación del<br>Sistema SM4 hasta con 5 PM |
| 100 | Mains freuquency        | Hz     | Frecuencia de la red                                  |
| 102 | Cos phi                 |        | Desplazamiento del factor de potencia                 |
| 103 | DC link voltage         | V      | Tensión DC-link del equipo.                           |
| 104 | Device load             | %      | Carga del equipo relativa a la corriente nominal.     |

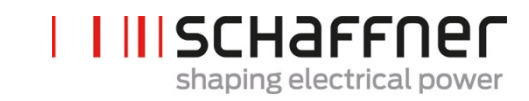

| No. | Parámetro            | Unidad | Descripción                                         |
|-----|----------------------|--------|-----------------------------------------------------|
| 105 | Active power L1      | kW     | Potencia activa rms, fase L1                        |
| 106 | Active power L2      | kW     | Potencia activa rms, fase L2                        |
| 107 | Active power L3      | kW     | Potencia activa rms, fase L3                        |
| 108 | DC link voltage raw  | V      | Tensión bruta del DC link                           |
| 109 | Rotating field       |        | Dirección del campo de rotación                     |
| 110 | Line voltage rms U12 | V      | rms valor del tensión de línea<br>U12               |
| 111 | Line voltage rms U23 | V      | rms valor del tensión de línea<br>U23               |
| 112 | Line voltage rms U31 | V      | rms valor del tensión de línea<br>U31               |
| 113 | Line voltage U12     | V      | Valor instantáneo del tensión<br>de línea U12       |
| 114 | Line voltage U23     | V      | Valor instantáneo del tensión de línea U23          |
| 115 | Line voltage U31     | V      | Valor instantáneo del tensión<br>de línea U31       |
| 120 | Line current rms L1  | А      | Corriente de línea rms, fase<br>L1                  |
| 121 | Line current rms L2  | А      | Corriente de línea rms, fase<br>L2                  |
| 122 | Line current rms L3  | А      | Corriente de línea rms, fase<br>L3                  |
| 123 | Line current L1      | А      | Valor instantáneo de corriente de línea, fase L1    |
| 124 | Line current L2      | А      | Valor instantáneo de corriente de línea, fase L2    |
| 125 | Line current L3      | А      | Valor instantáneo de corriente de línea, fase L3    |
| 126 | Line current rms N   | A      | Corriente de línea rms, neutral                     |
| 127 | Line current N       | А      | Valor instantáneo de corriente<br>de línea, neutral |
| 130 | Load current rms L1  | А      | Corriente de carga rms, fase<br>L1                  |

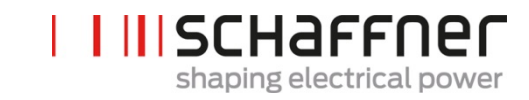

| No. | Parámetro               | Unidad | Descripción                                                     |
|-----|-------------------------|--------|-----------------------------------------------------------------|
| 131 | Load current rms L2     | А      | Corriente de carga rms, fase<br>L2                              |
| 132 | Load current rms L3     | А      | Corriente de carga rms, fase<br>L3                              |
| 133 | Load current L1         | А      | Valor instantáneo de corriente<br>de carga, fase L1             |
| 134 | Load current L2         | А      | Valor instantáneo de corriente de carga, fase L2                |
| 135 | Load current L3         | А      | Valor instantáneo de corriente<br>de carga, fase L3             |
| 136 | Load current rms N      | А      | Corriente de carga rms neutral                                  |
| 137 | Load current N          | А      | Valor instantáneo de corriente<br>de carga neutral              |
| 139 | Load current rms max    | А      | Max. corriente de carga rms<br>de 3 fases                       |
| 140 | Output current rms L1   | А      | Corriente de salida del equipo<br>rms L1                        |
| 141 | Output current rms L2   | А      | Corriente de salda del equipo<br>rms L2                         |
| 142 | Output current rms L3   | А      | Corriente de salida del equipo<br>rms L3                        |
| 143 | Output current L1       | А      | Valor instantáneo de corriente<br>de salida L1                  |
| 144 | Output current L2       | А      | Valor instantáneo de corriente<br>de salida L2                  |
| 145 | Output current L3       | А      | Valor instantáneo de corriente<br>de salida L3                  |
| 146 | Output current rms N    | А      | Corriente de salida del equipo<br>rms neutral                   |
| 147 | Output current N        | А      | Valor instantáneo de corriente<br>de salida del equipo, neutral |
| 148 | Max. output current rms | A      | Max. corriente de salida rms<br>en todas las fases              |
| 149 | Reactive current rms    | А      | Corriente reactiva<br>fundamental rms                           |
| 150 | Line voltage rms U1     | V      | Tensión de línea rms, L1 a N                                    |

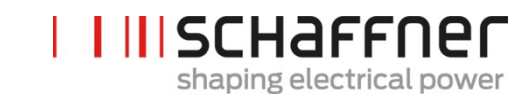

| No. | Parámetro             | Unidad  | Descripción                                              |
|-----|-----------------------|---------|----------------------------------------------------------|
| 151 | Line voltage rms U2   | V       | Tensión de línea rms, L2 a N                             |
| 152 | Line voltage rms U3   | V       | Tensión de línea rms, L3 a N                             |
| 153 | Line voltage U1       | V       | Valor instantáneo de tensión<br>de línea, L1 a N         |
| 154 | Line voltage U2       | V       | Valor instantáneo de tensión<br>de línea, L2 a N         |
| 155 | Line voltage U3       | V       | Valor instantáneo de tensión<br>de línea, L3 a N         |
| 160 | THDu line voltage U12 | %       | Tensión de línea de distorsión<br>total del armónico U12 |
| 161 | THDu line voltage U23 | %       | Tensión de línea de distorsión<br>total del armónico U23 |
| 162 | THDu line voltage U31 | %       | Tensión de línea de distorsión<br>total del armónico U31 |
| 166 | THDu Umains           | %       | Factor de distorsión de<br>tensión instantáneo de la red |
| 170 | THDi current L1       | %       | Corriente de línea de<br>distorsión armónica total L1    |
| 171 | THDi current L2       | %       | Corriente de línea de<br>distorsión armónica total L2    |
| 172 | THDi current L3       | %       | Corriente de línea de<br>distorsión armónica total L3    |
| 178 | CT check Result       |         | Resultado de la revisión del<br>CT                       |
| 181 | System temperatura    | °C      | Temperatura del Sistema en<br>grados Celsius             |
| 182 | Overtemp threshold    | °C      | Umbral de desconexión por<br>sobre temperatura           |
| 184 | ON command            |         | Comando ON                                               |
| 190 | Speed fan 1           | 100*RPM | Velocidad del ventilador 1                               |
| 191 | Speed fan 2           | 100*RPM | Velocidad del ventilador 2                               |
| 192 | Speed fan 3           | 100*RPM | Velocidad del ventilador 3                               |
| 193 | Speed fan 4           | 100*RPM | Velocidad del ventilador 4                               |
| 196 | ON command            |         | Comando ON                                               |

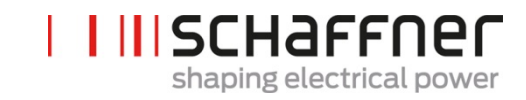

| No. | Parámetro           | Unidad | Descripción                                                        |
|-----|---------------------|--------|--------------------------------------------------------------------|
| 197 | Cross Trigger       |        | Indicio de disparo de equipos<br>externos recibido desde el<br>HBS |
| 198 | IGBT ON signal      |        | Aviso (Flag)=1 IGBT están<br>conmutando                            |
| 199 | Global Error Signal |        | Aviso (Flag)=1 en caso de<br>cualquier falla                       |

# 9.2.2 Grupo de parámetros P2XX y P3XX del módulo de sincronización: Parámetros de puesta en marcha

| No. | Parámetro                       | Ajuste de fábrica                 | Descripción                                                                                                    |
|-----|---------------------------------|-----------------------------------|----------------------------------------------------------------------------------------------------|
| 200 | Language                        | Inglés                            | Idioma mostrado en el módulo<br>de pantalla:<br>Alemán<br>Inglés<br>Chino<br>Francés                                                                                                    |
| 202 | Switch on mode                  | Bornera                           | Definición de cómo encender:<br>Bornera<br>Encendido (direct ON)<br>Apagado (direct OFF)<br>Interruptor S1<br>HSB del MS                                                                                                    |
| 203 | HSB configure active            | Configuracion no active<br>HSB    | Activación del anillo de<br>configuración HSB                                                                                                    |
| 205 | Parallel Oper. Sync.            | Maestro 300                       | Modo sincronización de los<br>equipos operados en paralelo.<br>  Maestro 300 (solo un<br>MS)<br>  Maestro 600 (dos SM<br>en paralelo)<br>  Maestro 900 (tres SM<br>en paralelo)<br>  Maestro 1200<br>  Esclavo (SM paralelo)<br>El SM donde están<br>conectadas las mediciones del<br>CT es el maestro P205 =<br>MasterXXX. Los otros MS son<br>los esclavos P205 = Slave |
| 210 | Default values                  | no action                         | Fije los valores por defecto                                                                                                    |
| 211 | Write PM parameter              | Autorización de<br>sobreescritura | Autoriza la sobreescritura de<br>los parámetros en el PM                                                                                                    |
| 220 | Date and time                   |                                   | Fecha y hora del sistema                                                                                                    |
| 230 | Service – MB address            | 1                                 | Modbus ID del esclavo para la<br>interfaz de servicio X113                                                                                                    |
| 231 | Service – MB tasa de<br>baudios | 38400                             | Tasa de baudios del Modbus<br>(8N1) para la interfaz de<br>servicio X113                                                                                                    |
| 234 | Bootloader port                 | Servicio                          | Selección de Puerto<br>Bootloader (Servicio X113,<br>Pantalla X115); el usuario<br>puede seleccionar la                                                                                                    |

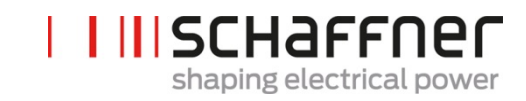

| No. | Parámetro                       | Ajuste de fábrica | <b>Descripción</b><br>actualización del firmware vía<br>terminal de servicio o de<br>pantalla                                                                                                    |
|-----|---------------------------------|-------------------|----------------------------------------------------------------------------------------------------|
| 240 | IP address                      | 192.168.1.2       | Dirección IP                                                                                                    |
| 241 | DHCP                            | Apagado (OFF)     | Ubicación de la dirección IP<br>por el servidor DHCP                                                                                                    |
| 242 | Subnet mask                     | 255.255.255.0     | Mascara de subnet (Subnet<br>mask)                                                                                                    |
| 243 | Default gateway                 | 192.168.1.50      | Puerta de salida por defecto<br>(default gateway)                                                                                                    |
| 250 | Display – MB address            | 1                 | Modbus ID del esclavo para la<br>interfaz de pantalla X115,<br>X116                                                                                                    |
| 251 | Display - MB tasa de<br>baudios | 38400             | Tasa de baudios del Modbus<br>(8N1) para la interfaz de<br>pantalla X115, X116                                                                                                    |
| 254 | Enable Display<br>Modbus        | Encendido (ON )   | Autoriza el Modbus en el<br>puerto serial de pantalla<br>X115/X116                                                                                                    |
| 255 | Enable 24V display              | Encendido (ON)    | Autoriza el suministro de 24V para la pantalla en X116                                                                                                    |
| 256 | Reset 24V display               | No reiniciar      | Reinicia el suministro de 24V para la pantalla en X116                                                                                                    |
| 260 | Function X111.2                 | Comando On-Off    | Input: High/Low = On, Open =<br>Off,<br>Output: High = selected<br>Function<br>0 Lógico fijado<br>1 Lógico fijado<br>Estado de operación<br>Estado de pausa<br>Operación a carga<br>completa<br>Disminución global de<br>operación<br>Disminución de<br>operación por<br>temperatura<br>Estado global de error<br>Comando On-Off<br>Comando terminar<br>Sensor de<br>temperatura<br>Disparo línea |

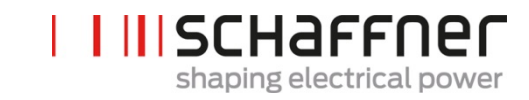

| No. | Parámetro            | Ajuste de fábrica   | Descripción                                                                                                    |
|-----|----------------------|---------------------|----------------------------------------------------------------------------------------------------|
| 261 | polarity X111.2      | Alta actividad      | Polaridad de salida digital<br>X111.2<br>1=alta actividad<br>0=baja actividad                                                                                                    |
| 262 | Configuration X111.2 | Entrada             | Ajuste la configuración para<br>Puerto digital X111.2<br>0= entrada (input)<br>1= salida (output)                                                                                                    |
| 263 | Function X111.3      | Terminar comando    | Input: High/Low = On, Open =<br>Off,<br>Output: High = selected<br>Function<br>0 Lógico fijado<br>1 Lógico fijado<br>Estado de operación<br>Estado de pausa<br>Operación a carga<br>completa<br>Disminución global de<br>operación<br>Disminución de<br>operación por<br>temperatura<br>Estado global de error<br>Comando On-Off<br>Comando terminar<br>Sensor de<br>temperatura<br>Disparo línea |
| 264 | Polarity X111.3      | 1                   | Polaridad de salida digital<br>X111.3<br>  1= Alta actividad (alta<br>actividad)<br>  0=Baja actividad (baja<br>actividad)                                                                                                    |
| 265 | Configuration X111.3 | 1                   | Ajuste configuración del<br>Puerto digital X111.3<br>0= entrada (Input)<br>1= salida (output)                                                                                                    |
| 266 | Function X111.4      | Estado de operación | Input: High/Low = On, Open =<br>Off,<br>Output: High = selected<br>Function<br>0 Lógico fijado<br>1 Lógico fijado<br>Estado de operación<br>Estado de pausa                                                                                                    |

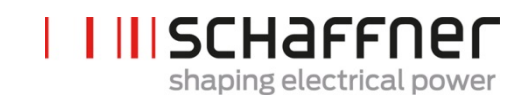

| No. | Parámetro       | Ajuste de fábrica      | Descripción<br>Operación a carga<br>completa<br>Disminución global de<br>operación<br>Disminución de<br>operación por<br>temperatura<br>Estado global de error<br>Comando On-Off<br>Comando terminar<br>Sensor de<br>temperatura<br>Disparo línea                                                                                                    |
|-----|-----------------|------------------------|----------------------------------------------------------------------------------------------------|
| 267 | Polarity X111.4 | Normalmente abierto    | Polaridad del relé de salida<br>X111.4<br>  1= normalmente<br>cerrado<br>  0 = normalmente<br>abierto                                                                                                    |
| 268 | Function X111.5 | Estado global de error | Input: High/Low = On, Open =<br>Off,<br>Output: High = selected<br>Function<br>0 Lógico fijado<br>1 Lógico fijado<br>Estado de operación<br>Estado de pausa<br>Operación a carga<br>completa<br>Disminución global de<br>operación<br>Disminución de<br>operación por<br>temperatura<br>Estado global de error<br>Comando On-Off<br>Comando terminar<br>Sensor de<br>temperatura<br>Disparo línea |
| 269 | Polarity X111.5 | Normalmente cerrado    | Polaridad del relé de salida<br>X111.5<br>  1= normalmente<br>cerrado<br>  0 = normalmente<br>abierto                                                                                                    |
| 270 | Function X101.2 | Estado global de error | Input: High/Low = On, Open =<br>Off,<br>Output: High = selected<br>Function                                                                                                    |

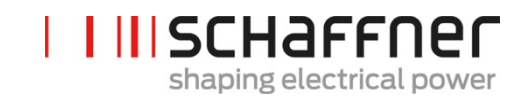

| No. | Parámetro            | Ajuste de fábrica      | Descripción                                                                                                    |
|-----|----------------------|------------------------|----------------------------------------------------------------------------------------------------|
|     |                      |                        | <ul> <li>0 Lógico fijado</li> <li>1 Lógico fijado</li> <li>Estado de operación</li> <li>Estado de pausa</li> <li>Operación a carga<br/>completa</li> <li>Disminución global de<br/>operación</li> <li>Disminución de<br/>operación por<br/>temperatura</li> <li>Estado global de error</li> <li>Comando On-Off</li> <li>Comando terminar</li> <li>Sensor de<br/>temperatura</li> <li>Disparo línea</li> </ul> |
| 271 | Polarity X101.2      | Alta actividad         | Polaridad de la salida digital<br>X101.2<br>1=Alta actividad<br>0=Baja actividad                                                                                                    |
| 272 | Configuration X101.2 | Salida                 | Ajuste de la configuración del<br>Puerto digital X101.2<br>0=entrada<br>1=salida                                                                                                    |
| 273 | Function X101.3      | Estado global de error | Input: High/Low = On, Open =<br>Off,<br>Output: High = selected<br>Function<br>0 Lógico fijado<br>1 Lógico fijado<br>Estado de operación<br>Estado de pausa<br>Operación a carga<br>completa<br>Disminución global de<br>operación<br>Disminución de<br>operación por<br>temperatura<br>Estado global de error<br>Comando On-Off<br>Comando terminar<br>Sensor de<br>temperatura<br>Disparo línea             |
| 274 | Polarity X101.3      | Alta actividad         | Polaridad de la salida digital<br>X101.3 (1=Alta actividad /<br>0=baja actividad)<br>Alta actividad                                                                                                    |

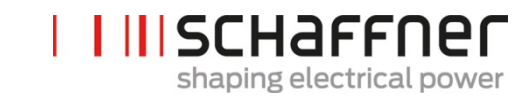

| No. | Parámetro            | Ajuste de fábrica      | Descripción<br>Baja actividad                                                                                                    |
|-----|----------------------|------------------------|----------------------------------------------------------------------------------------------------|
| 275 | Configuration X101.3 | Salida                 | Ajuste de configuración de<br>Puerto digital X101.3 (0=input,<br>1= output)<br>entrada<br>salida                                                                                                    |
| 276 | Function X101.6      | Estado global de error | Input: High/Low = On, Open =<br>Off,<br>Output: High = selected<br>Function<br>0 Lógico fijado<br>1 Lógico fijado<br>Estado de operación<br>Estado de pausa<br>Operación a carga<br>completa<br>Disminución global de<br>operación<br>Disminución de<br>operación por<br>temperatura<br>Estado global de error<br>Comando On-Off<br>Comando terminar<br>Sensor de<br>temperatura<br>Disparo línea |
| 277 | Polarity X101.6      | Normalmente abierto    | Polaridad de salida digital<br>X101.6<br>1= Actividad alta<br>0 = Actividad baja                                                                                                    |
| 278 | Function X101.7      | Estado global de error | Input: High/Low = On, Open =<br>Off,<br>Output: High = selected<br>Function<br>0 Lógico fijado<br>1 Lógico fijado<br>Estado de operación<br>Estado de pausa<br>Operación a carga<br>completa<br>Disminución global de<br>operación<br>Disminución de<br>operación por<br>temperatura<br>Estado global de error<br>Comando On-Off<br>Comando terminar                                              |

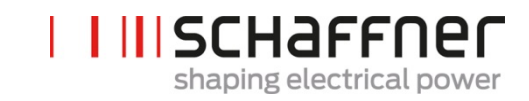

| No. | Parámetro        | Ajuste de fábrica      | Descripción<br>Sensor de<br>temperatura<br>Disparo línea                                                                                                    |
|-----|------------------|------------------------|----------------------------------------------------------------------------------------------------|
| 279 | Polarity X101.7  | Normalmente cerrado    | Polaridad de salida digital<br>X101.7<br>1= alta actividad<br>0 = baja actividad                                                                                                    |
| 280 | Function X102.13 | Estado global de error | Input: High/Low = On, Open =<br>Off,<br>Output: High = selected<br>Function<br>0 Lógico fijado<br>1 Lógico fijado<br>Estado de operación<br>Estado de pausa<br>Operación a carga<br>completa<br>Disminución global de<br>operación<br>Disminución de<br>operación por<br>temperatura<br>Estado global de error<br>Comando On-Off<br>Comando terminar<br>Sensor de<br>temperatura<br>Disparo línea |
| 281 | Polarity X102.13 | Normalmente cerrado    | Polaridad de relé de salida<br>X102.13<br>  1= normalmente<br>cerrado<br>  0 = normalmente<br>abierto                                                                                                    |
| 282 | Function X102.46 | Estado global de error | Input: High/Low = On, Open =<br>Off,<br>Output: High = selected<br>Function<br>0 Lógico fijado<br>1 Lógico fijado<br>Estado de operación<br>Estado de pausa<br>Operación a carga<br>completa<br>Disminución global de<br>operación<br>Disminución de<br>operación por<br>temperatura<br>Estado global de error                                                                                    |
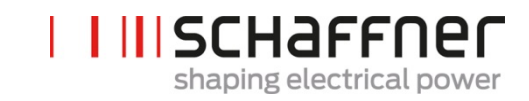

| No. | Parámetro        | Ajuste de fábrica     | Descripción<br>Comando On-Off<br>Comando terminar<br>Sensor de<br>temperatura<br>Disparo línea                                                                                                    |
|-----|------------------|-----------------------|----------------------------------------------------------------------------------------------------|
| 283 | Polarity X102.46 | Normalmente cerrado   | Polaridad de relé de salida<br>X102.46<br>  1= normalmente<br>cerrado<br>  0 = normalmente<br>abierto                                                                                                    |
| 284 | Function X101.4  | Sensor de temperatura | Input: High/Low = On, Open =<br>Off,<br>Output: High = selected<br>Function<br>0 Lógico fijado<br>1 Lógico fijado<br>Estado de operación<br>Estado de pausa<br>Operación a carga<br>completa<br>Disminución global de<br>operación<br>Disminución de<br>operación por<br>temperatura<br>Estado global de error<br>Comando On-Off<br>Comando terminar<br>Sensor de<br>temperatura<br>Disparo línea |
| 285 | Polarity X101.4  | baja actividad        | Polaridad de salida digital<br>X101.4<br>1 = alta actividad<br>0 =baja actividad                                                                                                    |
| 286 | Function X101.5  | Trip line             | Input: High/Low = On, Open =<br>Off,<br>Output: High = selected<br>Function<br>0 Lógico fijado<br>1 Lógico fijado<br>Estado de operación<br>Estado de pausa<br>Operación a carga<br>completa<br>Disminución global de<br>operación                                                                                                    |

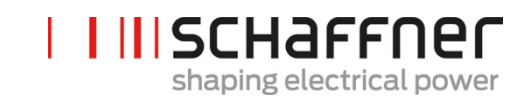

| No. | Parámetro              | Ajuste de fábrica | Descripción                                                                                                    |
|-----|------------------------|-------------------|----------------------------------------------------------------------------------------------------|
|     |                        |                   | <ul> <li>Disminución de operación por temperatura</li> <li>Estado global de error Comando On-Off</li> <li>Comando terminar</li> <li>Sensor de temperatura</li> <li>Disparo línea</li> </ul> |
| 287 | Polarity X101.5        | alta actividad    | Polaridad de salida digital<br>X101.5<br>1 = alta actividad<br>0 = baja actividad                                                                                                    |
| 300 | CT placement           | Apagado (OFF)     | Ubicación de los CT externos:<br>Lado de la red<br>Lado de la carga<br>Apagado (OFF)                                                                                                    |
| 310 | CT primary value       | 1000              | Valor primario a la escala<br>completa del CT externo                                                                                                    |
| 312 | CT secondary value     | : 5A              | Valor secundario de la escala<br>completa del CT externo<br>5A<br>1A                                                                                                    |
| 313 | CT check               | Encendido (ON)    | Activa/desactiva el chequeo<br>del CT                                                                                                    |
| 320 | Total current parallel | 60A               | Corriente total de todos los<br>equipos paralelos, requerida<br>por el modo Asíncrono con<br>armario adicional                                                                              |

| Nº. | Parámetro           | Ajuste de<br>fábrica | Descripción                                                             |
|-----|---------------------|----------------------|-------------------------------------------------------------------------|
| 400 | Reactive Power      | 100%                 | Grado de compensación de la potencia reactiva 0 100%                    |
| 401 | Cos phi lower limit | 1.0                  | Especifica el límite inferior del<br>rango cos phi en el lado de la red |
|     |                     |                      |                                                                         |

#### 9.2.3 Grupo de parámetros P4XX del módulo de sincronización: Ajustes de compensación

- P400 compensación directa de la potencia reactiva en porcentajes. La compensación de la corriente reactiva depende de P400 (0% to 100%). Un rápido control iq compensa el valor porcentual especifico de la potencia reactiva que se está midiendo.
- Control cos phi. El controlador cos phi depende de los valores porcentuales específicos en el parámetro P401 (límite inferior) y P402 (límite superior), manteniendo cos φ en el rango especifico buscado.

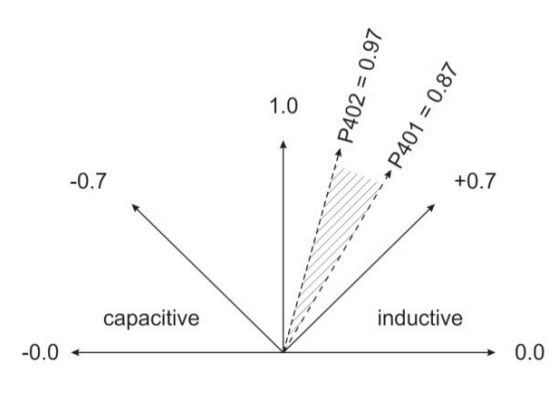

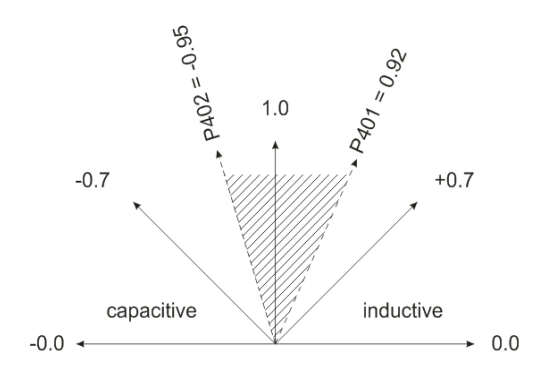

| 402 | Cos phi upper limit    | 1.0           | Especifica el límite superior del<br>rango del cos phi determinado en<br>el lado de la red                                                                    |
|-----|------------------------|---------------|----------------------------------------------------------------------------------------------------|
| 403 | Reactive Power Control | Apagado (OFF) | Activación del control de potencia<br>reactiva( control rápido iq o<br>control cos phi)<br>Apagado OFF<br>Control de corriente<br>reactiva<br>Control Cos phi |
| 405 | Load balancing         | Apagado (OFF) | Activación o desactivación del<br>equilibrio de carga entre las fases<br>Apagado OFF<br>Encendido ON                                                          |

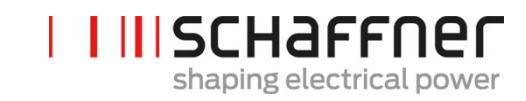

| N⁰. | Parámetro          | Ajuste de<br>fábrica                          | Descripción                                                                                                    |
|-----|--------------------|-----------------------------------------------|----------------------------------------------------------------------------------------------------|
| 406 | Standby threshold  | 0%                                            | Umbral de pausa de las<br>Corrientes armónicas medidas<br>(RMS)                                                             |
| 407 | Priority full load | Armónicos<br>(Harmonics)                      | Prioridad de la compensación<br>cuando se alcanza la carga<br>completa<br>Ninguna (None)<br>Corriente reactiva<br>Armónicos |
| 410 | Harmonic compens.  | Apagado (OFF)                                 | Activación de la compensación<br>armónica de modo operativo.<br>Apagado OFF<br>Encendido ON                                 |
| 420 | Harmonic order A   | 3                                             | Orden del armónico del<br>controlador A (usualmente A=3)                                                                    |
| 421 | Compensation A     | 0% para<br>FN3530/31<br>80% para<br>FN3540/41 | Grado ajustable de<br>compensación de armónicos A<br>(usualmente A=3)                                                       |
| 423 | Harmonic order B   | 5                                             | Orden del armónico del<br>controlador B (usualmente B=5)                                                                    |
| 424 | Compensation B     | 80%                                           | Grado ajustable de<br>compensación del armónico B<br>(usualmente B=5)                                                       |
| 426 | Harmonic order C   | 7                                             | Orden del armónico del<br>controlador C (usualmente C=7)                                                                    |
| 427 | Compensation C     | 80%                                           | Grado ajustable de<br>compensación del armónico C<br>(usualmente C=7)                                                       |
| 429 | Harmonic order D   | 9                                             | Orden del armónico del<br>controlador D (usualmente D=9)                                                                    |
| 430 | Compensation D     | 0% para<br>FN3530/31<br>50% para<br>FN3540/41 | Grado ajustable de<br>compensación del armónico D<br>(usualmente D=9)                                                       |
| 432 | Harmonic order E   | 11                                            | Orden del armónico del<br>controlador E (usualmente E=11)                                                                   |
| 433 | Compensation E     | 50%                                           | Grado ajustable de<br>compensación de armónicos E<br>(usualmente E=11)                                                      |

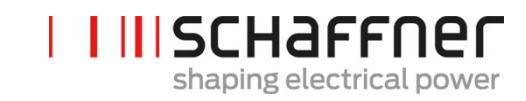

| Nº. | Parámetro        | Ajuste de<br>fábrica                           | Descripción                                                            |
|-----|------------------|------------------------------------------------|------------------------------------------------------------------------|
| 435 | Harmonic order F | 13                                             | Orden de armónicos del<br>controlador F (usualmente F=13)              |
| 436 | Compensation F   | 40%                                            | Grado ajustable de<br>compensación del armónico F<br>(usualmente F=13) |
| 438 | Harmonic order G | 15                                             | Orden del armónico del<br>controlador G (usualmente G=15)              |
| 439 | Compensation G   | 0%                                             | Grado ajustable de<br>compensación del armónico G<br>(usualmente G=15) |
| 441 | Harmonic order H | 17                                             | Orden del armónico del<br>controlador H (usualmente H=17)              |
| 442 | Compensation H   | 30%                                            | Grado ajustable de<br>compensación del armónico H<br>(usualmente H=17) |
| 444 | Harmonic order I | 19                                             | Orden del armónico del<br>controlador I (usualmente I=19)              |
| 445 | Compensation I   | 20%                                            | Grado ajustable de<br>compensación del armónico I<br>(usualmente I=19) |
| 447 | Harmonic order J | 21                                             | Orden del armónico del<br>controlador J (usualmente J=21)              |
| 448 | Compensation J   | 100% para<br>FN3530/31<br>0% para<br>FN3540/41 | Grado ajustable de<br>compensación del armónico J<br>(usualmente J=21) |
| 450 | Harmonic order K | 23                                             | Orden del armónico del<br>controlador K (usualmente K=23)              |
| 451 | Compensation K   | 15%                                            | Grado ajustable de<br>compensación del armónico K<br>(usualmente K=23) |
| 453 | Harmonic order L | 25                                             | Orden del armónico del<br>controlador L (usualmente L=25)              |
| 454 | Compensation L   | 15%                                            | Grado ajustable de<br>compensación del armónico L<br>(usualmente L=25) |
| 456 | Harmonic order M | 27                                             | Orden del armónico del controlador M (usualmente M=27)                 |

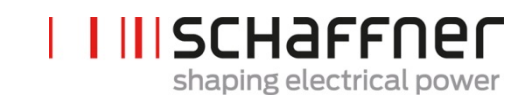

| Nº. | Parámetro        | Ajuste de<br>fábrica | Descripción                                                            |
|-----|------------------|----------------------|------------------------------------------------------------------------|
| 457 | Compensation M   | 0%                   | Grado ajustable de<br>compensación del armónico M<br>(usualmente M=27) |
| 459 | Harmonic order N | 29                   | Orden del armónico del<br>controlador N (usualmente N=29)              |
| 460 | Compensation N   | 10%                  | Grado ajustable de<br>compensación del armónico N<br>(usualmente N=29) |
| 462 | Harmonic order O | 31                   | Orden del armónico del<br>controlador O (usualmente O=31)              |
| 463 | Compensation O   | 10%                  | Grado ajustable de<br>compensación del armónico O<br>(usualmente O=31) |
| 465 | Harmonic order P | 33                   | Orden del armónico del<br>controlador P (usualmente P=33)              |
| 466 | Compensation P   | 0%                   | Grado ajustable de<br>compensación del armónico P<br>(usualmente P=33) |
| 468 | Harmonic order Q | 35                   | Orden del armónico del<br>controlador Q (usualmente Q=35)              |
| 469 | Compensation Q   | 0%                   | Grado ajustable de<br>compensación del armónico Q<br>(usualmente Q=35) |
| 471 | Harmonic order R | 37                   | Orden del armónico del<br>controlador R (usualmente R=37)              |
| 472 | Compensation R   | 0%                   | Grado ajustable de<br>compensación del armónico R<br>(usualmente R=37) |
| 474 | Harmonic order S | 39                   | Orden del armónico del<br>controlador S (usualmente S=39)              |
| 475 | Compensation S   | 0%                   | Grado ajustable de<br>compensación del armónico S<br>(usualmente S=39) |
| 477 | Harmonic order T | 41                   | Orden del armónico del<br>controlador T (usualmente T=41)              |
| 478 | Compensation T   | 0%                   | Grado ajustable de<br>compensación del armónico T<br>(usualmente T=41) |

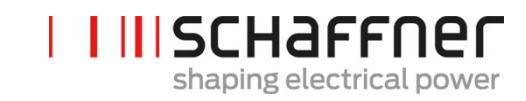

| N⁰. | Parámetro        | Ajuste de<br>fábrica | Descripción                                                            |
|-----|------------------|----------------------|------------------------------------------------------------------------|
| 480 | Harmonic order U | 43                   | Orden del armónico del<br>controlador U (usualmente U=43)              |
| 481 | Compensation U   | 0%                   | Grado ajustable de<br>compensación del armónico U<br>(usualmente U=43) |
| 483 | Harmonic order V | 45                   | Orden del armónico del<br>controlador V (usualmente V=45)              |
| 484 | Compensation V   | 0%                   | Grado ajustable de<br>compensación del armónico V<br>(usualmente V=45) |
| 486 | Harmonic order W | 47                   | Orden del armónico del<br>controlador W (usualmente<br>W=47)           |
| 487 | Compensation W   | 0%                   | Grado ajustable de<br>compensación del armónico W<br>(usualmente W=47) |
| 489 | Harmonic order X | 49                   | Orden del armónico del<br>controlador X (usualmente X=49)              |
| 490 | Compensation X   | 0%                   | Grado ajustable de<br>compensación del armónico X<br>(usualmente X=49) |
| 480 | Harmonic order U | 43                   | Orden de armónicos del<br>controlador U (usualmente U=43)              |
| 481 | Compensation U   | 0%                   | Grado ajustable de<br>compensación de armónicos U<br>(usualmente U=43) |
| 483 | Harmonic order V | 45                   | Orden de armónicos del<br>controlador V (usualmente V=45)              |
| 484 | Compensation V   | 0%                   | Grado ajustable de<br>compensación de armónicos V<br>(usualmente V=45) |
| 486 | Harmonic order W | 47                   | Orden de armónicos del<br>controlador W (usualmente<br>W=47)           |
| 487 | Compensation W   | 0%                   | Grado ajustable de<br>compensación de armónicos W<br>(usualmente W=47) |
| 489 | Harmonic order X | 49                   | Orden de armónicos del<br>controlador X (usualmente X=49)              |

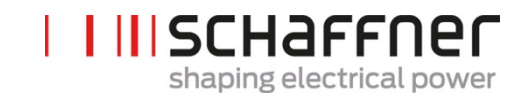

| Nº. | Parámetro      | Ajuste de<br>fábrica | Descripción                                                            |
|-----|----------------|----------------------|------------------------------------------------------------------------|
| 490 | Compensation X | 0%                   | Grado ajustable de<br>compensación de armónicos X<br>(usualmente X=49) |

| N⁰. | Parámetro               | Descripción                                        |
|-----|-------------------------|----------------------------------------------------|
| 609 | Software not compatible | Software incompatible con la revisión del hardware |
| 610 | System error code       | Código de error de sistema                         |
| 611 | SM1 error code          | Código de error para el SM #1                      |
| 612 | SM2 error code          | Código de error para el SM #2                      |
| 613 | SM3 error code          | Código de error para el SM #3                      |
| 614 | SM4 error code          | Código de error para el SM #4                      |
| 615 | PM1-1 error code        | Código de error para el PM #1<br>conectado al SM   |
| 616 | PM1-2 error code        | Código de error para el PM #2<br>conectado al SM   |
| 617 | PM1-3 error code        | Código de error para el PM #3<br>conectado al SM   |
| 618 | PM1-4 error code        | Código de error para el PM #4<br>conectado al SM   |
| 619 | PM1-5 error code        | Código de error para el PM #5<br>conectado al SM   |
| 620 | System warning          | Aviso del sistema                                  |
| 621 | SM1 warning             | Aviso para el SM #1                                |
| 622 | SM2 warning             | Aviso para el SM #2                                |
| 623 | SM3 warning             | Aviso para el SM #3                                |
| 624 | SM4 warning             | Aviso para el SM #4                                |
| 625 | PM1-1 warning           | Aviso del PM #1 conectado al SM                    |
| 626 | PM1-2 warning           | Aviso del PM #2 conectado al SM                    |
| 627 | PM1-3 warning           | Aviso del PM #3 conectado al SM                    |
| 628 | PM1-4 warning           | Aviso del PM #4 conectado al SM                    |
| 629 | PM1-5 warning           | Aviso del PM #5 conectado al SM                    |
| 630 | Fan 1 status            | Estado del ventilador 1                            |
| 631 | Fan 2 status            | Estado del ventilador 2                            |
| 632 | Fan 3 status            | Estado del ventilador 3                            |

#### 9.2.4 Grupo de parámetros P6XX, P7XX del módulo de sincronización: Mensaje de error

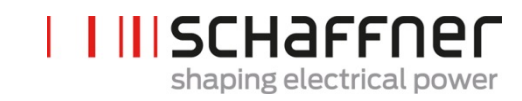

| Nº. | Parámetro                        | Descripción                                                                                                  |
|-----|----------------------------------|----------------------------------------------------------------------------------------------------|
| 633 | Fan 4 status                     | Estado del ventilador 4                                                                                      |
| 634 | DI X111.2 error signal           | Señal de error DI X111.2                                                                                     |
| 635 | DI X111.3 error signal           | Señal de error DI X111.3                                                                                     |
| 636 | DI X101.2 error signal           | Señal de error DI X101.2                                                                                     |
| 637 | DI X101.3 error signal           | Señal de error DI X101.3                                                                                     |
| 638 | DI X101.4 error signal           | Señal de error DI X101.4                                                                                     |
| 639 | DI X101.5 error signal           | Señal de error DI X101.5                                                                                     |
| 640 | SM1 over temperature             | Sobre temperatura detectada por el SM                                                                        |
| 641 | High speed bus error             | Conexión de alta velocidad al bus perdida                                                                    |
| 642 | Cab1 link error                  | Error de HSB Link al primer SM adicional                                                                     |
| 643 | Cab2 link error                  | Error de HSB Link al segundo SM adicional                                                                    |
| 644 | Cab3 link error                  | Error de HSB Link al tercero SM adicional                                                                    |
| 645 | Temp Switch cabinet              | Error de temperatura desde el<br>interruptor supervisando la parte<br>baja del armario (conectado a<br>X102) |
| 646 | controller task overflow         | Desbordamiento de la tarea de<br>control. Por favor contacte al<br>Servicio Schaffner.                       |
| 647 | Internal voltage failure         | Falla colectiva. Uno de los<br>suministros de potencia internos<br>tiene el tensión equivocado.              |
| 648 | PM firmware incompatible         | La versión del firmware del PM es<br>incompatible                                                            |
| 649 | HSB activity error               | No se detecta actividad de la<br>interfaz HSB                                                                |
| 650 | PM mains connection incompatible | La conexión de la red del PM es<br>incompatible                                                              |
| 688 | Digital inputs                   | Falla colectiva: error en las entradas digitales                                                             |

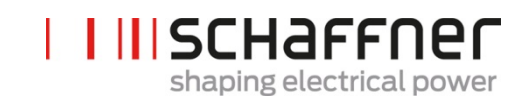

| Nº. | Parámetro             | Descripción                                                                                                    |
|-----|-----------------------|----------------------------------------------------------------------------------------------------|
| 691 | Device statusword     | Palabras sobre el estado del<br>equipo: banderas de error, carga<br>total, disminución capacidad por<br>temperatura etc. |
| 693 | ErrorWord             | Bandera de error en ErrorWord                                                                                            |
| 694 | ErrorWord 2           | Bandera de error en ErrorWord 2                                                                                          |
| 696 | Num of SPI CRC faults | Número de of SPI CRC en falla                                                                                            |
| 697 | Num of good SPI CRCs  | Número de SPI CRCs buenos                                                                                                |
| 791 | Aux supply 24V        | Suministro auxiliar de 24V                                                                                               |
| 792 | Aux supply 2,5V       | Suministro auxiliar 2,5V                                                                                                 |
| 793 | Aux supply 5V         | Suministro auxiliar 5V                                                                                                   |
| 794 | Aux supply -15V       | Suministro auxiliar -15V                                                                                                 |
| 795 | Aux supply +15V       | Suministro auxiliar +15V                                                                                                 |

#### 9.2.5 Grupo de parámetros P8XX del módulo de sincronización: Mediciones FFT

| No. | Parámetro     | Descripción   |
|-----|---------------|---------------|
| 800 | FFT Selection | FFT Selección |
| 801 | FFT peak H1   | FFT pico H1   |
| 802 | FFT peak H2   | FFT pico H2   |
| 803 | FFT peak H3   | FFT pico H3   |
| 804 | FFT peak H4   | FFT pico H4   |
| 805 | FFT peak H5   | FFT pico H5   |
| 806 | FFT peak H6   | FFT pico H6   |
| 807 | FFT peak H7   | FFT pico H7   |
| 808 | FFT peak H8   | FFT pico H8   |
| 809 | FFT peak H9   | FFT pico H9   |
| 810 | FFT peak H10  | FFT pico H10  |
| 811 | FFT peak H11  | FFT pico H11  |
| 812 | FFT peak H12  | FFT pico H12  |

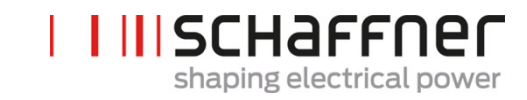

| No. | Parámetro    | Descripción  |
|-----|--------------|--------------|
| 813 | FFT peak H13 | FFT pico H13 |
| 814 | FFT peak H14 | FFT pico H14 |
| 815 | FFT peak H15 | FFT pico H15 |
| 816 | FFT peak H16 | FFT pico H16 |
| 817 | FFT peak H17 | FFT pico H17 |
| 818 | FFT peak H18 | FFT pico H18 |
| 819 | FFT peak H19 | FFT pico H19 |
| 820 | FFT peak H20 | FFT pico H20 |
| 821 | FFT peak H21 | FFT pico H21 |
| 822 | FFT peak H22 | FFT pico H22 |
| 823 | FFT peak H23 | FFT pico H23 |
| 824 | FFT peak H24 | FFT pico H24 |
| 825 | FFT peak H25 | FFT pico H25 |
| 826 | FFT peak H26 | FFT pico H26 |
| 827 | FFT peak H27 | FFT pico H27 |
| 828 | FFT peak H28 | FFT pico H28 |
| 829 | FFT peak H29 | FFT pico H29 |
| 830 | FFT peak H30 | FFT pico H30 |
| 831 | FFT peak H31 | FFT pico H31 |
| 832 | FFT peak H32 | FFT pico H32 |
| 833 | FFT peak H33 | FFT pico H33 |
| 834 | FFT peak H34 | FFT pico H34 |
| 835 | FFT peak H35 | FFT pico H35 |
| 836 | FFT peak H36 | FFT pico H36 |
| 837 | FFT peak H37 | FFT pico H37 |
| 838 | FFT peak H38 | FFT pico H38 |
| 839 | FFT peak H39 | FFT pico H39 |

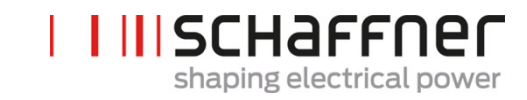

| No. | Parámetro    | Descripción  |
|-----|--------------|--------------|
| 840 | FFT peak H40 | FFT pico H40 |
| 841 | FFT peak H41 | FFT pico H41 |
| 842 | FFT peak H42 | FFT pico H42 |
| 843 | FFT peak H43 | FFT pico H43 |
| 844 | FFT peak H44 | FFT pico H44 |
| 845 | FFT peak H45 | FFT pico H45 |
| 846 | FFT peak H46 | FFT pico H46 |
| 847 | FFT peak H47 | FFT pico H47 |
| 848 | FFT peak H48 | FFT pico H48 |
| 849 | FFT peak H49 | FFT pico H49 |

#### 9.2.6 Grupo de parámetros P9XX del módulo de sincronización: valores relativos al armario

| No. | Parámetro           | Descripción         |
|-----|---------------------|---------------------|
| 900 | PhiSn               | PhiSn               |
| 901 | PloSn               | PloSn               |
| 902 | Pmac                | Pmac                |
| 903 | PcbSn               | PcbSn               |
| 904 | Poph                | Poph                |
| 905 | Pevl                | Pevl                |
| 906 | Ppwh                | Ppwh                |
| 907 | PCLFCTFu            | PCLFCTFu            |
| 908 | PCLFCTVa            | PCLFCTVa            |
| 909 | POther              | POther              |
| 920 | PM1-1 Carrier Shift | PM1-1 Carrier Shift |
| 921 | PM1-2 Carrier Shift | PM1-2 Carrier Shift |
| 922 | PM1-3 Carrier Shift | PM1-3 Carrier Shift |
| 923 | PM1-4 Carrier Shift | PM1-4 Carrier Shift |
| 924 | PM1-5 Carrier Shift | PM1-5 Carrier Shift |

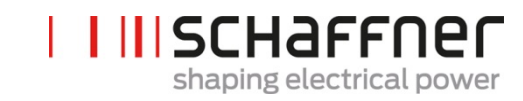

| No. | Parámetro               | Descripción                                            |
|-----|-------------------------|--------------------------------------------------------|
| 930 | PM1-1 operating hours   | Horas en operación del PM1-1                           |
| 931 | PM1-1 connect to supply | PM 1-1 Total de horas del equipo<br>conectado a la red |
| 932 | PM1-2 operating hours   | Horas en operación del PM 1-2                          |
| 933 | PM1-2 connect to supply | PM 1-2 Total de horas del equipo<br>conectado a la red |
| 934 | PM1-3 operating hours   | Horas en operación del PM 1-3                          |
| 935 | PM1-3 connect to supply | PM 1-3 Total de horas del equipo<br>conectado a la red |
| 936 | PM1-4 operating hours   | Horas en operación del PM 1-4                          |
| 937 | PM1-4 connect to supply | PM 1-4 Total de horas del equipo<br>conectado a la red |
| 938 | PM1-5 operating hours   | Horas en operación del PM 1-5                          |
| 939 | PM1-5 connect to supply | PM 1-5 Total de horas del equipo<br>conectado a la red |
| 979 |                         |                                                        |
| 980 | PM1-1 FW Versión        | PM 1-1 Versión de FW                                   |
| 981 | PM1-2 FW Versión        | PM 1-2 Versión de FW                                   |
| 982 | PM1-3 FW Versión        | PM 1-3 Versión de FW                                   |
| 983 | PM1-4 FW Versión        | PM 1-4 Versión de FW                                   |
| 984 | PM1-5 FW Versión        | PM 1-5 Versión de FW                                   |
| 985 | PM1-1 Mains connection  | PM 1-1 Conexión de red                                 |
| 986 | PM1-2 Mains connection  | PM 1-2 Conexión de red                                 |
| 987 | PM1-3 Mains connection  | PM 1-3 Conexión de red                                 |
| 988 | PM1-4 Mains connection  | PM 1-4 Conexión de red                                 |
| 989 | PM1-5 Mains connection  | PM 1-5 Conexión de red                                 |

### 10 Software del AHF viewer

El programa operativo para PC AHF viewer nos ayuda a realizar la puesta en marcha del ecosine active sync y permite hacer diagnósticos más adelante.

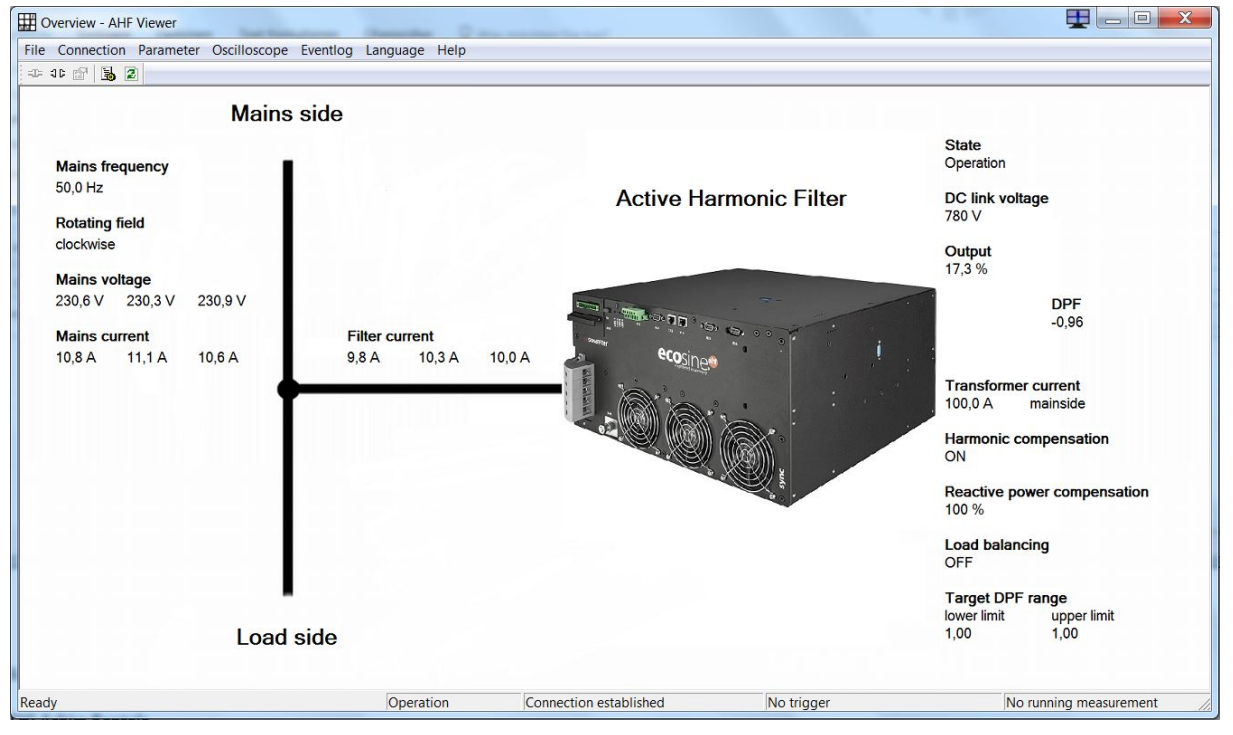

Figura 52 Pantalla básica del AHF viewer

#### 10.1 Requisitos y configuración

Se recomiendan los siguientes sistemas operativos para correr el programa del AHF viewer.

- Windows XP
- Windows Vista (leer "readme.txt" antes de la instalación)
- Windows 7 (Correr en modo compatible cuando se indique)
- Windows 10

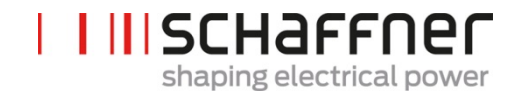

#### **10.2 Conexiones**

La conexión se establece a través de la interfaz RS485 del ecosine active sync (terminal X15) o vía Ethernet (terminal X14).

#### 10.2.1 Conexión vía RS485

La conexión del PC con RS485 requiere un convertidor de interfaz adecuado. La especificación del convertidor de interfaz se muestra en la Tabla .

Tabla 24 Especificaciones de convertidor de interfaz RS485

| Ítem                  | Estado                                      |
|-----------------------|---------------------------------------------|
| Aislamiento galvánico | Si                                          |
| Resistencia terminal  | Activada (en el último conectado en el bus) |
| Modo echo             | Apagado (Off)                               |

Tabla 25 Convertidos con aislamiento galvánico para la interfaz USB - RS485

| Denominación.    | Fabricante                                                     | Ilustración                  |
|------------------|----------------------------------------------------------------|------------------------------|
| USB-485-Mini/OP  | CTI GmbH<br><u>www.CTi-lean.com</u><br><u>www.CTi-shop.com</u> |                              |
|                  |                                                                | CTI GmbH Order No.: 95030202 |
| AHF-PC interface | CTI GmbH<br><u>www.CTi-lean.com</u><br><u>www.CTi-shop.com</u> |                              |
|                  |                                                                | CTI GmbH Order No.: 95030212 |

La conexión al filtro ecosine active sync se establece a través de un convertidor de interfaz aislado galvánicamente a través de un cable de dos hilos. Se necesitan los dos ítems que se muestran en la Tabla 25

Tabla 26 Asignación del pin del convertidor del cable de conexión de la interfaz – ecosine active sync

| Convertidor del terminal de la interfaz | Terminal X15 | Significado                                                           |
|-----------------------------------------|--------------|-----------------------------------------------------------------------|
| А                                       | X15.9        | Señal A                                                               |
| В                                       | X15.5        | Señal B                                                               |
| Gnd_iso                                 | X15.4        | Puesto a tierra (aislado, no conectado con el cable a tierra interno) |

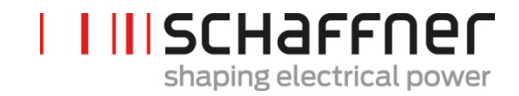

Para una correcta operación del bus RS485 se necesita una **Resistencia terminal 120**  $\Omega$ , especialmente si se usan cables largos o una estructura de bus con más de una unidad. Las interfaces están configuradas con los siguientes parámetros:

#### Tabla 27 Parámetros para configurar la interfaz RS485

| Parámetro №. | Parámetro             | Ajuste de<br>fábrica | Descripción                                                                                            |
|--------------|-----------------------|----------------------|----------------------------------------------------------------------------------------------------|
| 230          | MB slave ID           | 1                    | Modbus dirección de nodo (1 247)                                                                       |
| 231          | MB tasa de<br>baudios | 38400                | Tasa de baudios Modbus para el servicio<br>de la interfaz<br>9600<br>19200<br>38400<br>57600<br>115200 |

#### 10.2.2 Conexión vía Ethernet

Para establecer la conexión al ecosine active sync a través de Ethernet, ambos equipos deben estar en la misma subred o debe estar disponible una conexión de router. Durante el proceso el ecosine active sync puede obtener una dirección IP opcional, máscara de subred y la puerta de salida por defecto usando un servidor DHCP o estos deben estar ajustados manualmente. Para establecer una conexión directa entre el PC y el ecosine active sync, se necesita un simple cable de Ethernet (no un cable crossover). El servidor DHCP debe estar apagado para este propósito y sus ajustes correspondientes deben ejecutarse en el PC. Se deben ajustar diferentes direcciones IP para el PC y el ecosine active sync, p. ej. en el PC 192.168.1.1. La máscara de subnet debe ajustarse a 255.255.255.0 y la Puerta de salida por defecto debe estar vacía.

# Nota: Una base de conocimiento está disponible para más información de los ajustes de Ethernet.

#### Base de datos de conocimiento №.004 – conexión del AHF vía Ethernet (CTP/IP)

| Parámetro<br>№. | Parámetro          | Ajustes de<br>fábrica | Descripción                                                                                                    |
|-----------------|--------------------|-----------------------|----------------------------------------------------------------------------------------------------|
| 240             | IP address         | 192.168.1.2           | <b>Dirección IP</b><br>Fije la dirección IP si P241 DHCP = OFF<br>Asignación automática de una dirección IP a                                                                                                    |
| 241             | DHCP               | Encendido (ON)        | través del servidor DHCP si P241 = ON<br>Activación de la dirección de IP asignada por el                                                                                                    |
|                 |                    |                       | Apagada (OFF)<br>se deben ajustar los siguientes parámetros:<br>I P240 IP address<br>I P242 subnet mask<br>I P243 default gateway                                                                                       |
|                 |                    |                       | Encendida (ON)<br>Los siguientes parámetros son asignados<br>automáticamente por el servidor DHCP:<br>I P240 IP address<br>I P242 subnet mask                                                                           |
|                 |                    |                       | P243 default gateway                                                                                                    |
| 242             | Subnet<br>mask     | 255.255.255.0         | <ul> <li>Máscara de subred (Subnet mask)</li> <li>I Fije la máscara de subred si P241 DHCP<br/>= OFF</li> <li>I Asignación automática de la máscara de<br/>subred por el servidor DHCP si P241<br/>DHCP = ON</li> </ul> |
| 243             | Default<br>gateway | 192.168.1.50          | Dirección de Puerto de salida por defecto                                                                                                    |

Tabla 28 Parámetros de configuración de la Interfaz

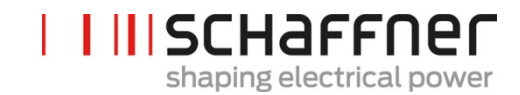

#### Fije la dirección de Puerto de salida si P241 DHCP = OFF (déjelo vacío en caso de conexión directa)

Asignación automática del Puerto de salida por defecto por el servidor DHCP si P241 DHCP = ON

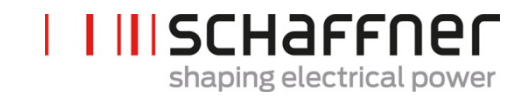

## 11 Herramienta de actualización del firmware del AHF

Para actualizar el firmware del ecosine active sync se necesitan un programa externo y un convertidor USB-RS485.

La "Herramienta de actualización del FW del AHF" (AHF FW update tool) es un software de PC que permite al usuario actualizar el firmware de los productos ecosine active sync (AHF GEN2) y este documento muestra cómo usar dicho programa.

Esta herramienta es apropiada para la actualización del firmware de los PM así como de los módulos de sincronización. Ella misma reconoce si el paquete de firmware seleccionado no es el apropiado y evita la actualización. P. ej.: evitará la actualización de un PM o un módulo de sincronización con el paquete de firmware equivocado.

La última versión de la herramienta V2.1.0.3 soporta V2 de archivos .sfn que está representado por el formato de archivo FWP\_AHF\_Gen2\_Vxx.xx. Este nuevo paquete de firmware (PFW) archivo \*.sfn contiene el firmware tanto del PM como de SM. No se permitirá utilizar los archivos .sfn previos. Las antiguos archivos de firmware Schaffner están obsoletos desde la versión V2.x.y.z de la herramienta de actualización. La herramienta reportará un error si el usuario intenta abrir una versión antigua e incompatible del archivo .sfn, ver el manual del usuario de la herramienta de actualización de firmware del AHF (AHF FW Update Tool).

#### 11.1 Uso

Actualizar el firmware consiste en los siguientes pasos:

- 1. Seleccionar y abrir el puerto COM
- 2. Seleccione los ajustes de comunicación
- 3. Cargue el paquete de firmware
- 4. Comience la actualización

En las siguientes secciones se describe en detalle el procedimiento .

Cuando se trabaja con la herramienta de actualización del AHF usted podría recibir diferentes mensajes de error. Para solucionar lo que podría ser el problema consulte el documento completo del manual de usuario AHF FW Update tool user manual.

Después de abrir exitosamente el puerto COM puede buscar los equipos disponibles en el puerto COM seleccionado. Este paso no es obligatorio y se provee sólo para propósitos de diagnóstico.

#### 11.2 Seleccione el Puerto serial

En el primer paso, seleccione el puerto serie para comunicarse con la placa de control. El panel en la esquina superior izquierda, sobresaltado en el dibujo más abajo, muestra todos los puertos serie disponibles en el PC y el usuario puede abrir o cerrar el puerto seleccionado.

Presionando el botón de refrescar (Refresh) da paso a la actualización de la lista de puertos serie.

| HAHF Firmware            | Update Tool V   | 2.1.0.3                                                                                                    | X           |
|--------------------------|-----------------|----------------------------------------------------------------------------------------------------|-------------|
| 1. Com ports:<br>COM28   | Open            | 2. Connection:                                                                                             |             |
| COM29                    | Close           | ModBus baudrate     4800     A       Hardware version     4800                                             |             |
|                          | Scan            | 19200 T                                                                                                    |             |
|                          | Refresh         | Connect Disconne                                                                                           | ect         |
| 3. Firmware p            | ackage          | Version                                                                                                    |             |
| File location            |                 | Compatibility                                                                                              |             |
|                          |                 | Lc                                                                                                    | bad         |
| 4. Firmware u            | ipload          | Upload baudrate: 115200 × St                                                                               | tart        |
| Status: Not              | started         |                                                                                                    |             |
| Step 1: Sele<br>open COM | ect and<br>port | Step 2: Select MB Step 3: Load Step 4: St<br>address, baudrate firmware package firmware up<br>and connect | art<br>Ioad |

Figura 53 Selección del Puerto COM

#### 11.3 Buscando equipos

Después de abrir exitosamente el puerto COM se puede buscar más equipos presionando el botón buscar (Scan) en Figura 54. Una vez que se presiona la tecla buscar aparecerá la siguiente ventana donde se puede comenzar la búsqueda o configurar dos opciones:

| Scanning for devices                                                                                        |
|----------------------------------------------------------------------------------------------------|
| This will scan for devices on the previous openend Com port. You<br>can choose to enable following options: |
| Scan for all Baudrates V Use small address range                                                            |
| Result (once finished, double click on a subnode to use settings):                                          |
|                                                                                                    |
|                                                                                                    |
|                                                                                                    |
|                                                                                                    |
|                                                                                                    |
|                                                                                                    |
|                                                                                                    |
|                                                                                                    |
|                                                                                                    |
| Scan Close                                                                                                  |
|                                                                                                    |

Figura 54 Búsqueda de equipos

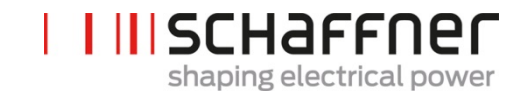

La opción búsqueda de las tasas de baudios intenta encontrar los equipos usando las siguientes tasas de baudio en lugar de únicamente determinar la tasa 38400:

- 9600
- 19200
- 38400
- 57600
- 115200

Si se marca la opción "Usar un rango de dirección menor" (Use small address range) (valor por defecto), la herramienta busca únicamente equipos con una dirección desde 1 a 33, en vez de 1 a 247.

Cambiando las opciones por defecto hará que la búsqueda se haga más larga. Si se permiten todas las tasas de baudios y el rango completo de direcciones, usualmente tardará entre 10-20 minutos, mientras que con las opciones por defecto tomaría menos de un minuto.

Una vez que ha finalizado la búsqueda puede presionar dos veces en un subnodo y los ajustes del COM respectivo se usarán en la ventana principal. Presione una o dos veces en el nodo padre (parent node) no transferirá los ajustes del COM (ver la Figura 55). Esto es debido a que es necesario presionar en los nodos padres para abrir la vista detallada.

| Scanning for devices                                                                                                    |     |
|----------------------------------------------------------------------------------------------------|-----|
| This will scan for devices on the previous openend Com port. Yo<br>can choose to enable following options:                                                                                                    | bu  |
| Scan for all Baudrates 🛛 Use small address range                                                                                                    |     |
| Result (once finished, double click on a subnode to use setting                                                                                                    | s): |
| <ul> <li>I-Active Harmonic Filter</li> <li>DeviceldProductCode:Active Harmonic Filter</li> <li>DeviceldVendorName:Schaffner International Ltd</li> <li>DeviceldMajorMinorRevision:V03.02.06</li> <li>SoftwareVersion:V03.02.06</li> <li>ModbusRtuAddress:1</li> <li>HostComPortCOM9</li> <li>Baudrate:38400</li> </ul> |     |
|                                                                                                    |     |
| Scan Close                                                                                                    |     |

Figura 55 Resultado de la búsqueda

Los ajustes del COM que se transferirán a la ventana principal son:

- Tasa de baudios (Tasa de baudios)
- Dirección del Modbus (Modbus Address)

En la Figura 56 se puede ver el resultado cuando únicamente se consigue un equipo. Donde 1 es la dirección del Modbus y 2 es el código id del equipo (Device ID Product Code). Los subnodos muestran información más detallada acerca del equipo

- Código ID del Equipo (DeviceIdProductCode): es un texto definido de fabricación que identifica el equipo.
- Código ID del Vendedor del Equipo (DeviceIdVendorName): texto que define al fabricante

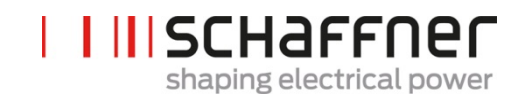

- DeviceIdMajorMinorRevision: la versión del equipo en formato texto
- Software Versión: la versión de firmware guardada en el P10 del equipo
- ModbusRtusAddress: la dirección del equipo en el bus
- HosctomPort: el Puerto COM del PC donde se encontró el equipo
- *Tasa de baudios:* Tasa de baudios a la que responde el equipo

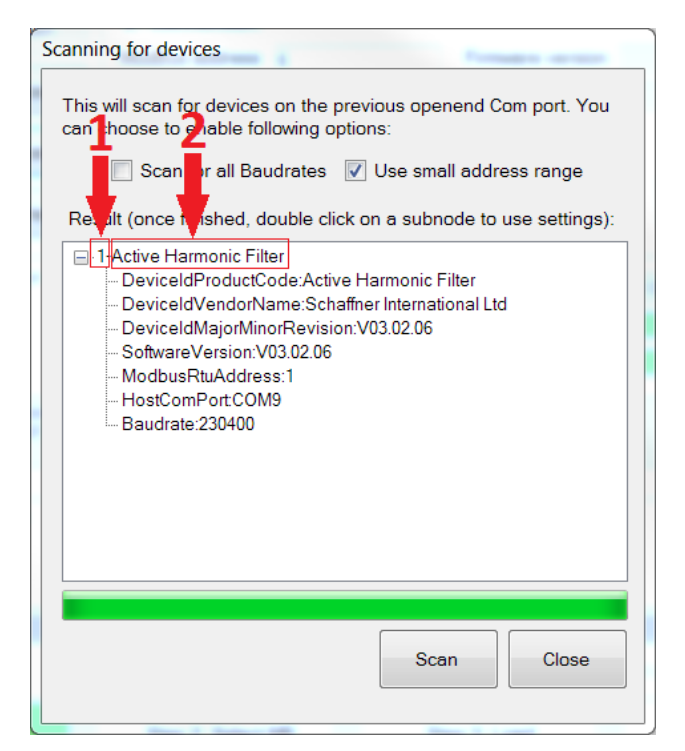

Figura 56 Detalles del resultado de la búsqueda

#### 11.4 Configuración de comunicación

Una vez seleccionado el puerto serial correcto el usuario debe configurar la dirección de Modbus y la tasa de baudios para poder comunicarse con la placa control (Control-board), como se ilustra en la Figura 57.

| L | SCHAFFNer                |
|---|--------------------------|
|   | shaping electrical power |

| HF Firmware                                | Update Tool V                    | 2.1.0.3                                                                                                    | X |
|--------------------------------------------|----------------------------------|----------------------------------------------------------------------------------------------------|---|
| 1. Com ports:<br>COM28<br>COM29            | Open<br>Close<br>Scan<br>Refresh | 2. Connection:<br>ModBus address 1 Firmware version Hardware version<br>ModBus baudrate 4800<br>9600<br>19200<br>38400 Connect Disconnect |   |
| 3. Firmware pa                             | ackage                           | Version<br>Integrity<br>Compatibility<br>Load                                                                                             |   |
| 4. Firmware u                              | pload                            | Upload baudrate: 115200<br>230400<br>460800                                                                                               |   |
| Status: Not :<br>Step 1: Selec<br>open COM | started<br>ct and<br>port        | Step 2: Select MB Step 3: Load Step 4: Start<br>address, baudrate firmware package firmware uploa<br>and connect                          | d |

Figura 57 Selección de los ajustes de comunicación

Presionando el botón conectar (connect) la herramienta intenta conectarse al equipo y conseguir información que se muestra en los cuadros de texto relacionados.

#### 11.5 Carga del paquete de firmware

En el siguiente paso se selecciona el archivo de paquete de firmware que se va a cargar: el archivo que se requiere debe tener la extensión .sfn. Después de presionar el botón Carga (Load), aparece un archivo de diálogo y el usuario se puede mover por las carpetas del PC y seleccionar el archivo correcto.

En la Figura 58 se muestra la carga del archivo en el panel apropiado.

| 🖳 AHF Firmware                  | Update Tool \         | /2.1.0.3                                                                                                    | 1.1.11                                  |                                  |
|---------------------------------|-----------------------|----------------------------------------------------------------------------------------------------|-----------------------------------------|----------------------------------|
| 1. Com ports:<br>COM28<br>COM29 | Open<br>Close<br>Scan | 2. Connection:           ModBus address         1           ModBus baudrate         4800           9600         19200           88400         88400 | Firmware version                        |                                  |
|                                 | Refresh               |                                                                                                    | Connect                                 | Disconnect                       |
| 3. Firmware p                   | backage               | (                                                                                                    | Version<br>Integrity<br>Compatibility   | Load                             |
| 4. Firmware u                   | ıpload                | Upload baudrate: 1152<br>4608                                                                                                    | 200 • • • • • • • • • • • • • • • • • • | Start                            |
|                                 |                       |                                                                                                    |                                         |                                  |
| Status: Not                     | started               |                                                                                                    |                                         |                                  |
| Step 1: Sele<br>open COM        | ect and<br>I port     | Step 2: Select MB<br>address, baudrate<br>and connect                                                                                               | Step 3: Load<br>firmware package        | Step 4: Start<br>firmware upload |

Figura 58 Carga del archivo .sfn

Si el firmware es compatible con el software del PC y no está corrupto se obtendrá respuesta como se muestra en la Figura 59.

| Version       | FWP_AHF_Gen2_V01.01.01 |
|---------------|------------------------|
| Integrity     | ОК                     |
| Compatibility | OK: V2                 |

Figura 59 Revisión del paquete se SW

#### 11.6 Carga del firmware

Inicie el proceso de actualización presionando el botón Start, como se muestra en la figura 60. El panel muestra una barra de progreso que indica el estado de carga del proceso.

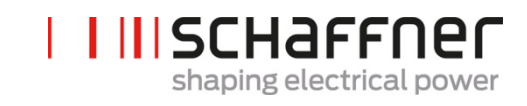

| AHF Firmware Upd                                                | ate Tool V2.1.                            | 0.3                                                   |                                                | -                                                   | 1200                             |
|-----------------------------------------------------------------|-------------------------------------------|-------------------------------------------------------|------------------------------------------------|-----------------------------------------------------|----------------------------------|
| 1. Com ports:<br>COM1<br>COM28<br>COM29<br>COM29<br>COM9        | Open<br>Close<br>Scan<br>Refresh          | 2. Connection:<br>ModBus address 1<br>ModBus baudrate | 00<br>00<br>00<br>00                           | Firmware version<br>Hardware version<br>Connect     | 0<br>Disconnect                  |
| 3. Firmware p<br>File location<br>K:\Entwicklung<br>\FWP_V01.01 | ackage<br>g\Software\FoxF<br>.01\FWP_AHF_ | WpackagePM-SM(Sonsti<br>Gen2_V01.01.01.sfn            | Versio<br>Integril<br>Compatibili<br>ge Stände | n FWP_AHF_Gen2_V<br>Vy <mark>DK</mark><br>ty OK: V2 | /01.01.01                        |
| 4. Firmware u<br>Status: Sen                                    | pload                                     | Upload baudrate:                                      | 115200<br>230400<br>460800                     | Length                                              | Start<br>o of data[Byte]:4958076 |
| Step 1: Selec<br>open COM                                       | ct and<br>port                            | Step 2: Select MB<br>address, baudrate<br>and connect | St<br>firmv                                    | ep 3: Load<br>vare package                          | Step 4: Start<br>firmware upload |

Figura 60 Carga del firmware

Cuando finaliza la actualización una Ventana emergente aparece indicando que el proceso se ha completado (ver la Figura 61).

| . Com ports:                                                  |              | 2. Connection:            |                  |                          |                                                                                                    |
|---------------------------------------------------------------|--------------|---------------------------|------------------|--------------------------|----------------------------------------------------------------------------------------------------|
| COM1<br>COM28<br>COM29                                        | Open         | MB address 1              | Fi               | rmware version           | V03.02.04ud                                                                                                    |
| COM29<br>COM17                                                | Close        | MB baudrate 9600<br>19200 |                  | ndware version           | 401                                                                                                    |
|                                                               | Refresh      | Connect                   |                  |                          |                                                                                                    |
| . Firmware p                                                  | acket        | nfo                       |                  | X                        | V03.02.04t                                                                                                    |
|                                                               | 11           | 10                        |                  |                          | Error and a second second second second second second second second second second second second second second s |
|                                                               |              |                           |                  |                          | UK                                                                                                    |
| File location                                                 |              |                           |                  |                          | ок<br>ОК:1                                                                                                    |
| File location<br>C:\projekte\Fe                               | px_ControlBc | Firmware Updat            | e completed succ | essfully!                | OK 1                                                                                                    |
| File location<br>C:\projekte\Fo                               | ox_ControlBo | irmware Updat             | e completed succ | essfully!<br>OK          | DK 1                                                                                                    |
| File location<br>C:\projekte\Fo                               | pload        | Firmware Updat            | e completed succ | oK                       | DK-1<br>Load<br>Start                                                                                           |
| File location<br>C:\projekte\Fo                               | pload        | Firmware Updat            | e completed succ | essfully!<br>OK          | DK1                                                                                                    |
| File location<br>C:\projekte\Fc<br>. Firmware u<br>Status: OK | pload        | Firmware Updat            | e completed succ | essfully!<br>OK<br>Lengt | be Load                                                                                                    |

Figura 61 Ventana emergente informando la finalización de la carga

## 12 Mantenimiento

Tabla 29 Calendario de mantenimiento del módulo de potencia

| Año desde inicio<br>operación<br>Trabajo mantenimiento              | 1 | 2 | 3 | 4 | 5 | 6 | 7 | 8 | 9 | 10 | 11 | 12 |
|---------------------------------------------------------------------|---|---|---|---|---|---|---|---|---|----|----|----|
| Revisión de la<br>operatividad y limpieza de<br>ventiladores del PM | ~ | ~ | ~ | ~ | ~ | ~ | ~ | ~ | ~ | ~  | ~  | ~  |
| Reemplazo de<br>ventiladores                                        |   |   | ~ |   |   | ~ |   |   | ~ |    |    | ~  |
| Reemplazo de los fusibles<br>de la placa PDB<br>F100,101,102        |   |   | ~ |   |   | * |   |   | ✓ |    |    | ✓  |
| Reemplazo de los fusibles<br>de la placa PDB F701 &<br>705          |   |   | ~ |   |   | * |   |   | ✓ |    |    | ✓  |
| Reemplazo de la batería de la placa de control                      |   |   |   |   |   | ~ |   |   |   |    |    | ✓  |

#### Tabla 30 Calendario de mantenimiento del armario

| Año desde inicio<br>operación<br>Trabajo mantenimiento                                              | 1 | 2 | 3 | 4 | 5 | 6 | 7 | 8 | 9 | 10 | 11 | 12 |
|----------------------------------------------------------------------------------------------------|---|---|---|---|---|---|---|---|---|----|----|----|
| Revisión de operatividad,<br>limpieza de ventilador del<br>armario y las almohadillas<br>del filtro | * | ~ | ~ | ~ | ~ | ~ | ~ | ~ | ~ | ✓  | ✓  | ✓  |
| Reemplazo de las<br>almohadillas del filtro                                                         |   | ~ |   | ~ |   | ~ |   | ~ |   | ✓  |    | ✓  |
| Reemplazo ventiladores del armario Fan 4-7                                                          |   |   | ~ |   |   | ~ |   |   | ~ |    |    | √  |
| Reemplazo ventilador<br>interno Fan 8                                                               |   |   | ✓ |   |   | ~ |   |   | ~ |    |    | ✓  |
| Reemplazo de fusibles<br>principales                                                                |   |   | ~ |   |   | ~ |   |   | ~ |    |    | ✓  |
| Reemplazo fusibles de<br>suministro de potencia<br>F5-7                                             |   |   | ~ |   |   | ~ |   |   | ~ |    |    | ✓  |

Para más detalles relativos al mantenimiento por favor refiérase a las instrucciones de mantenimiento del ecosine active sync disponibles para los equipos de servicios de Schaffner y socios autorizados.

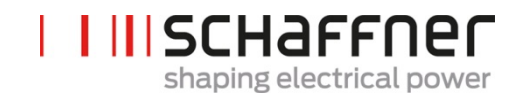

### 13 Glosario

- AHF : Active Harmonic Filter: Filtro Activo de Armónicos
- CT : Transformador de Corriente
- CTM : Current transformer module : Módulo del Transformador de Corriente
- DPP : Double Power Pack: Conjunto de dos Módulos de Potencia.
- HS : High Speed : Alta Velocidad
- HSB : High Speed Bus: Bus de alta velocidad.
- LAN : Local Area Network: Red de área local.
- PCB : Printed circuit board: Placa de circuito impreso :
- PDB : Power Distribution Board: Cuadro de distribución de potencia.
- PDC : Power DC-Link Board : Placa de potencia del bus DC
- PFC : Power factor correction: Corrección del Factor de Potencia:
- FW : Firmware
- CF : Conmutation frecuency: Frecuencia de Conmutación
- PFW : Package firmware: Paquete de Firmware
- PCC : Point common coupling: Punto de Acoplamiento Común
- SCC : Short circuit current: Corriente de Cortocircuito
- UPS : Uninterrumpible power supply: Sistema de Alimentación Ininterrumpida
- SM : Sync module: Módulo de Sincronización
- PM : Power module: Módulo de Potencia
- MB : Modbus
- AC : Alternate current: Corriente Alterna
- PD2 : Grado de Polución 2
- DC : Direct current: Corriente Contínua
- THD : Total harmonic distortion: Distorsión Armónica Total
- CFC : Current factor correction : Factor de Corrección de Corriente
- SW : Software
- HW : Hardware
- FFT : Transformada Rápida de Fourier
- IGBT : Insulated gate bipolar transistor : Transistor bipolar de puerta aislada
- NPC : Neutral point converter : Convertidor con punto de neutro
- LOG : Registro de evento

- PE : Point of earth : Punto de puesta a tierra
- PWM : Pulse width modulated : Ancho de pulso modulado
- AWG : American wire gauge : Sistema americano de calibre
- VA : Volt amp : Voltio amperio
- RMS : Root mean square : Valor eficaz
- FPGA : Field programmable gate array : Placa de puertas lógicas programables
- SPI : Serial peripheral interface : Interfase serial periférica
- CRC : Cyclic redundancy check : Verificación por redundancia cíclica
- Fixed logical 0 : 0 Lógico fijado
- Fixed logical 1 : 1 Lógico fijado
- State operation : Estado de operación
- State standby : Estado en pausa
- Full load operation : Operación con carga completa
- Derating operation global : Disminución de la operación
- Derating operation temperature : Disminución de la temperatura
- State error global : Estado global de error
- On-Off command : Comando On-Off
- Quit command : Comando terminar
- Temperature sensor : Sensor de temperatura
- Trip line : Disparo de línea

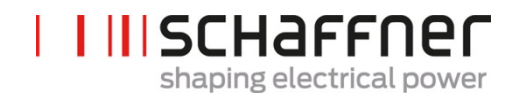

# 14 Índice de Figuras

| Figura 1 Principio de op                                                                                                    | peración del ecosine active sync                                                                                                    | 15                                                                                                    |
|----------------------------------------------------------------------------------------------------|----------------------------------------------------------------------------------------------------|----------------------------------------------------------------------------------------------------|
| Figura 2 Descripción de sync                                                                                                    | e la referencia de la versión en armario del ecosine activ                                                                                                    | /e<br>22                                                                                                    |
| Figura 3 Curva de reduc<br>Active Sync                                                                                                    | cción por temperatura del módulo de potencia del Ecosi                                                                                                    | ne<br>29                                                                                                    |
| Figura 4 Curva de reduce armario referida                                                                                                    | cción por temperatura del Ecosine Active Sync versión e a la capacidad de un solo módulo                                                                                                    | en<br>30                                                                                                    |
| Figura 5 Instrucciones p                                                                                                    | para levantar el módulo de potencia                                                                                                    | 36                                                                                                    |
| Figura 6 Dibujo mecánio<br>dimensión en la                                                                                                    | co del módulo de potencia ecosine active sync (ver la<br>Tabla 6 y Tabla 7 debajo)                                                                                                    | 37                                                                                                    |
| Figura 7 Dimensiones [<br>(montaje plano o                                                                                                    | mm] del patrón de perforación para montaje en pared<br>o vertical tipo libro)                                                                                                    | 38                                                                                                    |
| Figura 8 Instrucciones of                                                                                                    | de montaje plano del módulo de potencia                                                                                                    | 40                                                                                                    |
| Figura 9 Instrucciones of                                                                                                    | de montaje tipo libro del módulo de potencia                                                                                                    | 40                                                                                                    |
| Figura 10 Variantes de                                                                                                    | instalación del DPP                                                                                                    | 41                                                                                                    |
| Figura 11 Montajes erró                                                                                                    | óneos del DPP                                                                                                    | 42                                                                                                    |
| Figura 12 Dibujo mecár                                                                                                    | nico del armario del ecosine active sync (ver Tabla 10 d                                                                                                    | ebajo)<br>45                                                                                                    |
| Figura 13 Esquema lóg                                                                                                    | ico de entrada/salida digital                                                                                                    | 53                                                                                                    |
| i igaia io Eoquoma iog                                                                                                    | loo do ontrada, banda digital internet internet interne |                                                                                                    |
| Figura 14 Conexión fun                                                                                                    | icional de entrada/salida digital                                                                                                    | 54                                                                                                    |
| Figura 14 Conexión fun<br>Figura 15 Conexión HS                                                                                                    | icional de entrada/salida digital<br>B entre el módulo Sync (SM) y los módulos de potencia                                                                                                    | 54<br>(PM)<br>59                                                                                                    |
| Figura 14 Conexión fun<br>Figura 15 Conexión HS<br><br>Figura 16 Conexión de                                                                                                    | icional de entrada/salida digital<br>B entre el módulo Sync (SM) y los módulos de potencia<br>equipos trifásicos 3-hilos con TC con secundario 5A                                                                                                    | 54<br>(PM)<br>59<br>64                                                                                              |
| Figura 14 Conexión fun<br>Figura 15 Conexión HS<br>Figura 16 Conexión de<br>Figura 17 Conexión de                                                                                                    | equipos trifásicos 3-hilos con TC con secundario 1A                                                                                                    | 54<br>(PM)<br>59<br>64<br>65                                                                                        |
| Figura 14 Conexión fun<br>Figura 15 Conexión HS<br>Figura 16 Conexión de<br>Figura 17 Conexión de<br>Figura 18 Conexión de                                                                                                    | equipos trifásicos 3-hilos con TC con secundario 1A<br>equipos trifásicos 3-hilos con TC con secundario 1A<br>equipos trifásicos 4-hilos con TC con secundario 5A                                                                                                    | 54<br>(PM)<br>59<br>64<br>65<br>66                                                                                  |
| Figura 14 Conexión fun<br>Figura 15 Conexión HS<br>Figura 16 Conexión de<br>Figura 17 Conexión de<br>Figura 18 Conexión de<br>Figura 19 Conexión de                                                                                                    | equipos trifásicos 3-hilos con TC con secundario 5A<br>equipos trifásicos 3-hilos con TC con secundario 5A<br>equipos trifásicos 3-hilos con TC con secundario 1A<br>equipos trifásicos 4-hilos con TC con secundario 5A                                                                                                    | 54<br>(PM)<br>59<br>64<br>65<br>66<br>67                                                                            |
| Figura 14 Conexión fun<br>Figura 15 Conexión HS<br>Figura 16 Conexión de<br>Figura 17 Conexión de<br>Figura 18 Conexión de<br>Figura 19 Conexión de<br>Figura 20 Cableado del                                                                                                    | equipos trifásicos 3-hilos con TC con secundario 5A<br>equipos trifásicos 3-hilos con TC con secundario 5A<br>equipos trifásicos 4-hilos con TC con secundario 5A<br>equipos trifásicos 4-hilos con TC con secundario 5A<br>equipos trifásicos 4-hilos con TC con secundario 5A<br>equipos trifásicos 4-hilos con TC con secundario 1A<br>equipos trifásicos 4-hilos con TC con secundario 1A                                                                                                    | 54<br>(PM)<br>69<br>64<br>65<br>66<br>67<br>72                                                                      |
| Figura 14 Conexión fun<br>Figura 15 Conexión HS<br>Figura 16 Conexión de<br>Figura 17 Conexión de<br>Figura 18 Conexión de<br>Figura 19 Conexión de<br>Figura 20 Cableado del<br>Figura 21 Cableado del                                                                                                    | equipos trifásicos 3-hilos con TC con secundario 5A<br>equipos trifásicos 3-hilos con TC con secundario 5A<br>equipos trifásicos 3-hilos con TC con secundario 1A<br>equipos trifásicos 4-hilos con TC con secundario 5A<br>equipos trifásicos 4-hilos con TC con secundario 1A<br>equipos trifásicos 4-hilos con TC con secundario 1A<br>I CT (5A) para un solo módulo de potencia                                                                                                    | 54<br>(PM)<br>69<br>64<br>65<br>66<br>67<br>72<br>73                                                                |
| Figura 14 Conexión fun<br>Figura 15 Conexión HS<br>Figura 16 Conexión de<br>Figura 17 Conexión de<br>Figura 18 Conexión de<br>Figura 19 Conexión de<br>Figura 20 Cableado del<br>Figura 21 Cableado del<br>Figura 22 Instalación de<br>de potencia                                                                                                    | acional de entrada/salida digital<br>Be entre el módulo Sync (SM) y los módulos de potencia<br>equipos trifásicos 3-hilos con TC con secundario 5A<br>equipos trifásicos 3-hilos con TC con secundario 1A<br>equipos trifásicos 4-hilos con TC con secundario 5A<br>equipos trifásicos 4-hilos con TC con secundario 1A<br>equipos trifásicos 4-hilos con TC con secundario 1A<br>equipos trifásicos 4-hilos con TC con secundario 1A<br>equipos trifásicos 4-hilos con TC con secundario 1A<br>equipos trifásicos 4-hilos con TC con secundario 1A<br>equipos trifásicos 4-hilos con TC con secundario 1A<br>equipos trifásicos 4-hilos con TC con secundario 1A<br>equipos trifásicos 4-hilos con TC con secundario 1A<br>equipos trifásicos 4-hilos con TC con secundario 1A<br>equipos trifásicos 4-hilos con TC con secundario 1A<br>equipos trifásicos 4-hilos con TC con secundario 1A<br>equipos trifásicos 4-hilos con TC con secundario 1A<br>equipos trifásicos 4-hilos con TC con secundario 1A<br>equipos trifásicos 4-hilos con TC con secundario 1A                                                                                                    | 54<br>(PM)<br>59<br>64<br>65<br>66<br>72<br>73<br>dulo<br>74                                                        |
| Figura 14 Conexión fun<br>Figura 15 Conexión HS<br>Figura 16 Conexión de<br>Figura 16 Conexión de<br>Figura 17 Conexión de<br>Figura 18 Conexión de<br>Figura 20 Cableado del<br>Figura 20 Cableado del<br>Figura 21 Cableado del<br>Figura 22 Instalación de<br>de potencia<br>Figura 23 Instalación de                                                                                                    | acional de entrada/salida digital<br>Be entre el módulo Sync (SM) y los módulos de potencia<br>equipos trifásicos 3-hilos con TC con secundario 5A<br>equipos trifásicos 3-hilos con TC con secundario 1A<br>equipos trifásicos 4-hilos con TC con secundario 5A<br>equipos trifásicos 4-hilos con TC con secundario 1A<br>equipos trifásicos 4-hilos con TC con secundario 1A<br>I CT (5A) para un solo módulo de potencia<br>I CT (1A) para un solo módulo de potencia<br>el CT en el lado de la carga para operar con un solo módul                                                                                                    | 54<br>(PM)<br>69<br>64<br>65<br>66<br>72<br>73<br>dulo<br>74<br>lo de<br>75                                         |
| Figura 14 Conexión fun<br>Figura 15 Conexión HS<br>Figura 16 Conexión de<br>Figura 16 Conexión de<br>Figura 17 Conexión de<br>Figura 18 Conexión de<br>Figura 20 Cableado del<br>Figura 20 Cableado del<br>Figura 21 Cableado del<br>Figura 22 Instalación de<br>de potencia<br>Figura 23 Instalación de<br>potencia                                                                                              | acional de entrada/salida digital<br>B entre el módulo Sync (SM) y los módulos de potencia<br>equipos trifásicos 3-hilos con TC con secundario 5A<br>equipos trifásicos 3-hilos con TC con secundario 1A<br>equipos trifásicos 4-hilos con TC con secundario 5A<br>equipos trifásicos 4-hilos con TC con secundario 1A<br>I CT (5A) para un solo módulo de potencia<br>el CT (1A) para un solo módulo de potencia<br>el CT en el lado de la carga para operar con un solo módul<br>el CT en el lado de la red para operar con un solo módul                                                                                                    | 54<br>(PM)<br>59<br>64<br>65<br>66<br>72<br>73<br>dulo<br>74<br>lo de<br>75<br>o76                                  |
| Figura 14 Conexión fun<br>Figura 15 Conexión HS<br>Figura 16 Conexión de<br>Figura 16 Conexión de<br>Figura 17 Conexión de<br>Figura 18 Conexión de<br>Figura 20 Cableado del<br>Figura 20 Cableado del<br>Figura 21 Cableado del<br>Figura 22 Instalación de<br>de potencia<br>Figura 23 Instalación de<br>potencia                                                                                              | acional de entrada/salida digital<br>B entre el módulo Sync (SM) y los módulos de potencia<br>equipos trifásicos 3-hilos con TC con secundario 5A<br>equipos trifásicos 3-hilos con TC con secundario 1A<br>equipos trifásicos 4-hilos con TC con secundario 5A<br>equipos trifásicos 4-hilos con TC con secundario 1A<br>I CT (5A) para un solo módulo de potencia<br>I CT (1A) para un solo módulo de potencia<br>el CT en el lado de la carga para operar con un solo módul<br>el CT en el lado de la red para operar con un solo módul<br>I CT (5A) para DPP, los CT conectados a un solo módul                                                                                                    | 54<br>(PM)<br>59<br>64<br>65<br>66<br>72<br>73<br>dulo<br>74<br>lo de<br>75<br>o76<br>o77                           |
| Figura 14 Conexión fun<br>Figura 15 Conexión HS<br>Figura 16 Conexión de<br>Figura 16 Conexión de<br>Figura 17 Conexión de<br>Figura 18 Conexión de<br>Figura 20 Cableado del<br>Figura 20 Cableado del<br>Figura 21 Cableado del<br>Figura 22 Instalación de<br>potencia<br>Figura 23 Instalación de<br>potencia del<br>Figura 24 Cableado del<br>Figura 25 Cableado del                                         | acional de entrada/salida digital<br>B entre el módulo Sync (SM) y los módulos de potencia<br>equipos trifásicos 3-hilos con TC con secundario 5A<br>equipos trifásicos 3-hilos con TC con secundario 1A<br>equipos trifásicos 4-hilos con TC con secundario 5A<br>equipos trifásicos 4-hilos con TC con secundario 1A<br>I CT (5A) para un solo módulo de potencia<br>I CT (1A) para un solo módulo de potencia<br>el CT en el lado de la carga para operar con un solo módul<br>el CT en el lado de la red para operar con un solo módul<br>I CT (5A) para DPP, los CT conectados a un solo módul<br>I CT (1A) para DPP, los CT conectados a un solo módul<br>el CT en el lado de la carga para operarión del DPP                                                                                                    | 54<br>(PM)<br>59<br>64<br>65<br>66<br>72<br>73<br>dulo<br>74<br>lo de<br>75<br>o76<br>o77<br>78                     |
| Figura 14 Conexión fun<br>Figura 15 Conexión HS<br>Figura 16 Conexión de<br>Figura 16 Conexión de<br>Figura 17 Conexión de<br>Figura 18 Conexión de<br>Figura 20 Cableado del<br>Figura 20 Cableado del<br>Figura 21 Cableado del<br>Figura 22 Instalación de<br>potencia<br>Figura 23 Instalación de<br>Figura 24 Cableado del<br>Figura 25 Cableado del<br>Figura 26 Instalación de<br>Figura 27 Instalación de | acional de entrada/salida digital<br>B entre el módulo Sync (SM) y los módulos de potencia<br>equipos trifásicos 3-hilos con TC con secundario 5A<br>equipos trifásicos 3-hilos con TC con secundario 1A<br>equipos trifásicos 4-hilos con TC con secundario 5A<br>equipos trifásicos 4-hilos con TC con secundario 1A<br>I CT (5A) para un solo módulo de potencia<br>I CT (1A) para un solo módulo de potencia<br>el CT en el lado de la carga para operar con un solo módul<br>el CT en el lado de la red para operar con un solo módul<br>I CT (5A) para DPP, los CT conectados a un solo módul<br>el CT en el lado de la carga para operarión del DPP<br>el CT en el lado de la carga para operación del DPP                                                                                                    | 54<br>(PM)<br>59<br>64<br>65<br>66<br>72<br>73<br>dulo<br>73<br>dulo<br>74<br>lo de<br>75<br>o76<br>o77<br>78<br>79 |

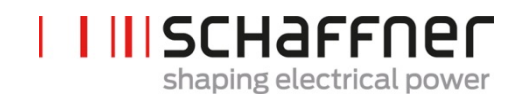

| Figura 28 Cableado del CT (5A) para el módulo Sync80                                                                                                   | )  |
|----------------------------------------------------------------------------------------------------|----|
| Figura 29 Cableado del CT (1A) para el módulo Sync81                                                                                                   |    |
| Figura 30 Instalación del CT en el lado de la carga para operación del módulo Sync y<br>múltiples módulos de potencia82                                | ,  |
| Figura 31 Instalación del CT en el lado de la red para operación del módulo Sync y múltiples módulos de potencia83                                     | ;  |
| Figura 32 Cableado para CT (5A) para operación paralela hasta 5 módulos de potencia, sin módulo Sync84                                                 | _  |
| Figura 33 Cableado del CT (1A) para operación paralela hasta 5 módulos de potencia                                                                     |    |
| Figura 34 Instalación del CT en el lado de la carga para operación paralela de<br>múltiples (>2) módulos de potencia FN3531 o FN3541 sin módulo Sync86 | ;  |
| Figura 35 Puesta a tierra de los CT (opcional)88                                                                                                    | ;  |
| Figura 36 Revisión del campo de rotación de la corriente y la tensión89                                                                                | )  |
| Figura 37 La fase de la corriente y la tensión es correcta                                                                                             | )  |
| Figura 38 Fase de corriente y tensión desplazada 180°90                                                                                                | )  |
| Figura 39 Una fase del transformador de corriente está desplazada 180°91                                                                               |    |
| Figura 40 Las fases 1 y 3 de los transformadores de corriente están intercambiadas                                                                     |    |
| -igura 41 Asignación de los equipos Maestro-Esclavo92                                                                                                  | ,  |
| Figura 42 Ubicación del terminal en el módulo ecosine active sync                                                                                      | \$ |
| Figura 43 Versión del firmware del ecosine active sync en el AHF viewer93                                                                              | 5  |
| Figura 44 Configuración de operación Maestro-Esclavo del DPP ecosine active sync                                                                       | -  |
| Figura 45 Módulo de pantalla y teclado95                                                                                                    | j  |
| -igura 46 Pantalla del módulo de pantalla, menú principal                                                                                              | ;  |
| Figura 47 Pantalla del módulo de pantalla, parámetros96                                                                                                | ;  |
| -igura 48 Pantalla del módulo de pantalla, ejemplos de eventos                                                                                         | ;  |
| Figura 49 Pantalla de ajustes del módulo de pantalla99                                                                                                 | )  |
| Figura 50 Estado del ecosine active sync y nivel de tensión del DC-link durante el arranque y una operación normal110                                  | )  |
| Figura 51 Flujo del manejo de los errores111                                                                                                    |    |
| Figura 52 Pantalla básica del AHF viewer158                                                                                                    | ;  |
| Figura 53 Selección del Puerto COM164                                                                                                    | ÷  |
| -igura 54 Búsqueda de equipos164                                                                                                    | ŀ  |
| Figura 55 Resultado de la búsqueda165                                                                                                    | ,  |

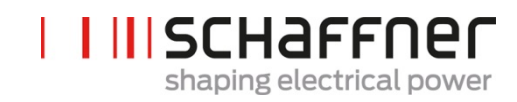

| Figura 56 Detalles del resultado de la búsqueda                                                                                                    | 166            |
|----------------------------------------------------------------------------------------------------|----------------|
| Figura 57 Selección de los ajustes de comunicación                                                                                                    | 167            |
| Figura 58 Carga del archivo .sfn                                                                                                    | 168            |
| Figura 59 Revisión del paquete se SW                                                                                                    | 168            |
| Figura 60 Carga del firmware                                                                                                    | 169            |
| Figura 61 Ventana emergente informando la finalización de la carga                                                                                       | 169            |
| Figura 62 Cálculo del área de muesca de conmutación                                                                                                    | 182            |
| Figura 63 Corriente del filtro (azul) producida por las muescas de conmutación?                                                                          | 183            |
| Figura 64 Corriente del filtro (azul) producida por las muescas de conmutación durante la compensación                                                   | 183            |
| Figura 65 Ejemplo 1, tensión de fase a fase U23 con un muestreo > 10kHz                                                                                  | 184            |
| Figura 66 Ejemplo de cálculo de muescas donde la profundidad de la muesca está ok, pero el área de conmutación no está ok. Estas muescas son inaceptable | i<br>es<br>184 |
| Figura 67 Ejemplo 2, tensión fase a fase U23 con un muestreo > 10kHz                                                                                     | 185            |
| Figura 68 Ejemplo de cálculo de muescas donde la profundidad de la muesca no está ok, pero el área de conmutación si. Estas muescas son inaceptables .   | 185            |
| Figura 69 Ejemplo 3, tensión fase a fase U23 con un muestreo > 10kHz                                                                                     | 186            |
| Figura 70 Ejemplo del cálculo de muescas donde tanto la profundidad de la muesc<br>como el área de conmutación están ok. Estas muescas si son aceptables | ca<br>186      |

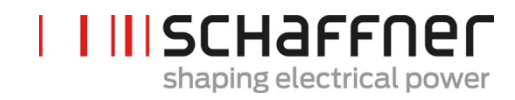

# 15 Índice de Tablas

| Tabla 1 Opciones y versiones de los módulos de potencia del ecosine active sync .16Tabla 2 Versiones en armario del ecosine active sync sin módulo de sincronización |
|----------------------------------------------------------------------------------------------------|
| Tabla 3 Versiones en armario del ecosine active sync sin módulo de sincronización                                                                                    |
| Tabla 4 ecosine active sync en armario. Versiones y accesorios del armario                                                                                           |
| Tabla 5 Dimensiones del módulo de sincronización    33                                                                                                    |
| Tabla 6 Dimensiones del módulo de potencia ecosine active sync       38                                                                                              |
| Tabla 7 Módulo de potencia ecosine active sync (dimensiones internas)                                                                                                |
| Tabla 8 Distancia mínima libre del módulo de potencia ecosine active sync                                                                                            |
| Tabla 9 Información técnica para un módulo de potencia ecosine active sync43                                                                                         |
| Tabla 10 Dimensiones del armario del ecosine active sync       46                                                                                                    |
| Tabla 11 Holgura del armario del ecosine active sync46                                                                                                    |
| Tabla 12 Requisitos de refrigeración de la versión en armario del ecosine active sync                                                                                |
| Tabla 13 Ejemplo de una orden de desintonizar redes de 50Hz o 60Hz       60Hz         48                                                                             |
| Tabla 14 Indicación de LEDs51                                                                                                    |
| Tabla 15 Terminal 11 – IOs digital del cliente (ver cap. 9.1.2 para más detalle)51                                                                                   |
| Tabla 16 Secciones del conductor de conexión a la red y torques de apriete         55                                                                                |
| Tabla 17 Secciones del conductor y torque de apriete de la conexión de la red62                                                                                      |
| Tabla 18 Consumo de potencia de circuitos de CT válido para conductores de cobrey CT con salida secundaria de 5A70                                                   |
| Tabla 19 Consumo de potencia de circuitos del CT válido para conductores de cobrey CT con salida secundaria 1A70                                                     |
| Tabla 20 Ejemplo de un CT con conformidad UL    71                                                                                                    |
| Tabla 21 Modo de operación, parámetro P205                                                                                                    |
| Tabla 22 Menú de parámetros del AHF en el módulo de pantalla                                                                                                    |
| Tabla 23 Estado del AHF110                                                                                                    |
| Tabla 24 Especificaciones de convertidor de interfaz RS485159                                                                                                    |
| Tabla 25 Convertidos con aislamiento galvánico para la interfaz USB – RS485159                                                                                       |
| Tabla 26 Asignación del pin del convertidor del cable de conexión de la interfaz – ecosine active sync159                                                            |
| Tabla 27 Parámetros para configurar la interfaz RS485160                                                                                                    |
| Tabla 28 Parámetros de configuración de la Interfaz       161                                                                                                    |
| Tabla 29 Calendario de mantenimiento del módulo de potencia    170                                                                                                   |

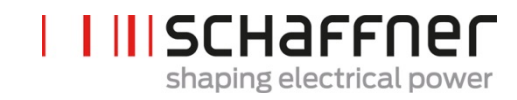

| Tabla 30 Calendario de mantenimiento del armario                  | 170 |
|-------------------------------------------------------------------|-----|
| Tabla 31 Instrucciones de carga para los condensadores del bus DC | 179 |

# 16 Apéndice A: Referencias

La siguiente tabla resume los documentos a los que se hace referencia en este manual.

| Nombre del<br>Documento y Versión                    | Descripción                                                                                                    | Localización                                                                                                    |
|------------------------------------------------------|----------------------------------------------------------------------------------------------------|----------------------------------------------------------------------------------------------------|
| Knowledge base<br>information No. 002                | Aplicaciones especiales de<br>los transformadores de<br>corriente                                                | https://www.schaffner.com                                                                                                    |
| Knowledge base<br>information No.004                 | Conexión del AHF por<br>medio de cable de Ethernet<br>(TCP/IP)                                                   | https://www.schaffner.com                                                                                                    |
| Unpacking Instruction<br>ecosine active sync         | Instrucciones de<br>desembalaje del ecosine<br>active sync /Versión armario                                      | Este documento está adjuntado a la caja de embalaje                                                                                                    |
| Maintenance<br>instruction of ecosine<br>active sync | Instrucciones para el<br>mantenimiento y análisis de<br>fallas del ecosine active<br>sync                        | Documento disponible para el equipo de<br>servicio de Schaffner y servicios<br>asociados. Por favor contacte al servicio<br>de Schaffner si es necesario.                      |
| Sync module<br>Installation Guideline                | Instrucciones de instalación<br>y pautas del módulo de<br>sincronización.                                        | Este documento está incluído en el<br>paquete SYNC300A. La versión más<br>nueva está disponible online en<br><u>https://www.schaffner.com</u>                                  |
| AHF FW Update Tool<br>user manual                    | Instalación, uso y resolución<br>de problemas para la<br>herramienta de<br>actualización del firmware<br>del AHF | Este documento se incluye en el software,<br>disponible para el equipo de servicio de<br>Schaffner y servicios asociados. Por favor<br>contacte con Schaffner si es necesario. |

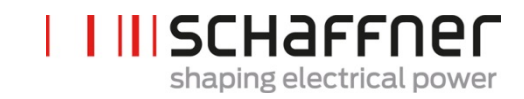

# 17 Apéndice B

#### 17.1 Puesta en marcha después de un largo almacenamiento

Los filtros ecosine active sync contienen, como los inversores de frecuencia, condensadores en el bus DC. Después de un largo almacenamiento sin conexión a la red los condensadores del bus DC deben ser recargados.

Por favor observe las siguientes instrucciones y contacte el Servicio Schaffner si es necesario

Por favor siempre tenga en cuenta que el tiempo de almacenaje se calcula desde la fecha de manufactura y no desde la fecha en que es suministrado el equipo. El año y la semana de manufactura están grabadas en la placa del equipo (ver 17.2).

Para mantener la carga durante un almacenamiento más largo por favor siga las siguientes instrucciones:

| Tiempo de<br>almacenamiento | Procedimiento                                                                                                    |
|-----------------------------|----------------------------------------------------------------------------------------------------|
| <1 año                      | No se requiere de ninguna acción                                                                                                    |
| 1 – 2 años                  | Conecte el AHF a la red mínimo 1 hora antes de usarlo.<br>Posteriormente el AHF está listo para operar normalmente.                                                                                                    |
| 2 – 3 años                  | Con un suministro de potencia regulado, aplique la tensión de la siguiente<br>manera:<br>30 min. Por debajo del 25% de la tensión nominal del condensador, luego<br>30 min. Por debajo del 50% de la tensión nominal del condensador, luego<br>30 min. Por debajo del 75% de la tensión nominal del condensador, luego<br>30 min. Por debajo del 100% de la tensión nominal del condensador<br>Posteriormente el AHF está listo para operar normalmente.    |
| >3 años                     | Con un suministro de potencia regulado, aplique la tensión de la siguiente<br>manera:<br>2 horas. por debajo del 25% de la tensión nominal del condensador, luego<br>2 horas. por debajo del 50% de la tensión nominal del condensador, luego<br>2 horas. por debajo del 75% de la tensión nominal del condensador, luego<br>2 horas. por debajo del 100% de la tensión nominal del condensador<br>Posteriormente el AHF está listo para operar normalmente |

Tabla 31 Instrucciones de carga para los condensadores del bus DC
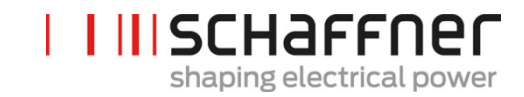

#### Nota general en el procedimiento de carga con un suministro de potencia regulado:

El suministro regulado de potencia necesita seleccionarse con respecto a la tensión de línea requerida del ecosine active sync. Por lo tanto, debe asegurarse que la tensión requerida (p.ej. 400V) esté disponible. El filtro debería poder conectarse al suministro de potencia a través de sus terminales de entrada, desde donde se alimentan los filtros con una fase simple (terminales L+ al L1 y N al L2 o L3). Todos los condensadores del bus DC se cargan uniformemente por la presencia del rectificador. Como sólo se consume una baja corriente mientras se cargan los condensadores del bus DC se puede utilizar una fuente de suministro con una capacidad mucho menor (p.ej. 2A).

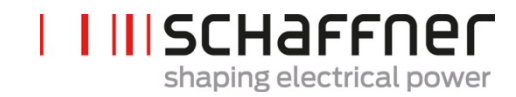

## 17.2 Placa de identificación del ecosine active sync

Debajo conseguirá un ejemplo de una placa de identificación de un módulo de potencia de 60A FN3540. El módulo tiene dos placas: una placa simplificada se pega en el frontal y otra placa con detalles se pega en el lado derecho del módulo de potencia:

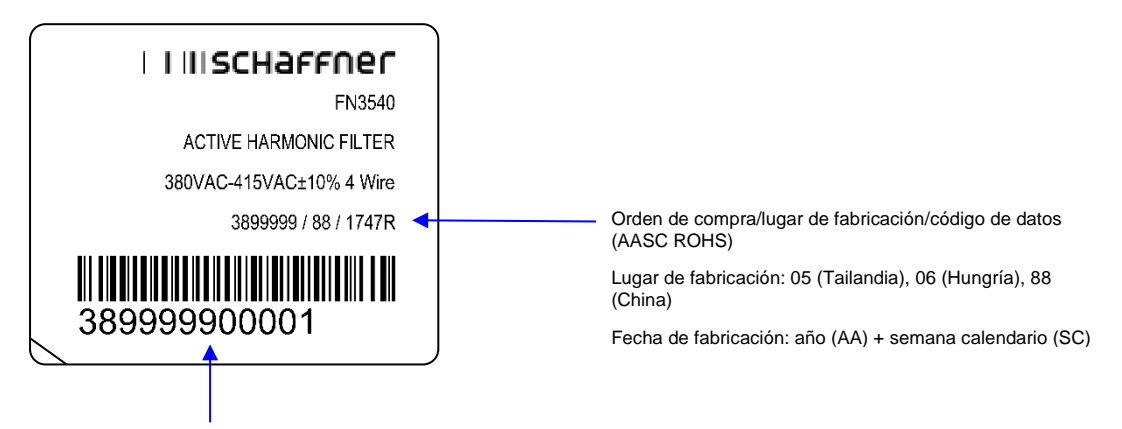

Número de serie de Schaffner:Número de orden de compra + S/N del módulo

p.ej. WO 3899999 (7 primeros dígitos)

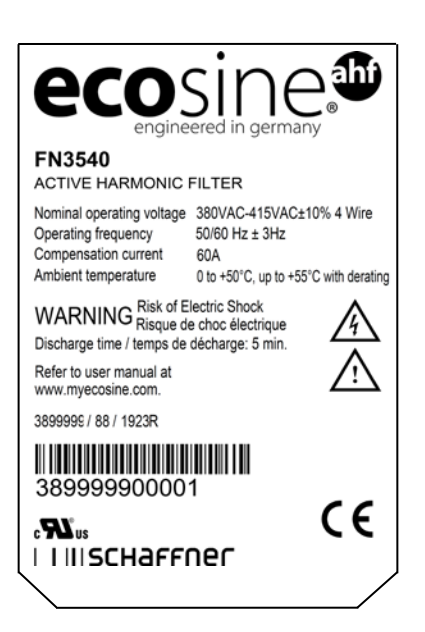

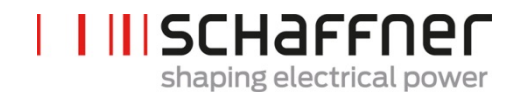

# 18 Apéndice C: Ejemplo de cálculo

## 18.1 Muescas de conmutación

Las muescas de conmutación deben tener valores de acuerdo a la norma IEEE 519 ≤ 50%

- Selecciones la muesca más profunda en la tensión de fase a fase
- Calcule el área de conmutación (A<sub>N</sub>)
  - Limit ≤ 76 $\mu$ s · U<sub>Nominal</sub>
  - Equipos 400V -> 30400Vµs
  - Equipos 480V -> 36480Vµs

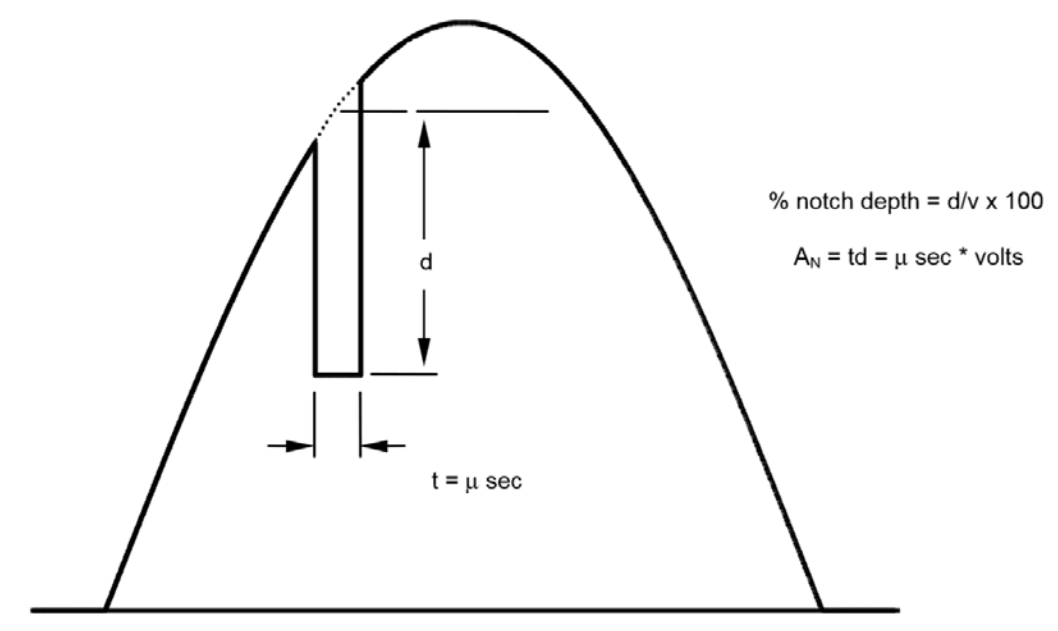

Figura 62 Cálculo del área de muesca de conmutación

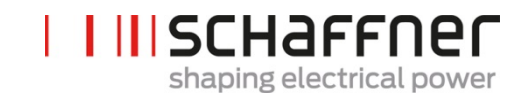

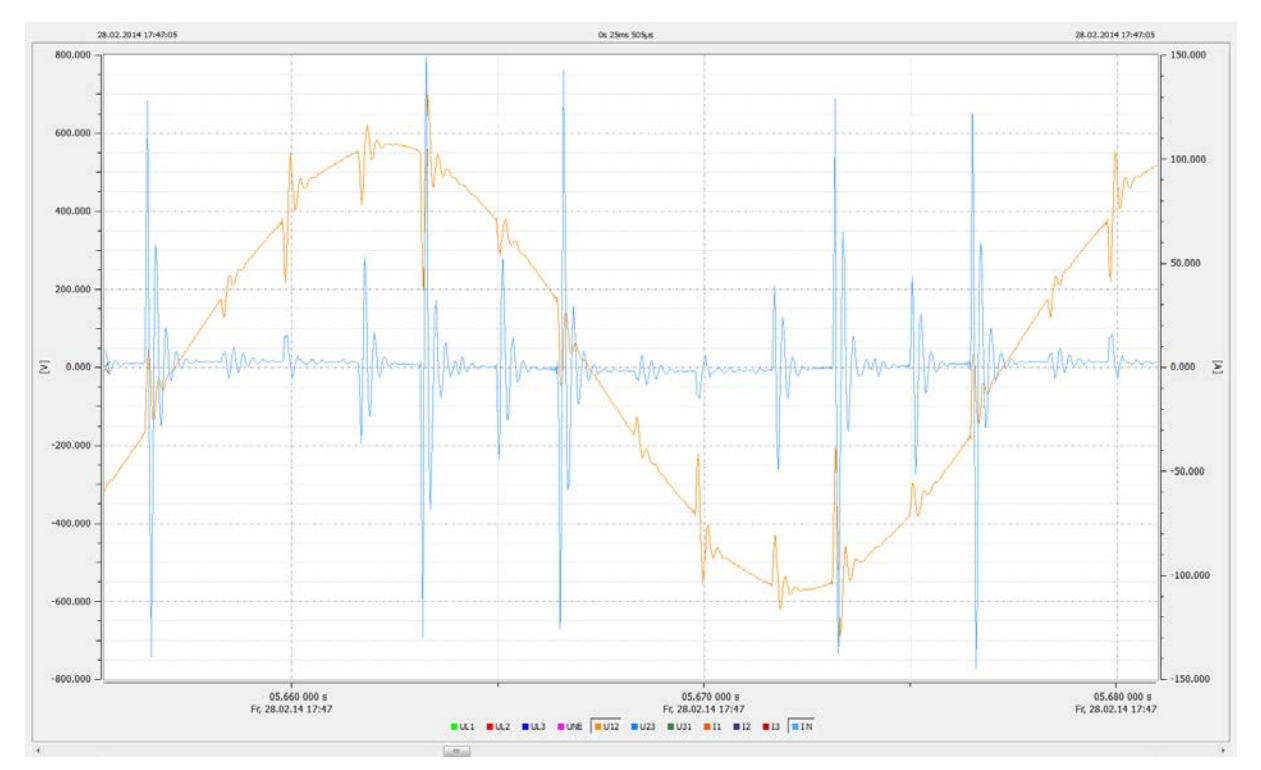

Figura 63 Corriente del filtro (azul) producida por las muescas de conmutación

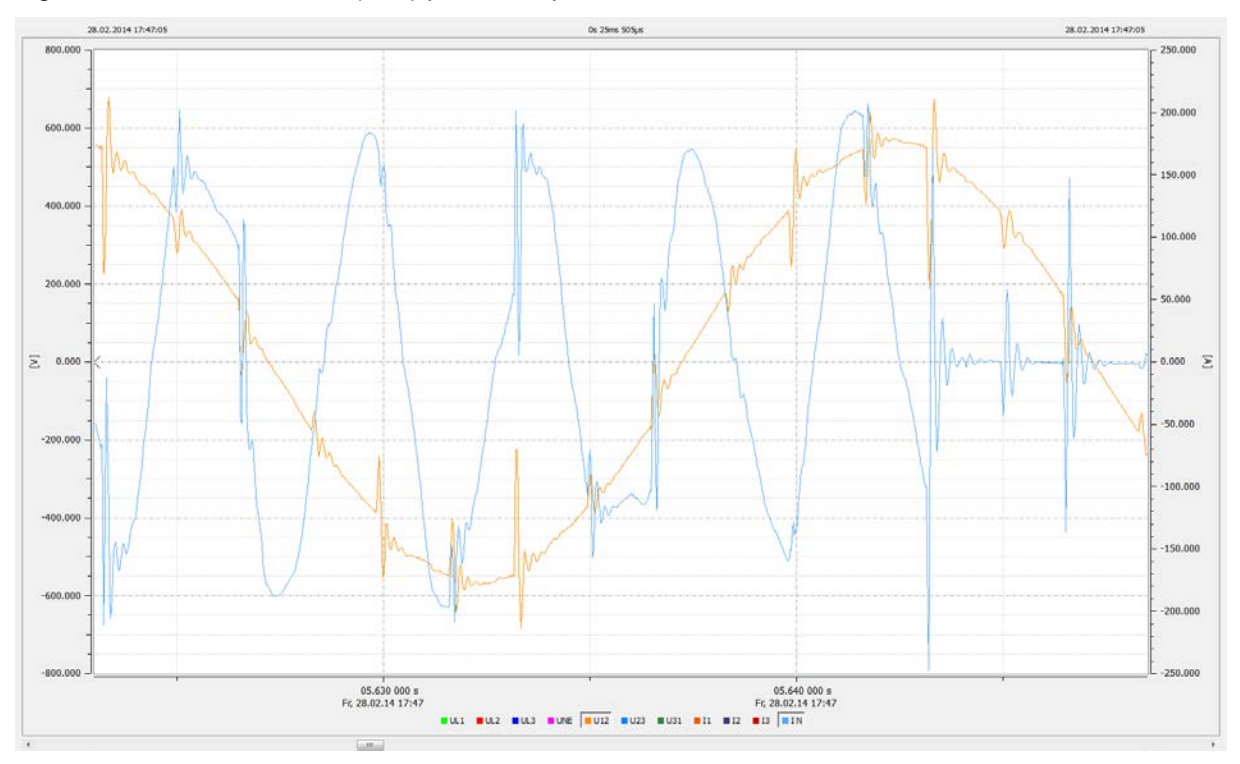

Figura 64 Corriente del filtro (azul) producida por las muescas de conmutación durante la compensación

|  | SCHaffner               |   |
|--|-------------------------|---|
|  | shaping electrical powe | ١ |

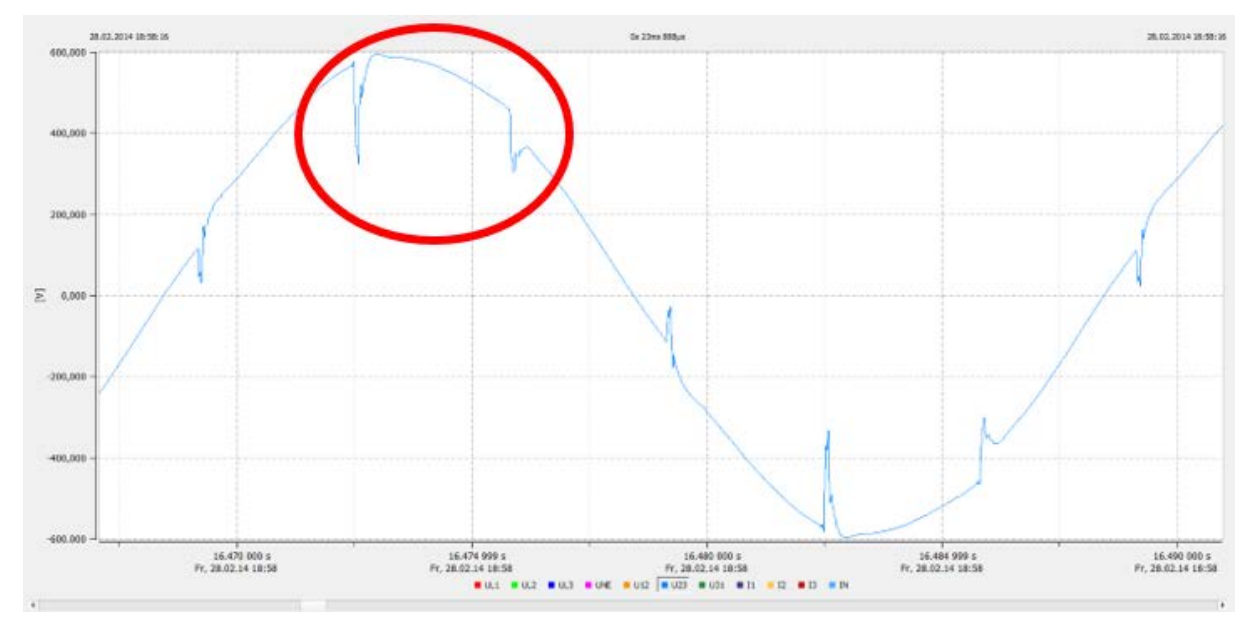

18.1.1 Cálculo de las muescas de conmutación: ejemplo 1

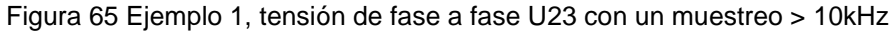

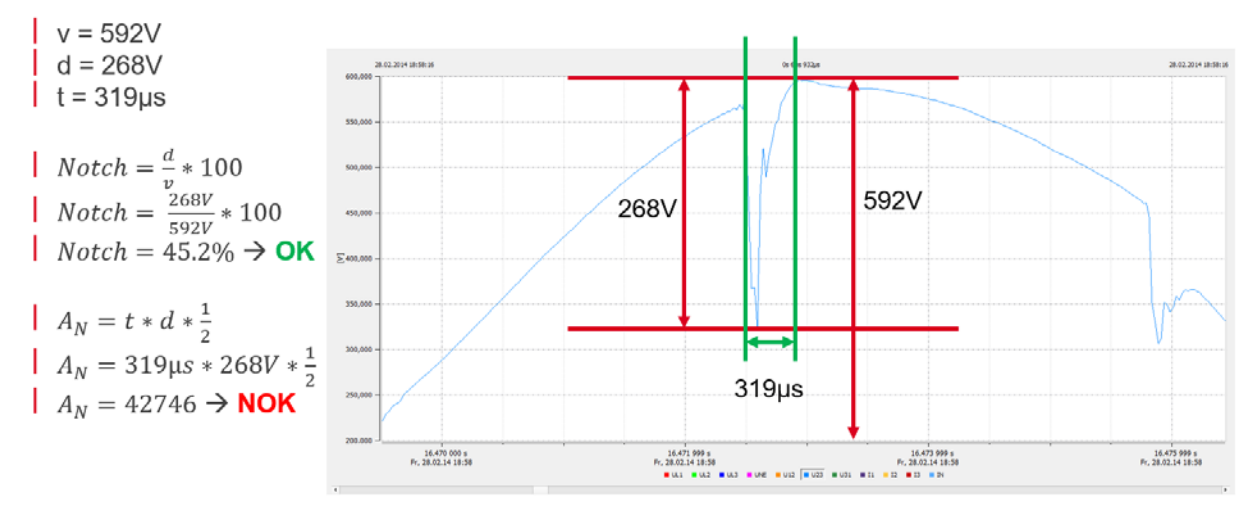

Figura 66 Ejemplo de cálculo de muescas donde la profundidad de la muesca está ok, pero el área de conmutación no está ok. Estas muescas son inaceptables

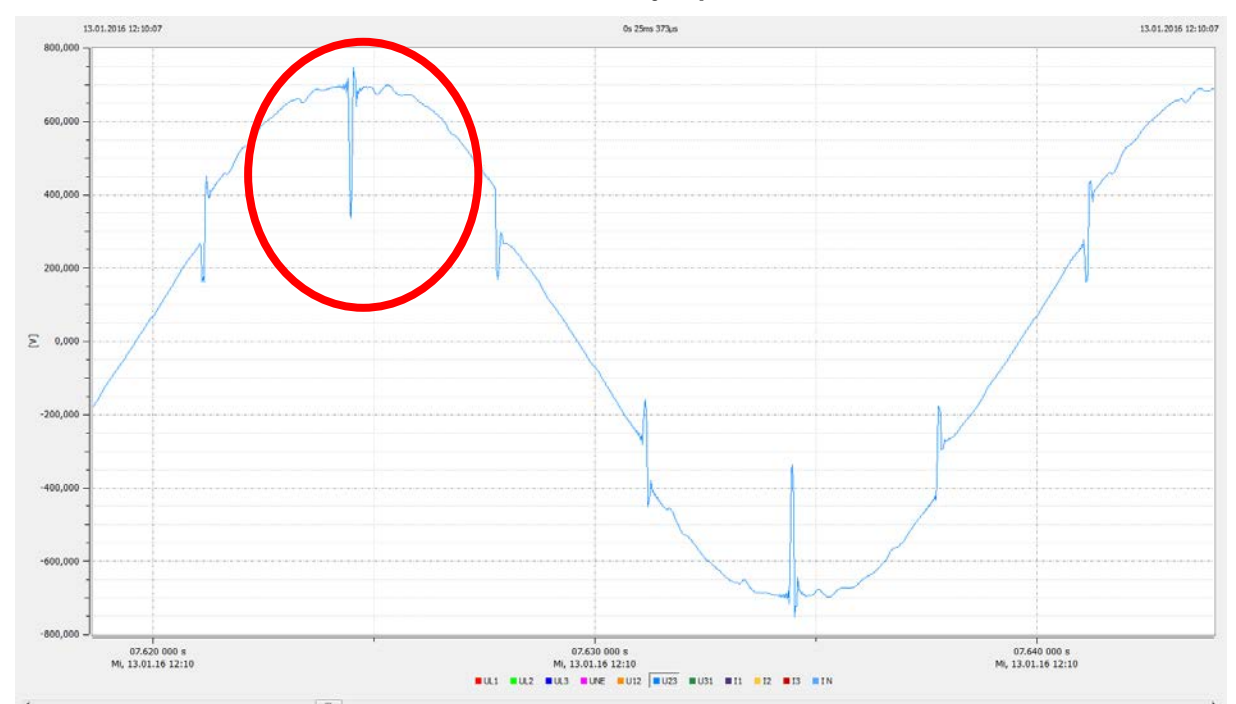

I II SCHAFFNER

shaping electrical power

## 18.1.2 Cálculo de las muescas de conmutación: ejemplo 2

Figura 67 Ejemplo 2, tensión fase a fase U23 con un muestreo > 10kHz

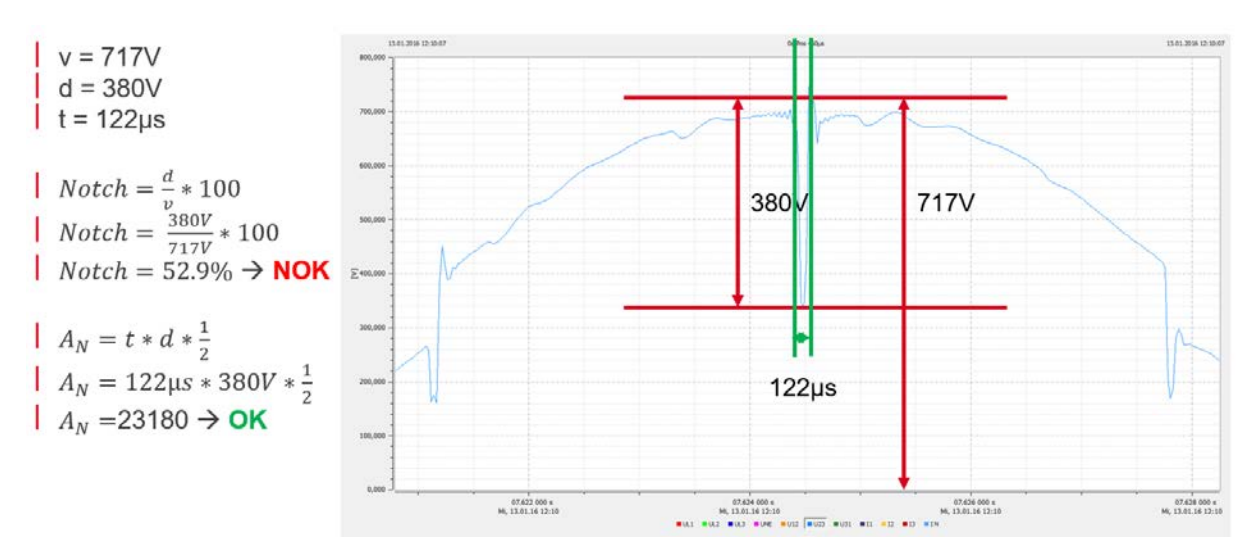

Figura 68 Ejemplo de cálculo de muescas donde la profundidad de la muesca no está ok, pero el área de conmutación sí. Estas muescas son inaceptables

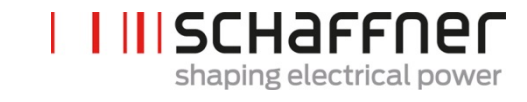

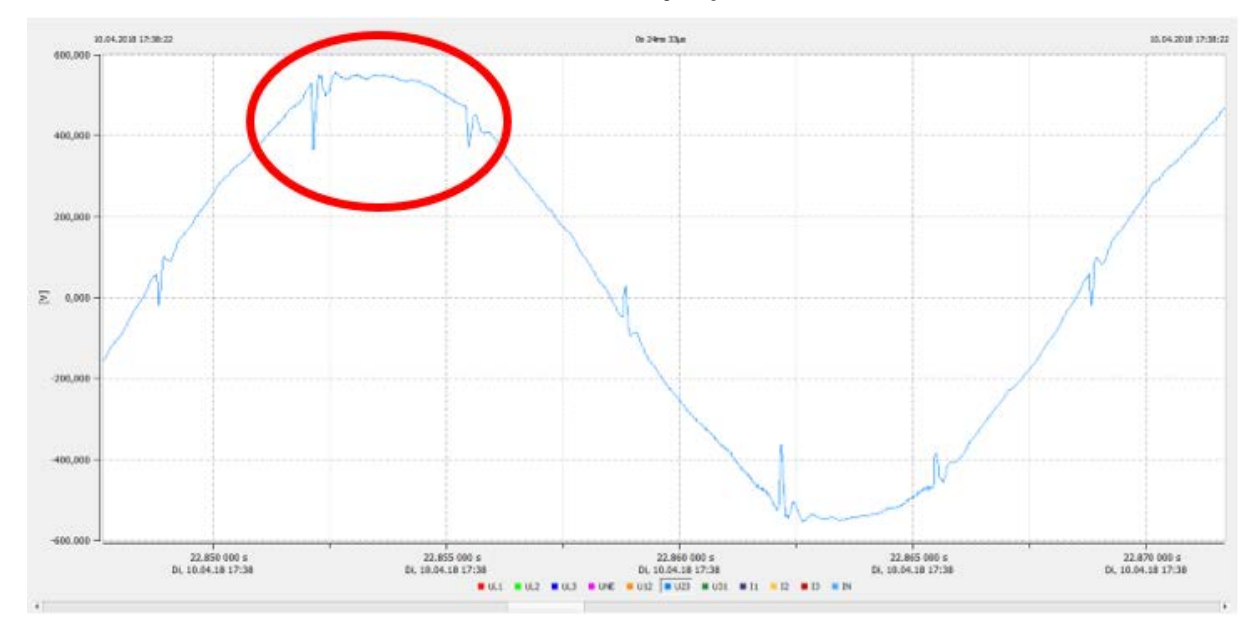

## 18.1.3 Cálculo de las muescas de conmutación: ejemplo 3

Figura 69 Ejemplo 3, tensión fase a fase U23 con un muestreo > 10kHz

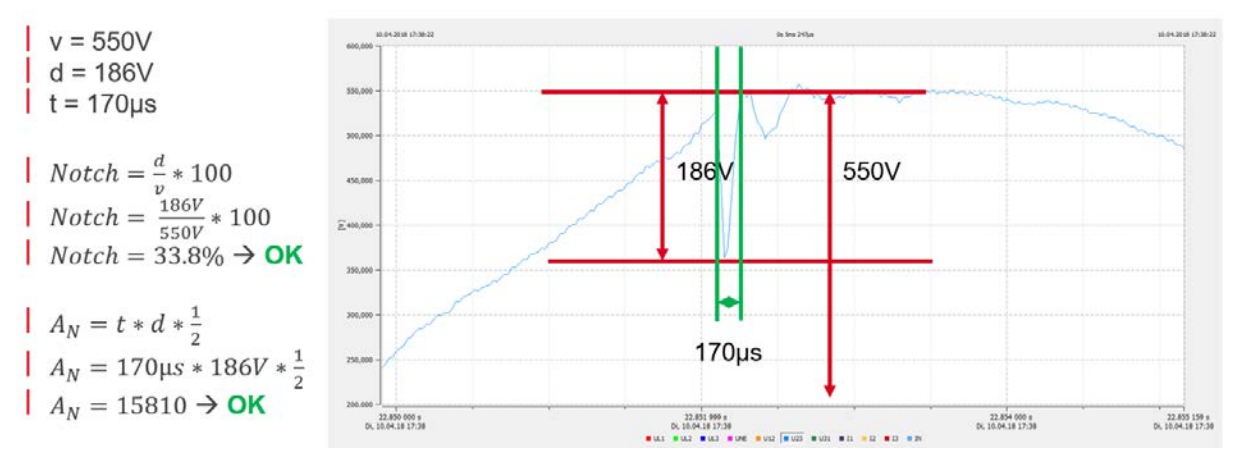

Figura 70 Ejemplo del cálculo de muescas donde tanto la profundidad de la muesca como el área de conmutación están ok. Estas muescas si son aceptables

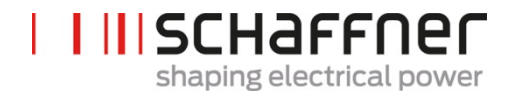

**Schaffner Group** | Nordstrasse 11 | 4542 Luterbach | Switzerland T +41 32 681 66 26 | F +4132 681 66 30 | www.schaffner.com